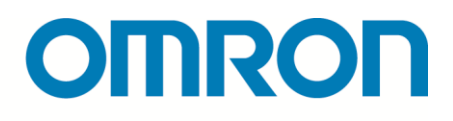

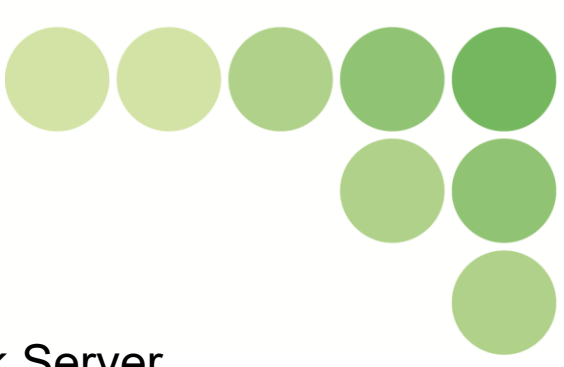

Sensor Network Server

# EQ100-E

## **User's Manual**

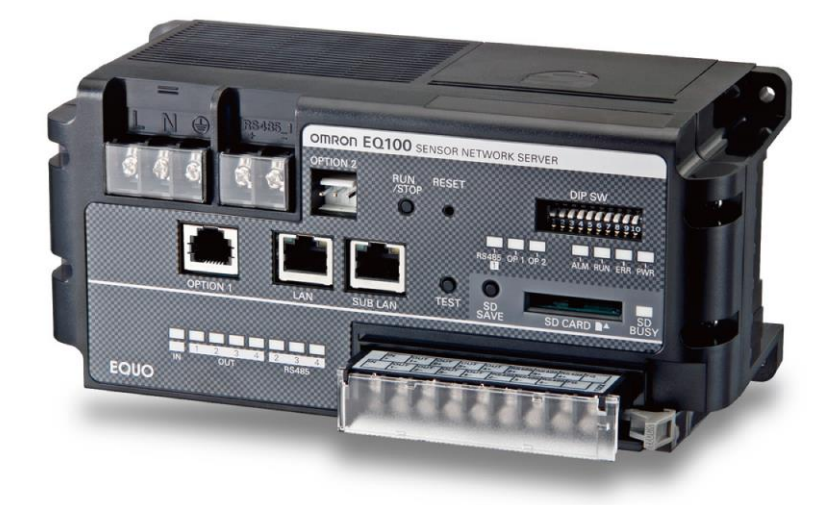

Catalog No. N196-E1-04

#### Note

- (1) It is forbidden to duplicate, copy or reprint this manual in part or in whole without permission.
- (2) Please understand beforehand that the specifications in this manual may change without prior notice for the purpose of product improvement.
- (3) Best efforts have been applied to make sure that the details in this manual are correct; however, if there are any points which are incorrect or seem to be incorrect, please contact a branch office of Omron or one of its sales offices given at the end of this manual.

In doing so, please also state the catalog number given at the end of the manual.

Copyright and trademarks

- Microsoft, Windows, Excel, Internet Explorer, and Microsoft Edge are either registered trademark of Microsoft Corporation in the United States and other countries.
- Modbus is a registered trademark or trademark of Schneider Electric USA, Inc.
- Sysmac is a trademark or registered trademark of OMRON Corporation in Japan and other countries for OMRON factory automation products.
- The SD, SDHC and SDXC logos are trademarks of SD-3C, LLC.
- Other system names and product names given in this manual are trademarks or registered trademarks of the respective companies.

## Introduction

Thank you for purchasing the Sensor Network Server EQ100 (hereinafter called EQ100).

The EQ100 provides you with a method of visualizing energy amounts by collecting and accumulating measured data on a regular basis using devices such as power monitor, particle sensor, temperature controller and PLC.

#### Who this Manual is for

This manual is targeted at the following people.

- (1) Those with knowledge of electricity (electricians or those with equivalent knowledge), and:
  - $\cdot$  Those who have been responsible for installing FA devices
  - · Those who have managed FA sites
- (2) Those who have LAN usage skills.

#### Request

This manual has information necessary for using the EQ100. Before using this software, please read this manual carefully and fully understand it. Also, even after reading this manual, please store it carefully in an easy-to-access place.

#### Terms and Conditions Agreement

Read and understand this catalog.

Please read and understand this catalog before purchasing the products. Please consult your OMRON representative if you have any questions or comments.

#### Warranties.

(a) Exclusive Warranty. Omron's exclusive warranty is that the Products will be free from defects in materials and workmanship for a period of twelve months from the date of sale by Omron (or such other period expressed in writing by Omron). Omron disclaims all other warranties, express or implied.

(b) Limitations. OMRON MAKES NO WARRANTY OR REPRESENTATION, EXPRESS OR IMPLIED, ABOUT NON-INFRINGEMENT, MERCHANTABILITY OR FITNESS FOR A PARTICULAR PURPOSE OF THE PRODUCTS. BUYER ACKNOWLEDGES THAT IT ALONE HAS DETERMINED THAT THE

PRODUCTS WILL SUITABLY MEET THE REQUIREMENTS OF THEIR INTENDED USE.

Omron further disclaims all warranties and responsibility of any type for claims or expenses based on infringement by the Products or otherwise of any intellectual property right. (c) Buyer Remedy. Omron's sole obligation hereunder shall be, at Omron's election, to (i) replace (in the form originally shipped with Buyer responsible for labor charges for removal or replacement thereof) the non-complying Product, (ii) repair the non-complying Product, or (iii) repay or credit Buyer an amount equal to the purchase price of the non-complying Product; provided that in no event shall Omron be responsible for warranty, repair, indemnity or any other claims or expenses regarding the Products unless Omron's analysis confirms that the Products were properly handled, stored, installed and maintained and not subject to contamination, abuse, misuse or inappropriate modification. Return of any Products by Buyer must be approved in writing by Omron before shipment. Omron Companies shall not be liable for the suitability or unsuitability or the results from the use of Products in combination with any electrical or electronic components, circuits, system assemblies or any other materials or substances or environments. Any advice, recommendations or information given orally or in writing, are not to be construed as an amendment or addition to the above warranty.

See <u>http://www.omron.com/global/</u> or contact your Omron representative for published information.

#### Limitation on Liability; Etc.

OMRON COMPANIES SHALL NOT BE LIABLE FOR SPECIAL, INDIRECT, INCIDENTAL, OR CONSEQUENTIAL DAMAGES, LOSS OF PROFITS OR PRODUCTION OR COMMERCIAL LOSS IN ANY WAY CONNECTED WITH THE PRODUCTS, WHETHER SUCH CLAIM IS BASED IN CONTRACT, WARRANTY, NEGLIGENCE OR STRICT LIABILITY. Further, in no event shall liability of Omron Companies exceed the individual price of the Product on which liability is asserted.

#### Suitability of Use.

Omron Companies shall not be responsible for conformity with any standards, codes or regulations which apply to the combination of the Product in the Buyer's application or use of the Product. At Buyer's request, Omron will provide applicable third party certification documents identifying ratings and limitations of use which apply to the Product. This information by itself is not sufficient for a complete determination of the suitability of the Product in combination with the end product, machine, system, or other application or use. Buyer shall be solely responsible for determining appropriateness of the particular Product with respect to Buyer's application, product or system. Buyer shall take application responsibility in all cases.

NEVER USE THE PRODUCT FOR AN APPLICATION INVOLVING SERIOUS RISK TO LIFE OR PROPERTY WITHOUT ENSURING THAT THE SYSTEM AS A WHOLE HAS BEEN DESIGNED TO ADDRESS THE RISKS, AND THAT THE OMRON PRODUCT(S) IS PROPERLY RATED AND INSTALLED FOR THE INTENDED USE WITHIN THE OVERALL EQUIPMENT OR SYSTEM.

#### Programmable Products.

Omron Companies shall not be responsible for the user's programming of a programmable Product, or any consequence thereof.

#### Performance Data.

Data presented in Omron Company websites, catalogs and other materials is provided as a guide for the user in determining suitability and does not constitute a warranty. It may represent the result of Omron's test conditions, and the user must correlate it to actual application requirements. Actual performance is subject to the Omron's Warranty and Limitations of Liability.

#### Change in Specifications.

Product specifications and accessories may be changed at any time based on improvements and other reasons. It is our practice to change part numbers when published ratings or features are changed, or when significant construction changes are made. However, some specifications of the Product may be changed without any notice. When in doubt, special part numbers may be assigned to fix or establish key specifications for your application. Please consult with your Omron's representative at any time to confirm actual specifications of purchased Product.

#### Errors and Omissions.

Information presented by Omron Companies has been checked and is believed to be accurate; however, no responsibility is assumed for clerical, typographical or proofreading errors or omissions.

## Meanings of Signal Words

To ensure the safe use of the EQ100, we use several safety icons to alert the reader to certain safety issues in this manual. The warning messages listed here indicate extremely important safety issues. Be sure to follow these guidelines. The icons and their meanings are as follows:

The following signal words are used in this manual.

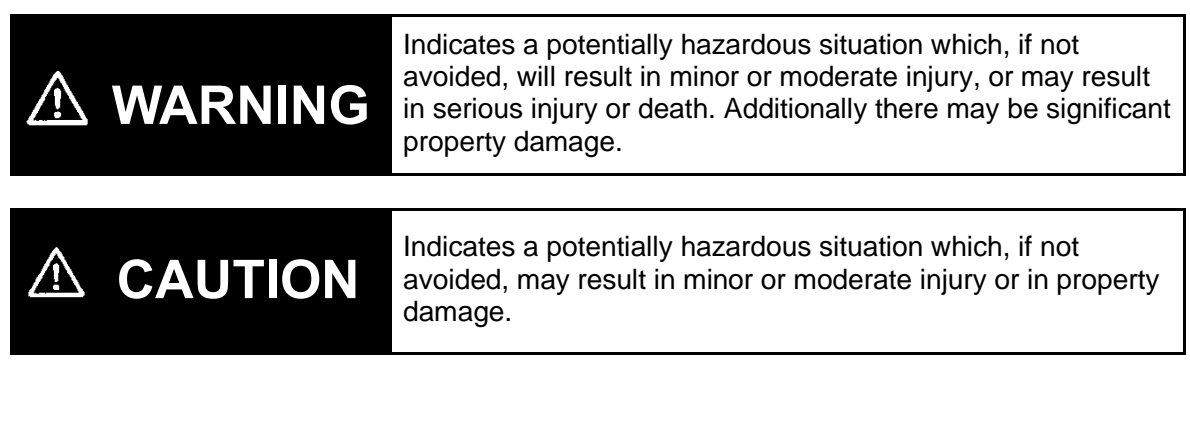

### Meanings of Alert Symbols

|   | This triangle symbol indicates a caution (including a<br>warning). Specific details are shown in the images<br>in the triangles and in sentences.<br>The symbol on the left indicates "Warning: Explosive".       |
|---|----------------------------------------------------------------------------------------------------|
|   | This triangle symbol indicates a caution (including a warning). Specific details are shown in the images in the triangles and in sentences. The symbol on the left indicates "Caution: Electric Shock".           |
|   | This symbol indicates a prohibition.<br>(including a warning). Specific details are shown in<br>the images in the symbol and in sentences.<br>The symbol on the left indicates "Prohibition on<br>disassembling". |
| 0 | This symbol indicates enforcement.<br>Specific details are given in the image in the<br>symbol and in sentences. The symbol on the left<br>indicates "General items to comply".                                   |

## 

A lithium battery is used for memory backup. Do not disassemble, apply pressure to deformation, overheat to more than 100°C, and/or burn it. Otherwise serious injury may occasionally occur due to fire and/or explosion.

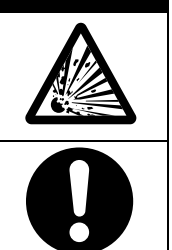

Injury and damage to objects may occur due to electrocution, fire and faults. Do not place pieces of metal and wire debris into the product.

## 

Electric shock may occur. Always make sure that the power is turned OFF before wiring the terminal unit or replacing the battery.

Breakdown or explosion may occur. Use a power supply of the specified voltage.

Electrocution, fire, or a fault may occur. Do not disassemble, repair or modify the product.

### Precautions for Safe Use

Observe the following precautions to ensure safe operation.

1) Do not store and manage, install, or use the product in any of the following ways.

- In a place with large vibrations or which is greatly influenced by shocks
- Outdoors or in a place directly exposed to sunlight, or exposed to wind and rain
- · In a place at a temperature and humidity outside the specification range
- In a place with great changes in temperature and humidity, or where there is a possibility of condensation
- In a place affected by static electricity or noise
- In a place with corrosive gas (particularly sulfide gas or ammonia gas)
- In a place with a lot of dust or iron powder
- In a place which is flooded or covered in oil
- In a place with splashing salt water
- Before using the device, you must check the wiring before connecting it to the power. Not doing so may result in electrocution, faults, accidents, injury, or incorrect operation due to incorrect wiring.
- 3) Use an appropriate electrical power source and wiring to connect the product to an electrical power source and in/output. Not doing so may result in electrocution, faults, accidents, injury, or incorrect operation due to incorrect wiring.
- 4) Do not use voltage greater than the standard one for generic input terminals.
- 5) Do not use voltage and do not connect a load greater than the standard for generic input terminals.
- 6) Carry out wiring by using a solderless terminal which appropriate fits the size of the terminal screw size.
- 7) Do not block the air ventilation holes of this product and the area surrounding them, in order to allow heat to be emitted.
- 8) Do not install this product near to machines which emit large amounts of heat (heaters, transformer, large capacity resisters, etc.)
- 9) In installation work, Type D earthing (Type 3 earthing) must be used.
- 10) Be sure to firmly secure the product with DIN rail or screw mounting before use.

### **Precautions for Correct Use**

- 1) Be sure to mount screws and terminal screws to the main unit with the specified torque.
- 2) When connecting to a power source, make the power reach the rated voltage within 2 seconds. Not doing so may result in this product not functioning correctly.
- 3) The battery has a finite life. (Indicated life of 5 years: This may vary greatly depending on the usage conditions.) You must use batteries specific for this product.
- 4) The memory backup battery is a consumable item. When the battery's remaining capacity becomes low, the device alarm indicator (ERR) turns on and the battery must be replaced to new one.
- 5) Attach a new battery within five minutes from turning off the power. Otherwise the data cannot be retained.
- 6) If you do not use the product for a long period of time, remove the battery. This should prevent battery consumption and a failure due to leak.
- 7) Do not use thinner-type products when cleaning. Please use a commercially-available alcohol.
- 8) Dispose of this product in accordance with local and national disposal regulations.

## **Security Measures**

#### Anti-virus protection

Install the latest commercial-quality antivirus software on the computer connected to the control system and maintain to keep the software up to date.

#### Security measures to prevent unauthorized access

Take the following measures to prevent unauthorized access to our products.

- Install physical controls so that only authorized personnel can access control systems and equipment.
- Reduce connections to control systems and equipment via networks to prevent access from untrusted devices.
- Install firewalls to shut down unused communications ports and limit communications hosts and isolate control systems and equipment from the IT network.
- Use a virtual private network (VPN) for remote access to control systems and equipment.
- Adopt multifactor authentication to devices with remote access to control systems and equipment.
- Set strong passwords and change them frequently.
- Scan virus to ensure safety of USB drives or other external storages before connecting them to control systems and equipment.

#### Data input and output protection

Validate backups and ranges to cope with unintentional modification of input/output data to control systems and equipment.

- Checking the scope of data
- Checking validity of backups and preparing data for restore in case of falsification and abnormalities
- Safety design, such as emergency shutdown and fail-soft operation in case of data tampering and Abnormalities

#### Data recovery

Backup data and keep the data up-to-date periodically to prepare for data loss.

## **Definition of Terms**

| Shown below are terms related to EQ |
|-------------------------------------|
|-------------------------------------|

| Term                | Description                                                                                                    |
|---------------------|----------------------------------------------------------------------------------------------------|
| Measured Value      | A measured value itself. One that is not handled as data by a collecting device or a computer yet.                                                                                                    |
| Integrated Value    | A measured value that is integrated, such as electric energy and gas flow rate.                                                                                                    |
| Instantaneous Value | A measured value that is not integrated, as such as temperature and humidity.                                                                                                    |
| Measured Data       | Data that is collected and saved by a measurement device or software (EQ-ServerService).                                                                                                    |
| Energy Data         | Data that can be converted into energy value, such as electric energy. It applies to some measured data that can be integrated.                                                                                                    |
| Data Type           | A category of data that defines a unit of data, summary method, or discrimination of integral and instantaneous values.                                                                                                    |
| Summary             | To summarize data based on a time unit defined as a summary<br>interval. For an integrated value, the sum is used. For an<br>instantaneous value, either of an average, maximum, or minimum<br>value is used as a representative value.                                                                                                    |
| Summary Data        | Data summarized by a summary process.                                                                                                    |
| Summary Interval    | A unit of time to view a graph of the summarized data.                                                                                                    |
| Energy consumption  | Energy consumption is the amount of energy of production necessary to produce fixed quantities.                                                                                                    |
| Channel             | An item of data to collect from a measurement device or a collecting device. EQ100 has following two channels:<br>- Measurement Channel - Operation Channel                                                                                                    |
| Measurement Channel | A channel that is measured and collected by a measurement<br>device. Included are electric energy, pulse, temperature, and<br>foreign object amount.                                                                                                    |
| Operation Channel   | A channel created through operation of the measurement channel<br>inside EQ100. There are two types of channels based on a<br>difference of operation; a free operation channel and a basic unit<br>operation channel.                                                                                                    |
| Channel Group       | A grouping to manage channels together in a production line, on a floor, and/or a building.                                                                                                    |
| Device              | Either of a measurement device or a collecting device that has a channel. A connection device is not included.                                                                                                    |
| Measurement Device  | Measurement devices include a sensor that measures a physical value such as electric energy, temperature, and humidity, and that and sends the measured value, as well as a device that keeps measured data from a sensor connected to the device and that provides the data for EQ100 (e.g. PLC and ZN-KMX21), having a measurement channel. |
| Connection Device   | A device that does not have a measurement channel and that relays<br>and provides measured data from a measurement device connected<br>to the connection device for thEQ100 (e.g. WZ-MLAN01).                                                                                                    |

| Term                      | Description                                                                                                    |
|---------------------------|----------------------------------------------------------------------------------------------------|
| Collecting Device         | A device that collects, stores, and sends data from a measurement device to the upper level system. It applies to EQ100.                                                                                                    |
| Control Value             | A threshold value to manage a range of values for each channel,<br>defined as an upper and/or lower limit. When a value is out of the<br>control value, the monitoring alarm detects and reports it.                                      |
| Monitoring Alarm          | A function that detects and reports a value exceeding a control value.                                                                                                    |
| Monitoring Alarm Email    | An email automatically sent upon a monitoring alarm event.                                                                                                    |
| Device Alarm              | A function that reports an instrument failure, setup/status, device, communications, and/or monitoring process of EQ100.                                                                                                    |
| Device Alarm Email        | An email automatically sent upon a device alarm event.                                                                                                    |
| Logging                   | To store data with the time of saving for each measurement interval.                                                                                                    |
| Log Data                  | Collected data.                                                                                                    |
| Event Log                 | A generic name for monitoring alarm, device alarm, and internal event.                                                                                                    |
| Event Log File            | A file that saves an event log.                                                                                                    |
| Summary DB                | A DB (database) that stores collected and summarized data and that is managed by the EQ server.                                                                                                    |
| Collecting Interval       | An interval for EQ100 to collect data from a measurement device.                                                                                                    |
| Collected Data            | Data that is collected and saved by a collecting device or software (EQ-ServerService) in a certain interval.                                                                                                    |
| Collected Data File       | A file in a CSV format containing collected data output.                                                                                                    |
| Communication Test        | A status to check communications by continuous execution of data collecting from a measurement/collecting device. This does not perform logging of collected data.                                                                        |
| Periodic Report           | A function to send an email with content configured by a user beforehand on a specified time for alive monitoring.                                                                                                    |
| General-Purpose Input     | A contact input to assign a function. In case of EQ100, it is assigned to the pulse input function.                                                                                                    |
| General-Purpose<br>Output | A contact output to assign a function. In case of EQ100, it is used for the monitoring alarm contact output.                                                                                                    |
| Differential Processing   | A process that stores a measured value collected from a<br>measurement device and calculates a difference with the previous<br>measured value. It is a process for integrated values such as<br>electric energy and integrated flow rate. |
| CompoWay/F                | OMRON's dedicated serial communications protocol supported by OMRON's component devices.                                                                                                    |
| Web UI Function           | A function to view data incorporated into EQ100. It allows a user to view EQ100 status and collected data graph and perform maintenance through a Web browser on a computer.                                                              |
| EQ-Viewer                 | Software to configure EQ100 settings and view collected data graph. It consists of EQ-Manager, EQ-ServerService, and EQ-GraphViewer.                                                                                                    |
| EQ-Manager                | Software to configure EQ100 and EQ server settings and perform operation management.                                                                                                    |
| EQ-GraphViewer            | Software to view and analyze a graph of collected data.                                                                                                    |

| Term              | Description                                                                                                    |
|-------------------|----------------------------------------------------------------------------------------------------|
| EQ-ServerService  | Software to collect and provide data in the background as a Windows service.                                                            |
| Project           | A file created by EQ-Manager to store configuration information required for operation of EQ100 and EQ server.                          |
| EQ Project        | A project that describes operation settings of EQ100. It is created using EQ-Manager.                                                   |
| EQ Server Project | A project that describes operation settings of EQ server. It is created using EQ-Manager. It must be created if EQ-GraphViewer is used. |
| EQ Server         | A computer that collects data from EQ100 using EQ-ServerService.<br>It acts as a server under a server-client configuration.            |
| EQ-Watcher        | Paid software to view realtime measured data such as energy usage.                                                                      |

## **Manual Revision History**

A manual revision symbol is added to the end of the catalog number on the front and back covers.

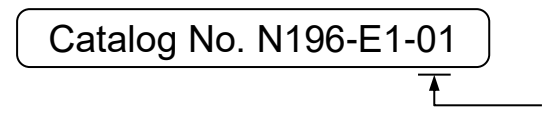

Revision code

| Revision<br>code | Date           | Revised contents                                                           |
|------------------|----------------|----------------------------------------------------------------------------|
| 01               | December 2017  | First edition                                                              |
| 02               | September 2019 | Changes                                                                    |
|                  |                | <ul> <li>Added support for the following function codes of</li> </ul>      |
|                  |                | Modbus RTU. Coil read (01), input status read (02),                        |
|                  |                | input register read (04)                                                   |
|                  |                | <ul> <li>Modified operation so that data collection should not</li> </ul>  |
|                  |                | stop when a PLC operation continuation failure                             |
|                  |                | occurred.                                                                  |
|                  |                | <ul> <li>Fixed the bug that some symbols are unavailable for</li> </ul>    |
|                  |                | email password.                                                            |
|                  |                | <ul> <li>Improved alarm output operation.</li> </ul>                       |
|                  |                | <ul> <li>Supported 1 minute of CSV output.</li> </ul>                      |
| 03               | October 2021   | Changes                                                                    |
|                  |                | <ul> <li>The number of operation channel inputs has been</li> </ul>        |
|                  |                | expanded to 32 channels.                                                   |
| 04               | June 2024      | Changes                                                                    |
|                  |                | <ul> <li>Added description of security measures in "Precautions</li> </ul> |
|                  |                | for Use".                                                                  |
|                  |                | <ul> <li>Added description regarding retention period and</li> </ul>       |
|                  |                | timming for "Internal System File" and "User-Specified                     |
|                  |                | File".                                                                     |

## **Related Manual**

| Catalog No. | Manual Title     | Details                                    |
|-------------|------------------|--------------------------------------------|
| N198-E1-01  | EQ-Viewer User's | Describes functions and usage of the graph |
|             | Manual           | display tool EQ-Viewer.                    |

## Table of Contents

| Introductio | on                                            | 1    |
|-------------|-----------------------------------------------|------|
| Meanings    | of Signal Words                               | 3    |
| Meanings    | of Alert Symbols                              | 3    |
| Precaution  | ns for Safe Use                               | 5    |
| Precaution  | ns for Correct Use                            | 6    |
| Security M  | leasures                                      | 7    |
| Definition  | of Terms                                      | 8    |
| Manual Re   | evision History                               | 11   |
| Related M   | anual                                         | 12   |
| Table of Co | ontents                                       | 13   |
| 1. Overv    | iew of EQ100                                  | 1-1  |
| 1.1.        | Overview                                      | 1-1  |
| 1.2.        | Features                                      | 1-1  |
| 1.3.        | Overview of Graph Display Tool                | 1-2  |
| 1.4.        | Functional Overview of EQ100                  | 1-5  |
| 1.4.1.      | Energy Data Collecting Function               | 1-6  |
| 1.4.2.      | External Interface Function                   | 1-9  |
| 1.4.3.      | Maintenance Function                          | 1-10 |
| 1.5.        | System Configuration Example                  | 1-11 |
| 1.5.1.      | Standalone Configuration                      | 1-11 |
| 1.5.2.      | Network Configuration                         | 1-12 |
| 1.5.3.      | Configuration with FTP                        | 1-13 |
| 1.6.        | EQ100 Input/Output and Internal Configuration | 1-14 |
| 2. Specif   | ications                                      | 2-1  |
| 2.1.        | Part Name                                     | 2-1  |
| 2.1.1.      | EQ100 Front End                               | 2-1  |
| 2.1.2.      | EQ100 Top View                                | 2-3  |
| 2.1.3.      | Button                                        | 2-4  |
| 2.1.4.      | Indicator                                     | 2-5  |
| 2.1.5.      | Connector/Terminal Name                       | 2-7  |
| 2.1.6.      | DIP Switch                                    | 2-10 |
| 2.1.7.      | SD Card Slot                                  | 2-11 |
| 2.1.8.      | Memory Backup Battery                         | 2-12 |
| 2.2.        | Ratings and Performance                       | 2-14 |
| 2.2.1.      | Hardware Specifications                       | 2-14 |
| 2.2.2.      | Software Specifications                       | 2-17 |
| 2.3.        | Supported Devices                             | 2-22 |
| 2.4.        | Network                                       | 2-25 |

| 2.5.     | Dimensions                                               | 2-26 |
|----------|----------------------------------------------------------|------|
| 3. Opera | ation Mode and Status                                    | 3-1  |
| 3.1.     | Operation Mode                                           | 3-1  |
| 3.2.     | Setup Status and Collecting Status                       | 3-2  |
| 3.3.     | Specifications of Operation Mode and Status              | 3-4  |
| 4. Basic | Operation Steps                                          | 4-1  |
| 4.1.     | [STEP 1] Standalone Configuration                        | 4-1  |
| 4.2.     | [STEP 2] Network Configuration with EQ Server            | 4-5  |
| 4.3.     | [Reference] Taking Out Collected Data Using SD Card      | 4-7  |
| 5. Insta | llation and Wiring                                       | 5-1  |
| 5.1.     | Precautions on Installation                              | 5-1  |
| 5.2.     | Battery Connection                                       | 5-2  |
| 5.3.     | Mounting Inside the Cabinet                              | 5-4  |
| 5.4.     | Screw-Mounting                                           | 5-5  |
| 5.5.     | Wiring Description                                       | 5-6  |
| 5.5.1.   | Power and Grounding Wires                                | 5-6  |
| 5.5.2.   | RS-485 Communication Port                                | 5-7  |
| 5.5.3.   | General-Purpose Output Terminal                          | 5-9  |
| 5.5.4.   | LAN Connection Port                                      | 5-10 |
| 5.5.5.   | SD Card                                                  | 5-11 |
| 6. Meas  | urement Device Setup and Connection                      | 6-1  |
| 6.1.     | Measurement Device Main Body Setup and Measurement Setup | 6-1  |
| 6.1.1.   | Preparation                                              | 6-1  |
| 6.1.2.   | Measurement Device Setup                                 | 6-3  |
| 6.2.     | Connection between EQ100 and Measurement Device          | 6-7  |
| 6.2.1.   | Wiring for LAN-Connected Measurement Device              | 6-9  |
| 6.2.2.   | Wiring of RS-485-Connected Measurement Device            | 6-11 |
| 6.2.3.   | Connection to Pulse Output Measurement Device            | 6-12 |
| 7. EQ10  | 0 Settings                                               | 7-1  |
| 7.1.     | Overview of EQ100 Settings                               | 7-1  |
| 7.2.     | Creating New EQ Project                                  | 7-2  |
| 7.3.     | Editing EQ100 IP Address/Device Name                     | 7-4  |
| 7.4.     | Collecting Setting                                       | 7-5  |
| 7.4.1    | Overview                                                 | 7-5  |
| 7.4.2    | Connection Device Registration                           | 7-7  |
| 7.4.3    | Measurement Device Registration                          | 7-10 |
| 7.4.4    | Channel Registration                                     | 7-23 |
| 7.4.5    | Operation Channel Setting                                | 7-31 |
| 7.4.6    | Creating/Editing Data Type                               | 7-37 |
| 7.4.7    | Group Registration                                       | 7-40 |

| 7.5     | EQ100 Monitoring Setting                                       | 7-45 |
|---------|----------------------------------------------------------------|------|
| 7.5.1   | Overview                                                       | 7-45 |
| 7.5.2   | Monitoring Alarm                                               | 7-45 |
| 7.5.3   | Device Alarm                                                   | 7-46 |
| 7.5.4   | Periodic Report                                                | 7-46 |
| 7.5.5   | Control Value Setting                                          | 7-47 |
| 7.5.6   | Notification Setting                                           | 7-48 |
| 7.5.7   | Periodic Report Setting                                        | 7-50 |
| 7.5.8   | Destination Setting                                            | 7-51 |
| 7.5.9   | Output Terminal Setting                                        | 7-54 |
| 7.5.10  | Email Transmission Setting                                     | 7-56 |
| 7.5.11  | Checking Email Transmission                                    | 7-57 |
| 7.6     | EQ100 Settings                                                 | 7-58 |
| 7.6.1   | Overview                                                       | 7-58 |
| 7.6.2   | Language/Time Zone Setting                                     | 7-58 |
| 7.6.3   | EQ100 Time Synchronization                                     | 7-59 |
| 7.6.4   | Configuring EQ100 LAN Connection Port/Sub-LAN Connection Port. | 7-60 |
| 7.6.5   | Configuring RS-485 Communications Port                         | 7-62 |
| 7.6.6   | Changing Password for Access from Web UI Function              | 7-64 |
| 7.7     | Output Setting of Collected Data/Event Log File                | 7-66 |
| 7.7.1   | Overview                                                       | 7-66 |
| 7.7.2   | System Internal File                                           | 7-67 |
| 7.7.3   | User-Specified File                                            | 7-68 |
| 7.7.4   | SD Card Output Setting                                         | 7-70 |
| 7.7.5   | FTP Server Setting                                             | 7-71 |
| 7.7.5   | FTP Transfer of Collected Data                                 | 7-73 |
| 7.8     | Saving EQ Project                                              | 7-76 |
| 7.9     | Writing EQ Project File to EQ100                               | 7-77 |
| 7.9.1   | Overview                                                       | 7-77 |
| 7.9.2   | Writing EQ Project File through SD Card                        | 7-78 |
| 7.9.3   | Writing EQ Project by EQ-Manager                               | 7-80 |
| 7.9.4   | Writing EQ Project by Web UI Function                          | 7-83 |
| 8. Comm | nunication Test and Collecting Start                           | 8-1  |
| 8.1.    | Preparation for Communication Test                             | 8-1  |
| 8.2.    | Communication Test Operation by EQ-Manager                     | 8-2  |
| 8.2.1.  | Starting Communication Test                                    | 8-2  |
| 8.2.2.  | Ending Communication Test                                      | 8-4  |
| 8.3.    | Communication Test Operation by Web UI screen                  | 8-5  |
| 8.4.    | Start Collecting                                               | 8-6  |
| 8.4.1.  | Starting Collecting by EQ100 Operation                         | 8-6  |

| 8.4.2.   | Starting Collecting by EQ-Manager Operation    |      |
|----------|------------------------------------------------|------|
| 8.4.3.   | Starting Collecting by Web UI Screen Operation | 8-7  |
| 8.5.     | Checking Collected Data                        | 8-8  |
| 8.5.1.   | Data in EQ100 after Collecting                 | 8-8  |
| 8.5.2.   | Internal Folder Structure of EQ100             | 8-9  |
| 9. Web l | JI Function                                    | 9-1  |
| 9.1.     | Overview of Web UI Function                    | 9-1  |
| 9.1.1.   | Operating Environment                          | 9-2  |
| 9.2.     | Connecting from Web Browser                    | 9-4  |
| 9.3.     | Top Screen                                     | 9-7  |
| 9.4.     | Monitoring Screen                              | 9-8  |
| 9.5.     | Simple Graph View > Current Value Monitor      | 9-10 |
| 9.6.     | Simple Graph View > Graph View                 | 9-13 |
| 9.7.     | Simple Graph View > Basic Unit View            | 9-15 |
| 9.8.     | Maintenance > Setting View                     | 9-17 |
| 9.9.     | Maintenance > System                           | 9-20 |
| 9.10.    | Maintenance > Operation Check                  | 9-22 |
| 9.11.    | Maintenance > Data Acquisition                 | 9-23 |
| 9.12.    | Maintenance > File Download                    | 9-24 |
| 9.13.    | Maintenance > Update                           | 9-26 |
| 9.14.    | Help Screen                                    | 9-27 |
| 10. Vie  | wing/Analyzing Graph on EQ-GraphViewer         |      |
| 10.1.    | Basic Operation Steps                          |      |
| 10.2.    | Connecting to EQ Server                        |      |
| 10.3.    | Selecting a Channel Group to Display           |      |
| 10.4.    | Configuring Graph View                         |      |
| 10.5.    | Other Operations                               |      |
| 10.5.1   | . Displaying Past Data Comparison Screen       |      |
| 10.5.2   | 2. Displayed Graph Output                      |      |
| 10.5.3   | B. Displayed Data Output                       |      |
| 10.5.4   | Lexporting CSV File                            |      |
| 11. Saf  | e Mode                                         |      |
| 11.1.    | Startup in Safe Mode                           |      |
| 11.2.    | Safe Mode Web UI Screen                        |      |
| 11.3.    | Setting/Stored Information Clear               |      |
| 11.4.    | Updating the Firmware                          | 11-6 |
| 11.5.    | Log Clear                                      |      |
| 11.6.    | Recovering to Factory Shipment Status          |      |
| 11.7.    | Exiting Safe Mode                              |      |
| 12. Apj  | oendix                                         | 12-1 |

| 12.1.  | Troubleshooting                                                              |
|--------|------------------------------------------------------------------------------|
| 12.1.1 | . Overview of Error Status Types and Actions                                 |
| 12.1.2 | Event Log Code List                                                          |
| 12.2.  | Subjective Operation Guide                                                   |
| 12.2.1 | . Setting for EQ100                                                          |
| 12.2.2 | . Taking Out EQ100 Collected Data12-1                                        |
| 12.2.3 | EQ100 Operation                                                              |
| 12.2.4 | . Taking Out EQ100 Collected Data12-1                                        |
| 12.3.  | FAQ (Frequently Asked Questions)                                             |
| 12.4.  | Adding/Deleting Measurement Device                                           |
| 12.4.1 | . Failure and Replacement of Measurement Device12-2                          |
| 12.4.2 | . Support for New Measurement Device                                         |
| 12.5.  | Impact of Time Synchronization on Collected Data12-2                         |
| 12.6.  | Web UI Screen on Internet Explorer 8 (IE8)12-2                               |
| 12.7.  | Communications Protocol                                                      |
| 12.8.  | SD Card Folder Configuration                                                 |
| 12.9.  | Output File Format12-2                                                       |
| 12.9.1 | . Internal System File (e.g. SD Card Output, FTP Download)12-2               |
| 12.9.2 | . Use-specified file (data acquisition with Web UI, user-specified file)12-2 |
| 12.9.3 | Event Log File                                                               |
| 12.10. | Software License                                                             |

## 1. Overview of EQ100

### 1.1. Overview

EQ100 is energy data collecting equipment that periodically collects measured data from measurement devices connected to RS-485 communications port and LAN port and stores the data in its internal memory.

EQ100 can connect a variety of measurement devices to collect a large amount of measured data. It can also register an operation channel the operated the measured data and monitor measured data for alarm output. The incorporated Web UI function allows a user to operate EQ100 and view a simple graph on a Web browser. Attached graph display tool EQ-Viewer allows advanced graph display and data analysis.

### 1.2. Features

EQ100 has following features:

| Features                                                   | Details                                                                                                    |  |
|------------------------------------------------------------|----------------------------------------------------------------------------------------------------|--|
| A variety of measurement<br>devices can be<br>connected    | EQ100 can connect various devices such as RS-485-connected KM series, power monitor/temperature controller/analog value input digital panel meter, as well as LAN-connected particle/air flow device/PLC, in addition to wireless devices such as thermo-humidity/illuminance/CO2 sensor.                          |  |
| A large amount of<br>measured data can be<br>collected     | Up to 500 channels can be registered to EQ100. Configurable intervals to collect data from measurement devices are 1 minute/5 minutes/10 minutes/30 minutes/60 minutes (the number of channels that can be registered is limited based on the measurement devices and data collecting interval).                   |  |
| Measurement channel<br>can be operated                     | An operation channel can be created as a new channel through<br>operation of measurement channels. There are two types of<br>operation channels; a free operation channel that can specify any<br>operation expression and a basic unit operation channel<br>calculated based on basic units of two measured data. |  |
| Monitoring Alarm<br>Function                               | For each collected measured data, configuration is available on<br>monitoring conditions based on control value and count, email<br>notification output upon the conditions, and monitoring alarm<br>output to general-purpose output terminal.                                                                    |  |
| Sub-LAN connection port<br>available                       | In addition to the standard LAN port, a sub-LAN port is available<br>for network configuration dedicated to LAN-connected<br>measurement device. Connecting a LAN-connected measurement<br>device to the sub-LAN port enables stable measured data<br>collecting through the dedicated network.                    |  |
| Communication test<br>function with<br>measurement devices | The communication test function allows checking availability of communications between EQ100 and a measurement device as well as stable communications with a measurement device beforehand. In addition, it can be used to investigate a cause of a communication failure/error during data collecting.           |  |
| Simple operation through<br>Web UI function                | The Web UI function of EQ100 allows a user to operate EQ100, view a simple graph of measured data, and check an operation status on a Web browser.                                                                                                    |  |
| Advanced view/analysis<br>by graph display tool            | Attached graph display tool EQ-Viewer allows automatic summary of collected data of EQ100 to the EQ server and detailed graph display and analysis by the analysis tool EQ-GraphViewer.                                                                                                    |  |

### 1.3. Overview of Graph Display Tool

EQ-Viewer, included in the attached CD-ROM, is an integrated software package to materialize configuration for EQ100 to collect measurement device data, graph display and analysis of the collected data, and information sharing in an organization.

It contributes to materialization of "visualization at the site level" of energy and other environmental data.

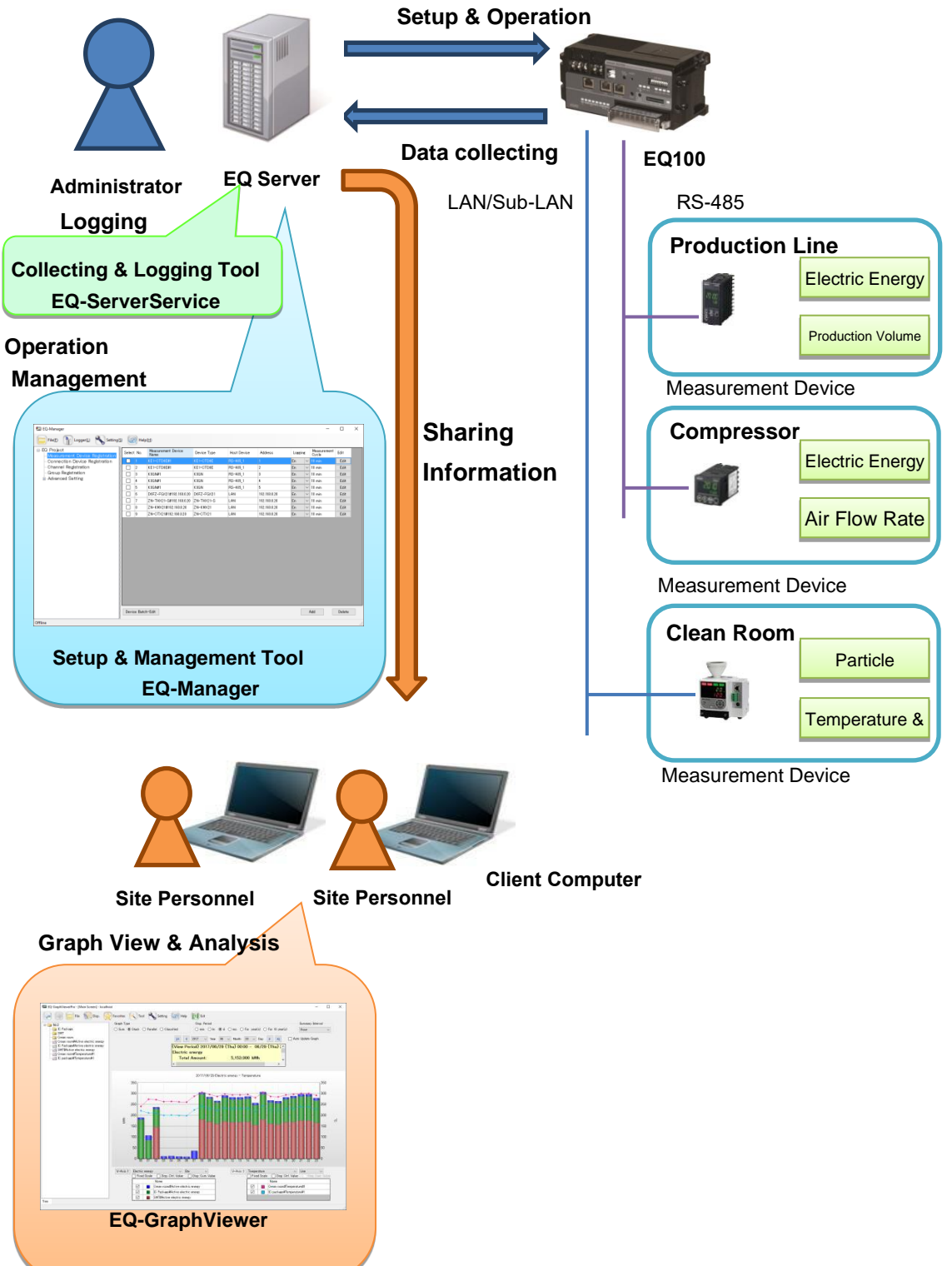

| Name             | Description                                                                                                    |  |
|------------------|----------------------------------------------------------------------------------------------------|--|
| EQ-Manager       | EQ-Manager is software to configure settings and manage operation                                                              |  |
|                  | of EQ100 itself as well as the EQ server.                                                                                      |  |
|                  | Major functions include:                                                                                                    |  |
|                  | - Setup: EQ100 setting, measured data collecting setting, monitoring setting                                                   |  |
|                  | - Operation/display: EQ100 operation, status display                                                                           |  |
| EQ-GraphViewer   | EQ-GraphViewer is software to make access to the EQ server and to                                                              |  |
|                  | view and analyze log data collected and summarized by the EQ server                                                            |  |
|                  | from EQ100.                                                                                                    |  |
|                  | Major functions include:                                                                                                    |  |
|                  | - Graph display: Bar graph, line graph, summary view, comparison                                                               |  |
|                  | view                                                                                                    |  |
|                  | - Summarized data file output                                                                                                  |  |
| EQ-ServerService | This software performs data collecting, logging, and monitoring in a computer, running as a Windows service in the background. |  |
|                  | It connects to EQ100 to collect and log collected data in EQ100 in the                                                         |  |
|                  | specified cycle and saves the data as summarized data DB.                                                                      |  |
|                  | EQ-GraphViewer and EQ-Manager connect to EQ-ServerService to                                                                   |  |
|                  | perform various operations.                                                                                                    |  |
|                  | Major functions include:                                                                                                    |  |
|                  | - Automatic collecting of summarized data in EQ100                                                                             |  |
|                  | - Creation and management of summarized data DB, and publication                                                               |  |
|                  | to EQ-GraphViewer                                                                                                    |  |

EQ-Viewer contains the following software components:

### Precautions for

Correct Use

 The software described above cannot perform initial setting of measurement devices connected to EQ100. Before configuring EQ100, use the measurement device itself or the device's setup tool to configure initial setting.

#### ■EQ-ServerService/EQ Server

When EQ-Viewer is installed, EQ-ServerService is automatically installed as well. EQ-ServerService is an application running as a Windows service in the background. A computer that runs EQ-ServerService is called EQ server.

| Function                               | Description                                                                                                    |  |
|----------------------------------------|----------------------------------------------------------------------------------------------------|--|
| Acquisition of Setting Value           | Acquires project data from EQ-Manager.                                                                                             |  |
| Collecting Function                    | Acquires collected data from EQ100 through the network in a specified period.                                                      |  |
| Logging/Summary<br>Database Management | Summarizes the acquired collected data and saves in the summary data DB on the EQ server. The data is published to EQ-GraphViewer. |  |

#### Major functions of EQ-ServerService include:

#### ■ Project to be Created by EQ-Manager

To run EQ100 and EQ server, a project must be created by EQ-Manager and written to EQ100 and EQ server respectively.

| Project Name      | Description                                                     |
|-------------------|-----------------------------------------------------------------|
| EQ Project        | A project that describes operation settings of EQ100.           |
|                   | An EQ project performs measured data collecting setting from a  |
|                   | measurement device to EQ100 and EQ100 monitoring setting        |
|                   | (the measurement device and its channel are registered in the   |
|                   | collecting setting).                                            |
|                   | If there are more than one EQ100, a project must be created for |
|                   | each EQ100.                                                     |
| EQ Server Project | A project that describes operation settings of EQ server. An EQ |
|                   | server project performs setting of collecting from EQ100 to EQ  |
|                   | server and monitoring setting on EQ server. In the collecting   |
|                   | setting, EQ100 must be registered. A channel must be loaded by  |
|                   | the corresponding EQ project or actual EQ100.                   |
|                   | If there are more than one EQ100, settings of multiple EQ100s   |
|                   | are done in one EQ server project.                              |

There are following two types of projects:

#### Reference

- For details of EQ-Viewer, see "EQ-Viewer User's Manual"(catalog No. : N198-E1-01).

### 1.4. Functional Overview of EQ100

EQ100 provides various functions including energy data collecting that collects and stores measured data from measurement devices, communications with an upper level system, external interface such as Web UI, maintenance function such as saving and loading of settings and updating of the firmware.

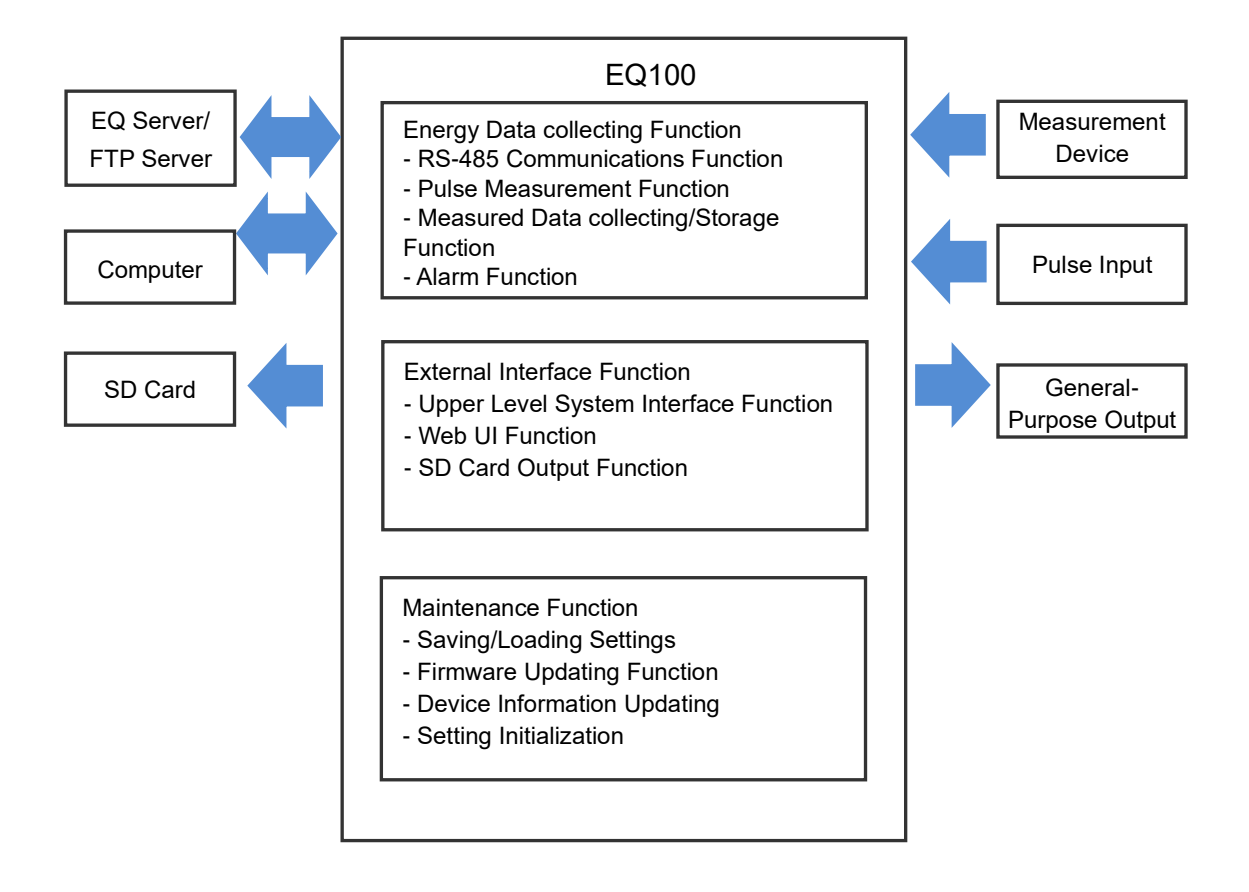

### 1.4.1. Energy Data Collecting Function

The energy data collecting function of EQ100 stores measured data from measurement devices connected to a network connection port and/or RS-485 communications ports as well as measured pulse data from the general-purpose input terminal of the EQ100 into the internal memory.

The function includes monitoring that operates general-purpose output terminals and/or sends email notification when collected measured data meets the configured monitoring condition.

#### 1.4.1.1. LAN Communications Function

This function allows collecting of measured data from measurement devices connected to a LAN port, PLC, and/or wireless devices.

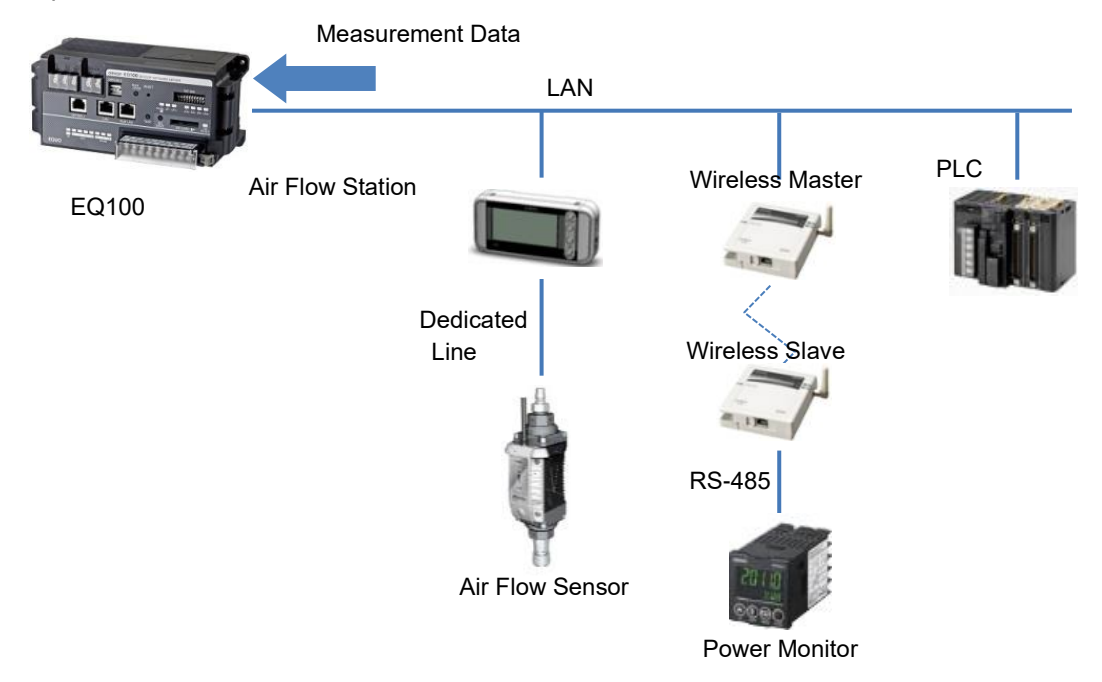

#### 1.4.1.2. RS-485 Communications Function

This function allows collecting of measured data from measurement devices that support CompoWay/F communications protocol.

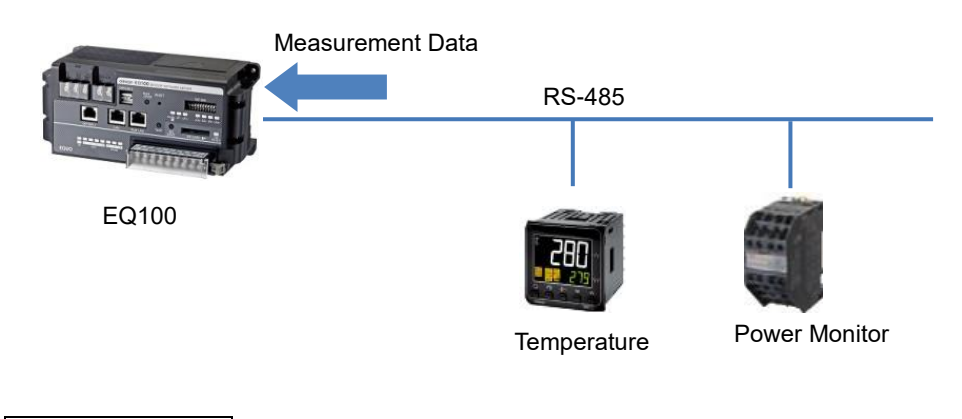

#### Reference

- EQ100 has four RS-485 communications ports. Up to 31 measurement devices can be connected to one port (31 x 4 ports= Total 124 devices).

#### 1.4.1.3. Pulse Measurement Function

This function allows measurement of pulse count from a pulse-output measurement device connected to the general-purpose input terminal of EQ100.

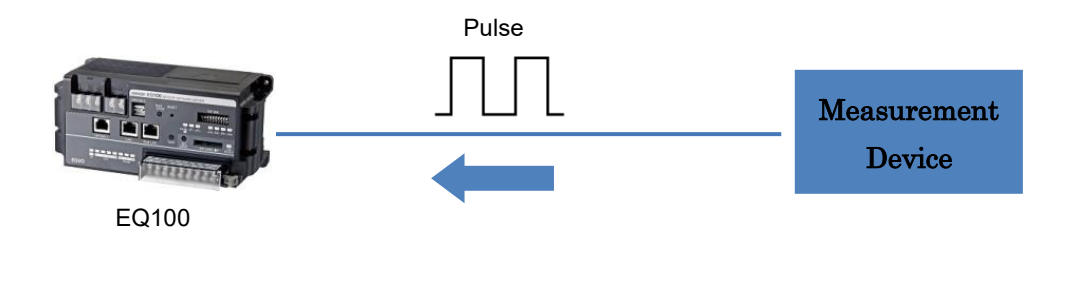

#### Reference

- EQ100 has a conversion function from pulse count to actual measured value, which allows converted measured value to save instead of the pulse count.

#### 1.4.1.4. Measured Data Collecting/Storage Function

This function allows collecting and temporary storage of measured data from devices into internal memory.

The internal memory is nonvolatile and can keep data upon blackout. Old measured data are sequentially overwritten when the internal memory is full.

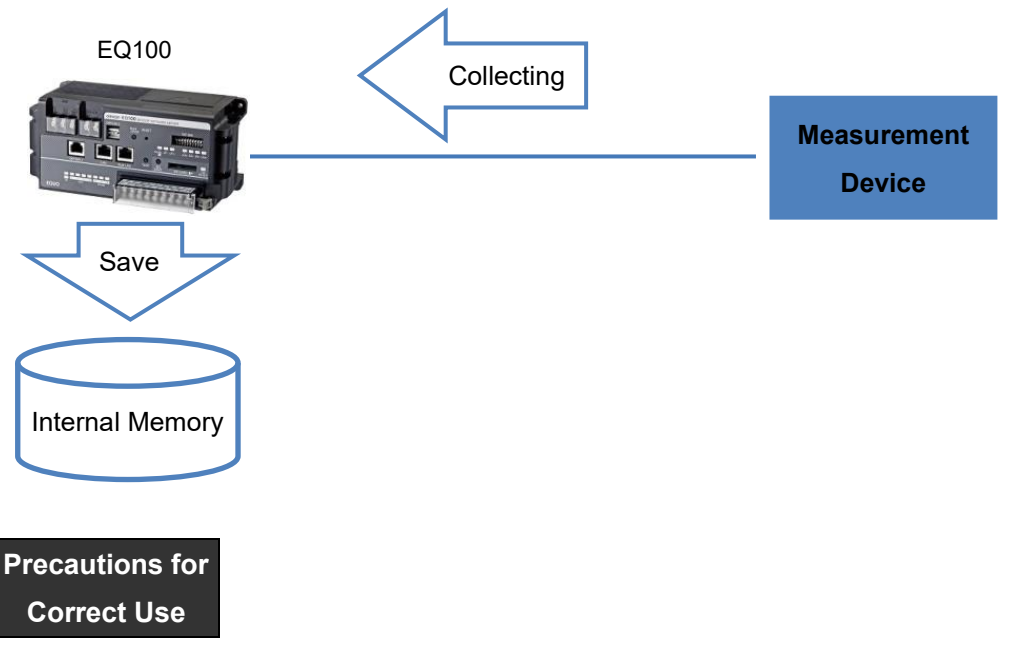

- The retention period of data convergence in the EQ100's internal memory is one week (collected data older data than one week are overwritten by newly collected data from the oldest one).
- To keep collected data older than one week in EQ100, use an SD card to save.
- Data output will get unavailable when the SD card has no free space. In such a case, you occasionally need to move the output files on the SD card to other places such as a computer or use a new SD card.

#### 1.4.1.5. Monitoring Function

The monitoring function operates external output terminals and/or sends email notification when collected measured data meets the configured condition.

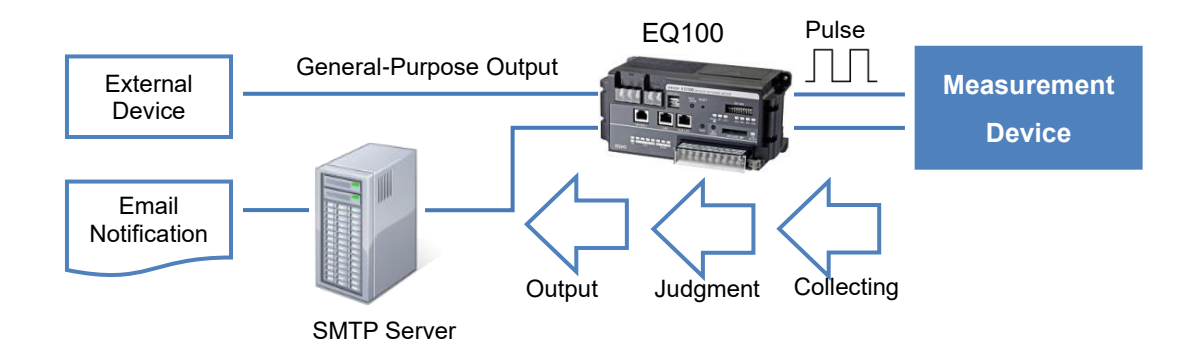

An alarm is judged by specified measured data getting over or under the configured control values. Up to 500 judgment conditions can be configured.

The monitoring alarm output function turns on and off the general-purpose output terminal contacts based on the alarm judgment result. There are four monitoring alarm outputs, for each of which independent conditions can be configured.

The notification function reports an occurrence of a monitoring alarm using an Email.

#### 1.4.2. External Interface Function

The external interface function includes the upper level system interface for communications with an upper level system such as the EQ server, Web UI function for simple graph view and maintenance, and measured data output to an SD card.

#### 1.4.2.1. Upper Level System Interface Function

This function allows connection with an upper level system via LAN. The following functions are available by collaborating with the attached software.

#### ■EQ-Manager

EQ-Manager is software to configure settings and manage operation of EQ100 and EQ server.

#### ■EQ-GraphViewer

EQ-GraphViewer is software to view and analyze data collected from measurement devices.

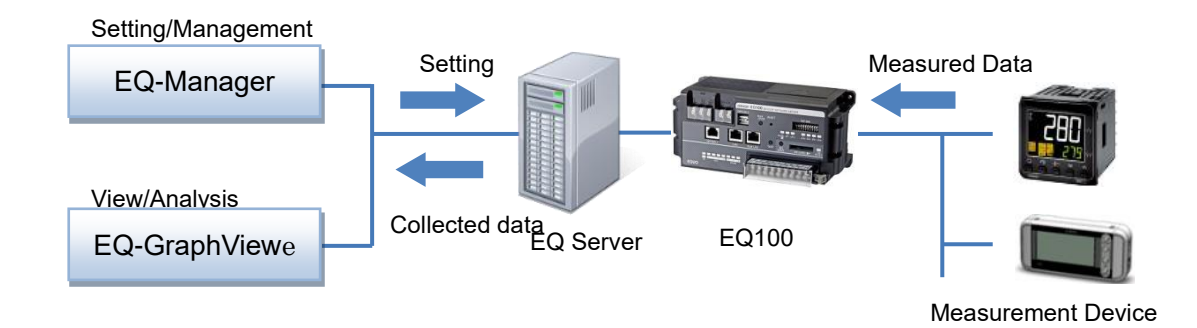

#### 1.4.2.2. Web UI Function

This function allows a user to view EQ100 status and simple graph of collected data and perform maintenance through a Web browser on a computer.

| Top Page                          | × +                           |                                                                                  | - 🗆 X           |
|-----------------------------------|-------------------------------|----------------------------------------------------------------------------------|-----------------|
| $\leftrightarrow$ $\rightarrow$ O | 192.168.200.200/cgi/index.cgi | Ш ☆                                                                              | = 🛛 🖒 …         |
| Set                               | ting                          |                                                                                  | EQUO            |
| monitoring                        | Simple Graph View Anintenance | 🛜 Help                                                                           |                 |
| Top Page                          |                               | Time Display: 2017                                                               | /07/04 07:31:26 |
|                                   |                               | The top menu describes icon functions.                                           |                 |
|                                   | Icon                          | Description                                                                      |                 |
|                                   | EQUO Top                      | Displays the top page.                                                           |                 |
|                                   | monitoring                    | Show the monitoring settings.                                                    |                 |
|                                   | Simple Graph                  | Displays a graph.                                                                |                 |
|                                   | Current Value Monitor         | Displays current values and a graph on measurement points.                       |                 |
|                                   | Graph View                    | Displays a measured data graph.                                                  |                 |
|                                   | Basic Unit View               | Displays a basic unit graph.                                                     |                 |
|                                   | Maintenance                   | Checks the main body settings and outputs files (for administrator).             |                 |
|                                   | Setting View                  | Checks the main body operation status and settings.                              |                 |
|                                   | System                        | Sets the recording status.                                                       |                 |
|                                   | Operation Check               | Checks the main body operations including test email and general-purpose output. |                 |
|                                   | Data Acquisition              | Acquires measured data.                                                          |                 |
|                                   | File Download                 | Downloads files in the main body and an SD card.                                 |                 |
|                                   | Update                        | Updates EQ projects and firmware.                                                |                 |
|                                   | Relp                          | Refers to the product manual.                                                    |                 |
|                                   |                               | [Note] For details, see User's Manual.                                           |                 |
|                                   | Соруг                         | right OMRON Corporation 2013, All Rights Reserved.                               |                 |
|                                   |                               |                                                                                  |                 |
|                                   |                               |                                                                                  |                 |
|                                   |                               |                                                                                  |                 |
| 1                                 |                               |                                                                                  |                 |

#### ■Web UI Screen Top Page

#### 1.4.2.3. SD Card Output Function

This function outputs collected data to an SD card. The collected data is outputted to an SD card once a day.

In addition, operating on the Web UI screen or pressing the SD card save button outputs stored data at the time of the operation without waiting for periodical output.

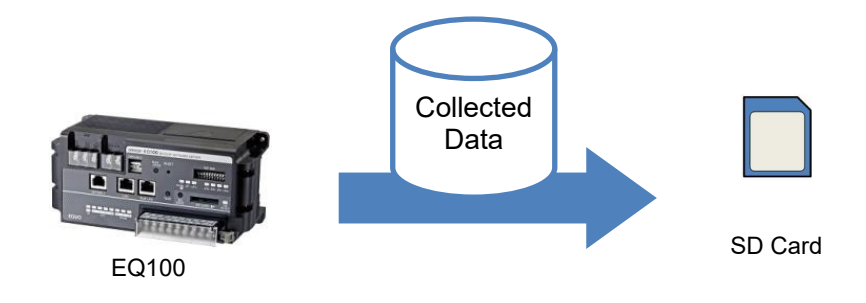

#### Reference

- The SD card output may take a long time from the operation to output to finish, depending on the amount of data to save. Before ejecting the SD card, check the Web UI screen message and/or buzzer sound for the completion of output.
- Upon the 1st SD card output after the setup, all data stored before then are outputted. If the amounts of data that are not saved for a long time exist, output will take a long time to finish.

#### 1.4.3. Maintenance Function

#### Saving/Loading Settings

An EQ project created by EQ-Manager can be saved as a file in a computer. Loading the saved EQ project to EQ100 can restore the settings.

#### Firmware Update Function

The EQ100 firmware can be updated by starting under the safe mode and using the Web UI function. To reflect the change, the system must be restarted.

#### Setup Initialization

This function initializes all the settings back to the ones for factory shipment.

### 1.5. System Configuration Example

Shown below are typical system configurations of EQ100.

### 1.5.1. Standalone Configuration

EQ100 is operated without connecting to an upper level system, and collected data are taken out when necessary. A user can view EQ100 status and collected data graph and perform maintenance through a Web browser on a computer directly connected to EQ100. Collected data are saved in the EQ100 internal memory or an SD card in a CSV file. Collected data are taken out by:

- Connecting EQ100 and a computer via a LAN cable, making access to EQ100 via a Web browser, and downloading the data when necessary.
- Outputting measured data from the internal memory to an SD/SDHC card when necessary (measured data output from the internal memory to SD/SDHC card is done in a specified period or by pressing the SD card save button on the front end).

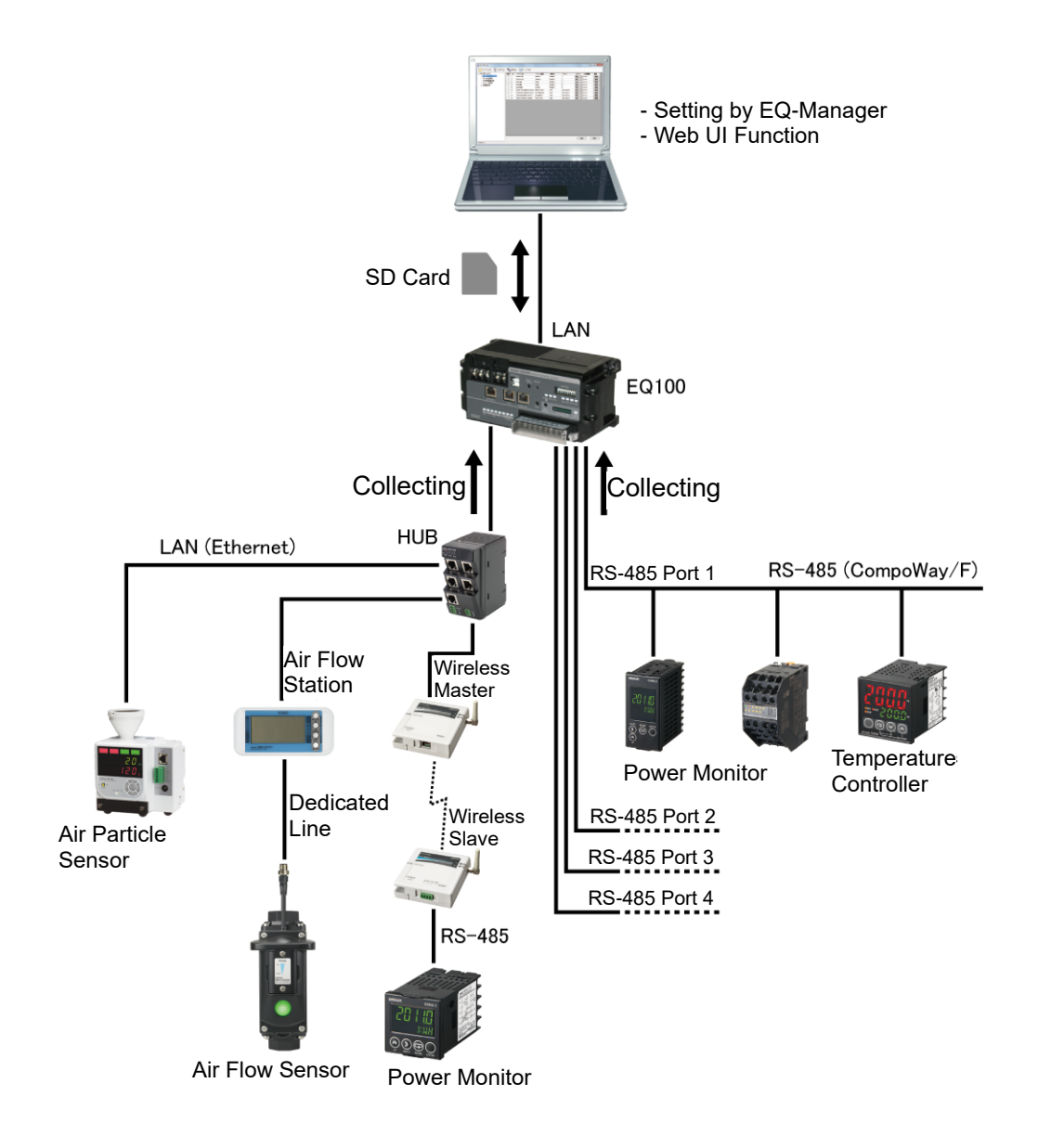

#### 1.5.2. Network Configuration

One EQ server can manage multiple EQ100s that are connected via LAN.

The EQ server performs logging of collected data file stored in EQ100s in a specified period and saves into the summary DB.

EQ-GraphViewer allows graph view and analysis of summary data in the EQ server to share information in an organization.

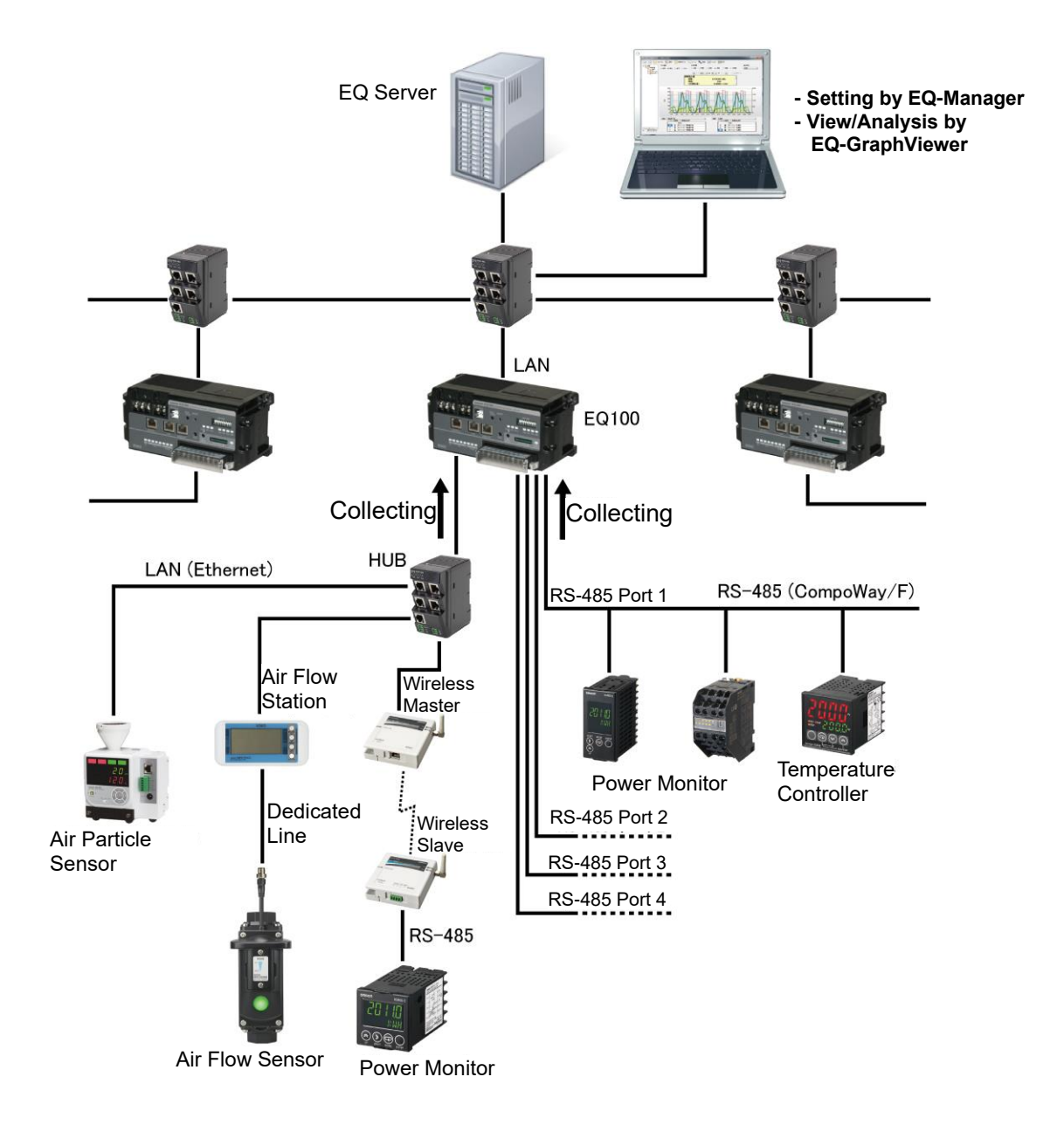

### 1.5.3. Configuration with FTP

Collected data saved in EQ100 is transferred using the FTP protocol based on a request from an upper level system. Collected data can be taken out in a specified period.

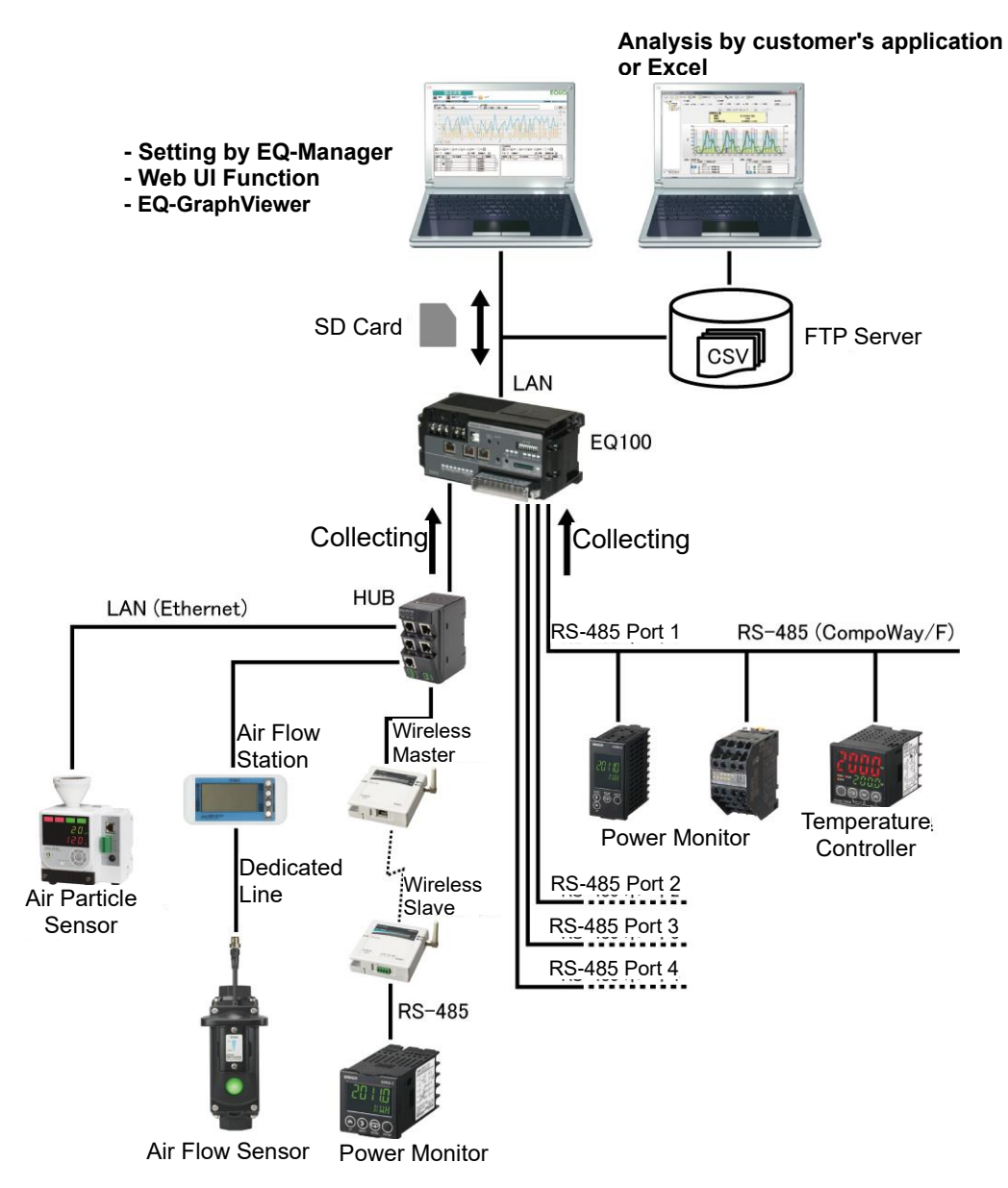

### **1.6.** EQ100 Input/Output and Internal Configuration

There are two types of data collecting for EQ100: communications with measurement devices and pulse input from the general-purpose input terminal.

- Measured data can be collected from measurement devices connected through an RS-485 communications port and LAN connection port. (EQ100 internal input/output diagram, "a" part)
- Pulses from a device connected to the general-purpose input terminal of the EQ100 can be counted. (EQ100 internal input/output diagram, "b" part)

If an operation channel is configured, the measurement channel for operation is collected, operated, and stored. (EQ100 internal input/output diagram, "c" part)

The data are saved in the volatile memory with battery backup.

The Web UI function enables graph view and acquisition of collected data saved in EQ100. (EQ100 internal input/output diagram, "d" part)

EQ100 saves collected data once an hour into the internal memory. (EQ100 internal input/output diagram, "e" part)

The collected data are saved in the internal memory for one week. Collected data older data than one week are overwritten by newly collected data from the oldest one. If none of the summary to EQ server, output to an SD card, and transfer to an FTP server is performed, collected data older than one week will be lost.

When enabled, the SD card output function outputs collected data to an SD card once a day. Or, you can output the data to an SD card any time by operating the SD card save button or Web UI screen. (EQ100 internal input/output diagram, "f" part)

Operation of the general-purpose output terminals and transmission of a monitoring alarm email is available when collected data meet the configured monitoring condition. (EQ100 internal input/output diagram, "g" and "h" parts)

A collected data file/event log file in the internal memory can be fetched by an FTP client (a collected data file in the SD card, if attached, can be fetched as well). (EQ100 internal input/output diagram, "i" part)

Enabling the FTP server transmission function allows transmission of collected data file in the internal memory to an FTP server. (EQ100 internal input/output diagram, "j" part)

#### ■EQ100 Internal Input/Output Diagram

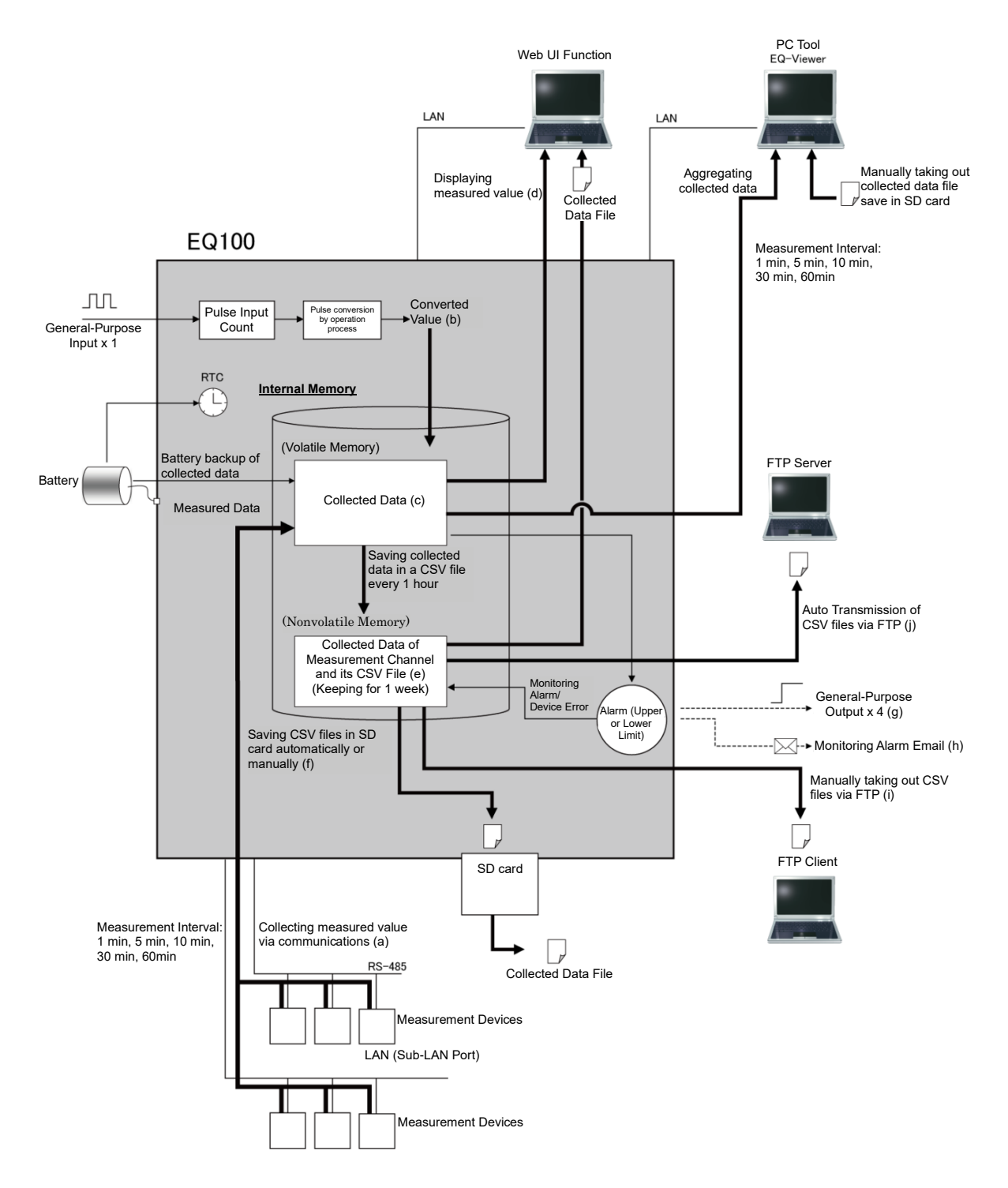

## 2. Specifications

### 2.1. Part Name

### 2.1.1. EQ100 Front End

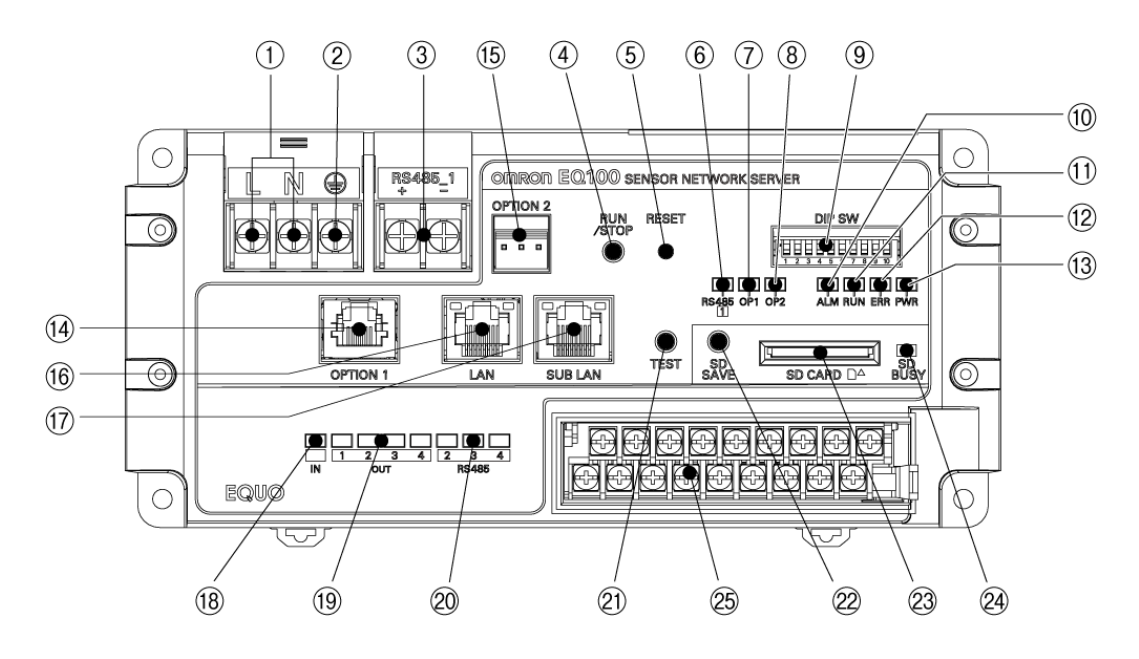

| No. | Indication | Name                                                | Function                                                                                                    |
|-----|------------|-----------------------------------------------------|----------------------------------------------------------------------------------------------------|
| 1   | L,N        | Supply Terminal (M3.5 screw)                        | To connect to 100 to 240 VAC power source.                                                                             |
| 2   | (H)        | Grounding Terminal (M3.5 screw)                     | To connect to ground wire.                                                                                             |
| 3   | 3 RS485 1  | RS-485 Communications<br>Port #1 Terminal           | To connect to RS-485-connected                                                                                         |
|     | —          | (M3.5 screw)                                        | measurement device.                                                                                                    |
| 4   | RUN/STOP   | RUN/STOP Button                                     | To switch between the setup and collecting statuses.                                                                   |
| 5   | RESET      | Reset Button                                        | To restart after changing the setup.                                                                                   |
| 6   | RS4851     | RS485 Communications Port<br>#1 Operation Indicator | To indicate an operation status of the RS-485 communications port #1.                                                  |
| 7   | OP1        | OPTION1 Operation<br>Indicator                      | (for future expansion)                                                                                                 |
| 8   | OP2        | OPTION2 Operation<br>Indicator                      | (for future expansion)                                                                                                 |
| 9   | DIP SW     | Setup DIP Switch                                    | To configure EQ100 operation.                                                                                          |
| 10  | ALM        | Monitoring Alarm Indicator                          | To indicate a monitoring alarm status.                                                                                 |
| 11  | RUN        | Collecting Status Indicator                         | To indicate an operation status of the EQ100 such as setup and collecting statuses.                                    |
| 12  | ERR        | Device Alarm Indicator                              | To indicate a device alarm status.                                                                                     |
| 13  | PWR        | Operation Status Indicator                          | To indicate a power supply status and an operation mode.                                                               |
| 14  | OPTION1    | OPTION1 Connection Port                             | (for future expansion)                                                                                                 |
| 15  | OPTION2    | OPTION2 Connection Port                             | (for future expansion)                                                                                                 |
| 16  | LAN        | LAN Connection Port<br>(RJ-45)                      | To connect a LAN cable for the upper level<br>system, a Web UI computer, or a<br>LAN-connected measurement device.(*1) |

#### 2 Specifications

| No.         | Indication      | Name                                                          | Function                                                                                          |
|-------------|-----------------|---------------------------------------------------------------|---------------------------------------------------------------------------------------------------|
| 17          | SUB LAN         | Sub-LAN Connection Port<br>(RJ-45)                            | To connect a LAN cable for a<br>LAN-connected measurement device or a<br>Web UI computer.(*1)(*2) |
| 18          | IN              | Input Status Indicator                                        | Turns on when the general-purpose input is on.                                                    |
| 19          | OUT1 to<br>4    | Output Status Indicators                                      | The indicators turn on when the general-purpose outputs 1 to 4 are on, respectively.              |
| 20          | RS4852 to<br>4  | RS-485 Communications<br>Port #2 to 4 Operation<br>Indicators | To indicate an operation status of the RS-485 communications ports #2 to 4.                       |
| 21          | TEST            | Test Button                                                   | (for future expansion)                                                                            |
| 22          | SD SAVE         | SD Card Save Button                                           | To output the collected data file to the SD card after the previous auto-save.                    |
| 23          | SD CARD         | SD Card Slot                                                  | To attach the SD card available for EQ100.                                                        |
| 24          | SD BUSY         | SD Card Access Indicator                                      | This indicator turns on when a writable SD card is attached.                                      |
|             | IN              | General-Purpose Input<br>Terminal (M3 screw)                  | To connect to an input device.                                                                    |
| OL<br>25 RS | OUT1 to 4       | General-Purpose Output #1<br>to 4 Terminal (M3 screw)         | To connect to an output device.                                                                   |
|             | DC 405 0 to     | RS-485 Communications                                         | Terminals for RS-485 communications                                                               |
|             | RS485_2 to<br>4 | Port #2 to 4 Terminal                                         | ports #2 to 4. To connect to                                                                      |
|             |                 | (M3 screw)                                                    | RS-485-connected measurement device.                                                              |
|             |                 | FG Terminal (M3 screw)                                        | Terminal to connect the shield wire for                                                           |
| FG          | FG              |                                                               | RS-485 communications cable connected                                                             |
|             |                 | to RS-485 communications ports #2 to 4.                       |                                                                                                   |

\*1: Straight/crossover cable can be automatically identified. A shielded cable of category 5 or higher is recommended.

\*2: For stable communications, it is recommended that a LAN-connected measurement device should be connected to the sub-LAN connection port.
# 2.1.2. EQ100 Top View

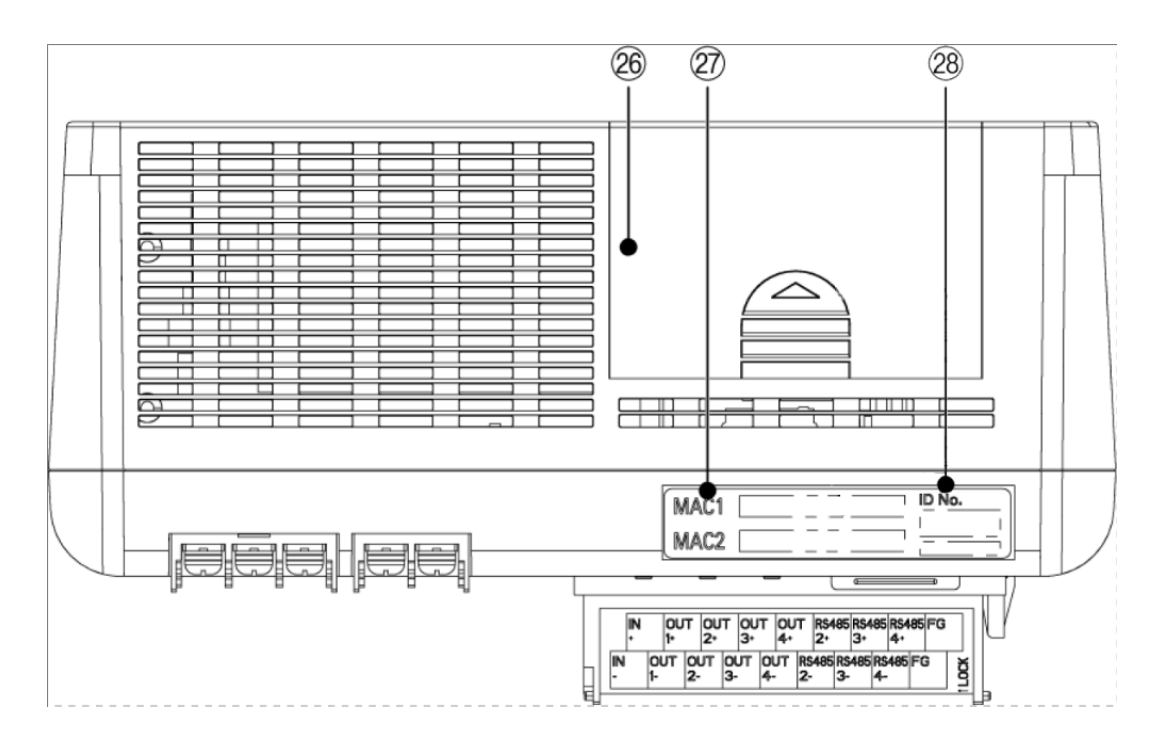

| No. | Name                      | Function                                        |
|-----|---------------------------|-------------------------------------------------|
|     |                           | Inside this cover the memory backup battery is  |
| 26  | Pottony Comportment Cover | placed.                                         |
| 20  | Battery Compartment Cover | The cover can be removed by sliding it backward |
|     |                           | while pressing its center.                      |
|     |                           | On the label the MAC addresses of LAN           |
| 27  | MAC Address Label         | connection port (MAC1) and sub-LAN              |
| 21  |                           | connection port (MAC2) are printed (12-digit    |
|     |                           | hexadecimal number).                            |
| 28  |                           | SNC ID (6-digit number) is printed here. The    |
|     | SNC ID Label              | described alphanumerical characters as ID No.   |
|     |                           | are the one.                                    |

# 2.1.3. Button

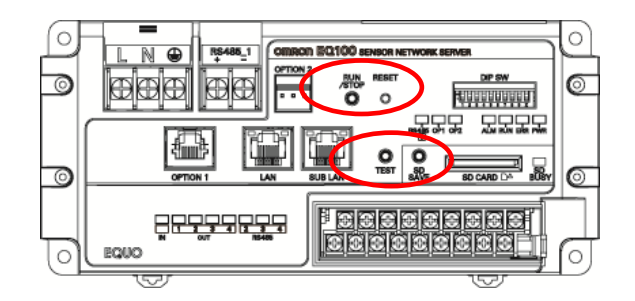

| Indication   | Execution                                                                    | Application                                                                                                    | Res    |        | sponse                                      |  |
|--------------|------------------------------------------------------------------------------|----------------------------------------------------------------------------------------------------|--------|--------|---------------------------------------------|--|
| muication    | Condition                                                                    | Application                                                                                                    | Accept | Result | Others                                      |  |
| RUN/<br>STOP | Pressing the<br>button<br>(1 second or<br>longer)                            | <ul> <li>Under setup status</li> <li>Press to proceed to the collecting status.</li> <li>Under collecting status</li> <li>Press to proceed to the setup status.</li> <li>* If the setup DIP switch SW9=ON, the RUN/STOP button is disabled.</li> </ul>                                                                    | Yes    | Yes    | N/A                                         |  |
| RESET        | Pressing the<br>button<br>(1 second or<br>longer)                            | Press to restart EQ100.<br>This is same as turning the power off<br>and on again.                                                                                                    | Yes    | Yes    | N/A                                         |  |
|              | Pressing the<br>button<br>(1 second or<br>longer,<br>less than 5<br>seconds) | Press the button to save the<br>collected data file in the EQ100<br>internal memory to an SD card.<br>Files that are not yet saved are<br>outputted.<br>At the same time the data not saved<br>in the internal memory are saved into<br>the internal memory.                                                              | Yes    | Yes    | N/A                                         |  |
| SD SAVE      | Pressing and<br>holding the<br>button<br>(5 second or<br>longer)             | Press the button before ejecting the<br>SD card from EQ100.<br>When this operation is done, the<br>function by pressing the button does<br>not work. If you wish to save data to<br>the SD card and eject the card, press<br>the button (1 second or longer, less<br>than 5 seconds) before performing<br>this operation. | Yes    | Yes    | SD card<br>access<br>indicator<br>turns off |  |
| TEST         |                                                                              | Not used                                                                                                    |        |        | •                                           |  |

\* Accept: Buzzer sound (for 0.2 sec)

Result: Buzzer sound (for normal end for 4 sec, for abnormal end four times in 0.5 sec interval)

#### 2.1.4. Indicator

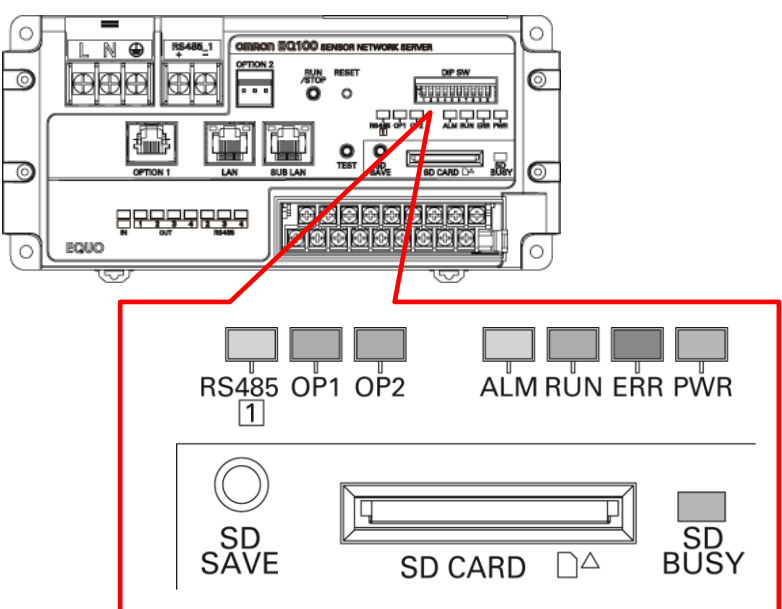

| Indication | Name                                                       | Color  | Status              | Meaning                                                                                         |
|------------|------------------------------------------------------------|--------|---------------------|-------------------------------------------------------------------------------------------------|
|            |                                                            |        | ON                  | Operating under normal mode                                                                     |
|            | Operation Status                                           |        | Flashing            | Processing activation                                                                           |
| PWR        | Indicator                                                  | Green  | Special<br>flashing | Operating under safe mode                                                                       |
|            |                                                            |        | OFF                 | No power supply                                                                                 |
|            |                                                            |        | ON                  | Instrument Failure: An error occurred<br>and the device cannot be activated.                    |
| ERR        | Device Alarm                                               | Red    | Flashing            | An error occurred upon<br>installation/setup/connection and the<br>device cannot work properly. |
|            | Indicator                                                  |        | Temporary<br>ON     | Communication Failure: A continuously processed error is detected.                              |
|            |                                                            |        | OFF                 | No error occurred                                                                               |
|            | Collecting Status                                          | Green  | ON                  | Collecting                                                                                      |
| RUN        |                                                            |        | Long<br>flashing    | Preparing for collecting                                                                        |
|            |                                                            |        | OFF                 | Under setup, communication testing                                                              |
|            | Monitoring Alarm                                           | Vallaw | ON                  | Monitoring alarm occurred                                                                       |
| ALIVI      | Indication                                                 | reliow | OFF                 | No monitoring alarm occurred                                                                    |
| RS4851     | RS-485<br>Communications<br>Port #1 Operation<br>Indicator | Yellow | ON                  | RS-485 communications port #1 is under operation.                                               |
|            |                                                            | Graan  | ON                  | A writable SD card is attached to the SD card slot.                                             |
| 30 0031    | SD Card Access                                             | Green  | OFF                 | No SD card is attached to the SD card slot or the SD card is detached                           |
| OP1        | Option 1                                                   | -      | -                   | (for future expansion)                                                                          |
| OP2        | Option 2                                                   | -      | -                   | (for future expansion)                                                                          |

\* Indication status

Flashing Long flashing Special flashing : Cycle of 0.25 seconds

: Cycle of 3 seconds

: Repeating flashing and on periodically

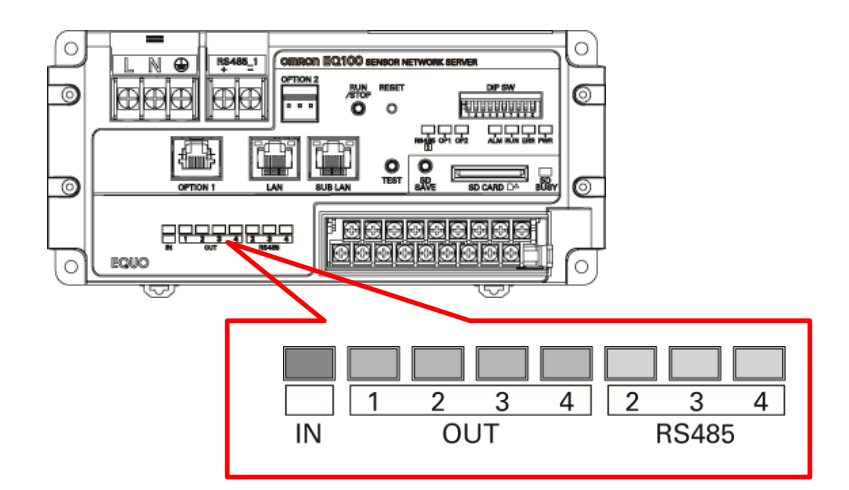

| Indication | Name                                                 | Color  | Status | Meaning                                           |
|------------|------------------------------------------------------|--------|--------|---------------------------------------------------|
| IN         | General-Purpose Input Status<br>Indicator            | Orange | ON     | The general-purpose input is on.                  |
| OUT1       | General-Purpose Output 1<br>Status Indicator         | Green  | ON     | The general-purpose output 1 is on.               |
| OUT2       | General-Purpose Output 2<br>Status Indicator         | Green  | ON     | The general-purpose output 2 is on.               |
| OUT3       | General-Purpose Output 3<br>Status Indicator         | Green  | ON     | The general-purpose output 3 is on.               |
| OUT 4      | General-Purpose Output 4<br>Status Indicator         | Green  | ON     | The general-purpose output 4 is on.               |
| RS4852     | RS-485 Communications Port<br>#2 Operation Indicator | Yellow | ON     | RS-485 communications port #2 is under operation. |
| RS4853     | RS-485 Communications Port<br>#3 Operation Indicator | Yellow | ON     | RS-485 communications port #3 is under operation. |
| RS4854     | RS-485 Communications Port<br>#4 Operation Indicator | Yellow | ON     | RS-485 communications port #4 is under operation. |

# 2.1.5. Connector/Terminal Name

#### Power Supply Terminal

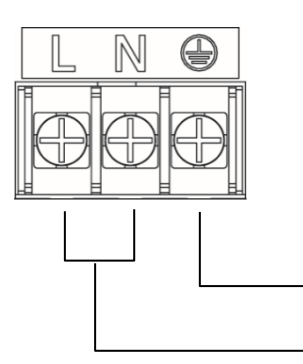

Terminal Block Screw Size: M3.5

Ground Terminal

Power Supply Terminal

| Name            | Indication | Details                                                                                                    |
|-----------------|------------|----------------------------------------------------------------------------------------------------|
| Power Supply    | L          | Sumplies 100 to 2401/AC                                                                                                    |
| Terminal        | Ν          | Supplies Too to 240VAC.                                                                                                    |
| Ground Terminal | ŧ          | For higher noise resistance and electric shock prevention,<br>apply class D grounding (class 3 grounding).<br>Connect the shield wire for RS-485 communications cable<br>connected to RS-485 communications port #1 to this<br>terminal. |

#### RS-485 Communications Port #1 Terminal

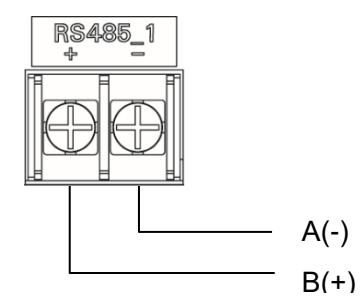

Terminal Block Screw Size: M3.5

RS-485 Communications Port #1

| Name                                      | Indication |   | Details                                                                                                    |
|-------------------------------------------|------------|---|----------------------------------------------------------------------------------------------------|
| RS-485 Communications<br>Port #1 Terminal | RS485_1    | + | Terminal to connect the communications cable<br>between RS-485 communications ports #1 and<br>an RS-485-connected measurement device. |

●General-purpose input, general purpose outputs #1 to 4, RS-485 communications ports #2 to 4, FG terminals (terminal block)

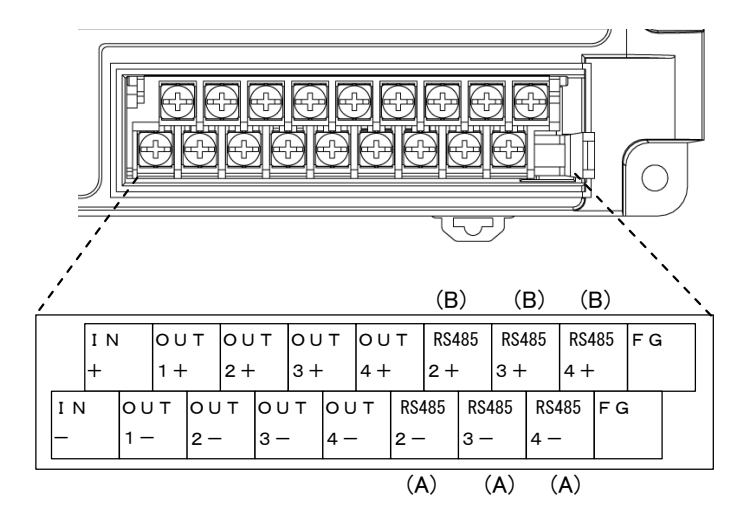

| Name                     | Indication | Details                                          |
|--------------------------|------------|--------------------------------------------------|
| General-Purpose Input    | IN+        | Terminal for general-purpose input. To connect   |
| Terminal                 | IN-        | to pulse output of a measurement device.         |
| General-Purpose Output 1 | OUT1+      | Terminal for general-purpose output 1.           |
| Terminal                 | OUT1-      |                                                  |
| General-Purpose Output 2 | OUT2+      | Terminal for general-purpose output 2.           |
| Terminal                 | OUT2-      |                                                  |
| General-Purpose Output 3 | OUT3+      | Terminal for general-purpose output 3.           |
| Terminal                 | OUT3-      |                                                  |
| General-Purpose Output 4 | OUT4+      | Terminal for general-purpose output 4.           |
| Terminal                 | OUT4-      |                                                  |
| PS 485 Communications    | RS485_2+   | Terminal to connect the communications cable     |
| Port #2 Terminal         | DC105 2    | between RS-485 communications ports #2 and       |
|                          | N3403_2-   | an RS-485-connected measurement device.          |
| RS-485 Communications    | RS485_3+   | Terminal to connect the communications cable     |
| Port #3 Terminal         | RS185 3-   | between RS-485 communications ports #3 and       |
|                          | 1.0403_0   | an RS-485-connected measurement device.          |
| RS-485 Communications    | RS485_4+   | Terminal to connect the communications cable     |
| Port #4 Terminal         | RS485 4-   | between RS-485 communications ports #4 and       |
|                          | 1.0400_4   | an RS-485-connected measurement device.          |
|                          |            | Terminal to connect the shield wire for RS-485   |
|                          |            | communications cable connected to RS-485         |
| FG Terminal              | FG         | communications ports #2 to 4.                    |
|                          |            | The FG terminal is electrically connected to the |
|                          |            | grounding terminal.                              |

#### ●LAN Connection Port

A port to connect a LAN cable for the upper level system (EQ server, EQ-Manager, SMTP server, SNTP server, FTP client) or a Web UI computer. A measurement device can be connected as well.

A commercial LAN cable for 10BASE-T/100BASE-T can be used (shielded cable of category 5 or higher is recommended).

A straight or crossover cable can be identified automatically when connected.

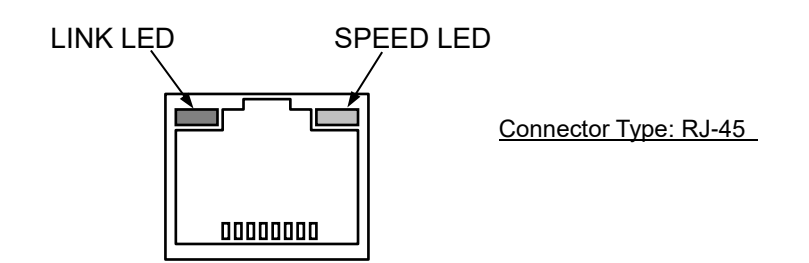

| LED Name | Color  | Status   | Description                             |
|----------|--------|----------|-----------------------------------------|
|          | Croop  | ON       | (Normal) link established               |
| LINK     | Green  | Flashing | Communicating                           |
| 00550    | Orange | ON       | Connected at 100 Mbps                   |
| SPEED    |        | OFF      | Connected at 100 Mbps, or not connected |

#### •Sub-LAN Connection Port

A port to connect a LAN cable for a LAN-connected measurement device or a Web UI computer.

A commercial LAN cable for 10BASE-T/100BASE-T can be used (shielded cable of category 5 or higher is recommended).

A straight or crossover cable can be identified automatically when connected.

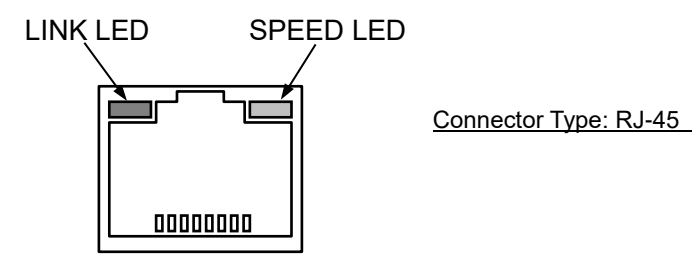

| LED Name | Color  | Status   | Description                             |
|----------|--------|----------|-----------------------------------------|
|          | Crear  | ON       | (Normal) link established               |
| LINK     | Green  | Flashing | Communicating                           |
|          | Oranga | ON       | Connected at 100 Mbps                   |
| SPEED    | Orange | OFF      | Connected at 100 Mbps, or not connected |

Precautions for Correct Use

<sup>-</sup> To the sub-LAN port, an upper level system (EQ server, SMTP server, SNTP server, and FTP server) cannot be connected.

### 2.1.6. DIP Switch

**DIP SW** 

|          |     |    |    |    |    | -  |    |    |    |    |       |
|----------|-----|----|----|----|----|----|----|----|----|----|-------|
|          |     |    |    |    |    |    |    |    |    |    |       |
|          |     |    |    |    |    |    |    |    |    |    |       |
| ll       |     |    |    |    |    |    |    |    |    |    | -11   |
| ON       |     |    |    |    |    |    |    |    |    |    | 111   |
| H↑       | E.  | Π. | Π. | Ξ. | н. | н. | E. | н. | н. |    | HI    |
| IHI      |     |    |    |    |    |    |    |    |    |    | HI    |
|          | 1   | 2  | 3  | 4  | 5  | 6  | 7  | 8  | 9  | 10 | - 111 |
| <u> </u> | · · | _  | -  | •  | -  | -  |    | -  | -  |    |       |

| No. | Item                   |              | Setting                                                                                                    | Priority | Remarks                                             |
|-----|------------------------|--------------|----------------------------------------------------------------------------------------------------|----------|-----------------------------------------------------|
| 1   | (Not used)             | Set to A     | Always OFF.                                                                                                   | -        | -                                                   |
| 2   | (Not used)             |              |                                                                                                    |          |                                                     |
| 3   | (Not used)             |              |                                                                                                    |          |                                                     |
| 4   | (Not used)             |              |                                                                                                    |          |                                                     |
| 5   | (Not used)             |              |                                                                                                    |          |                                                     |
| 6   | (Not used)             |              |                                                                                                    |          |                                                     |
| 7   | Write an EQ<br>project | ON(*)<br>OFF | After the startup of EQ100, an<br>EQ project is automatically<br>written.<br>Under normal mode, an EQ         | 3        | Set before turning<br>on the power or<br>resetting. |
|     |                        |              | project can be written through LAN.                                                                           |          |                                                     |
| 8   | Update firmware        | ON(*)        | After the startup of EQ100,<br>the firmware is automatically<br>updated.                                      | 2        | Set before turning on the power or                  |
|     |                        | OFF          | Under normal mode, the firmware can be updated through LAN.                                                   |          | resetting.                                          |
| 9   | Limit RUN/STOP         | ON           | The RUN/STOP button is<br>disabled.<br>This can prevent an<br>accidental operation of the<br>RUN/STOP button. | -        | Can be set any<br>time.                             |
|     |                        | OFF          | enabled.                                                                                                    |          |                                                     |
| 10  | Startup Mode           | ON(*)        | EQ100 is started under safe mode.                                                                             | 1        | Set before turning<br>on the power or               |
|     |                        | OFF          | EQ100 is started under normal mode.                                                                           |          | resetting.                                          |

\* Always set to ON only one of the setup DIP switches SW7, SW8, and SW10. Do not set two or more switches ON.

\* When either of the setup DIP switches SW7, SW8, or SW10 is ON, EQ100 cannot collect data. To collect data, set all of SW7, SW8, and SW10 to OFF, then reset or restart the device.

#### Reference

- For configuration of the setup DIP switches, see "3. Operation Mode and Status".

### 2.1.7. SD Card Slot

The SD card access indicator turns on when a writable SD card is attached to the SD card slot while EQ100 is operating. If the SD card access indicator does not turn on when the SD card is attached, the card may be write-protected or not supported by EQ100.

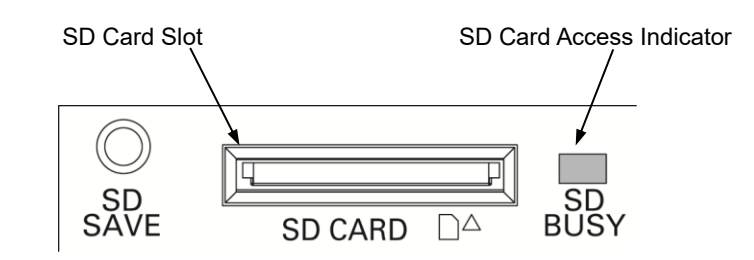

#### Precautions for Correct Use

- The retention period of data convergence in the EQ100's internal memory is one week (collected data older data than one week are overwritten by newly collected data from the oldest one).
- To keep collected data older than one week in EQ100, use an SD card to save.
- The SD card output may take a long time from the operation to output to finish, depending on the amount of data to save. Before ejecting the SD card, check the Web UI screen message and/or buzzer sound for the completion of output.

#### 2.1.8. Memory Backup Battery

This product has a battery for memory backup to keep collected data and built-in clock upon blackout.

The battery is attached inside the top cover, while <u>the battery connector is not attached upon</u> <u>factory shipment</u>. Before using the product, attach the battery connector and place the cable as shown in the figure (see "5.2. Battery Connection"). After connecting the battery, remove the memory backup battery caution label on the top of the EQ100.

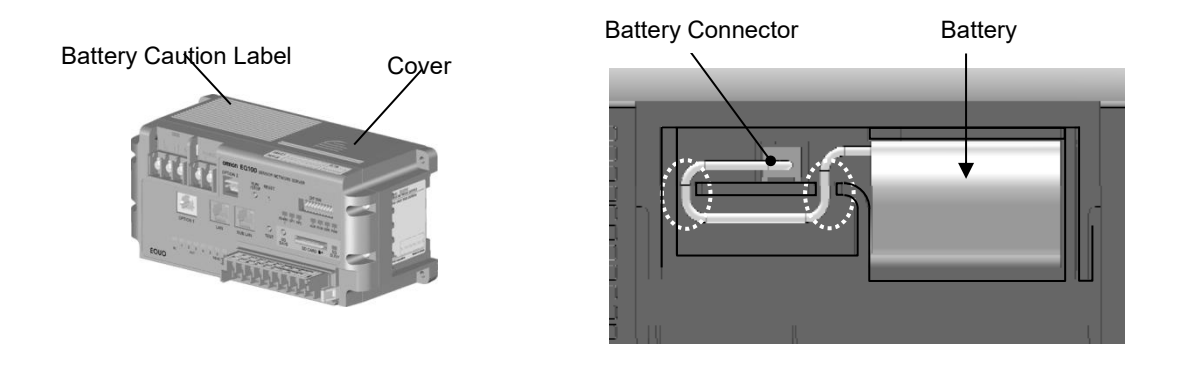

#### Precautions

- Before installing the EQ100, always attach the memory back up battery. Otherwise proper data collecting may not be available upon blackout or power off, due to reset of the built-in clock, loss of totalized information, and/or loss of collected data of the latest 1 hour.

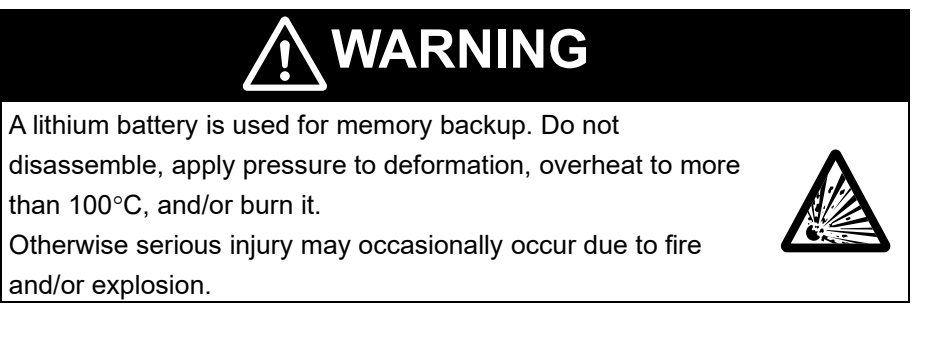

#### \* Battery Life

- The battery life is around 5 years (at ambient temperature of 23°C), largely depending on the operating conditions. This life value is only a reference one and is not guaranteed.
- When a low battery is detected, the device alarm indicator on the EQ100 front end flashes. Replace the battery within two weeks from the low battery detection.

\* Purchase of New Battery

- For purchase of a new memory backup battery, contact our sales representative.

| Product Name | : Memory backup battery |
|--------------|-------------------------|
| Model        | : CP1W-BAT01            |
| Product Code | : CP1W-0101E            |

#### Precautions for Correct Use

- The memory backup battery is a consumable item. When the battery's remaining capacity becomes low, the device alarm indicator on the product's front end turns on and the battery must be replaced to new one.
- Turn off the power before replacing the battery. Attach a new battery within five minutes from turning off the power. Otherwise the stored data may become indefinite.
- If you do not use the product for a long period of time, remove the battery. This should prevent battery consumption and a failure due to leak.

# **2.2.** Ratings and Performance**2.2.1.** Hardware Specifications

| Item                      |                          | Details                                                                                                    |  |  |
|---------------------------|--------------------------|----------------------------------------------------------------------------------------------------|--|--|
| Supply Volta              | age                      | 100 to 240 VAC 50/60 Hz                                                                                                    |  |  |
| Allowable Pow             | ver Supply Voltage Range | 85 to 264 VAC 50/60 Hz                                                                                                    |  |  |
| Power Cons                | sumption                 | 15VA or less                                                                                                    |  |  |
| LAN and                   | Ports                    | 2 ports                                                                                                    |  |  |
| sub-LAN                   | Interface                | 10BASE-T/100BASE-TX                                                                                                    |  |  |
|                           | Connector                | RJ-45                                                                                                    |  |  |
|                           | Transmission Rate        | 10 M/100 Mbps                                                                                                    |  |  |
|                           | Туре                     | CSMA/CD                                                                                                    |  |  |
|                           | Cascaded Stages          | 10BASE-T: Up to 4 stages, 100BASE-TX: Up to 2 stages                                                                                                    |  |  |
|                           |                          | (for a repeater hub in both)                                                                                                    |  |  |
|                           | Transmission             | 100 m                                                                                                    |  |  |
|                           | Distance                 |                                                                                                    |  |  |
|                           | Other Functions          | Automatic crossover/straight identification, AutoNegotiation                                                                                                    |  |  |
| RS-485                    | Ports                    | 4 ports                                                                                                    |  |  |
|                           | Communications           | CompoWay/F, Modbus RTU                                                                                                    |  |  |
|                           | Protocol                 |                                                                                                    |  |  |
|                           | Maximum                  | 31 devices for 1 port (total for the device: 31 devices $\times$ 4 ports =                                                                                                    |  |  |
|                           | Connections              | 124 devices)                                                                                                    |  |  |
|                           | Terminal Resistor        | Built-in (120 Ω)                                                                                                    |  |  |
|                           | Communication Speed      | 9.6 k/19.2 k/38.4 kbps (factory shipment: 9.6 kbps)                                                                                                    |  |  |
|                           | Data Length              | 7/8 bits (factory shipment: 7 bits)                                                                                                    |  |  |
|                           | Stop Bits                | 1/2 bits (factory shipment: 2 bits)                                                                                                    |  |  |
|                           | Vertical Parity          | None/Even/Odd (factory shipment: Even)                                                                                                    |  |  |
| General-                  | Inputs                   | 1 input                                                                                                    |  |  |
| Purpose                   | Function                 | Pulse input                                                                                                    |  |  |
| Input                     | Input Voltage            | 10.2 to 26.4 VDC                                                                                                    |  |  |
|                           | Input Impedance          | Approx. 2.2 kΩ                                                                                                    |  |  |
|                           | Input Current            | 12 VDC/5 mA (TYP), 24 VDC/10 mA (TYP)                                                                                                    |  |  |
|                           | ON Voltage               | 10.2 VDC or higher                                                                                                    |  |  |
|                           | OFF Voltage              | 5.0 VDC or less                                                                                                    |  |  |
|                           | Input Pulse Width        | 5 ms or longer                                                                                                    |  |  |
| General-                  | Count                    | 4 outputs                                                                                                    |  |  |
| Purpose                   | Function                 | Monitoring alarm output                                                                                                    |  |  |
| Output                    | Maximum Load Voltage     | 30 VDC                                                                                                    |  |  |
|                           | Maximum Load Current     | 50 mA/output                                                                                                    |  |  |
|                           | ON Resistance            | 5 $\Omega$ or less                                                                                                    |  |  |
| Insulation Resistance (*) |                          | Between power terminals and FG terminal: 20 M $\Omega$ or higher<br>(500 VDC)<br>Between power terminals and general-purpose input, general<br>purpose outputs #1 to 4, RS-485 communications ports #1 to 4,<br>LAN, sub-LAN, OPTION1, and OPTION2: 20 M $\Omega$ or higher<br>(500 VDC)<br>Between ground, FG terminal and OPTION1, OPTION2: 20<br>M $\Omega$ or higher (500 VDC) |  |  |

| Item                           | Details                                                                                     |
|--------------------------------|---------------------------------------------------------------------------------------------|
| Withstand Voltage (*)          | Between power terminals and FG terminal: 1500 VAC for 1                                     |
|                                | minute                                                                                      |
|                                | purpose outputs #1 to 4 RS-485 communications ports #1 to 4                                 |
|                                | LAN, sub-LAN, OPTION1, OPTION2: 1500 VAC for 1 minute                                       |
|                                | Between ground, FG terminal and OPTION1, OPTION2: 500                                       |
|                                | VAC for 1 minute                                                                            |
| Vibration Resistance (*)       | for each of 3 axes of 8 minutes x10 sweeps                                                  |
| Shock Resistance (*)           | 150 m/s <sup>2</sup> 6 directions of up, down, right, left, forward, and back, 3 times each |
| Operation Ambient Temperature  | -10 to +55°C                                                                                |
| (*)                            |                                                                                             |
| Operation Ambient Humidity (*) | 25 to 85% RH (no freezing and no condensation)                                              |
| Storage Ambient Temperature    | -25 to +65°C (excluding batteries)                                                          |
| (*)                            |                                                                                             |
| Storage Humidity               | 25 to 85% RH                                                                                |
| Degree of Protection           | IP20                                                                                        |
| Supported Memory Card          | SD card (optional, up to 2GB)                                                               |
|                                | SDHC card (optional, up to 32GB)                                                            |
|                                | (SDXC card is not supported and cannot be used)                                             |
|                                | Supported Format: FAT 16 for SD card, FAT32 for SDHC card                                   |
|                                | Recommended product:                                                                        |
|                                | HMC-SD491 (4GB), HMC-SD291 (2GB)                                                            |
|                                | If you are using a third-party card,                                                        |
|                                | SD card for industrial use is recommended.                                                  |
| Data Protection of Internal    | Lithium battery, life: 5 years (reference value, at ambient                                 |
| Volatile Memory                | temperature of 23°C)                                                                        |
| Built-In Clock                 | Supporting leap years from 2010 to 2099                                                     |
|                                | Precision: ±40 sec/month (at ambient temperature of 23°C)                                   |
| Size                           | W200 $\times$ H91 $\times$ D88 (mm) (except for terminal blocks and                         |
|                                | protrusions)                                                                                |
|                                | (W200 × H95.35 × D109 (mm) including terminal blocks and protrusions)                       |
| Weight                         | Approx. 0.7 kg                                                                              |
| Accessories                    | Operation Manual                                                                            |
|                                | Startup Guide                                                                               |
|                                | Memory backup battery (installed inside the top panel of the                                |
|                                | EQ100)                                                                                      |
|                                | Memory backup battery caution label (attached on top of the                                 |
|                                | EQ100)                                                                                      |
|                                | LAN connector dustproof cover (attached)                                                    |
|                                | Sub-LAN connector dustproof cover (attached)                                                |
|                                | OPTION1 connector dustproof cover (attached)                                                |
|                                | Dummy SD card for dustproof (attached to the SD card slot)                                  |
|                                | CD-ROM (containing graph display tool and related                                           |
|                                | documentation)                                                                              |
| Others                         | Unused interface                                                                            |
|                                | - OPTION1 connector                                                                         |
|                                | - OPTION2 connector                                                                         |

\*: When an SD card is not attached

# 2.2.2. Software Specifications

| Item            |                                          | Details                                                                                                    |  |  |
|-----------------|------------------------------------------|----------------------------------------------------------------------------------------------------|--|--|
| Operation       | Normal Mode                              | There are following three modes when operated normally:                                                                                                    |  |  |
| Mode            |                                          | Setup<br>StatusA status to configure the EQ100, register a<br>measurement device, and perform<br>communication test.                                                                                                    |  |  |
|                 |                                          | Collecting A status to collect and monitor energy data.<br>Under the collecting status, the setup cannot<br>be changed.                                                                                                    |  |  |
|                 |                                          | SystemA status under which an instrument failureErroroccurred and no operation is available for theStatussetup and collecting statuses.                                                                                                    |  |  |
|                 | Safe Mode                                | A mode to recover from disaster or perform device maintenance.                                                                                                    |  |  |
| Data            | Target Device                            | See "2.3. Supported Devices".                                                                                                    |  |  |
| Collecting      | Communications                           | There are following two communications path for data                                                                                                    |  |  |
| Function        | Path for Collecting                      | <ul> <li>- RS-485 communications × 4<br/>(communications protocol: CompoWay/F, Modbus RTU)</li> <li>- LAN communications × 2</li> </ul>                                                                                                    |  |  |
|                 | Maximum                                  | Up to 500 channels (with limitations based on                                                                                                    |  |  |
|                 | Measurement<br>Channels                  | measurement device type and collecting interval)                                                                                                    |  |  |
|                 | Collecting Interval                      | 1 min/5 min/10 min/30 min/60 min                                                                                                    |  |  |
| Pulse Input     | Function                                 | The number of pulses inputted during the collecting<br>interval is counted and saved to the pulse (input) channel.<br>Based on the pulse input count channel, its unit is<br>converted to an engineering unit (mainly energy unit) by<br>created operation expression        |  |  |
| Logging         | Target data, logging                     | The following two data types are logged:                                                                                                    |  |  |
| Function        | interval, stored                         | - Collected Data                                                                                                    |  |  |
|                 | memory                                   | the internal memory.                                                                                                    |  |  |
|                 |                                          | Logs of EQ100 monitoring alarm, device alarm, and<br>internal events are saved into the internal memory as an<br>event log.                                                                                                    |  |  |
|                 | How to Start Saving into Internal Memory | Any of the following operations starts collecting and saving<br>of the log when the status transfers from the setup to<br>collecting:                                                                                                    |  |  |
|                 |                                          | <ul> <li>Operation of collecting start on the Web UI screen</li> <li>Operation of logging start on EQ-Manager</li> <li>Pressing RUN/STOP button on the EQ100 front end</li> </ul>                                                                                            |  |  |
| Setup           | EQ100 Setting                            | An EQ project is loaded that is created by EQ-Manager.                                                                                                    |  |  |
| Function        |                                          | <ul> <li>An EQ project is loaded by any of the following operations:</li> <li>Setup write function of EQ-Manager to write the EQ project from a computer to EQ100.</li> <li>To attach an SD card containing an EQ project file to EQ100 and write the EQ project.</li> </ul> |  |  |
|                 |                                          | <ul> <li>vveb UI operation to write the EQ project from a<br/>computer to EQ100.</li> </ul>                                                                                                    |  |  |
| Time            | Synchronization with EQ Server           | Synchronizes the time with EQ server.                                                                                                    |  |  |
| Synchronization | Synchronization with SNTP Server         | <sup>n</sup> Synchronizes the time with SNTP server.                                                                                                    |  |  |
| Internal Event  | Function                                 | A normal event occurrence other than monitoring alarm                                                                                                    |  |  |
|                 | Log to Internal                          | An occurred event is saved into the internal memory.                                                                                                    |  |  |

| Item                  |                                   | Details                                                                                                    |  |  |  |
|-----------------------|-----------------------------------|----------------------------------------------------------------------------------------------------|--|--|--|
|                       | Memory                            | event log can be checked on the Web UI screen and outputted as an event log file.                                                                                                    |  |  |  |
|                       | File Output                       | An event is outputted as an event log file.                                                                                                    |  |  |  |
| Network<br>Connection | Connection Function               | LAN connection port: Upper level system (EQ server,<br>EQ-Manager, SMTP server, SNTP server, FTP server,<br>FTP client), a computer (Web browser), measurement<br>device<br>Sub-LAN connection port: Measurement device, computer<br>(Web browser) |  |  |  |
| Web UI Functio        | on                                | A user can view a status, operate the EQ100, view simple<br>graph, and perform maintenance through a Web browser<br>on a computer connected to the LAN or sub-LAN<br>connection port.                                                              |  |  |  |
| Taking Out            |                                   | The following four operations are available:                                                                                                    |  |  |  |
| Internal Data         | (1) Collecting by EQ              | The EQ server collects data and event logs saved in the                                                                                                    |  |  |  |
| File                  | Server                            | EQ100 internal memory via network.                                                                                                    |  |  |  |
|                       | (2) Operation on<br>Web UI Screen | Collected data or event log saved in the EQ100 internal memory is downloaded by operation on the Web UI screen.                                                                                                    |  |  |  |
|                       | (3) SD Card Output                | Any of the following operations outputs collected data and<br>log files saved in the EQ100 internal memory to an SD<br>card.<br>- Pressing SD card save button on the EQ100 front end<br>- Web UI operation: SD card data output operation         |  |  |  |
|                       |                                   | If the SD card output setting is configured as "Yes",<br>collected data saved in the EQ100 internal memory is<br>saved on an SD card once a day.                                                                                                   |  |  |  |
|                       | (4) FTP transfer                  | FTP server and FTP client functions are available.                                                                                                    |  |  |  |
|                       |                                   | in the EO100 internal memory via an ETB client and                                                                                                    |  |  |  |
|                       |                                   | collected data on an SD card attached to EQ100 or an                                                                                                    |  |  |  |
|                       |                                   | event log                                                                                                    |  |  |  |
|                       |                                   | - FTP client function: Sends collected data files saved in                                                                                                    |  |  |  |
|                       |                                   | the EQ100 internal memory to the ETP server from                                                                                                    |  |  |  |
|                       |                                   | EQ100.                                                                                                    |  |  |  |
| Monitoring<br>Alarm   | Function                          | Alarm when collected data exceeds upper or lower limit.<br>Output to a general-purpose output terminal is available<br>as well.                                                                                                    |  |  |  |
|                       | Email Notification                | Function: Monitoring Alarm Email                                                                                                    |  |  |  |
|                       | Log to Internal                   | An occurred monitoring alarm is saved into the internal                                                                                                    |  |  |  |
|                       | Memory                            | screen and outputted as an event log file.                                                                                                    |  |  |  |
|                       | Status Indication                 | Monitoring alarm indicator is turned on                                                                                                    |  |  |  |
| Device Alarm          | Function                          | Detects an instrument failure of EQ100, setup/status, device, communications, and/or monitoring process.                                                                                                    |  |  |  |
| Deteotion             | Email Notification                | Function: Device alarm email                                                                                                    |  |  |  |
|                       | Status Indication                 | Turns on, flashes, long-flashes, or turns temporarily on the device alarm indicator                                                                                                    |  |  |  |
|                       | Log to Internal                   | An occurred device alarm is saved into the internal                                                                                                    |  |  |  |
| Contact<br>Output     | Function                          | An alarm can be outputted to a general-purpose output<br>terminal when a monitoring condition is met.                                                                                                    |  |  |  |
| Email                 | Function                          | - Monitoring alarm notification email: Sent upon a                                                                                                    |  |  |  |
| Notification          |                                   | monitoring alarm occurrence.                                                                                                    |  |  |  |

|             | Item               | Details                                                     |
|-------------|--------------------|-------------------------------------------------------------|
|             |                    | - Device alarm notification email: Sent upon an occurrence  |
|             |                    | of an instrument failure, setup/status, device,             |
|             |                    | communications, and/or monitoring process of EQ100.         |
|             |                    | - Periodic alarm: Sent at a specified hour with a body      |
|             |                    | configured by a user.                                       |
|             |                    | - Test email: Sent by a Web UI operation to check the       |
|             |                    | configured email notification of the communications         |
|             |                    | status with the SMTP server.                                |
|             |                    | * The SMTP function with email transmission                 |
|             |                    | authentication supports:                                    |
|             |                    | POP before SMTP                                             |
|             |                    | POP before SMTP (APOP)                                      |
|             |                    | SMTP AUTH PLAIN                                             |
| Maintenance | Communication Test | Communications with connected measurement devices           |
| Function    |                    | are continuously performed to check stability of the        |
|             |                    | communications with measurement devices. Collected          |
|             |                    | data are not saved.                                         |
|             | Clock Setup        | The time is configured for the built-in clock of the EQ100. |
|             | General-Purpose    | The general-purpose output terminals are operated           |
|             | Output             | between on and off.                                         |
|             | FTP Test Transfer  | FTP transfer from the EQ100 to the FTP server is tested.    |
|             | Firmware Update    | The firmware of the EQ100 is updated. The firmware can      |
|             |                    | be updated by any of the following operations:              |
|             |                    | - Web UI operation to transfer the firmware from a          |
|             |                    | computer to EQ100 to update.                                |
|             |                    | - Attaching an SD card containing the firmware to update.   |
|             |                    | - Safe mode function to transfer the firmware from a        |
|             |                    | computer to EQ100 to update.                                |

#### ■EQ100 Output File

The following data are saved in the internal memory as EQ100 output files. Some files are created by collecting and EQ project files are created by EQ-Manager.

#### ●Files created by EQ100

Yes: Available, N/A: Not available

|                   | Dataila                                                                                              |                                                                                                    | How to Take Out |           |          |          |
|-------------------|----------------------------------------------------------------------------------------------------|----------------------------------------------------------------------------------------------------|-----------------|-----------|----------|----------|
| File              |                                                                                                    |                                                                                                    | 20              | Web III   | FTP      | FTP      |
| File              | Details                                                                                              | Save finning                                                                                                    | SD              |           | Server   | Client   |
|                   |                                                                                                    |                                                                                                    | Calu            | Operation | Transfer | Fetching |
| Collected         | Internal System File:                                                                                | To the internal                                                                                                    |                 |           |          |          |
| Data File         | A measurement data<br>file collected from<br>measurement<br>devices                                  | memory, once an<br>hour (*1)                                                                                           | Yes<br>(*2)     | Yes       | Yes      | Yes      |
|                   | User-Specified File:<br>User-specified<br>measurement data<br>file                                   | Saved in the internal<br>RAM in a<br>user-specified<br>interval                                                        | N/A             | Yes       | Yes      | Yes      |
| Event Log<br>File | A log file of internal<br>events such as<br>monitoring alarm,<br>device alarm, and<br>status changes | Saved in the internal<br>memory upon an<br>occurrence of<br>monitoring alarm,<br>device alarm, or an<br>internal event | N/A             | Yes       | N/A      | Yes      |

\*1: Manual saving of collected data to an SD card saves collected data including the latest one right before the operation.

\*2: Automatic save is available as well as manual saving by SD card output button or Web UI operation.

#### ●EQ Project File

Yes: Available, N/A: Not available

|                    |                                                                                                    |                                           | Write          |            | Load           |            |
|--------------------|----------------------------------------------------------------------------------------------------|-------------------------------------------|----------------|------------|----------------|------------|
| File               | Details                                                                                                   | Save Timing                               | EQ-<br>Manager | SD<br>Card | EQ-<br>Manager | SD<br>Card |
| EQ Project<br>File | Configuration<br>information and<br>operation settings<br>of measurement<br>devices connected<br>to EQ100 | Write from<br>EQ-Manager or an<br>SD card | Yes            | Yes        | Yes            | Yes        |

■Relation between Internal Data, Internal Storage, and External Output Internal data of EQ100 are saved or outputted in the following forms:

|                          |                           |                | Yes: Available, N     | /A: Not available    |
|--------------------------|---------------------------|----------------|-----------------------|----------------------|
| Input/Output             | Internal Save             |                | External Output       |                      |
| EQ100 Internal Data      | Log to Internal<br>Memory | Contact Output | Email<br>Notification | Save to Event<br>Log |
| Monitoring Alarm         | Yes                       | Yes            | Yes                   | Yes                  |
| Internal Event           | Yes                       | N/A            | N/A                   | Yes                  |
| Device Alarm Information | Yes                       | N/A            | Yes                   | Yes                  |
| Periodic Report          | N/A                       | N/A            | Yes                   | -                    |

■ Available SD Card Memory Capacity Available memory capacity of an SD card depends on a collecting interval, measurement channels, and storage duration.

e.g.) In case of a collecting interval of 1 minute and 500 measurement channels, based on storage durations the memory capacities to save on an SD card are shown below.
> For an SDHC card of 32GB, the capacity is for 3.5 years.

|                     | Measurement Condition  |                         |                     |                                |
|---------------------|------------------------|-------------------------|---------------------|--------------------------------|
| File Type           | Collecting<br>Interval | Measurement<br>Channels | Storage<br>Duration | Memory Capacity to Save        |
| Collected Data File | 1 minute               | 500 channels            | 1 hour              | 0.4 Mbytes                     |
|                     |                        |                         | 6 hours             | 2.2 Mbytes                     |
|                     |                        |                         | 12 hours            | 4.5 Mbytes                     |
| Collected Data File |                        |                         | 1 day               | 20.1 Mbytes                    |
| and Binary Log (*)  |                        |                         |                     | (For collected data file: 8.9  |
|                     |                        |                         |                     | Mbytes)                        |
|                     |                        |                         | 1 week              | 140.7 Mbytes                   |
|                     |                        |                         |                     | (For collected data file: 62.5 |
|                     |                        |                         |                     | Mbytes)                        |
|                     |                        |                         | 1 month             | 623 Mbytes                     |
|                     |                        |                         |                     | (For collected data file:      |
|                     |                        |                         |                     | 276.7 Mbytes)                  |
|                     |                        |                         | 1 year              | 7.2 GB                         |

\*: A binary log is data for graph view used in the system. It is automatically saved if the storage duration is 1 day or longer.

# **2.3.** Supported Devices

EQ100 collects various energy data from pulse input, RS-485-connected measurement devices, LAN-connected measurement devices, wireless device units, or PLC. Supported collecting intervals are 1, 5, 10, 30, and 60 minutes. Available measurement devices for EQ100 are:

| Device Type          | Connection Method                      | Model            | Name                                   |
|----------------------|----------------------------------------|------------------|----------------------------------------|
| Pulse Input (*1)     | IN (General-Purpose<br>Input Terminal) | -                | -                                      |
| RS-485-Connected     | RS-485                                 | KM-N1-FLK        | Smart Power Monitor                    |
| Measurement Device   |                                        | KM-N2-FLK        | Power Monitor                          |
|                      |                                        | KM-N3-FLK        | Power Monitor                          |
|                      |                                        | KM20-B40-FLK     | Smart Power Monitor                    |
|                      |                                        | KM100-T□-FLK(*2) | Power Monitor                          |
|                      |                                        | KM50-□-FLK(*6)   | Smart Power Monitor                    |
|                      |                                        | KM1-PMU1A-FLK    | Power Measurement Unit                 |
|                      |                                        | KM1-PMU2A-FLK    | Dual Power System                      |
|                      |                                        |                  | Measurement Unit                       |
|                      |                                        | KM1-EMU8A-FLK    | Pulse/Temperature Input Unit           |
|                      |                                        | KE1-CTD8E        | CT Expansion Unit                      |
|                      |                                        | K3GN-🗆 🗆 🗆 -FLK  | 1/32 DIN Digital Panel Meter           |
|                      |                                        | K3HB-            | Digital Panel Meter                    |
|                      |                                        | E5□C(*3)         | Digital Temperature Controller         |
| Modbus RTU Device    | RS-485                                 | -                | -                                      |
| LAN-Connected        | LAN                                    | ZN-PD            | Air Particle Sensor                    |
| Measurement Device   |                                        | ZN-THX21-S□(*2)  | Air Thermo Station                     |
|                      |                                        | ZN-CTX21(*2)     | Portable Power Monitor                 |
|                      |                                        | ZN-KMX21(*2)     | Power Sensor Station                   |
|                      |                                        | ZN-DPX21-S (*2)  | Differential Pressure Station          |
|                      |                                        | D6FZ-FGX21(*2)   | Air Flow Station                       |
| PLC(*4)(*7)          | LAN                                    | -                | -                                      |
| Wireless Device Unit | LAN                                    | WZ-MLAN01        | Wireless Unit Master                   |
|                      | None (*5)                              | WZ-SRS01         | Wireless Unit Slave                    |
|                      |                                        |                  | (CompoWay/F)                           |
|                      |                                        | WZ-STH01         | Wireless Device                        |
|                      |                                        |                  | Thermo-Humidity Sensor                 |
|                      |                                        | WZ-SL01          | Wireless Device Light Intensity        |
|                      |                                        |                  | Sensor                                 |
|                      |                                        | WZ-STHL01        | Wireless Device                        |
|                      |                                        |                  | Thermo-Humidity Light Intensity        |
|                      |                                        |                  | Sensor                                 |
|                      |                                        | WZ-SCD01         | Wireless Device CO <sub>2</sub> Sensor |
|                      |                                        | WZ-SP01          | Wireless Unit Slave (Pulse             |
|                      |                                        |                  | Count)                                 |

- \*1: Pulse input can accept a pulse of 5ms ON/OFF as the shortest one. A power supply of 12or 24VDC is separately required.
- \*2: A measured value of a measurement device with the data logging function and a measured value of EQ100 may not be the same.
- \*3: E5CC and E5EC with RS-485 communications function are supported.
- \*4: OMRON's CPU unit with CJ series EtherNet/IP port and EtherNet/IP unit are supported.
- \*5: No connection interface with EQ100 as EQ100 collects data via WZ-MLAN01.
- \*6: KM50-□-FLK has limitations on measurable parameters depending on the sensor software version. For details, see EQ-Viewer manual "Appendix/Measurement Device Channel List".
- \*7: OMRON's NJ series and NX1P Series.

Described above are supported devices as of the time of the creation of this manual.

For the latest information of supported devices, see the latest EQ100 user's manual. <u>http://www.fa.omron.co.jp/</u>

#### Precautions for Correct <u>Use</u>

Caution on PLC Connection

- The 4th octet of the PLC's IP address and that of EQ100's LAN connection port must not be matched. This also applies even if the PLC is connected to the sub-LAN connection port.
- Make sure that the 4th octets of IP addresses are unique when multiple PLCs are connected.
- If either "Operation Stop Error" or "Operation Continuation Error" occurred in PLC's CPU unit, EQ100 does not perform logging from the PLC.

If "Low Battery" error occurred in a CPU unit, for example, "Operation Continuation Error" occurs and the EQ100 does not record data from the PLC. Replace the CPU unit's battery before "Low Battery" occurs.

- \* The 4th octet of an IP address is, for example, xxx of 192.168.250.xxx.
- \* An error due to operation continuation failure does not occur for EQ100 of the firmware version 1.160 or later.

#### Reference

- A measurement device that can log measured data by itself, e.g. KM100 and ZN-KMX21, logs measured data with its internal clock. EQ100 collects measurement data using its internal clock from measurement devices.
- Collecting of measured data by a measurement device itself and EQ100 are separately performed. The measured data of them may not be the same due to a difference between the measurement timings.

Device Type and Maximum Measurement Channels

The maximum number of measurement channels of EQ100 is 500, including all measurement devices and operation channels.

Under the limitation, shown below is a list of the maximum numbers of measurement channels for measurement devices:

|                                  | Device    |                           | Maximum Measurement<br>Channels |                                     |                                                   |  |
|----------------------------------|-----------|---------------------------|---------------------------------|-------------------------------------|---------------------------------------------------|--|
| Connection Device<br>Method Type |           | Device Name               | Maximum<br>Connections          | Collecting<br>Interval:<br>1 minute | Collecting<br>Interval:<br>5 minutes or<br>longer |  |
| RS-                              | RS-485-   | - Power Monitor           | 124 devices                     | 160 channels                        | 500 channels                                      |  |
| 485                              | Connected | - Digital Panel Meter     | (31 devices/                    | (40 channels/                       | (200 channels/                                    |  |
|                                  | Device    | - Temperature Controller  |                                 | port)                               | port)                                             |  |
| LAN                              | LAN-      | - Portable Power Monitor  | 100 devices                     | 500 channels                        | 500 channels                                      |  |
|                                  | Connected | - Differential Pressure   |                                 |                                     |                                                   |  |
|                                  | Device    | Station                   |                                 |                                     |                                                   |  |
|                                  |           | - Air Particle Sensor     |                                 |                                     |                                                   |  |
|                                  |           | - Air Flow Station        |                                 |                                     |                                                   |  |
|                                  | Wireless  | - Wireless Unit Slave     | 30 devices                      | 40 channels                         | 120 channels                                      |  |
|                                  | Device    | (CompoWay/F)              | (1)<br>(14 devices/             |                                     |                                                   |  |
|                                  | Unit      |                           | slave)                          |                                     |                                                   |  |
|                                  |           | - Air Thermo Sensor       | 30 devices                      | Limitless in the channel            |                                                   |  |
|                                  |           | - Air Thermo Illumination | (*1)                            | number (only tl                     | he number of                                      |  |
|                                  |           | Sensor                    |                                 | devices to be c                     | connected is                                      |  |
|                                  |           | - CO <sub>2</sub> Sensor  |                                 | limited)                            |                                                   |  |
|                                  |           | (Pulse Count)             |                                 |                                     |                                                   |  |
|                                  | PLC       | - CJ Series               | 10 devices                      | 500 channels                        | 500 channels                                      |  |
|                                  |           | - NJ Series               | (*2)                            |                                     |                                                   |  |
|                                  |           | - NX1P Series             |                                 |                                     |                                                   |  |
| Pulse Input                      |           | -                         | 1 input                         | 1 channel                           | 1 channel                                         |  |
| Operation                        |           | (A channel obtained by a  | -                               | 100 channels                        | 100 channels                                      |  |
| Channel                          |           | process operating a       |                                 |                                     |                                                   |  |
|                                  |           | measurement channel)      |                                 |                                     |                                                   |  |

\*1: The number of wireless device units is counted as the number of the slave units, regardless of the number of LAN-connected master units and relay units.

\*2: Make sure that the 4th octets of IP addresses are unique when multiple PLCs are connected, including EQ100's LAN connection port.

\* The 4th octet of an IP address is, for example, xxx of 192.168.250.xxx.

# 2.4. Network

Network Specifications

Shown below are EQ100 network specifications:

| Item                  |                    | Specifications                                    |                                 |  |  |  |
|-----------------------|--------------------|---------------------------------------------------|---------------------------------|--|--|--|
| Inte                  | rface              | Ethernet                                          | Ethernet                        |  |  |  |
| Por                   | S                  | 2                                                 |                                 |  |  |  |
| Cor                   | nector             | RJ-45                                             |                                 |  |  |  |
| Тур                   | е                  | CSMA/CD                                           |                                 |  |  |  |
| Мос                   | lulation           | Baseband                                          |                                 |  |  |  |
| Star                  | ndards             | 10BASE-T/100BASE-TX                               |                                 |  |  |  |
|                       |                    | 10BASE-T                                          | 100BASE-TX                      |  |  |  |
|                       | Transmission Rate  | 10Mbps                                            | 100Mbps                         |  |  |  |
|                       | Transmission Media | Twisted-pair cable (unshielded:                   | Twisted-pair cable (unshielded: |  |  |  |
|                       |                    | UTP):                                             | UTP): Category 5 or 5e          |  |  |  |
|                       |                    | Category 3, 4, 5, or 5e                           | Twisted-pair cable (shielded:   |  |  |  |
|                       |                    | Twisted-pair cable (shielded:                     | STP):                           |  |  |  |
|                       |                    | STP):                                             | Category 5, or 5e, 100 $\Omega$ |  |  |  |
|                       |                    | Category 3, 4, 5, or 5e, 100 $\Omega$             |                                 |  |  |  |
| Cascaded Stages (*)   |                    | Up to 4 stages                                    | Up to 2 stages                  |  |  |  |
| Transmission Distance |                    | 100 m                                             |                                 |  |  |  |
| Others                |                    | Automatic crossover/straight cable identification |                                 |  |  |  |
|                       |                    | AutoNegotiation                                   |                                 |  |  |  |

\*: In case of a repeater hub

#### ■LAN and Sub-LAN Connection Port

Differences of LAN and sub-LAN connection ports are shown below:

|                      | R: Recommend            | led, Yes: Available, | N/A: Not available |
|----------------------|-------------------------|----------------------|--------------------|
|                      | Specifications          | LAN                  | Sub-LAN            |
| Setting Item         | Default Gateway         | Yes                  | N/A                |
|                      | DNS                     | Yes                  | N/A                |
| Connection<br>Device | Upper Level System (*1) | Yes                  | N/A                |
|                      | Computer (Web Browser)  | Yes                  | Yes                |
|                      | Measurement Device (*2) | Yes                  | R                  |

\*1: Upper level systems include EQ server, EQ-Manager, mail (SMTP) server, SNTP server, FTP server, and FTP client.

\*2: It is recommended that a LAN-connected measurement device should be connected to the sub-LAN connection port to configure a network dedicated to measurement devices. Shown below are advantages to construct a dedicated measurement device network:

- Influence of high network load on measured data collecting can be avoided

- Influence of an instrument failure on other devices can be avoided

- Influence of power cut of a network device on measured data collecting can be avoided

# 2.5. Dimensions

■Top View

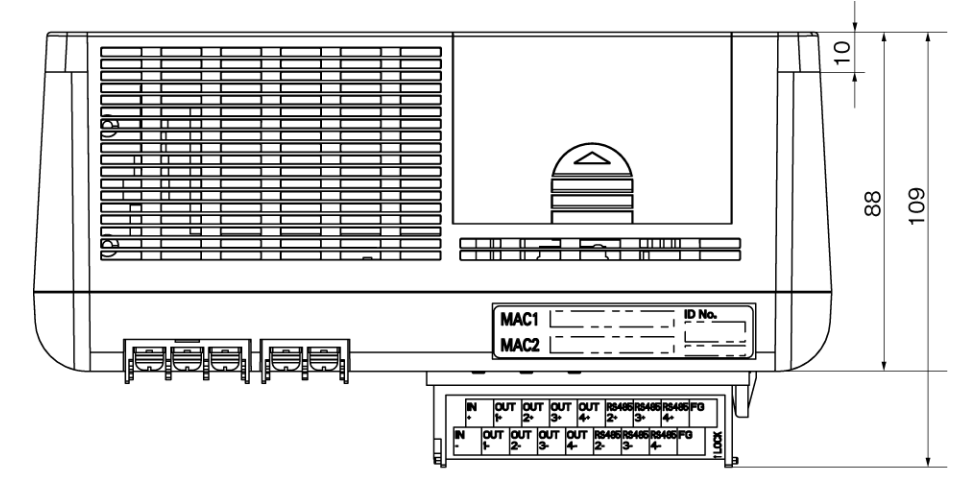

Front View

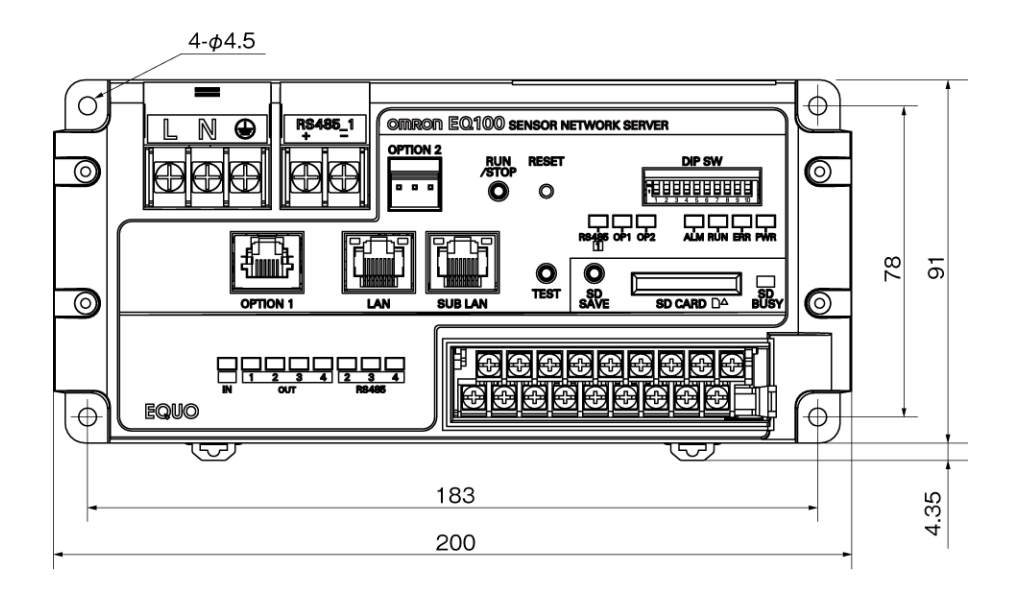

(Unit: mm)

# 3. Operation Mode and Status

# 3.1. Operation Mode

EQ100 has normal mode and safe mode as its operation mode.

The normal mode is a status under which the system is properly running as a sensor network server. The safe mode is for maintenance to recover from a disaster.

EQ100 is activated under the safe mode if the setup DIP switch SW10 is ON. Under the safe mode, a user can perform maintenance such as operation status check on the Web UI screen, setup initialization, and firmware update.

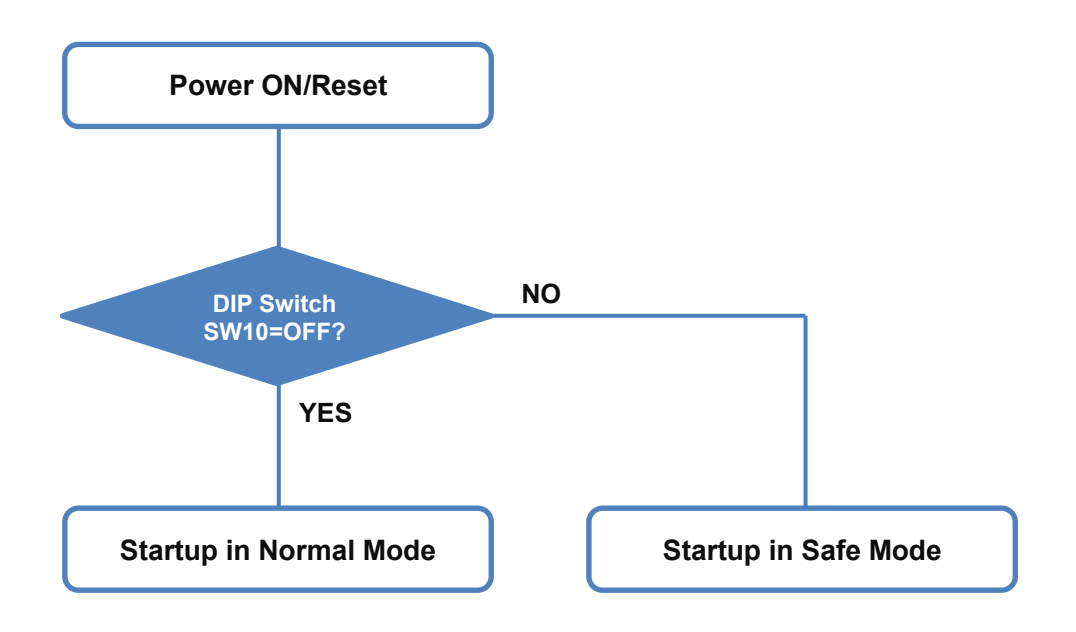

# 3.2. Setup Status and Collecting Status

Under the normal mode, there are a "setup status" to configure settings and a "collecting status" to collect and save measured data. Statuses transition as shown below:

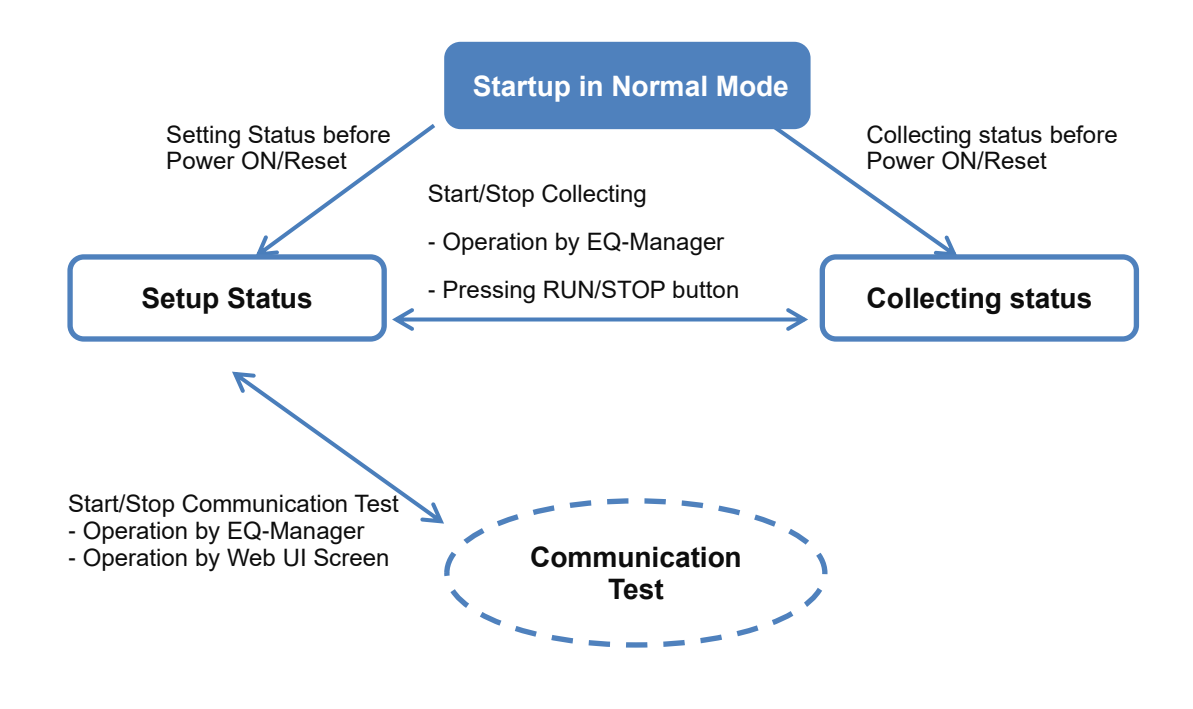

#### Reference

- The communication test checks stable data collecting by EQ100 from measurement devices. Before starting measured data collecting, always perform the communication test.
- The operation status can be checked by collecting status indicator on the EQ100 front end.
- The product is shipped with the setup status.
- If the power is turned off or blackout occurred under the collecting status, the system is activated under the collecting status when the power is turned on again.
- When a status transitions from collecting to setup, unsaved collected data are saved in the EQ100 internal memory.
- When a status transitions from collecting to setup, all of the device alarms being occurred are cleared.

■Status Change after Power On or Reset

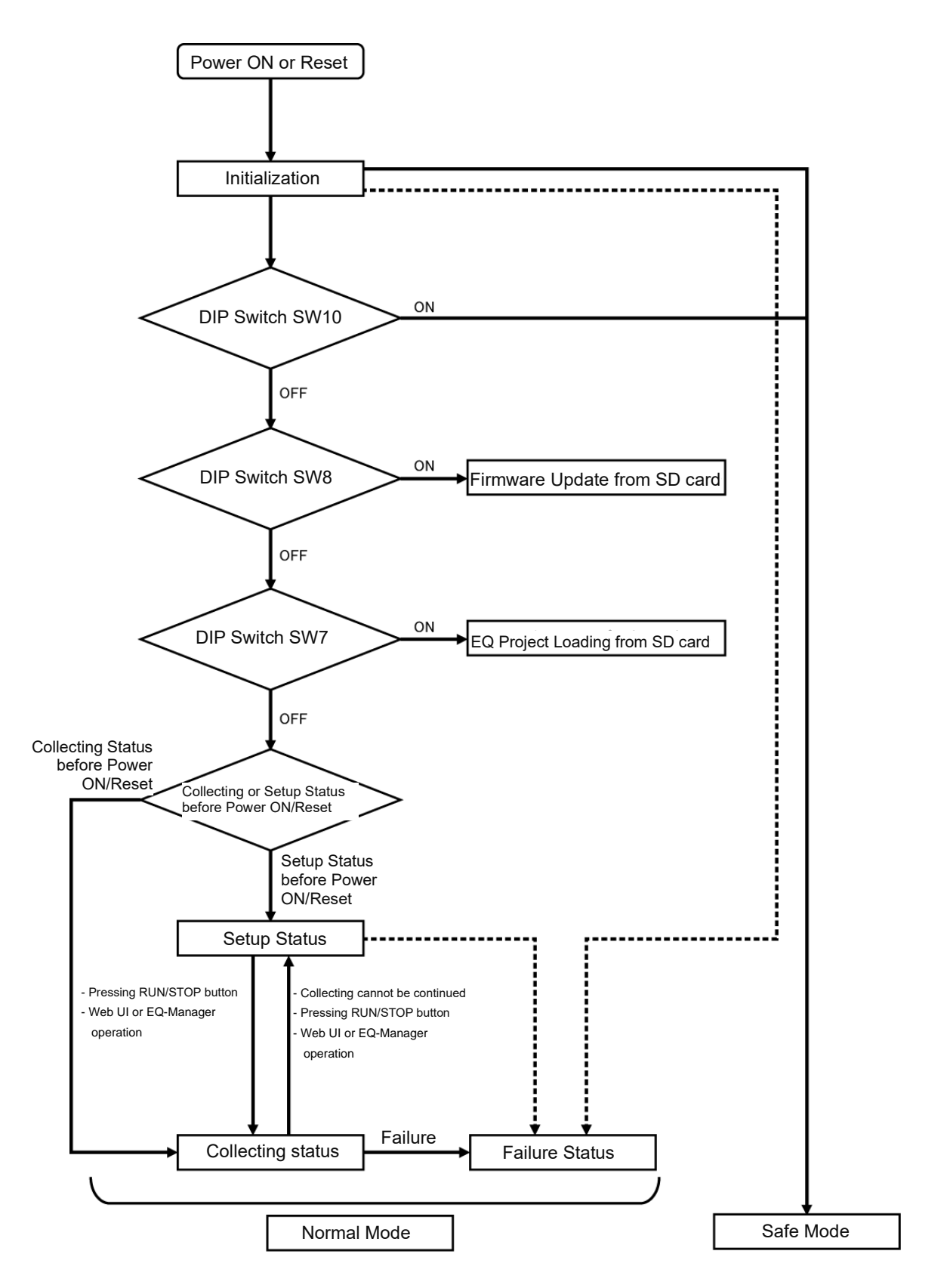

| Opera           | tion Mode/Status      | Definition                                                                                                    | Transition to Other Status                                                                                                    |
|-----------------|-----------------------|----------------------------------------------------------------------------------------------------|----------------------------------------------------------------------------------------------------|
| Startup Process |                       | The system is under startup<br>processing in normal mode or<br>safe mode after turning on the<br>power or reset (pressing the<br>button or Web UI operation).                                                                                                    | <ul> <li>When an instrument failure occurs, the status transitions to "system error status". For other cases, see below:</li> <li>If the setup DIP switch SW10=OFF, the status transitions to one right before turning on the power or reset.</li> <li>If the setup DIP switch SW10=ON, the status transitions to "safe mode".</li> </ul>                                                                                                    |
| Normal<br>Mode  | Setup Status          | A status in which setup by<br>EQ-Manager is available.<br>If the system is started up under<br>normal mode, the status<br>becomes the setup status.                                                                                                    | <ul> <li>The status transitions to<br/>"communication testing status" by<br/>Web UI operation or by the<br/>operation of EQ-Manager.</li> <li>The status transitions to<br/>"preparing for collecting" then<br/>"collecting status" by pressing the<br/>RUN/STOP button(*), Web UI<br/>screen, or EQ-Manager<br/>operations.</li> <li>When an instrument failure or a<br/>setup/status failure occurs, the<br/>status transitions to "system error<br/>status".</li> </ul> |
|                 | Communication<br>Test | Only data collecting from<br>measurement devices is<br>continuously performed.                                                                                                    | <ul> <li>The status transitions to "setup<br/>status" by Web UI or EQ-Manager<br/>operation.</li> <li>When an instrument failure or a<br/>setup/status failure occurs, the<br/>status transitions to "system error<br/>status"</li> </ul>                                                                                                    |
|                 | Collecting status     | A status in which measured data<br>are collected from a<br>measurement device and<br>logged (in the internal memory).<br>Collecting is continued even<br>after an occurrence of a<br>communications error or<br>monitoring process error.                                                                                                    | <ul> <li>The status transitions to "setup status" by pressing and holding the RUN/STOP button(*), or Web UI or EQ-Manager operation.</li> <li>When an instrument failure or a setup/status failure occurs, the status transitions to "system error status".</li> </ul>                                                                                                    |
|                 | Status                | failure of the EQ100 occurred.                                                                                                    | statuses.                                                                                                    |
| Safe Mo         | ode                   | A status in which the system<br>cannot be properly started up<br>due to a hardware failure or a<br>firmware update failure. Or a<br>status transitioned from other<br>status after turning on the power<br>with the setup DIP switch<br>SW10=ON or reset (pressing<br>the button or Web UI operation).<br>In this mode, operations of<br>setup initialization and firmware<br>update is available from the<br>Web UI screen. | It does not transition to normal mode.                                                                                                    |

# 3.3. Specifications of Operation Mode and Status

\*: If the setup DIP switch SW9=OFF, the RUN/STOP button can be operated. If SW9=ON, the RUN/STOP button is disabled.

# 4. Basic Operation Steps

This chapter describes basic operation steps of EQ100. For detail setup and operations, see reference for each step.

# 4.1. [STEP 1] Standalone Configuration

Described below are basic operation steps for a standalone configuration operated by the Web UI function only.

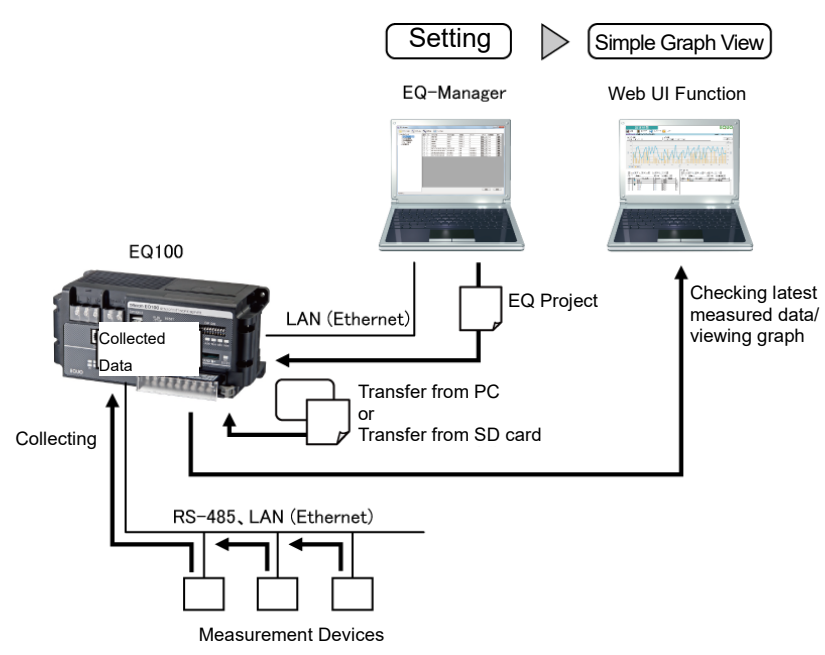

#### [Step 1] Measurement Device Setting (including Communications Setting)/Measurement Setting

Operate the measurement device itself or use the setup software for the measurement device to configure the device main setting (including communications setting) and measurement setting.

#### Precautions for Correct Use

- EQ-Manager cannot configure measurement device setting (including communications setting)/measurement setting. Operate the measurement device itself or use the setup tool for the measurement device to configure the required settings.

| Refer to | "6. Measurement Device Setup and Connection", "Measurement Device |
|----------|-------------------------------------------------------------------|
|          | Manuals"                                                          |

| [Step 2] Con                                                                                                    | necting Memory Backup Battery                                                                                                    |  |
|----------------------------------------------------------------------------------------------------|----------------------------------------------------------------------------------------------------|--|
| Connect a memory backup lithium battery to EQ100, and remove the caution label attached<br>on the top of theEQ100.<br>Precautions for Correct Use |                                                                                                    |  |
| <ul> <li>If EQ100 power is<br/>collecting may n<br/>reset of the built</li> </ul>                                                                 | s turned off without connecting a memory backup battery, proper data<br>ot be available due to loss of collected data of the latest 1 hour and/or<br>-in clock. Always connect a battery. |  |
| Refer to                                                                                                    | "5. Installation and Wiring"                                                                                                    |  |
|                                                                                                    |                                                                                                    |  |

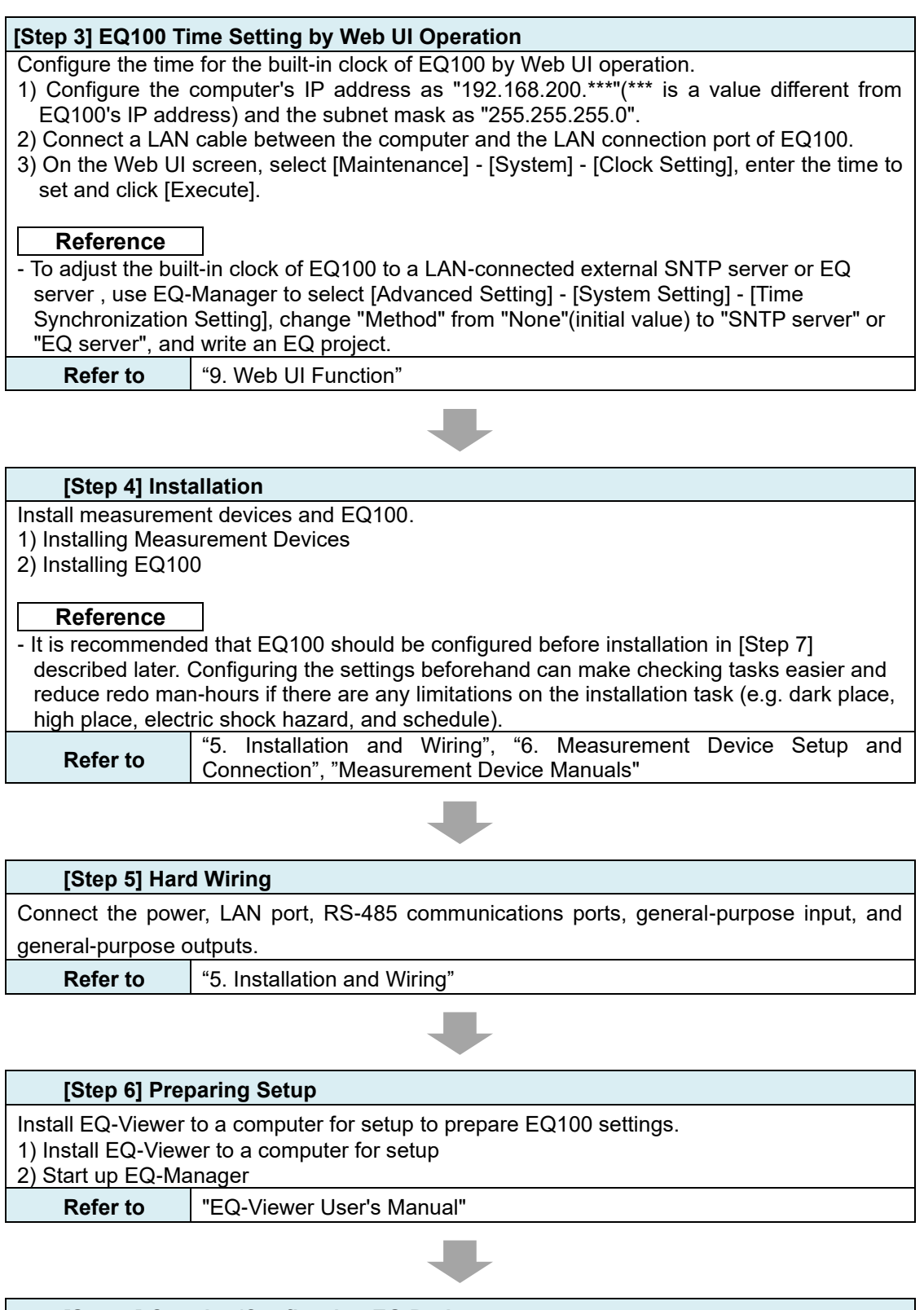

#### [Step 7] Creating/Configuring EQ Project

For EQ100 settings, use EQ-Manager to create an EQ project.

Follow the steps described below:

- 1) Create a new EQ project
- 2) Register a measurement device

(To use the general-purpose input, register pulses as a device and configure an operation channel)

3) Register a channel

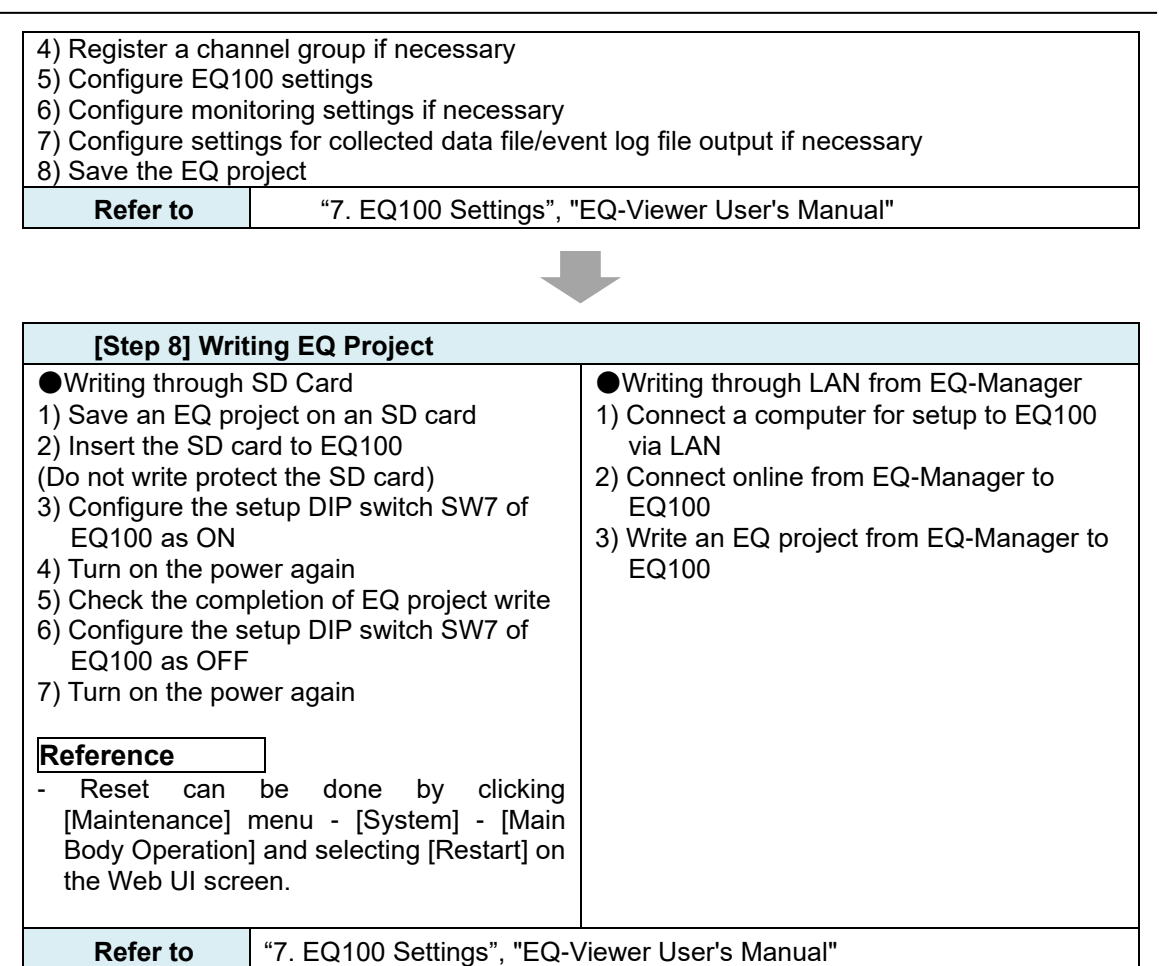

| [Step 9] Communication Test between EQ100 and Measurement Device  |                                                                                      |  |  |
|-------------------------------------------------------------------|--------------------------------------------------------------------------------------|--|--|
| Perform communi                                                   | Perform communication test between EQ100 and measurement devices using either of the |  |  |
| following operations:                                             |                                                                                      |  |  |
| - In the EQ-Manager [Logger] menu, select [Online] - [Start Test] |                                                                                      |  |  |
| - On the Web UI screen, click [Operation] - [Communication Test]  |                                                                                      |  |  |
| Pofor to                                                          | "8. Communication Test and Collecting Start", "9. Web UI Function",                  |  |  |
|                                                                   | "EQ-Viewer User's Manual"                                                            |  |  |
|                                                                   | _                                                                                    |  |  |

| [Step 10] Sta      | arting Data collecting from Measurement Device to EQ100                                |  |  |  |
|--------------------|----------------------------------------------------------------------------------------|--|--|--|
| Start data collec  | Start data collecting from a measurement device to EQ100 using either of the following |  |  |  |
| operations:        |                                                                                        |  |  |  |
| - Press the RUN    | STOP button on the EQ100 front end                                                     |  |  |  |
| - In the EQ-Mana   | ager [Logger] menu, click [Start Logging]                                              |  |  |  |
| - On the Web UI    | - On the Web UI screen, click [Operation] - [Collecting]                               |  |  |  |
|                    |                                                                                        |  |  |  |
| Reference          |                                                                                        |  |  |  |
| - The collecting s | tatus is indicated by the following indicator of the EQ100 front end:                  |  |  |  |
| Collecting statu   | s Indicator: On                                                                        |  |  |  |
| Defects            | "8. Communication Test and Collecting Start", "EQ-Viewer User's                        |  |  |  |
| Refer to           | Manual"                                                                                |  |  |  |
|                    | _                                                                                      |  |  |  |

| ſ | Step | 111 | Checking | EQ100 | Status | on       | Web U  | II Screen |
|---|------|-----|----------|-------|--------|----------|--------|-----------|
| L | CLOP |     | onooning |       | oluluo | <b>U</b> | 1108 0 |           |

A graph or current value of data collected by EQ100 can be viewed using the following operations:

- On the Web UI screen, select [Current Value Monitor]

- On the Web UI screen, select [Graph View]

| Refer to | "9. Web UI Function" |   |
|----------|----------------------|---|
|          |                      | _ |

#### Reference

- It is recommended that collected data should be saved on an SD card every day on a specified hour even if the collected data are referred to by the Web UI function only.

# 4.2. [STEP 2] Network Configuration with EQ Server

In case of a network configuration using an EQ server, the following steps are required in addition to the [STEP 1].

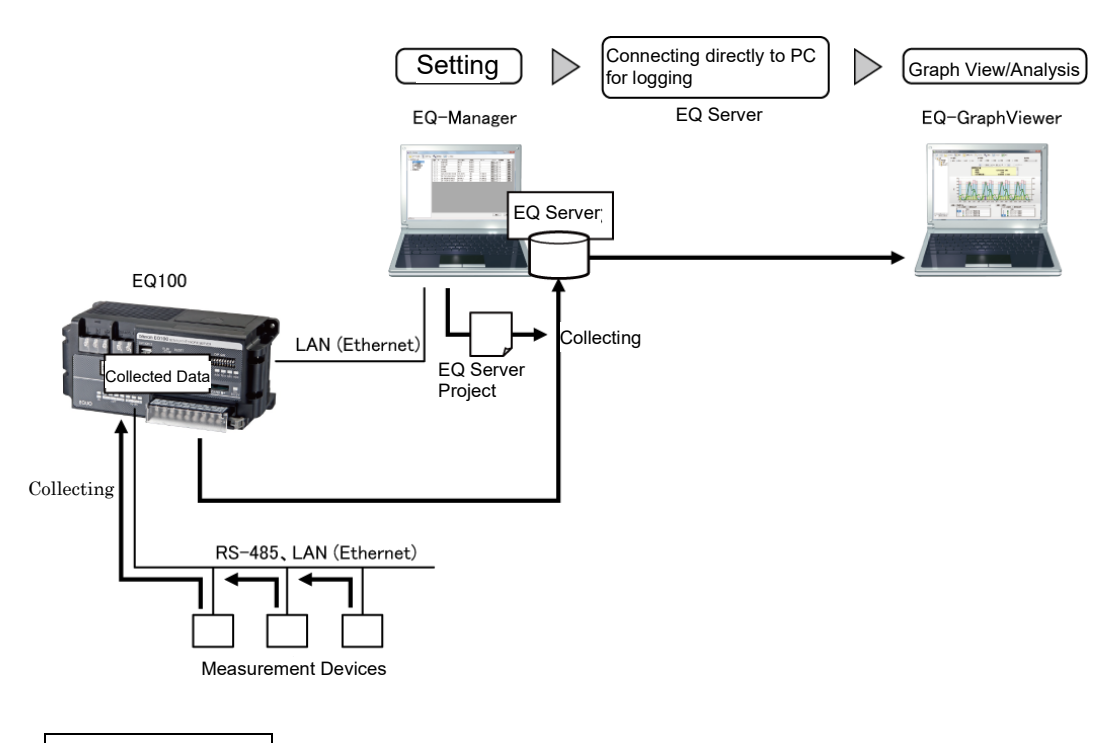

#### Reference

- To connect EQ100 to an existing LAN, ask the network administrator for available IP addresses and other settings.

| [Step 1] Crea                      | ting/Configuring EQ Server Project                                       |
|------------------------------------|--------------------------------------------------------------------------|
| To collect data onli               | ne from EQ100 using an EQ server, EQ-Manager is required to create an    |
| EQ server projec                   | t.                                                                       |
| Follow the steps de                | escribed below to create an EQ server project:                           |
| 1) Create a new Fi                 | O server project                                                         |
| 2) Register a colle                | cting device                                                             |
| Register one or                    | more EQ100 for collecting by the EQ server.                              |
| 3) Register a chan                 | nel                                                                      |
| Reuse registered                   | d data of an EQ project to register a channel for the EQ server project. |
| Select a channe                    | el as a collecting target for the EQ server to read.                     |
| <ol><li>Register a group</li></ol> | o if necessary                                                           |
| Register it if yo                  | u need to view/summarize collected data on a group basis such as an      |
| area.                              |                                                                          |
| Group registrati                   | on is required for graph view by EQ-GraphViewer.                         |
| 5) Configure advar                 | nced settings if necessary                                               |
| Configure control                  | ol value, data type, and system settings if necessary.                   |
| 6) Save the EQ se                  | rver project                                                             |
| Refer to                           | "EQ-Viewer User's Manual"                                                |
|                                    |                                                                          |

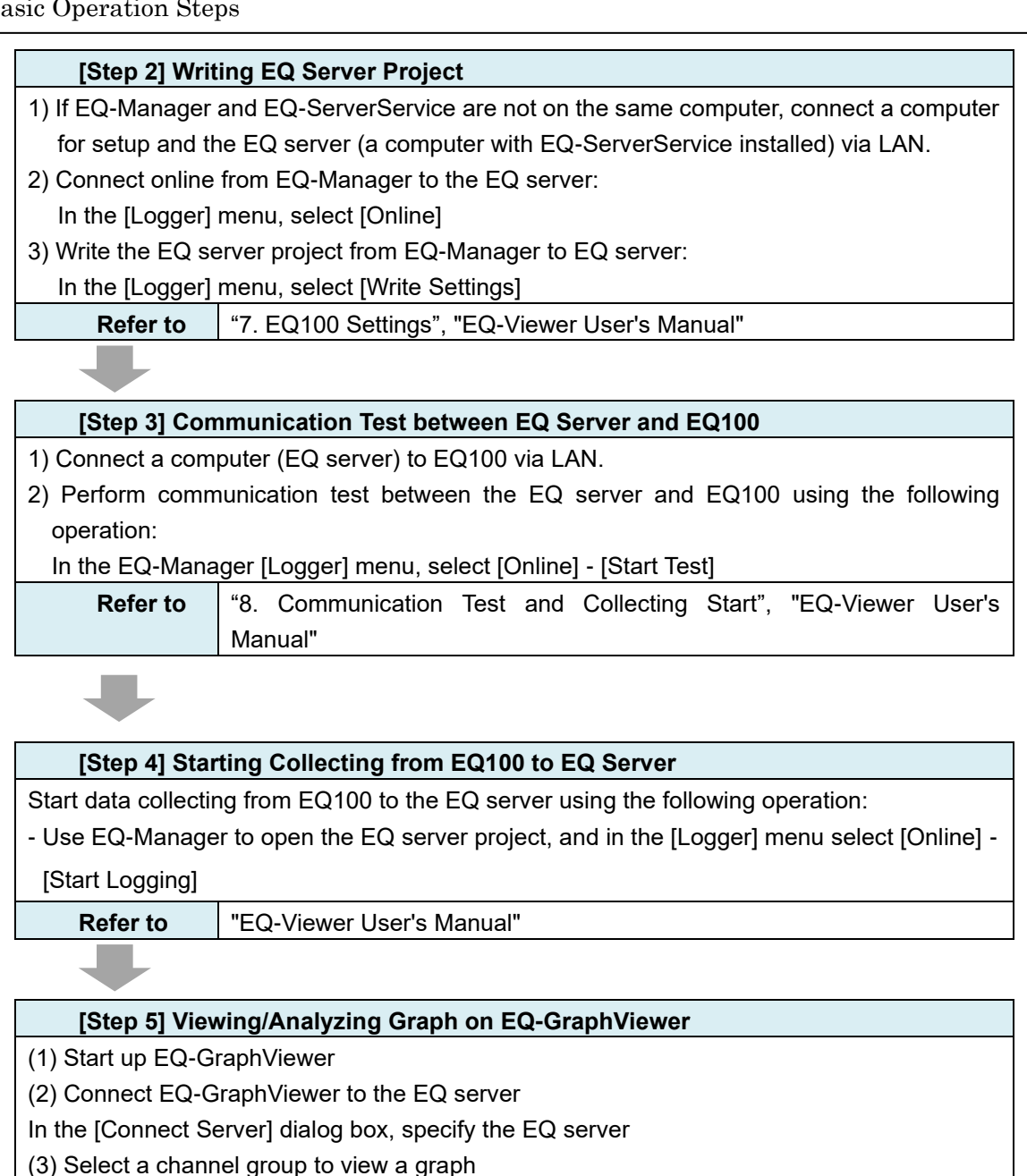

(4) Configure settings such as a graph type, view duration, and summary interval based on the purpose

Refer to "EQ-Viewer User's Manual"

# 4.3. [Reference] Taking Out Collected Data Using SD Card

Data files collected by EQ100 can be taken out using an SD card. Described below are basic steps to take out and handle collected data using an SD card.

•Viewing/Analyzing Graph with Commercial Software such as Excel

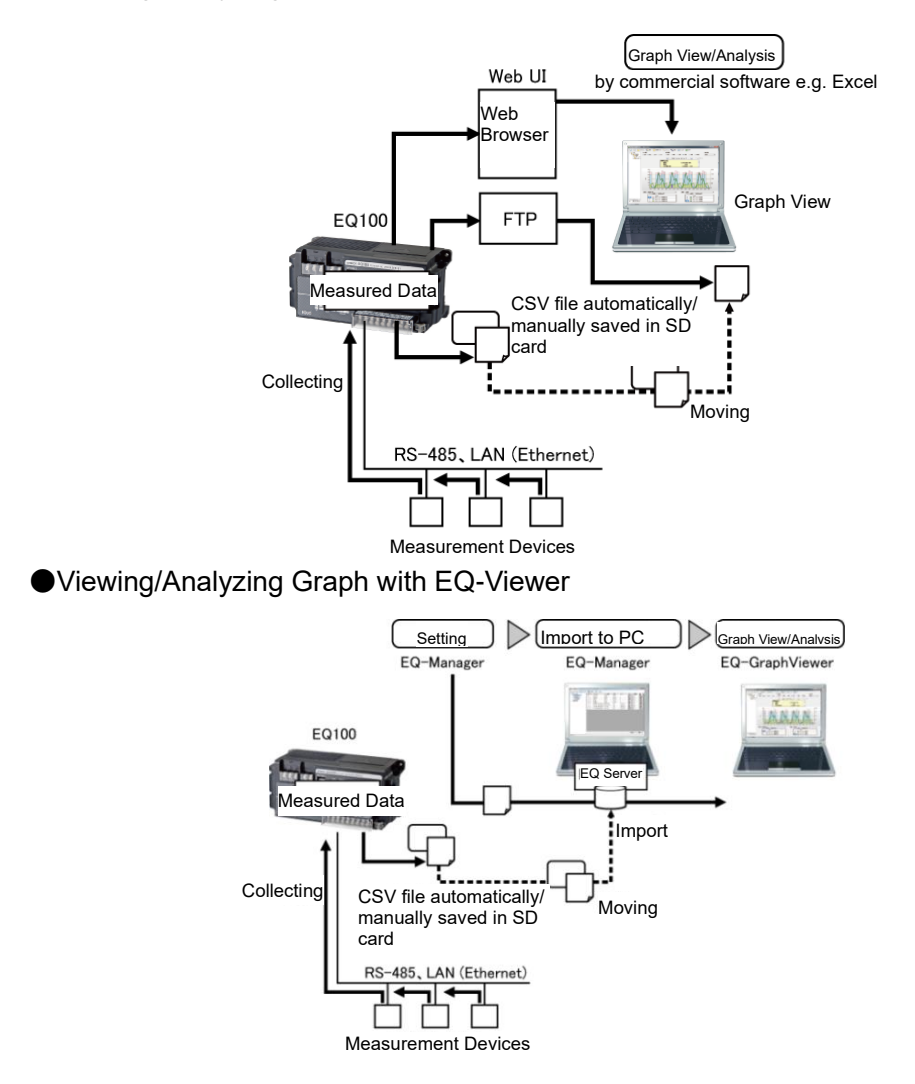

| 【Step1】     | Perform [Step 1] adding to the setting to be performed in the standalone |
|-------------|--------------------------------------------------------------------------|
| configurati | on.                                                                      |

| [Step 1] Configuring Conditions to Save on SD Card                                         |                                                                 |  |  |
|--------------------------------------------------------------------------------------------|-----------------------------------------------------------------|--|--|
| To automatically output collected data files from the EQ100 internal memory to an SD card, |                                                                 |  |  |
| follow the steps below:                                                                    |                                                                 |  |  |
| - Use EQ-Manager to select [Advanced Setting] - [SD Card Output Setting]                   |                                                                 |  |  |
| Refer to                                                                                   | "8. Communication Test and Collecting Start", "EQ-Viewer User's |  |  |
|                                                                                            | Manual"                                                         |  |  |
|                                                                                            |                                                                 |  |  |

| [Step 2] Outputting Collected Data Files to SD Card                                                                                                    |                |
|----------------------------------------------------------------------------------------------------|----------------|
| - For autosave: Once a day, at a specified hour                                                                                                    |                |
| - For manual save: Press the SD card save button for 1 second on the EQ100 fro                                                                                                    | ont end, or on |
| the Web UI screen select [Maintenance] - [System] - [SD Card Data Output]                                                                                                    |                |
|                                                                                                    |                |
| <ul> <li>For autosave: Once a day, at a specified hour</li> <li>For manual save: Press the SD card save button for 1 second on theEQ100 fro<br/>the Web UI screen select [Maintenance] - [System] - [SD Card Data Output]</li> </ul> | ont end, or on |

#### Reference

- The following indicator of the EQ100 front end indicates that the collected data are being written on the SD card:

SD Card Access Indicator: On while writing

"7. EQ100 Settings", "EQ-Viewer User's Manual"

| [Step 3] Viewing/Analyzing Graph on Commercial Software e.g. Excel or<br>EQ-GraphViewer |                                                                    |                                              |
|-----------------------------------------------------------------------------------------|--------------------------------------------------------------------|----------------------------------------------|
| ●Viewing/Analyzing Graph with Excel or                                                  |                                                                    | Viewing/Analyzing Graph with                 |
| Other Software                                                                          |                                                                    | EQ-GraphViewer                               |
| 1) Eject the SD card from EQ100 and attach                                              |                                                                    | 1) Eject the SD card from EQ100 and attach   |
| it to a computer                                                                        |                                                                    | it to a computer                             |
| 2) Use commercial software such as Excel to                                             |                                                                    | 2) Open the EQ server project and connect    |
| open the collected data files on the SD                                                 |                                                                    | online to the EQ server                      |
| card                                                                                    |                                                                    | 3) Select [Advanced Setting] - [Maintenance] |
|                                                                                         |                                                                    | - [CSV Import]                               |
|                                                                                         |                                                                    | Select and import a CSV file and channel     |
|                                                                                         |                                                                    | to read from the collected data files on the |
|                                                                                         |                                                                    | SD card                                      |
|                                                                                         |                                                                    | 4) Use EQ-GraphViewer to view the graph      |
| Refer to                                                                                | "10. Viewing/Analyzing Graph on EQ-GraphViewer", "EQ-Viewer User's |                                              |
|                                                                                         | Manual"                                                            |                                              |
# 5. Installation and Wiring

# 5.1. Precautions on Installation

Installation must take into the following items into account for higher authenticity and performance of EQ100.

#### Installation Location

For installation, avoid the locations:

- subject to large vibration or shock impact
- · subject to direct sunlight, wind, or rain, or outdoors
- · where temperature or humidity is out of the specified range
- subject to large changes of temperature or humidity, or potential dew condensation or

#### freezing

- · subject to static electricity or noise
- subject to corrosive gases (especially sulfide or ammonia gas)
- subject to heavy dust or iron powder
- subject to water splashing or oil contact
- subject to salt water splashing

#### Mounting

For main body heat radiation, only the following installation is allowed.

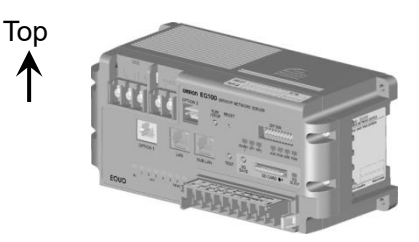

Do not install in a way as shown below.

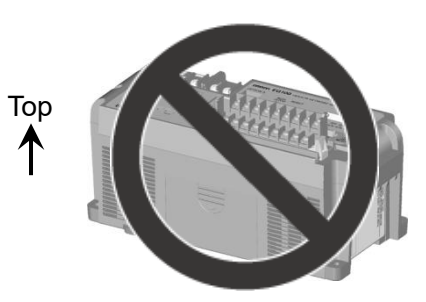

- Do not block the ventilations holes and the peripheral areas. It may obstruct heat radiation.
- For heat radiation, keep spaces of 30mm or more for the top and bottom of this product.
- Do not place the product close to heat radiating equipment (e.g. heater, transformer, high-capacity resistor).

# 5.2. Battery Connection

This product has a battery for memory backup to keep collected data upon blackout.

#### Precautions for Correct Use

- The memory backup battery is a consumable item. When the battery's remaining capacity becomes low, the device alarm indicator on the product's front end turns on and the battery must be replaced to new one.

#### Precautions

- Before installing the EQ100, always attach the memory back up battery. Otherwise proper data collecting may not be available upon blackout or power off, due to reset of the built-in clock, loss of totalized information, and/or loss of collected data of the latest 1 hour.

The battery is attached inside the EQ100 top cover, while the battery connector is not attached upon factory shipment. Before using the product, attach the battery connector using the following steps.

1) Remove the top cover.

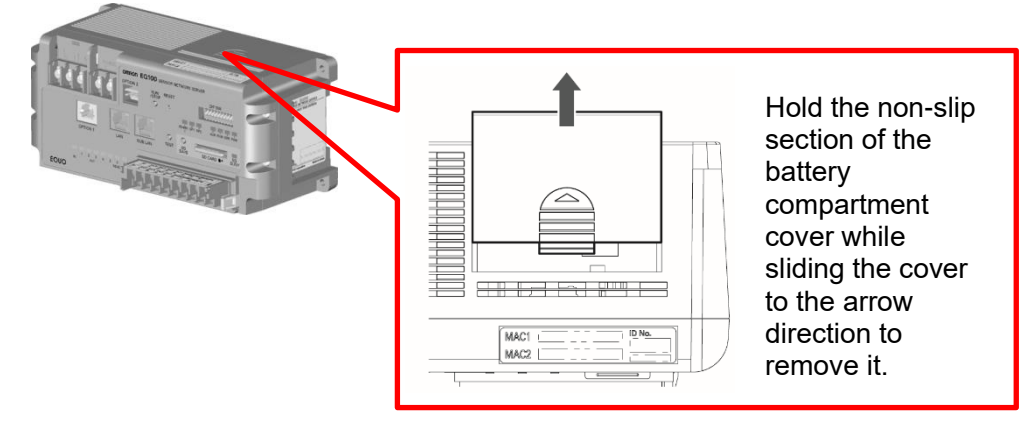

2) Attach the battery to the connector and place it inside the EQ100.

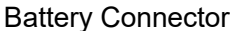

Attach the connector

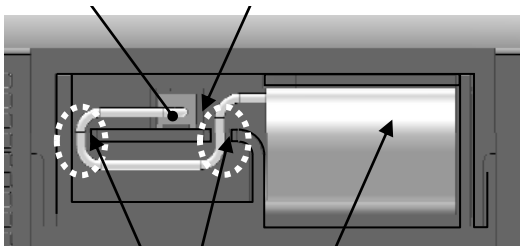

The battery and the cable must be placed in the position shown in the figure.

3) Close the cover.

4) Remove the caution label for the memory backup battery attached on the top of the EQ100.

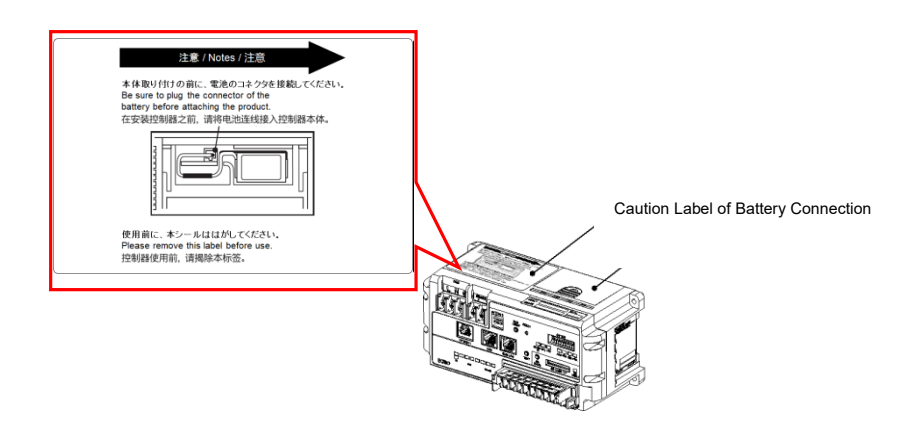

#### Precautions for Correct Use

- Before using the product, always remove the caution label for the memory backup battery attached on the top of the EQ100.
- \* Battery Life
  - The battery life is around 5 years (at ambient temperature of 23°C), largely depending on the operating conditions. This life value is only a reference one and is not guaranteed.
  - When a low battery is detected, the device alarm indicator on the EQ100 front end flashes. Replace the battery within two weeks from the low battery detection.
  - Turn off the power before replacing the battery. Attach a new battery within five minutes from turning off the power. Otherwise the stored data may become indefinite.
- \* Purchase of New Battery
- For purchase of a new memory backup battery, contact our sales representative.

| Product Name | : Memory backup battery |
|--------------|-------------------------|
| Model        | : CP1W-BAT01            |
| Product Code | : CP1W-0101E            |

#### Precautions for Correct Use

- After mounting on a DIN rail or attaching with screws, the EQ100 top cover cannot be opened. Always attach the battery before mounting.

#### Precautions

- If you do not use the product for a long period of time, remove the battery. This should prevent battery consumption and a failure due to leak.

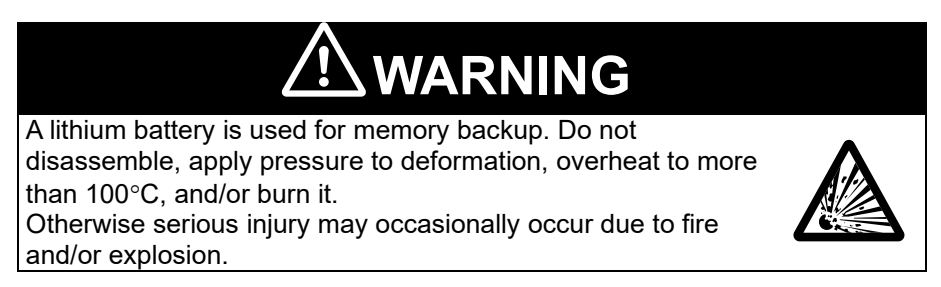

# 5.3. Mounting Inside the Cabinet

Typically the product is mounted to the cabinet using a DIN rail. Before mounting the product on a DIN rail, always attach the memory backup battery. For attaching, refer to the steps described in "5.2. Battery Connection". Use the following steps to mount the product to a DIN rail.

- 1) Unlock the DIN rail mounting pins on the back of the EQ100 (see below, (1)).
- 2) Hook the product from the top side of the DIN rail (see below, (2)).

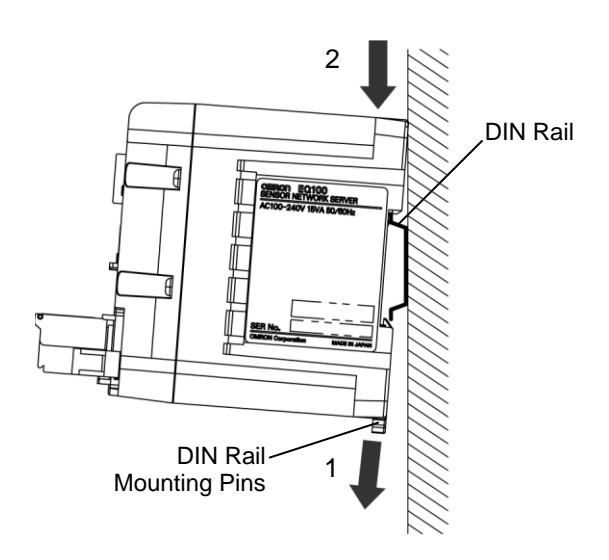

3) Press in the product to mount (see below, (3)).

4) Lock the entire DIN rail mounting pins (see below, (4)).

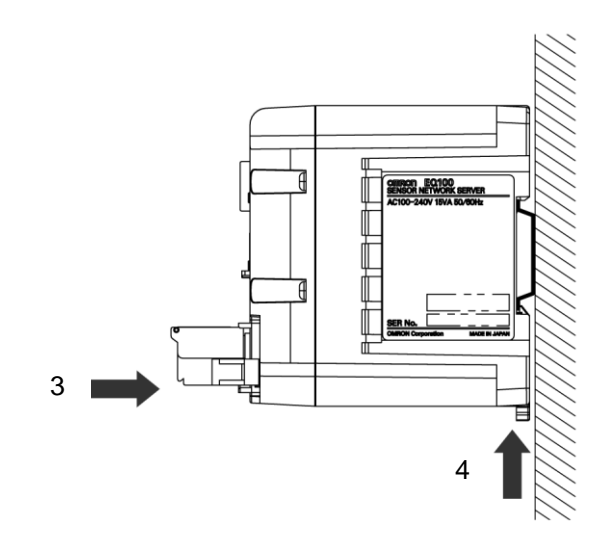

#### Precautions

- Use three or more screws to mount the DIN rail.

#### Reference

- Recommended DIN rail: PFP-50N (500mm)/PFP-100N (1000mm)

# 5.4. Screw-Mounting

To mount the product using screws, make mounting holes with the following sizes, attach the specified screws, and apply the appropriate tightening torque to mount the product.

- Screw to Use : M4
- Specified Torque : 1.2 N · m

This product does not include the mounting screws. The screws must be acquired by the user. Depending on the mounting conditions such as material and thickness of the place to mount, screw type and length may differ. Use proper screws based on the mounting conditions. Before mounting the product, always attach the memory backup battery. For attaching, refer to the steps described in "5.2. Battery Connection".

■Mounting Hole Dimensions

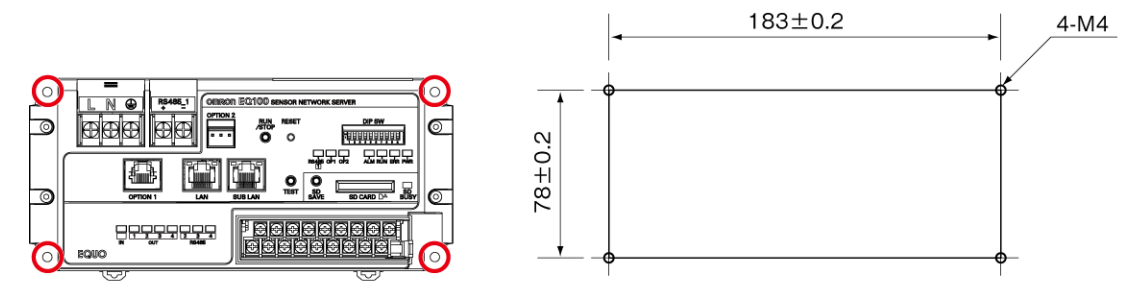

(Unit: : mm)

# **5.5.** Wiring Description

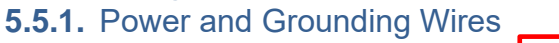

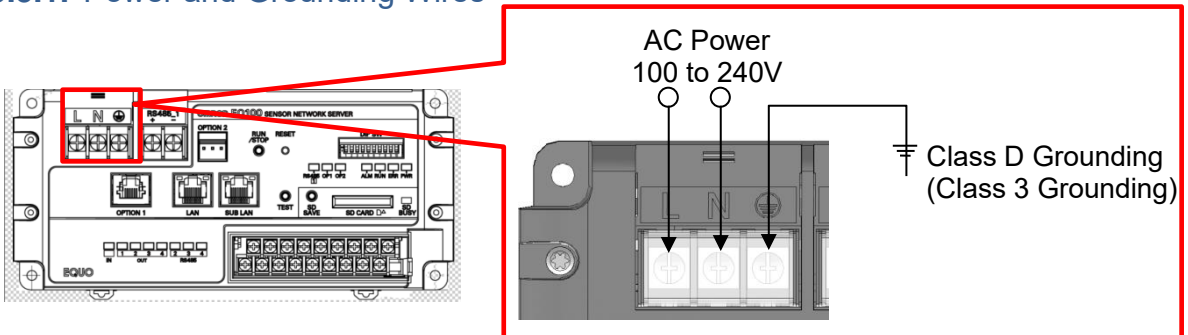

#### Precautions for Correct Use

- Connect the power to the power terminals (L-terminal, N-terminal. Be sure to connect to the correct terminal board.

#### ■AC Power

100 to 240 VAC power source must be supplied.

If one phase of the power source is grounded, the grounded phase must be connected to the N terminal.

The power source must be within the following allowable power supply voltage range.

| Supply Voltage | Allowable Power Supply Voltage Range |  |
|----------------|--------------------------------------|--|
| 100 to 240 VAC | 85 to 264 VAC                        |  |

#### ■Grounding Wire

The grounding terminal must be class-D earthed (class-3 earthed in the older standards in Japan).

#### Terminal Screw and Crimping Terminal

| Terminal Screw                | M3.5 captive screw |
|-------------------------------|--------------------|
| Recommended Tightening Torque | 0.8 N·m            |

#### **Recommended Crimping Terminal**

#### Precautions

- Use proper crimping terminals to the terminal block for wiring.

- Keep a little room upon wiring of power and grounding terminals. It should make easier the dismounting task of EQ100 for battery replacement.

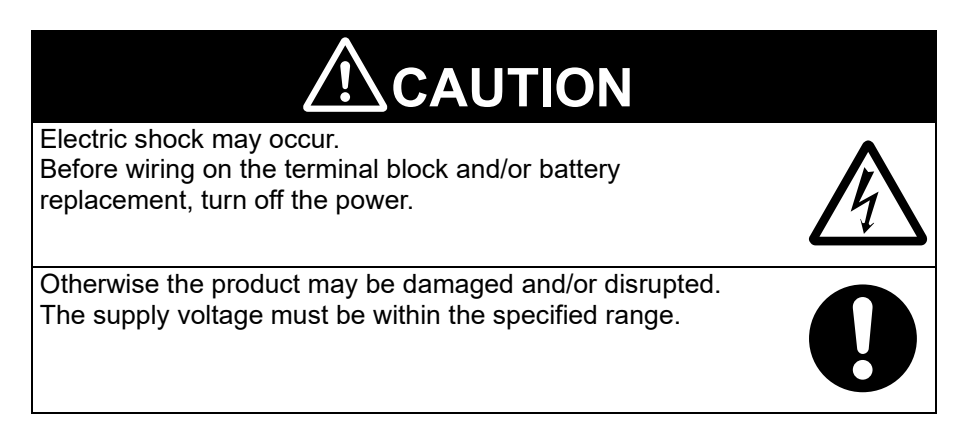

(Unit: mm)

### 5.5.2. RS-485 Communication Port

#### ■RS-485 Communications Port Wiring

This product has four RS-485 communications ports for RS-485-connected measurement devices. Up to 31 devices can be connected to one port.

Maximum transmission distance is 500 m for RS-485 communications.

For an RS-485 communications port cable, a shielded twisted-pair cable of AWG24 to14 (0.205 to 2.081 mm<sup>2</sup>) or higher must be used. To prevent malfunction, a shielded wire for the RS-485 communications cable must be connected to the ground or FG terminal.

This product has a built-in terminal resistor on each RS-485 communications port terminal. The RS-485 cables must be wired so that this product should be on one end of the terminal. For a device that is connected to the terminal end opposite to this product, a terminal resister of 120  $\Omega$  (1/2 W) must be attached.

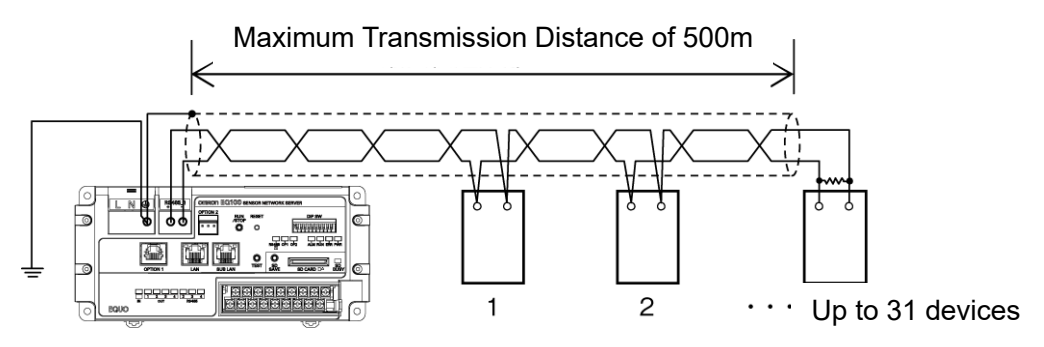

#### Precautions for Correct Use

- The RS-485 cables must be wired through measurement devices in one loop. Branching and/or star wiring is not available.

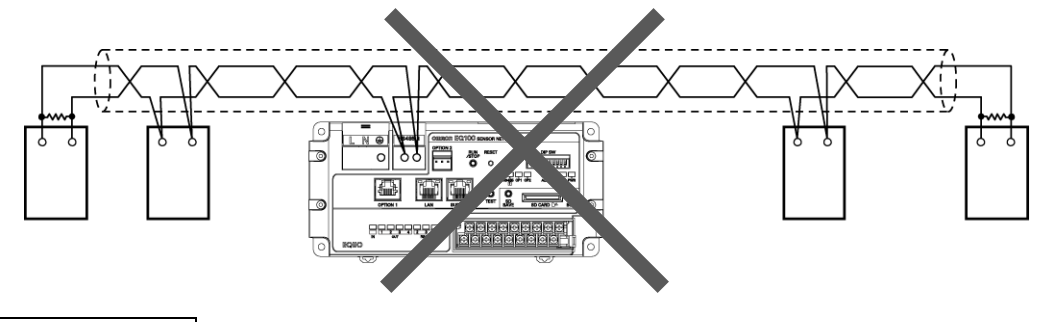

#### Precautions

- Keep a little room upon wiring of RS-485 communications port terminal and a communications cable.
- It should make easier the dismounting task of EQ100 for battery replacement.

#### ■ Terminal Screw and Crimping Terminal

RS-485 Communications Port #1

| Terminal Screw                | M3.5 captive screw          |  |
|-------------------------------|-----------------------------|--|
| Recommended Wire Size         | AWG24 to 14 (0.205 to 2.081 |  |
|                               | mm²)                        |  |
| Recommended Tightening Torque | 0.8 N·m                     |  |

Recommended Crimping Terminal

(Unit: mm)

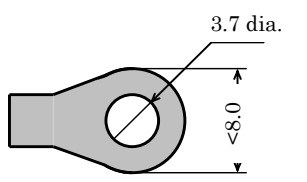

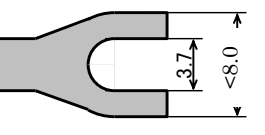

RS-485 Communications Ports #2 to 4

| Terminal Screw                | M3 captive screw                            |  |  |
|-------------------------------|---------------------------------------------|--|--|
| Recommended Wire Size         | AWG24 to 14(0.205 to 2.081mm <sup>2</sup> ) |  |  |
| Recommended Tightening Torque | 0.5 N·m                                     |  |  |

**Recommended Crimping Terminal** 

(Unit: mm)

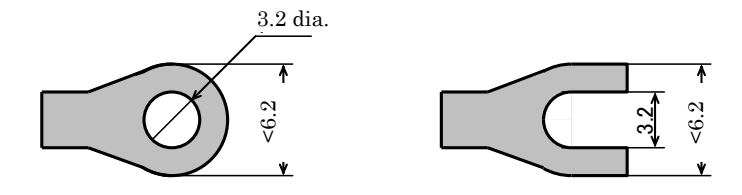

#### Precautions

- Note that the terminal screw sizes differ between the RS-485 communications port #1 and the ports #2 to 4.
- Make sure to apply torque of 0.8 N·m to the terminal screws of the RS-485 communications port #1.
- Make sure to apply torque of 0.5 N·m to the terminal screws of the RS-485 communications ports #2 to 4.
- Use proper crimping terminals to the terminal block for wiring.

### 5.5.3. General-Purpose Output Terminal

#### Checking Input/Output Specifications

Check the input/output specifications of the general-purpose input/output terminals. Applying a voltage over the rated one to the input terminal, or a voltage over the maximum load voltage to an output terminal, may result in a failure, disruption, or fire.

Be careful not to connect positive and negative terminals oppositely, if specified.

#### Terminal Screw and Crimping Terminal

| Terminal Screw                | M3 captive screw                              |
|-------------------------------|-----------------------------------------------|
| Recommended Wire Size         | AWG22 to 18 (0.326 to 0.823 mm <sup>2</sup> ) |
| Recommended Tightening Torque | 0.5 N·m                                       |

**Recommended Crimping Terminal** 

(Unit: mm)

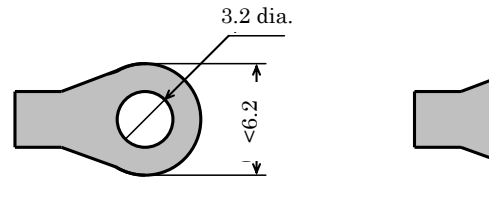

# Precautions

- Use proper crimping terminals to the terminal block for wiring.

- Make sure to apply torque of 0.5 N·m to the terminal screws.

#### ■Input/Output Devices

For selection and connection of devices to the general-purpose input/output terminals, refer to the followings:

Example of Input Device and EQ100 Internal Circuit

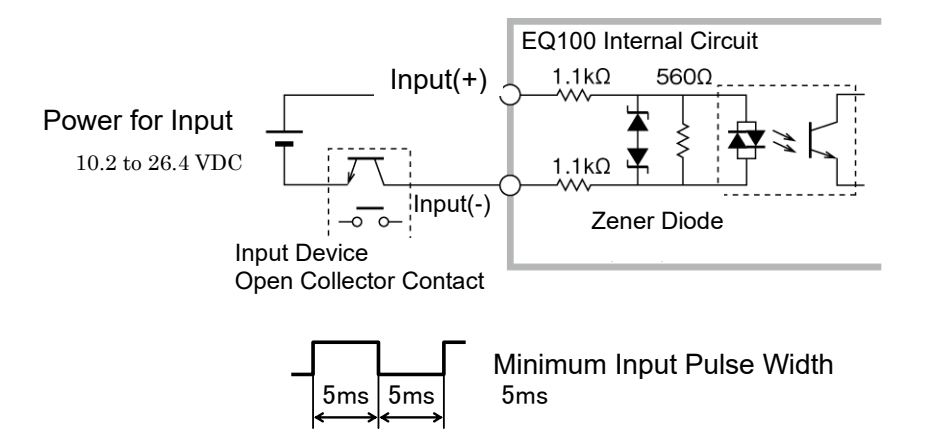

Example of Output Device and EQ100 Internal Circuit

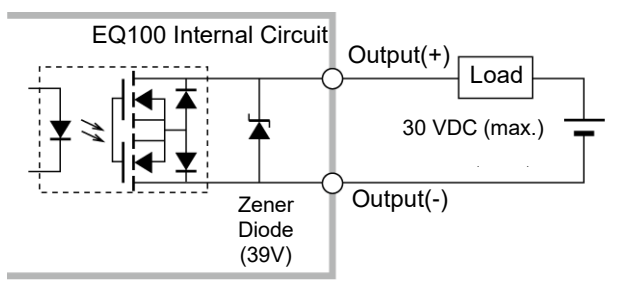

#### 5.5.4. LAN Connection Port

To connect EQ100 to a computer, connect a LAN cable to the following LAN connection port.

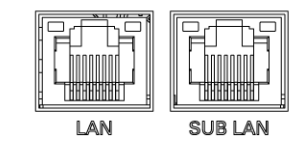

Precautions for Correct Use

- To the sub-LAN port of EQ100, an upper level system cannot be connected, such as the EQ server, SMTP server, SNTP server, and FTP server.
- If you wish to perform maintenance of a sensor that is connected to the sub-LAN port of EQ100 using the software attached to the sensor, use a computer connected to the network on the sub-LAN.

|--|

- Keep a little room upon wiring of a LAN cable to the LAN port.

- It should make easier the dismounting task of EQ100 for battery replacement.

### 5.5.5. SD Card

| SD Card Available on | EQ100 |
|----------------------|-------|
|----------------------|-------|

| Card Form Factor | Full size (an adapter must be used for miniSD and microSD) |
|------------------|------------------------------------------------------------|
| File System      | FAT 16 for SD card, FAT32 for SDHC card                    |
| Speed Class      | Class 2 or higher (SDHC card)                              |

#### Precautions

- The recommended SD card is OMRON's HMC-SD491 (4GB), HMC-SD291 (2GB).

- If you are using a third-party card, SD card for industrial use is recommended.

#### Reference

- SD Card Available on EQ100

| Standards        | SD    | SDHC  | SDXC  |  |
|------------------|-------|-------|-------|--|
| Mark             | S S   |       | S     |  |
| Maximum Capacity | 2 GB  | 32 GB | 2 TB  |  |
| File System      | FAT16 | FAT32 | exFAT |  |
| Use on EQ100     | Yes   | Yes   | N/A   |  |

Yes: Available N/A: Not available

- Use the formatting software to format an SD/SDHC card.

- For the SD card formatting software distribution site, refer to the following URL.

https://www.sdcard.org/jp/downloads/

#### ■Inserting an SD Card

- ① Make sure the proper direction of the SD card (the notch of the SD card must be on the right back).
- ② Slowly insert the SD card to the SD card slot until you hear a click sound, then release the card.

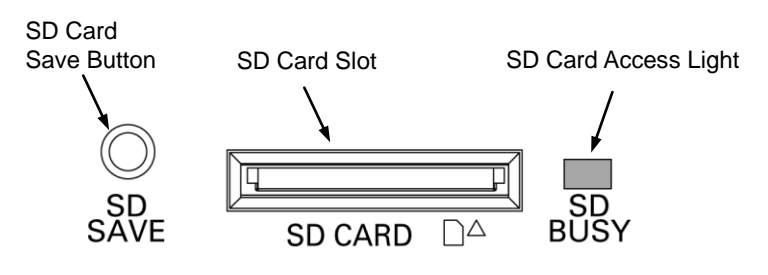

#### ■Ejecting an SD Card

To eject an SD card from the SD card slot, always use the following steps.

- (1) Press and hold the SD card save button for 5 seconds or longer.
- (2) After the buzzer sound stopped and the SD card access indicator turned off, release the SD card save button.
- (3) Insert the SD card in the back until you hear a click sound, then release the card.
- (4) Pick an end of the SD card and draw it out from the SD card slot.

#### Precautions

- Before inserting/ejecting an SD card, discharge static electricity by touching a grounded metal object, etc.

#### ■Dummy SD Card

A dummy SD card is attached to the SD card slot upon factory shipment.

To use an SD card, remove the dummy SD card before.

If you do not use any SD card, keep the dummy SD card in the SD card slot to protect the slot.

#### Reference

- Upon the 1st SD card output after EQ100 setup, all data stored before then are outputted. If the amount of data that are not saved for a long time exist, output will take a long time to finish.
- A restarting operation through Web UI or the reset button automatically unmounts the SD card, turns off the SD BUSY LED indicator, and restarts the product.

# 6. Measurement Device Setup and Connection

# 6.1. Measurement Device Main Body Setup and Measurement Setup

Before connecting a measurement device to EQ100, main body setting including communications setting and measurement setting must be configured for each measurement device.

Operations may differ for each measurement device type. Refer to user's manual or instruction manual of each measurement device for configuration.

#### **Precautions for**

#### Correct Use

- Some measurement devices need a computer to configure the main body setting with dedicated software.
  - > KM1/KE1 series, WZ series
- Some measurement devices need EQ100 or a computer to check measured values due to a lack of display function.
  - > KM20-B40-FLK, KM1/KE1 series, WZ series

#### Reference

- Configuring measurement devices beforehand can make checking tasks easier and reduce redo man-hours if there are any limitations on the installation task (e.g. dark place, high place, electric shock hazard, and schedule).

#### 6.1.1. Preparation

The description below is for reference of measurement device preparation to connect to EQ100. Actual system construction must be planned, designed, and performed by the customer.

#### Preparation

Measurement Device

Yes: Required, No: Not required

| Device Type                               |                          | Method          |                                  |                   |
|-------------------------------------------|--------------------------|-----------------|----------------------------------|-------------------|
|                                           |                          | Main            | Setup Software                   |                   |
| Name                                      | Model                    | Body<br>Setting |                                  | O ann a stian     |
| Name                                      | Model                    | Functio         | Name                             | to PC             |
|                                           |                          | n (*3)          |                                  |                   |
| Smart Power Monitor                       | KM-N1-FLK                | Yes             |                                  |                   |
| Power Monitor                             | KM-N2-FLK                | Yes             |                                  |                   |
| Power Monitor                             | KM-N3-FLK                | Yes             |                                  |                   |
| Smart Power Monitor                       | KM20-B40-FLK             | Yes             | EasyKM-Manager                   | Converter         |
| Smart Power Monitor                       | KM100-T□-FLK             | Yes             | EasyKM-Manager                   | (*1)              |
| Smart Power Monitor                       | KM50-□-FLK               | Yes             | EasyKM-Manager                   | ( ')              |
| Power Measurement Unit                    | KM1-PMU1A-FLK            | No              | KM1/KE1 Setting                  |                   |
| Dual Power System<br>Measurement Unit     | KM1-PMU2A-FLK            | No              | KM1/KE1 Setting                  | USB<br>Converter  |
| Pulse/Temperature Input Unit              | KM1-EMU8A-FLK            | No              | KM1/KE1 Setting                  | (*1)              |
| CT Expansion Unit                         | KE1-CTD8E                | No              | KM1/KE1 Setting                  |                   |
| 1/32 DIN Digital Panel Meter              | K3GN-                    | Yes             | <u> </u>                         |                   |
| Digital Panel Meter                       | K3HB-DD-FLK3             | Yes             |                                  |                   |
| Digital Temperature Controller            | E5□C                     | Yes             | CX-Thermo                        | Converter<br>(*2) |
| Air Particle Sensor                       | ZN-PD                    | Yes             |                                  |                   |
| Air Thermo Station                        | ZN-THX21-S               | Yes             | Station Utility                  |                   |
| Portable Power Monitor                    | ZN-CTX21                 | Yes             | Station Utility                  |                   |
| Power Sensor Station                      | ZN-KMX21                 | Yes             | Station Utility                  | LAN               |
| Differential Pressure Station             | ZN-DPX21-S               | Yes             | Station Utility                  |                   |
| Air Flow Station                          | D6FZ-FGX21               | Yes             | Yes Multi Data<br>Viewer Light L |                   |
| Wireless Unit Master                      | WZ-MLAN01                | No              | WZ Manager                       |                   |
| Wireless Unit Slave<br>(CompoWay/F)       | WZ-SRS01                 | No              | WZ Manager                       |                   |
| Wireless Device<br>Thermo-Humidity Sensor | WZ-STH01                 | No              | WZ Manager                       |                   |
| Wireless Device Light Intensity<br>Sensor | WZ-SL01                  | No              | WZ Manager                       | USB               |
| Wireless Device                           | WZ-STHL01                |                 |                                  |                   |
| Thermo-Humidity Light<br>Intensity Sensor |                          | No              | WZ Manager                       |                   |
| Wireless Device CO <sub>2</sub> Sensor    | WZ-SCD01                 | No              | WZ Manager                       |                   |
| Wireless Unit Slave<br>(Pulse Count)      | WZ-SP01                  | No              | WZ Manager                       |                   |
| Programmable Controller                   | CJ Series                | No              | CX-Programmer                    | LAN               |
|                                           | NJ Series<br>NX1P Series | No              | Sysmac Studio                    | LAN               |
| Modbus RTU Device                         | -                        | -               | -                                | -                 |

\*1: USB, RS-232C/RS-485 converter (K3SC), LAN/RS-485 converter

\*2: USB, RS-232C/RS-485 converter (K3SC), USB-serial conversion cable (E58-CIFQ2)

\*3: Device that can be directly configured by measurement device operation

Wire & Connection Device

Power cable (100 VAC), RS-485 communications port cable, LAN cable, switching hub USB cable (for KM1/KE1, A-miniB) USB cable (for WZ series, accessory of WZ-MLAN01)

Computer for Setup Software

Install the setup software for each measurement device.

#### Documentation of Measurement Devices

User's Manual/Communications Manual for Measurement Devices

- The operation manual attached to a measurement device may not include necessary information. Always refer to user's manual.
- For KM100 or KM20, see general catalog for energy-saving support devices (SGTE-616 ).
- Refer to memory map on communications manual. It will help understanding of measurement channels.

#### 6.1.2. Measurement Device Setup

This setup is required for a measurement device to connect to EQ100 and collect measured data. As a result, measurement devices must be separately identified and configured. For details of measurement device settings, see respective user's manual.

#### ■RS-485-Connected Measurement Device Settings

Select communications protocol and configure the unit number and communications conditions.

Before doing so, define combinations of RS-485-connection measurement devices and four RS-485 communications ports of EQ100. Configuration must be made so that the following conditions for the RS-485 measurement devices to connect should be met for each RS-485 communications port.

- Communications settings (communications protocol, communication speed, data length, stop bits, vertical parity, and protocol) must be the same
- Unit number of the measurement device to connect to one RS-485 communications port must be unique (the number must not be used for other measurement device)

In addition, collect the configured setting details for each measurement device (e.g. unit number, measurement type) to collect measured data from EQ100.

#### ■LAN-Connected Measurement Device Settings

Before configuration, define network setup for LAN and sub-LAN connection ports of EQ100. Then define the following settings:

- Connection of LAN-connected measurement device and the LAN/sub-LAN connection port of EQ100.
- Network setup of each measurement device (IP address, subnet mask)

The network setup for the LAN connection measurement device must be configured so as to meet the following conditions:

- The host address must be unique (the same value must not be used for other LAN-connected measurement device)
- The subnet mask value must correspond to the network address

In addition, collect the configured setting details for each measurement device (e.g. IP address, measurement type) to collect measured data from EQ100.

- The 4th octet of the PLC's IP address and that of EQ100's LAN connection port must not be matched. This also applies even if the PLC is connected to the sub-LAN connection port.
- Make sure that the 4th octets of IP addresses are unique when multiple PLCs are connected.
- \* The 4th octet of an IP address is, for example, xxx of 192.168.250.xxx.

#### ■Wireless Device Setup

A wireless device collects measured data via the wireless unit master (WZ-MLAN01). Configuration of the wireless unit master is required. In case of a wireless device unit of unidirectional communication, a combination of its group ID and the wireless unit ID is its identifier.

To a wireless slave unit of command-response communications (CompoWay/F)(WZ-SRS01), an RS-485-connected measurement device is connected. In such a case, a combination of its group ID, wireless unit ID, and the unit number of the RS-485-connected measurement device (CompoWay/F) is its identifier.

When the setting of wireless device unit is finished, make sure to connect a computer and the wireless unit master and use the setup software WZ Manager (included in accessory CD-ROM of WZ-MLAN01) for check the connection before connecting EQ100 and the wireless unit master. This should make problem isolation easier between the wireless device unit and EQ100 when a problem occurs.

#### **Precautions for**

#### Correct Use

- Before using a wireless device, perform a wireless connection test at the site to install to check normal communications.

■Required Setup Items of Measurement Devices

Shown below are setup items of measurement devices required to connect to EQ100. Shown below are setup items for communications with EQ100 and measurement operation of measurement devices.

| Туре                                | Name (Model)                          | Setup for EQ100<br>Connection                                                    | Basic Measurement Setup for<br>Measurement Devices                                                                                                    |
|-------------------------------------|---------------------------------------|----------------------------------------------------------------------------------|----------------------------------------------------------------------------------------------------|
| RS-485<br>-Connected<br>Measurement | Smart Power Monitor<br>(KM-N1-FLK)    | - CompoWay/F Unit<br>Number<br>- Communication Speed                             | Applied circuit, special CT, VT<br>ratio, rated primary current<br>value, communication protocol                                                                                     |
| Device                              | Power Monitor<br>(KM-N2-FLK)          | - Others (data length,<br>stop bits, vertical parity,<br>transmission wait time) | Applied circuit, special CT, VT<br>ratio, rated primary current<br>value, communication protocol                                                                                     |
|                                     | Power Monitor<br>(KM-N3-FLK)          |                                                                                  | Applied circuit, special CT, VT<br>ratio, rated primary current<br>value, communication protocol                                                                                     |
|                                     | Smart Power Monitor<br>(KM20-B40-FLK) |                                                                                  | Special CT, VT ratio, rated<br>primary current value                                                                                                    |
|                                     | Smart Power Monitor<br>(KM100-T⊡-FLK) |                                                                                  | Applied circuit, voltage range,<br>current range, VT primary<br>voltage, CT ratio                                                                                                    |
|                                     | Smart Power Monitor<br>(KM50-⊡-FLK)   |                                                                                  | Applied circuit, voltage range,<br>current range, VT primary<br>voltage, CT ratio, dedicated CT<br>type, communications protocol,<br>measurement start time,<br>measurement end time |

For details of configuration, refer to measurement devices' manuals.

| Туре                                   | Name (Model)                                                    | Setup for EQ100<br>Connection | Basic Measurement Setup for<br>Measurement Devices                                                                                                    |
|----------------------------------------|-----------------------------------------------------------------|-------------------------------|----------------------------------------------------------------------------------------------------|
|                                        | Power Measurement Unit<br>(KM1-PMU1A-FLK)                       |                               | Electrical system 1 applicable<br>phase wire, measurement<br>block, special CT, electrical<br>system 1 VT ratio,<br>measurement block 1 CT ratio,<br>measurement start time,<br>measurement end time, active                                                                                            |
|                                        | Dual Power System<br>Measurement Unit<br>(KM1-PMU2A-FLK)        |                               | input setting<br>Electrical system 1/2 applicable<br>phase wire, measurement<br>block 1/2 special CT, electrical<br>system 1/2 VT ratio,<br>measurement block 1/2 CT<br>ratio, measurement start time,<br>measurement end time, active<br>input setting                                                 |
|                                        | Pulse/Temperature Input<br>Unit<br>(KM1-EMU8A-FLK)              |                               | Event input 1-7 NPN/PNP input<br>mode settings, event input<br>settings 1-7, event input 1-7<br>input mode setting,<br>temperature unit, temperature<br>compensation 1, pulse<br>conversion coefficient settings<br>1-7, active input setting                                                           |
|                                        | CT Expansion Unit<br>(KE1-CTD8E)                                |                               | Electrical system 1/2 applicable<br>phase wire, measurement<br>block 1/2 special CT, electrical<br>system 1/2 VT ratio,<br>measurement block 1/2 CT<br>ratio, measurement start time,<br>measurement end time, active<br>input setting                                                                  |
|                                        | 1/32 DIN Digital Panel<br>Meter<br>(K3GN-□□□-FLK)               |                               | Input type, analog range, pulse<br>frequency                                                                                                    |
|                                        | Digital Panel Meter<br>(K3HB-□□-FLK3)<br>Temperature Controller |                               | Input type, analog range, pulse<br>frequency<br>Input type, scaling upper limit,                                                                                                    |
|                                        | (E5 <sup>⊥</sup> C)                                             |                               | scaling lower limit, decimal<br>point position, temperature<br>unit, transmission output type,<br>transmission output upper limit,<br>transmission output lower limit,<br>protocol                                                                                                    |
| LAN-Connected<br>Measurement<br>Device | Air Particle Sensor<br>(ZN-PD□□-S□)                             | - IP address<br>- Subnet mask | Particle selection 1, particle<br>selection 2, display unit,<br>measurement mode                                                                                                    |
|                                        | Air Thermo Station<br>(ZN-THX21-S□)                             |                               | Operation mode, measurement<br>mode, collecting mode,<br>measurement frequency                                                                                                    |
|                                        | Portable Power Monitor<br>(ZN-CTX21)                            |                               | Operation mode, measurement<br>mode, collecting mode,<br>measurement cycle, electric<br>energy reset interval, applied<br>circuit, special CT, used<br>channels, measurement target<br>voltage, measurement range,<br>begin time, end time, start<br>trigger, end trigger, REC<br>recovery upon startup |
|                                        | Power Sensor Station<br>(ZN-KMX21)                              |                               | Collecting mode, measurement<br>cycle, Power Sensor<br>/connected monitors, electric<br>energy reset interval, REC<br>recovery upon startup                                                                                                    |

| Туре                    | Name (Model)                                                                                                    | Setup for EQ100                                                                                                    | Basic Measurement Setup for                                                                                                    |
|-------------------------|----------------------------------------------------------------------------------------------------|----------------------------------------------------------------------------------------------------|----------------------------------------------------------------------------------------------------|
|                         | Differential Pressure<br>Station<br>(ZN-DPX21-S□)<br>Air Flow Station<br>(D6FZ-FGX21)                                                                                                    |                                                                                                    | Operation mode, measurement<br>mode, collecting mode,<br>measurement frequency<br>Collecting mode, measurement<br>cycle, conversion coefficient,<br>conversion unit setting, display<br>unit, communication<br>conversion port number |
| Wireless<br>Device Unit | Wireless Unit Master<br>(WZ-MLAN01)                                                                                                    | <ul> <li>IP address</li> <li>Subnet mask</li> <li>Others (default<br/>gateway, port number)</li> <li>Group ID</li> <li>Others (wireless<br/>channel, broadcast<br/>communications, HTTP<br/>port number)</li> </ul>            | -                                                                                                    |
|                         | Wireless Unit Slave<br>(CompoWay/F)<br>(WZ-SRS01)                                                                                                    | <ul> <li>Wireless Unit ID</li> <li>Group ID</li> <li>Others (wireless<br/>channel, broadcast<br/>communications)</li> <li>RS-485 (communication<br/>speed, data length, stop<br/>bits, parity, time-out<br/>period)</li> </ul> | -                                                                                                    |
|                         | Wireless Device<br>Thermo-Humidity Sensor<br>(WZ-STH01)<br>Wireless Device Light<br>Intensity Sensor<br>(WZ-SL01)<br>Wireless Device<br>Thermo-Humidity Light<br>Intensity Sensor<br>(WZ-STHL01) | <ul> <li>Wireless Unit ID</li> <li>Group ID</li> <li>Others (wireless<br/>channel, broadcast<br/>communications)</li> <li>Transmission interval</li> </ul>                                                                     | -                                                                                                    |
|                         | Wireless Device CO <sub>2</sub><br>Sensor<br>(WZ-SCD01)                                                                                                    | <ul> <li>Wireless Unit ID</li> <li>Group ID</li> <li>Others (wireless<br/>channel, broadcast<br/>communications)</li> <li>Unidirectional<br/>communication cycle</li> </ul>                                                    | -                                                                                                    |
|                         | Wireless Unit Slave (Pulse<br>Count)<br>(WZ-SP01)                                                                                                    | <ul> <li>Wireless Unit ID</li> <li>Group ID</li> <li>Others (wireless<br/>channel, broadcast<br/>communications)</li> <li>Transmission interval</li> </ul>                                                                     | -                                                                                                    |

# 6.2. Connection between EQ100 and Measurement Device

EQ100 and measurement devices can be connected via LAN or RS-485. Shown below are connection types for measurement devices:

| Device Type                                                  |                                    | Direct Connection    |                   | Wireless Master Unit<br>Connection (LAN) |                      |
|--------------------------------------------------------------|------------------------------------|----------------------|-------------------|------------------------------------------|----------------------|
| Name                                                         | Model                              | RS-485<br>Connection | LAN<br>Connection | Wireless<br>Connection                   | RS-485<br>Connection |
| Smart Power Monitor                                          | KM-N1-FLK                          | Yes                  | N/A               | N/A                                      | Yes                  |
| Power Monitor                                                | KM-N2-FLK                          | Yes                  | N/A               | N/A                                      | Yes                  |
| Power Monitor                                                | KM-N3-FLK                          | Yes                  | N/A               | N/A                                      | Yes                  |
| Smart Power Monitor                                          | KM20-B40-FLK                       | Yes                  | N/A               | N/A                                      | Yes                  |
| Smart Power Monitor                                          | KM100-T□-FLK                       | Yes                  | N/A               | N/A                                      | Yes                  |
| Smart Power Monitor                                          | KM50-D-FLK                         | Yes                  | N/A               | N/A                                      | Yes                  |
| Power Measurement Unit                                       | KM1-PMU1A-FLK                      | Yes                  |                   | N/A                                      | Yes                  |
| Dual Power System<br>Measurement Unit                        | KM1-PMU2A-FLK                      | Yes                  |                   | N/A                                      | Yes                  |
| Pulse/Temperature Input Unit                                 | KM1-EMU8A-FLK                      | Yes                  | N/A               | N/A                                      | Yes                  |
| CT Expansion Unit                                            | KE1-CTD8E                          | Yes                  | N/A               | N/A                                      | Yes                  |
| 1/32 DIN Digital Panel Meter                                 | K3GN-□□□-FLK(*1)                   | Yes                  | N/A               | N/A                                      | Yes                  |
| Digital Panel Meter                                          | K3HB-□□-FLK3(*1)                   | Yes                  | N/A               | N/A                                      | Yes                  |
| Digital Temperature Controller                               | E5□C(*2)                           | Yes                  | N/A               | N/A                                      | Yes                  |
| Air Particle Sensor                                          | ZN-PD□□-S                          | N/A                  | Yes               | N/A                                      | Yes (*3)             |
| Air Thermo Station                                           | ZN-THX21-S                         | N/A                  | Yes               | N/A                                      |                      |
| Portable Power Monitor                                       | ZN-CTX21(*4)                       | N/A                  | Yes               | N/A                                      |                      |
| Power Sensor Station                                         | ZN-KMX21                           | N/A                  | Yes               | N/A                                      |                      |
| Differential Pressure Station                                | ZN-DPX21-S                         | N/A                  | Yes               | N/A                                      |                      |
| Air Flow Station                                             | D6FZ-FGX21                         | N/A                  | Yes               | N/A                                      |                      |
| Wireless Unit Master                                         | WZ-MLAN01                          | N/A                  | Yes               | N/A                                      |                      |
| Wireless Unit Slave<br>(CompoWay/F)                          | WZ-SRS01                           | N/A                  | N/A               | Yes                                      | N/A                  |
| Wireless Device<br>Thermo-Humidity Sensor                    | WZ-STH01                           | N/A                  | N/A               | Yes                                      | N/A                  |
| Wireless Device Light Intensity<br>Sensor                    | WZ-SL01                            | N/A                  | N/A               | Yes                                      |                      |
| Wireless Device<br>Thermo-Humidity Light<br>Intensity Sensor | WZ-STHL01                          | N/A                  | N/A               | Yes                                      |                      |
| Wireless Device CO <sub>2</sub> Sensor                       | WZ-SCD01                           | N/A                  | N/A               | Yes                                      |                      |
| Wireless Unit Slave<br>(Pulse Count)                         | WZ-SP01                            | N/A                  | N/A               | Yes                                      |                      |
| Programmable Controller                                      | CJ Series (*5)<br>NJ / NX1P Series | N/A                  | Yes               | N/A                                      |                      |
| Modbus RTU Device                                            | -                                  | Yes                  | N/A               | N/A                                      | N/A                  |

- \*1: Communication speed is 9.6k/19.2kbps.
- \*2: RS-485 communications optional function is required.
- \*3: Only one device can be connected to a wireless unit slave (CompoWay/F).
- \*4: If the ZN-CTX21 firmware is Ver1.03.00 or later, electric energy can be measured.
- \*5: A CPU unit with EtherNet/IP port or an EtherNet/IP unit is required.

For the latest information of supported devices, see the latest EQ100 user's manual. http://www.fa.omron.co.jp/

#### Precautions for

#### Correct Use

Caution on PLC Connection

- The 4th octet of the PLC's IP address and that of EQ100's LAN connection port must not be matched. This also applies even if the PLC is connected to the sub-LAN connection port.
- Make sure that the 4th octets of IP addresses are unique when multiple PLCs are connected.
- If either "Operation Stop Error" or "Operation Continuation Error" occurred in PLC's CPU unit, EQ100 does not perform logging from the PLC.
   If "Low Battery" error occurred in a CPU unit, for example, "Operation Continuation Error" occurs and the EQ100 does not record data from the PLC. Replace the CPU unit's
- battery before "Low Battery" occurs. \* The 4th octet of an IP address is. for example. xxx of 192.168.250.xxx.
- \* An error due to operation continuation failure does not occur for EQ100 of the firmware version 1.160 or later.

#### 6.2.1. Wiring for LAN-Connected Measurement Device

Connect LAN cables to the following LAN ports for measurement devices.

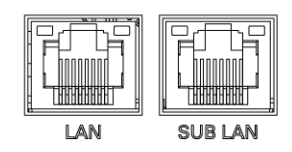

| Device             | LAN Connection Port | Sub-LAN Connection Port |  |
|--------------------|---------------------|-------------------------|--|
| LAN-Connected      | Available           | Available               |  |
| Measurement Device | Available           | Available               |  |

#### Reference

- Up to 100 measurement devices can be connected.
- Connecting a measurement device to the sub-LAN port of EQ100 as the LAN dedicated to measurement devices enables stable measurement.

# Precautions for Correct Use

- An upper level system such as EQ server, SMTP server, SNTP server, and FTP server must be connected to the LAN port.

#### ■Connection Example

●Connection Example between EQ100 and LAN-Connected Measurement Device

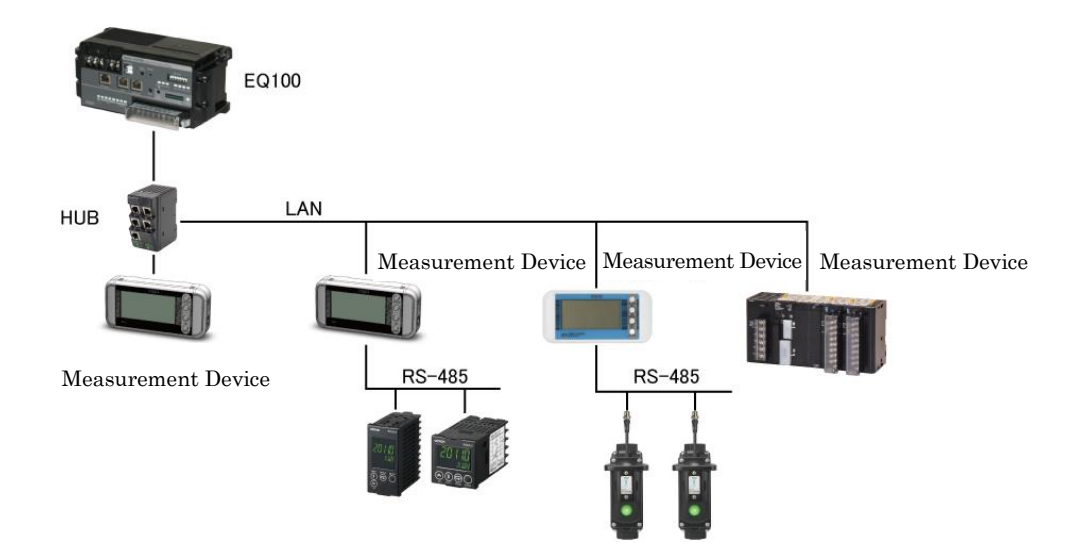

●Connection Example between EQ100 and Wireless Device 1

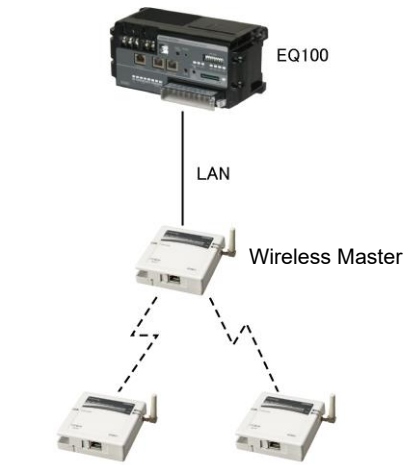

Measurement Device Measurement Device

Connection Example between EQ100 and Wireless Device 2

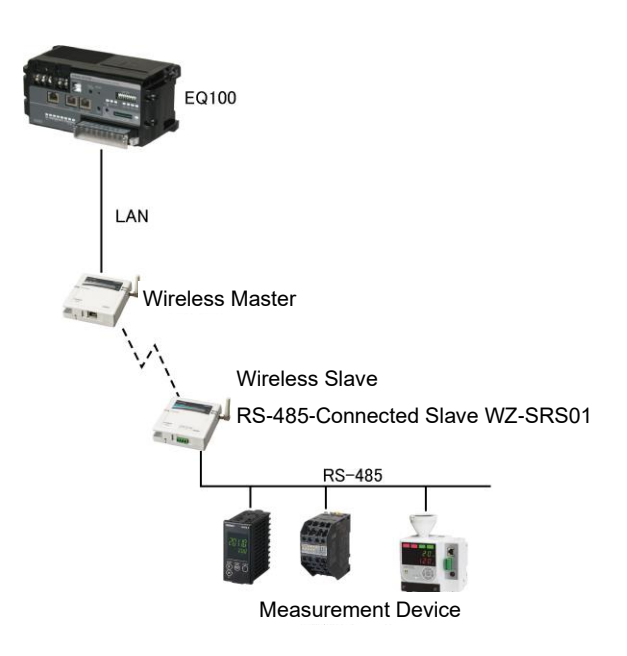

#### 6.2.2. Wiring of RS-485-Connected Measurement Device

EQ100 has four RS-485 communications ports for RS-485-connected measurement devices. Up to 31 measurement devices can be connected to one port (31 x 4 ports= Total 124 devices).

#### Reference

- Maximum transmission distance is 500m for RS-485 communications.
- For an RS-485 communications port cable, a shielded twisted-pair cable of AWG24 to 14 (0.205 to 2.081 mm<sup>2</sup>) must be used.
- To prevent malfunction, a shielded wire must be connected to the ground or FG terminal.
- For a device that is connected to the circuit end opposite to this product, a terminal resister of 120  $\Omega$  (1/2W) must be attached (or the built-in terminal resistor, if any, must be enabled).
- The RS-485 communications port terminal has the built-in terminal resistor. The RS-485 communications port cable must be attached so that this product should be on one end of the terminal as shown below.

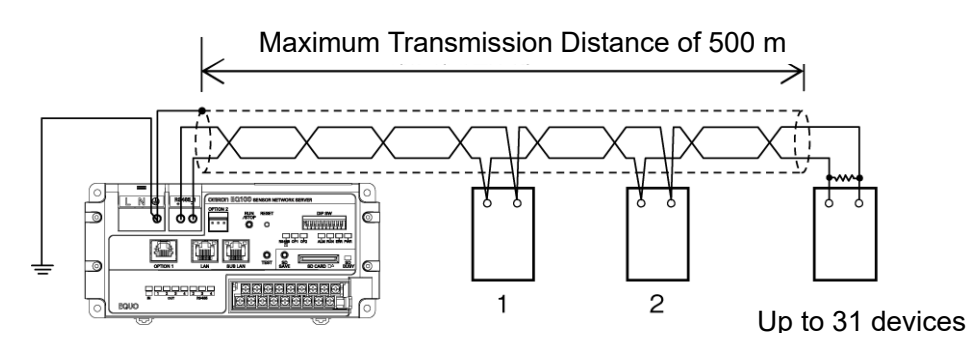

#### Precautions for Correct Use

- The RS-485 cables must be wired through measurement devices in one loop. Branching and/or star wiring is not available.

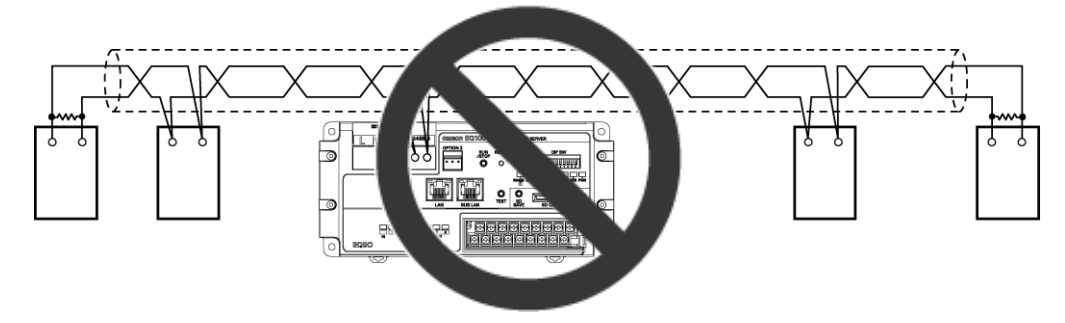

#### ■Connection Example

●Connection Example between EQ100 and RS-485-Connected Measurement Device

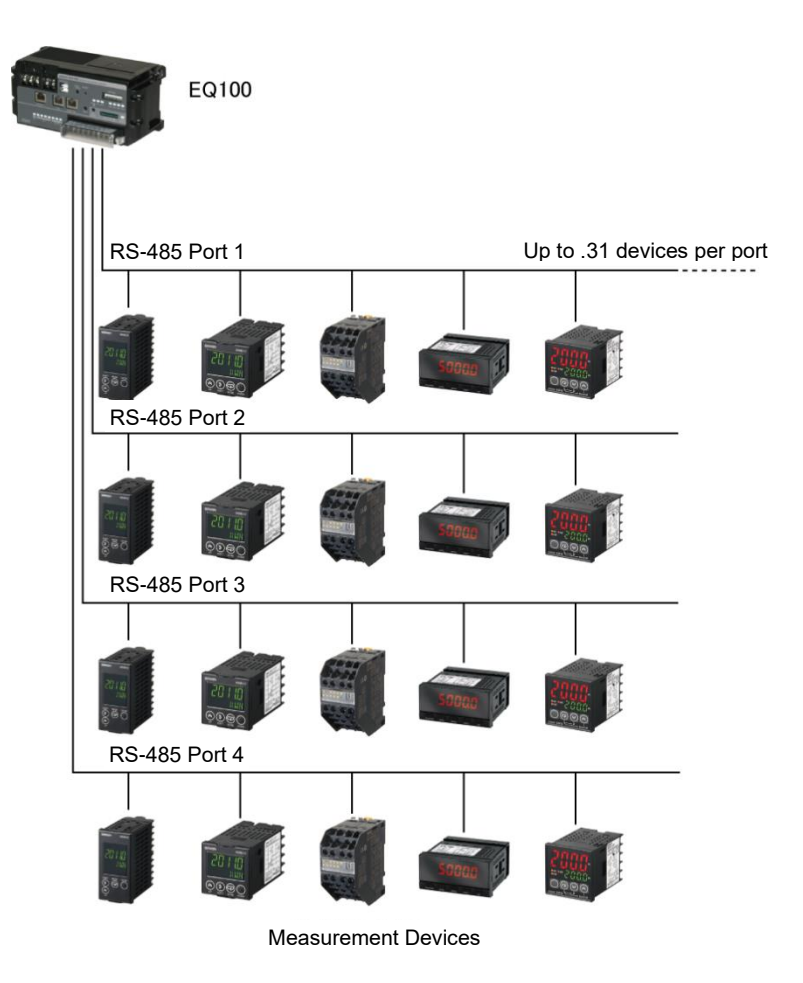

#### 6.2.3. Connection to Pulse Output Measurement Device

A pulse output electric energy meter or flow rate meter can be connected to the general-purpose input terminal of EQ100.

■Connection Example of EQ100 General-Purpose Input Terminal

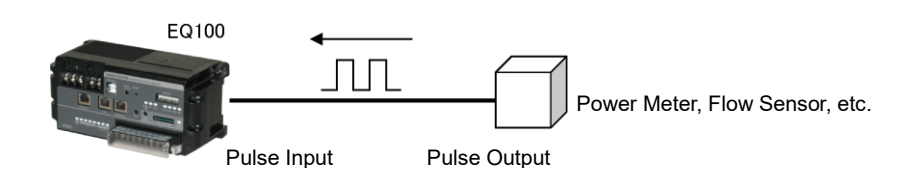

●To Clear Pulse Input Count

To clear the count of the pulse input count channel, in the [Update] menu on the Web UI screen select [Clear Previous Integrated Data] and click [Clear].

# 7. EQ100 Settings

# 7.1. Overview of EQ100 Settings

To configure the EQ100 settings, an EQ project is required. An EQ project is a file containing configuration information to operate EQ100. An EQ project is created by EQ-Manager and written to EQ100 to configure EQ100. EQ-Manager is automatically installed upon installation of EQ-Viewer. If there are more than one EQ100, an EQ project must be created for each EQ100.

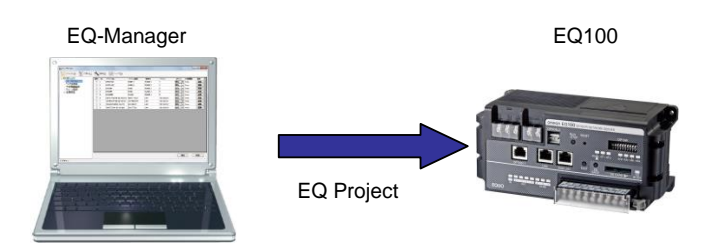

## Precautions for Correct Use

- EQ-Manager cannot configure measurement device settings (including communications setting)/measurement settings to be connected to EQ100.
- Measurement devices must be configured before connecting to EQ100.
- For how to configure measurement device settings, refer to user's manual of measurement devices or setup software.

# 7.2. Creating New EQ Project

Before creating a new EQ project, install EQ-Viewer on a computer. For how to install EQ-Viewer, see "EQ-Viewer User's Manual".

■Creation Steps

1) Start up EQ-Manager.

Press the Windows Start button, and click [All Programs] - [OMRON] - [EQ-Viewer] - [EQ-Manager]. Or, double-click the EQ-Manager icon on the desktop.

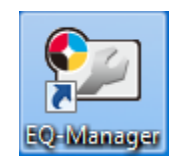

EQ-Manager is activated.

| 🕲 EQ-Manager                             | - | × |
|------------------------------------------|---|---|
| File(F) The Logger(L) Setting(S) Help(H) |   |   |
|                                          |   |   |
|                                          |   |   |
|                                          |   |   |
|                                          |   |   |
|                                          |   |   |
|                                          |   |   |
|                                          |   |   |
|                                          |   |   |
|                                          |   |   |
|                                          |   |   |
|                                          |   |   |
|                                          |   |   |
|                                          |   |   |
|                                          |   |   |
| Offline                                  |   |   |

2) Create a new EQ project.

Click [File] - [Create New File] - [EQ Project].

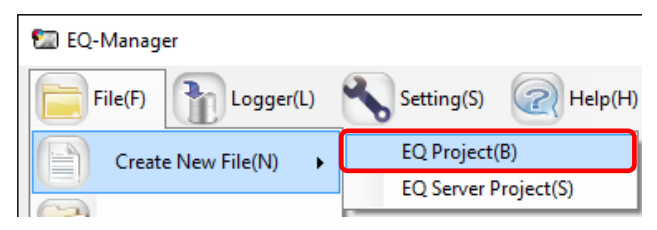

3) Input the EQ project name in the [Collecting Device Setting] dialog,

and set the time zone.

Note that the time zone can be only set in creating a project.

| Collecting Device Se | etting              |                                    | $\times$ |
|----------------------|---------------------|------------------------------------|----------|
|                      |                     |                                    |          |
| Designet Marmar      | COP                 | 10010176                           |          |
| Project Name.        | EGFT0JBC(=201700201 | 40212170                           |          |
| Timezone:            | Automatic setting   | <ul> <li>Manual setting</li> </ul> |          |
|                      | UTC+07:00           | $\sim$                             |          |
|                      |                     |                                    |          |
|                      |                     |                                    |          |
|                      |                     |                                    |          |
|                      |                     | OK Cancel                          |          |

| ltem         | Description                                                    |
|--------------|----------------------------------------------------------------|
| Project name | 〈Input range〉 63 letters                                       |
| Time zone    | Automatic setting: The PC time zone is automatically set.      |
|              | Manual setting: Select the time zone from the following lists: |
|              | UTC-8, UTC-7, UTC-6, UTC-5,                                    |
|              | UTC+7, UTC+8, UTC+9                                            |

4) Click [OK] to view the EQ project setup menu.

| 🖅 EQ-Manager                                                                                               |                             |                                        | - | $\times$ |
|----------------------------------------------------------------------------------------------------|-----------------------------|----------------------------------------|---|----------|
| File(E) The Logger (L) Setting (S                                                                          | Help( <u>H</u> )            |                                        |   |          |
| EG Project     Measurement Device Registration     Connection Device Registration     Channel Registration | Project Name: EQProject     | -20170704084646677<br>rk Setting (LAN) |   | Set      |
| Group Registration                                                                                         | Device Name:<br>IP Address: | EQ100<br>192.168.200.200               |   |          |
|                                                                                                    |                             |                                        |   |          |

Setting

# 7.3. Editing EQ100 IP Address/Device Name

This section describes how to edit an EQ project name, device name, and a LAN connection port IP address.

#### ■Viewing/Editing Setup Screen

Clicking [EQ Project] in the setup menu displays the following screen.

To edit an item, click the respective [Set] button to display the setup dialog box. Edit the item and click [OK].

| E EO Project<br>- Measurement Device Registration<br>- Connection Device Registration<br>- Channel Registration | Project Name: EQProject-                    | -20170704084646677<br>rk Setting (1 AN)    | Set |
|----------------------------------------------------------------------------------------------------|---------------------------------------------|--------------------------------------------|-----|
| -Group Registration<br>@-Advanced Setting                                                                       | Device Name:<br>IP Address:<br>Subnet Mask: | EG 100<br>192.168.200.200<br>255.255.255.0 |     |
|                                                                                                    | Default Gateway:                            |                                            | Set |

| Item Name    |                 | Details                                                   |
|--------------|-----------------|-----------------------------------------------------------|
| Project Name |                 | Edit an EQ project name.                                  |
|              |                 | When a new EQ project is created, a name entered in the   |
|              |                 | [EQ100 Setting] dialog box appears.                       |
|              |                 | <input range=""/> Half-width 63 characters (Full-width 20 |
|              |                 | characters, more or less)                                 |
| Collecting   | Device Name     | Set an EQ100 device name.                                 |
| Device       |                 | This name is used for EQ-Viewer to identify EQ100.        |
| Network      |                 | <input range=""/> Half-width 63 characters (Full-width 20 |
| Setting      |                 | characters, more or less)                                 |
|              | IP Address      | Configure an IP address of EQ100 LAN connection           |
|              |                 | port.(*1)                                                 |
|              |                 | Initial value: 192.168.200.200                            |
|              | Subnet Mask     | Specify the value based on the network environment.       |
|              |                 | Initial value: 255.255.255.0                              |
|              | Default Gateway | Specify the value based on the network environment.       |
|              |                 | Initial value: None                                       |

\*1: Be careful not to overlap the sub-LAN segment value when you change the value.

The IP address, subnet mask, and default gateway edited in the screen are synchronized with the LAN connection port configuration in the network setup. Editing either one reflects the settings to the other.

#### Reference

To configure the sub-LAN connection port, see "8.1.7.6.4. Configuring EQ100 LAN Connection Port/Sub-LAN Connection Port".

# 7.4. Collecting Setting

#### 7.4.1 Overview

The collecting setting registers measurement devices to connect to EQ100, and registers a channel of the measurement device for collecting.

If necessary, register a connection device, create an operation channel, and/or configure a data type.

| Item                | Description                                                            |
|---------------------|------------------------------------------------------------------------|
| Connection Device   | Register this item for a wireless device to connect to EQ100.          |
| Registration        |                                                                        |
| Measurement         | Register a measurement device to connect to EQ100.                     |
| Device Registration | If a measurement device is a wireless one, first Connection Device     |
|                     | Registration is required for a connection device that relays EQ100 and |
|                     | the measurement device.                                                |
| Channel             | Select a channel to collect data among channels retained by a          |
| Registration        | measurement device.                                                    |
| Group Registration  | Classify channels registered in the Channel Registration.              |
|                     | This registration is used to summarize and manage the Web UI screen    |
|                     | view by classifying based on areas etc.                                |
| Operation Channel   | Register an operation result between registered channels as a new      |
| Setting             | channel.                                                               |
|                     | e.g.: Sum of electric energy measured for each facility                |
| Data Type Setting   | Register and edit a data type. Basic data types are provided by the    |
|                     | system.                                                                |
|                     | For system-defined data types, see "8.1.7.4.6. Creating/Editing Data   |
|                     | Type                                                                   |

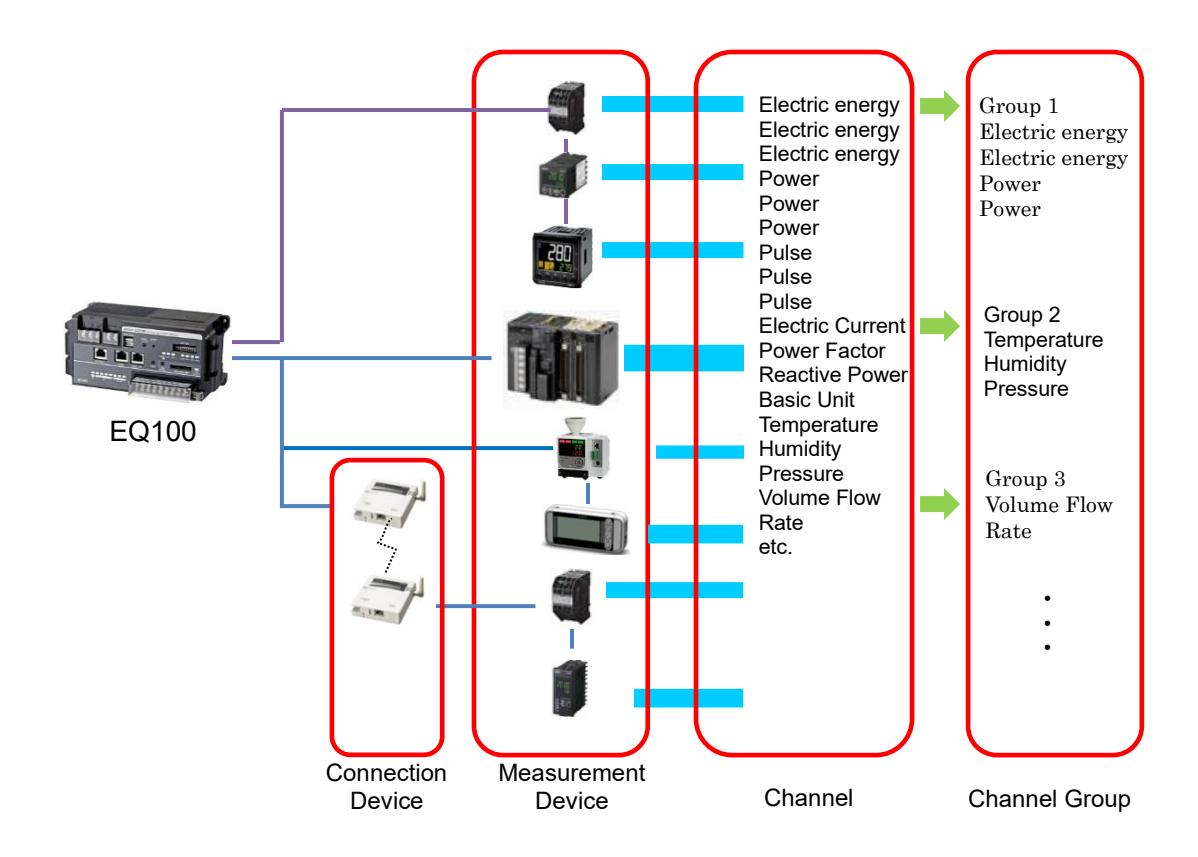

| Total Power<br>Consumption | Group 1<br>Total Power |
|----------------------------|------------------------|
| Total Power                | Consumption            |
| Consumption                | Total Power            |
| Total Power                | Consumption            |
| Consumption                | Electric               |
| Electric                   | Energy                 |
| Energy                     |                        |
| Electric                   |                        |
| Energy                     | Group 2                |
| Electric                   | Temperature            |
| Energy                     | Humidity               |
| Pulse                      | Pressure               |
| Pulse                      |                        |
| Pulse                      |                        |
| Electric                   |                        |
| Current                    | Group 3                |
| Power Factor               | Volume Flow            |
| Reactive                   | Rate                   |
| Power                      |                        |
| Base Unit                  |                        |
| Temperature                |                        |
| Humidity                   |                        |
| Pressure                   |                        |
|                            |                        |
|                            |                        |

#### EQ100

Channel

Connection Device

Measurement Device

### 7.4.2 Connection Device Registration

#### Function

This registration is not required if no wireless unit is to be connected.

To connect a measurement device through the wireless master unit, first register the wireless master unit and the wireless/RS-485 converter as a connection device.

A wireless sensor or a RS-485-connected connection device must be registered as a measurement device connected to the wireless master unit or wireless/RS-485 converter registered as its connection device.

Whether a device should be registered as a connection device or a measurement device depends on the measurement function.

See below for registration.

| Wireless Unit Type          | Function                  | Registration                    |
|-----------------------------|---------------------------|---------------------------------|
| Wireless Unit Master        | Wireless Master Unit (No  | Register as a connection device |
| WZ-MLAN01                   | measurement function,     |                                 |
|                             | relaying only)            |                                 |
| Wireless Unit Slave         | Wireless RS-485 converter |                                 |
| (CompoWay/F) WZ-SRS01       | (No measurement function, |                                 |
|                             | relaying only)            |                                 |
| Wireless Device Unit        | Wireless Slave Unit (with | Register as a measurement       |
|                             | measurement function)     | device with a connection device |
| An RS-485-connected         | Wireless Device (with     | as its destination              |
| device to be connected to a | measurement function)     |                                 |
| wireless/RS-485 converter   |                           |                                 |

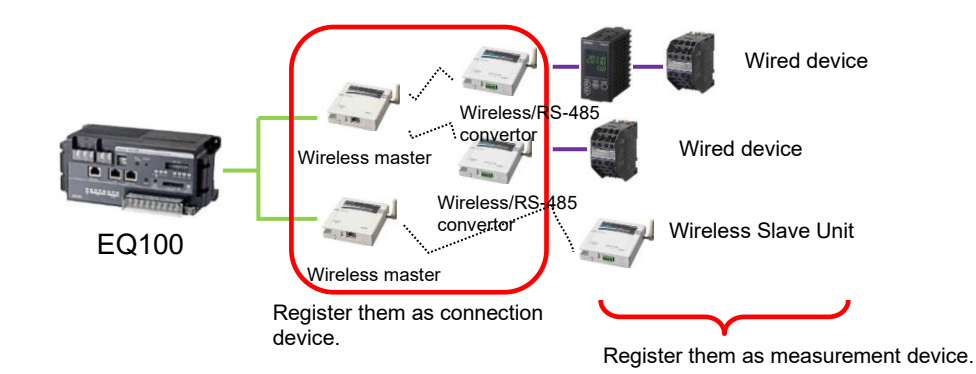

| Measurement Device                     | Required Connection  | Remarks                          |
|----------------------------------------|----------------------|----------------------------------|
|                                        | Device               |                                  |
| Wireless Device Thermo-Humidity        | Wireless Unit Master | RS-485 connection of the air     |
| Sensor (WZ-STH01)                      | (WZ-MLAN01)          | particle sensor (ZN-PD□□-S□)     |
| Wireless Device Light Intensity        |                      | is available only through a      |
| Sensor (WZ-SL01)                       |                      | wireless slave unit              |
| Wireless Device Thermo-Humidity        |                      | (CompoWay/F) (WZ-SRS01).         |
| Light Intensity Sensor                 |                      | Note that a daisy chain          |
| (WZ-STHL01)                            |                      | connection with other            |
| Wireless Device CO <sub>2</sub> Sensor |                      | RS-485-connected                 |
| (WZ-SCD01)                             |                      | measurement device is not        |
| Wireless Unit Slave                    |                      | available. For details, refer to |
| (Pulse Count)(WZ-SP01)                 |                      | the user's manual of the air     |
| RS-485-Connected Measurement           | Wireless Unit Master | particle sensor.                 |
| Device                                 | (WZ-MLAN01)          |                                  |
| (KM-N□-FLK)                            | Wireless Unit Slave  |                                  |
| (KM20-B40-FLK)                         | (CompoWay/F)         |                                  |
| (KM100-T□-FLK)                         | (WZ-SRS01)           |                                  |
| (KM50-□-FLK)                           |                      |                                  |
| (KM1-PMU1A-FLK)                        |                      |                                  |
| (KM1-PMU2A-FLK)                        |                      |                                  |
| (KM1-EMU8A-FLK)                        |                      |                                  |
|                                        |                      |                                  |
|                                        |                      |                                  |
|                                        |                      |                                  |
| (E5 C)                                 |                      |                                  |

Shown below are connection devices that must be registered before registration of measurement devices.

#### ■Setup Steps

1) In the setting menu, click [Connection Device Registration].

|                                                        | Select No. | Connection Device<br>Name | Device Type | Host Device | Address | Port<br>Number | Edit |
|--------------------------------------------------------|------------|---------------------------|-------------|-------------|---------|----------------|------|
| Connection Device Registration<br>Channel Registration |            |                           |             |             |         |                |      |
|                                                        |            |                           |             |             |         |                |      |

#### Precautions

 To register a wireless unit slave (CompoWay/F) (WZ-SRS01), first add the wireless master unit as a destination. If a wireless master device is not registered, the wireless master device cannot be configured in a selection of destination to connect even if you try to register a wireless/RS-485 converter (WZ-SRS01).

2) Click [Add].

| Add | Delete |    |
|-----|--------|----|
|     |        | .: |

3) In the [Add Connection Device] dialog box, enter registration items for the connection device.

| Add Connection | Device            |                    | × |
|----------------|-------------------|--------------------|---|
| No.1           |                   |                    |   |
| Name:          | 1                 |                    | ] |
| Туре:          | WZ-MLAN01         |                    |   |
| Host Device:   | LAN               | ~                  | ] |
| Connection     | Device Address    |                    |   |
| Addre          | ess: 192.168.0.10 | Port Number: 16000 |   |
|                |                   | OK Cancel          |   |

| Item      | Description                                                               |
|-----------|---------------------------------------------------------------------------|
| Name      | Enter a name of the connection device. If not entered,                    |
|           | "model"+"#"+"connection device address" is automatically set.             |
|           | <input range=""/> Half-width63 characters (Full-width 20 characters, more |
|           | or less)                                                                  |
| Туре      | A list of connection device types appears. Select a connection device     |
|           | type.                                                                     |
|           | - For a wireless unit master, select [WZ-MLAN01].                         |
|           | - For a wireless unit slave (CompoWay/F), select [WZ-SRS01].              |
| Host Unit | Select an upstream destination for the connection device.                 |
|           | - For a wireless unit master, select [LAN].                               |
|           | - For a wireless unit slave (CompoWay/F), select a device name of the     |
|           | wireless unit master to connect.                                          |

| Item           | Description                                                          |
|----------------|----------------------------------------------------------------------|
| Connection     | Enter an address of the connection device selected in the connection |
| Device Address | device type.                                                         |
|                | Details depend on a selected connection device type.                 |
|                | - For a wireless unit master, enter an IP address and a port number. |
|                | - For a wireless unit slave (CompoWay/F), enter a wireless unit ID.  |

4) Clicking [OK] adds the connection device to the list.

■Editing Connection Device

To change registration details of a connection device:

1) Click the [Edit] button of the connection device you want to change.

|  | 1 | WZ-MLAN01#192.168.0.10 | WZ-MLAN01 | LAN | 192.168.0.10 | 16000 | Edit |  |
|--|---|------------------------|-----------|-----|--------------|-------|------|--|
|--|---|------------------------|-----------|-----|--------------|-------|------|--|

2) In the [Edit Connection Device] dialog box, change the registration details.

3) Clicking [OK] changes the registration of the connection device.

#### Deleting Connection Device

1) In the [Connection Device Registration] screen, select the [Select] check box.

2) Click [Delete].

| Add | ] | Delete | ) |
|-----|---|--------|---|
|     |   |        | : |

#### Precautions for Correct Use

- A connection device cannot be deleted if a measurement device or a wireless slave device is being registered downstream of the connection device. First delete the measurement device or the wireless slave device before deleting the connection device.

#### 7.4.3 Measurement Device Registration

#### Function

Register a measurement device to connect to EQ100.

To use a wireless device, first register a connection device before registering a measurement device.

To use the general-purpose input, register pulse input as a measurement device.

#### ■Adding Measurement Device

1) In the setting menu, click [Measurement Device Registration].

| EQ Project<br>■ EQ Project ■ Measurement Device Registra | tion | Select | No. | Measurement Device<br>Name | Device Type | Host Device | Address | Logging | Measurement<br>Cycle | Edit |
|----------------------------------------------------------|------|--------|-----|----------------------------|-------------|-------------|---------|---------|----------------------|------|
| - Connection Device Registratio                          | n    |        |     |                            |             |             |         |         |                      |      |
|                                                          |      |        |     |                            |             |             |         |         |                      |      |
|                                                          |      |        |     |                            |             |             |         |         |                      |      |
| 2) Click [Add].                                          |      |        |     |                            |             |             |         |         |                      |      |
|                                                          |      |        |     |                            | _           |             |         |         |                      |      |
|                                                          |      |        |     | Add                        | D           | elete       |         |         |                      |      |

- 3) In the [Add Measurement Device] dialog box, enter the registration details. Details depend on a measurement device type to register.
- <LAN-Connected Measurement Device>

| Add Measurement Device |                         |              |        |        | $\times$ |
|------------------------|-------------------------|--------------|--------|--------|----------|
| No.1<br>Device Name:   |                         |              |        |        |          |
| Device Type:           |                         |              |        |        |          |
| ZN-KMX21               |                         |              | 1999   | •      |          |
| Setting Items          |                         |              |        |        |          |
| Host Device:           |                         | LAN          | ~      |        |          |
| IP Address:            |                         | 192.168.0.20 |        |        |          |
| Connection Cou         | nt:                     | 1            |        |        |          |
| Measurement C          | ycle:                   | 10 min       | ~      |        |          |
| Timeout:               |                         | 500 ms       | ~      |        |          |
|                        |                         |              |        |        |          |
| Default Channel R      | legistratior<br>to Add: | 1            |        |        |          |
| Group                  |                         |              | $\sim$ |        |          |
| Bat                    | ch Registr              | ation        | ОК     | Cancel |          |

| Item          | Description                                                                                                    |
|---------------|----------------------------------------------------------------------------------------------------|
| Device Name   | Enter a name of the measurement device. If not entered, "model"+"#"+"IP address" is automatically set                                                                                                    |
|               | Input range> Half-width63 characters (Full-width 20 characters, more or less)                                                                                                    |
| Device Type   | A list of measurement device types appears. Select a measurement device type to add.                                                                                                    |
| Setting Items | Details depend on a selected measurement device type.<br>[Host Device]: Select [LAN].<br>[IP Address]: Enter an IP address of the measurement device.<br>[Connection count]: For only collecting devices such as Power Sensor<br>Station and Air Flow Station, enter the number of connections of the<br>downstream measurement devices.<br><input range=""/> 1 to 31 devices<br>[Measurement Cycle]: Select a collecting interval for the measurement<br>device.<br><selection> 1min/5min/10min/30min/60min<br/>[Port No.]: Enter a port number to use.<br/>[Timeout]: Select a time period to evaluate no communication response</selection> |
|               | from the measurement device.                                                                                                    |
|               | <selection: lan=""> 500ms/1s/2s/5s/10s<br/><selection: connection="" device=""> 1s/2s/5s/10s/20s/30s</selection:></selection:>                                                                                                    |
| Default       | This function saves operations to channel registration and group                                                                                                    |
| Channel       | registration described later. If the [Default Channel Registration] check box                                                                                                    |
| Registration  | is selected, channel registration and group registration can be done at the same time by measurement device registration.                                                                                                    |
|               | Major channels of the measurement device are automatically registered.<br>Channels that are automatically registered are defined upon factory<br>shipment, including the channel names.<br>Note that the channel names can be changed later. Note that                                                                                                    |
|               | simultaneous registration is not available for PLC. You must register the channels later.                                                                                                    |
|               | <destination add="" group="" to=""></destination>                                                                                                    |
|               | If the [Destination Group to Add] check box is selected, measurement<br>device channels can be registered to a specified group at the same time.<br>To use this function, first register a group.                                                                                                    |
|               | For registration, see "8.1.7.4.7. Group Registration".<br>Note that performing the default registration without performing group<br>registration registers to a default "group".                                                                                                    |
| Batch         | Use this function to register multiple measurement devices of the same type                                                                                                    |
| Registration  | together. For how to register, see "■Batch Registration".                                                                                                    |

#### Precautions for

Correct Use

Caution on PLC Connection

- The 4th octet of the PLC's IP address and that of EQ100's LAN connection port must not be matched. This also applies even if the PLC is connected to the sub-LAN connection port.
- Make sure that the 4th octets of IP addresses are unique when multiple PLCs are connected.
- If either "Operation Stop Error" or "Operation Continuation Error" occurred in PLC's CPU unit, EQ100 does not perform logging from the PLC.
- If "Low Battery" error occurred in a CPU unit, for example, "Operation Continuation Error" occurs and the EQ100 does not record data from the PLC. Replace the CPU unit's battery before "Low Battery" occurs.
- \* The 4th octet of an IP address is, for example, xxx of 192.168.250.xxx.
- \* An error due to operation continuation failure does not occur for EQ100 of the firmware version 1.160 or later.
| <wireless< th=""><th>Measurement</th><th>Device&gt;</th></wireless<> | Measurement | Device> |
|----------------------------------------------------------------------|-------------|---------|
|----------------------------------------------------------------------|-------------|---------|

| Device Name:   |                 |                        |
|----------------|-----------------|------------------------|
| Device Type:   |                 |                        |
| WZ-STH01       |                 |                        |
| Setting Items  |                 |                        |
| Host Devic     | e:              | WZ-MLAN01#192.1 $\sim$ |
| Wireless Ur    | nit ID:         | 1                      |
| Measureme      | nt Cycle:       | 10 min 🗸 🗸             |
|                |                 |                        |
|                |                 |                        |
|                | nel Registratio | on                     |
| 🖂 Default Chan | -               |                        |
| Default Chan   | roup to Add:    |                        |

| Setting Item  | Description                                                                  |
|---------------|------------------------------------------------------------------------------|
| Device Name   | Enter a name of the measurement device. If not entered,                      |
|               | "model"+"#"+"wireless unit ID" is automatically set.                         |
|               | <input range=""/> Half-width63 characters (Full-width 20 characters, more or |
|               | less)                                                                        |
| Device Type   | A list of measurement device types appears. Select a measurement device      |
|               | type to add.                                                                 |
| Setting Items | Details depend on a selected measurement device type.                        |
|               | [Host Device]: Select the wireless master unit.                              |
|               | [Wireless Unit ID]: Enter the wireless unit ID.                              |
|               | [Measurement Cycle]: Select a collecting interval for the measurement        |
|               | device.                                                                      |
|               | <selection> 1min/5min/10min/30min/60min</selection>                          |

| Setting Item | Description                                                                   |
|--------------|-------------------------------------------------------------------------------|
| Default      | This function saves operations to channel registration and group              |
| Channel      | registration described later. If the [Default Channel Registration] check box |
| Registration | is selected, channel registration and group registration can be done at the   |
|              | same time by measurement device registration.                                 |
|              | <default channel="" registration=""></default>                                |
|              | Major channels of the measurement device are automatically registered.        |
|              | Channels that are automatically registered are defined upon factory           |
|              | shipment, including the channel names.                                        |
|              | Note that the channel names can be changed later.                             |
|              | <destination add="" group="" to=""></destination>                             |
|              | If the [Destination Group to Add] check box is selected, measurement          |
|              | device channels can be registered to a specified group at the same time.      |
|              | To use this function, first register a group.                                 |
|              | For registration, see "8.1.7.4.7. Group Registration".                        |
|              | Note that performing the default registration without performing group        |
|              | registration registers to a default "group".                                  |
| Batch Reg.   | Use this function to register multiple measurement devices of the same type   |
|              | together. For how to register, see "∎Batch Registration".                     |

# Precautions for

Correct Use

- Before configuring "Details/Destination", the wireless master device must be registered. For registration, see "7.4.2. Connection Device Registration".

| Add Measurement Device                                                            |            |
|-----------------------------------------------------------------------------------|------------|
| No.1                                                                              |            |
| Device Name:                                                                      |            |
| Device Type:                                                                      |            |
| КМ50-С                                                                            |            |
| Setting Items                                                                     |            |
| Host Device:                                                                      | RS-485_1 ~ |
| CompoWay/F Unit No;                                                               | 1          |
| Measurement Cycle:                                                                | 10 min 🗸 🗸 |
| Timeout                                                                           | 200 ms 🗸 🗸 |
|                                                                                   |            |
| <ul> <li>Default Channel Registrati</li> <li>Destination Group to Add:</li> </ul> | on         |
| Group                                                                             | $\sim$     |
|                                                                                   |            |

| <rs-485-connected device="" measurement=""></rs-485-connected> |
|----------------------------------------------------------------|
| CompWay/F                                                      |

| Setting Item  | Description                                                                  |
|---------------|------------------------------------------------------------------------------|
| Device Name   | Enter a name of the measurement device. If not entered,                      |
|               | "model"+"#"+"CompoWay/F unit number" is automatically set.                   |
|               | <input range=""/> Half-width63 characters (Full-width 20 characters, more or |
|               | less)                                                                        |
| Device Type   | A list of measurement device types appears. Select a measurement device      |
|               | type to add.                                                                 |
| Setting Items | Details depend on a selected measurement device type.                        |
|               | [Host Device]: Select an RS-485 port number, from [RS-485_1] to              |
|               | [RS-485_4]. Or select [SRS01].                                               |
|               | [CompoWay/F Unit No]: Enter a CompoWay/F unit number of the                  |
|               | measurement device.                                                          |
|               | <input range=""/> 1 to 31                                                    |
|               | [Measurement Cycle]: Select a collecting interval for the measurement        |
|               | device.                                                                      |
|               | <selection> 1min/5min/10min/30min/60min</selection>                          |
|               | [Timeout]: Select a time period to evaluate no communication response        |
|               | from the measurement device.                                                 |
|               | <selection> 100ms/200ms/500ms/1s/2s/5s/10s/20s/30s</selection>               |

| Setting Item | Description                                                                   |
|--------------|-------------------------------------------------------------------------------|
| Default      | This function saves operations to channel registration and group              |
| Channel      | registration described later. If the [Default Channel Registration] check box |
| Registration | is selected, channel registration and group registration can be done at the   |
|              | same time by measurement device registration.                                 |
|              | <default channel="" registration=""></default>                                |
|              | Major channels of the measurement device are automatically registered.        |
|              | Channels that are automatically registered are defined upon factory           |
|              | shipment, including the channel names.                                        |
|              | Note that the channel names can be changed later.                             |
|              | Selecting Default Channel Registration for K3GN-□□□-FLK, E5CC, or             |
|              | E5EC results in definition on factory shipment other than channel names.      |
|              | If you need to change the settings, unselect the Default Channel              |
|              | Registration check box.                                                       |
|              |                                                                               |
|              | <pre><destination add="" group="" to=""></destination></pre>                  |
|              | If the [Destination Group to Add] check box is selected, measurement          |
|              | device channels can be registered to a specified group at the same time.      |
|              | To use this function, first register a group.                                 |
|              | For registration, see "8.1.7.4.7. Group Registration".                        |
|              | Note that performing the default registration without performing group        |
|              | registration registers to a default "group".                                  |
| Batch        | Use this function to register multiple measurement devices of the same type   |
| Registration | together. For how to register, see "∎Batch Registration".                     |

| A | dd Measurement Device                                                        |               | ×             |
|---|------------------------------------------------------------------------------|---------------|---------------|
|   | No.1                                                                         |               |               |
|   | Device Name:                                                                 |               |               |
|   | Device Type:                                                                 |               |               |
|   | ModbusRTU                                                                    |               | Modbus<br>RTU |
|   | Setting Items                                                                |               |               |
|   | Host Device:                                                                 | RS-485_1 v C  | ompowayF      |
|   | Modbus Unit No;                                                              | 1             |               |
|   | Measurement Cycle:                                                           | 10 min $\sim$ |               |
|   | Timeout:                                                                     | 200 ms 🗸 🗸    |               |
|   |                                                                              |               |               |
|   | <ul> <li>Default Channel Registr</li> <li>Destination Group to Ad</li> </ul> | ation<br>d:   |               |
|   | Group                                                                        | ~             |               |
|   |                                                                              |               |               |

| <rs-485-connected device="" measurement=""></rs-485-connected> |
|----------------------------------------------------------------|
| Modbus RTU                                                     |

| Setting Item  | Description                                                                  |
|---------------|------------------------------------------------------------------------------|
| Device Name   | Enter a name of the measurement device. If not entered,                      |
|               | "model"+"#"+"Modbus RTU unit number" is automatically set.                   |
|               | <input range=""/> Half-width63 characters (Full-width 20 characters, more or |
|               | less)                                                                        |
| Device Type   | A list of measurement device types appears. Select a Modbus RTU device       |
|               | type.                                                                        |
| Setting Items | Details depend on a selected measurement device type.                        |
|               | [Host Device]: Select an RS-485 port number, from [RS-485_1] to              |
|               | [RS-485_4].                                                                  |
|               | [CompoWay/F Unit No]: Enter a Modbus RTU unit number of the                  |
|               | measurement device.                                                          |
|               | <input range=""/> 1 to 31                                                    |
|               | [Measurement Cycle]: Select a collecting interval for the measurement        |
|               | device.                                                                      |
|               | <selection> 1min/5min/10min/30min/60min</selection>                          |
|               | [Timeout]: Select a time period to evaluate no communication response        |
|               | from the measurement device.                                                 |
|               | <selection> 100ms/200ms/500ms/1s/2s/5s/10s/20s/30s</selection>               |
| Batch         | Use this function to register multiple measurement devices of the same type  |
| Registration  | together. For how to register, see "∎Batch Registration".                    |

| No.1                           |                   |        |        |   |
|--------------------------------|-------------------|--------|--------|---|
| Device Name                    | :                 |        |        |   |
| Deulee Tures                   |                   |        |        |   |
|                                | ILSE              |        |        |   |
| Laroot                         |                   |        |        | - |
| Setting Item                   | าร                |        |        |   |
| Measu                          | rement Cycle:     | 10 min | ~      |   |
|                                |                   |        |        |   |
|                                |                   |        |        |   |
|                                |                   |        |        |   |
|                                |                   |        |        |   |
|                                |                   |        |        |   |
|                                |                   |        |        |   |
|                                |                   |        |        |   |
|                                | Channel Registra  | tion   |        |   |
| 🔽 Default (                    |                   |        |        |   |
| ☑ Default (<br>☑ Destinat      | ion Group to Add  |        |        |   |
| Default (<br>Destinat<br>Group | ion Group to Addi |        | $\sim$ |   |

<EQ100 General-Purpose Input Terminal (Pulse Input) Measurement Device>

| Setting Item  | Description                                                                  |
|---------------|------------------------------------------------------------------------------|
| Device Name   | Enter a name of the measurement device. If not entered, "EQ100               |
|               | PULSE"+"#" is automatically set.                                             |
|               | <input range=""/> Half-width63 characters (Full-width 20 characters, more or |
|               | less)                                                                        |
| Device Type   | Select [EQ100 PULSE].                                                        |
| Setting Items | Details depend on a selected measurement device type.                        |
|               | [Measurement Cycle]: Select a collecting interval for the measurement        |
|               | device.                                                                      |
|               | <selection> 1min/5min/10min/30min/60min</selection>                          |

| Setting Item | Description                                                              |
|--------------|--------------------------------------------------------------------------|
| Default      | <default channel="" registration=""></default>                           |
| Channel      | One channel of [EQ100 PULSE] can be registered to channel registration   |
| Registration | and group registration. Channels that are automatically registered are   |
|              | defined upon factory shipment, including the channel names.              |
|              | Note that the channel names can be changed later.                        |
|              | <destination add="" group="" to=""></destination>                        |
|              | If the [Destination group to Add] check box is selected, measurement     |
|              | device channels can be registered to a specified group at the same time. |
|              | To use this function, first register a group.                            |
|              | For registration, see "8.1.7.4.7. Group Registration".                   |
|              | Note that performing the default registration without performing group   |
|              | registration registers to a default "group".                             |

3) Clicking [OK] registers the measurement device.

#### ■Batch Registration

Multiple measurement devices can be registered together in the [Add Measurement Device] dialog box.

This function, however, configures the same settings for device address and others. You need to edit the settings after the batch registration.

In this section, assume batch registration of KM100 as an example.

1) In the [Add Measurement Device] dialog box, click the [Batch Registration] button.

| d Measurement Device        |          |        |  |
|-----------------------------|----------|--------|--|
| No 1                        |          |        |  |
| NO.1                        |          |        |  |
| Device Name:                |          |        |  |
| Device Type:                |          |        |  |
| KM1 00                      |          |        |  |
| Setting Items               |          |        |  |
| Host Device:                | RS-485_1 | $\sim$ |  |
| CompoWay/F Unit No;         | 1        |        |  |
| Measurement Cycle:          | 10 min   | $\sim$ |  |
| Timeout:                    | 200 ms   | $\sim$ |  |
|                             |          |        |  |
|                             |          |        |  |
|                             |          |        |  |
| Default Channel Registratio | n        |        |  |
| Group                       | ~        |        |  |
| ·                           |          |        |  |

2) In the [Batch Registration] dialog box, enter the details.

| Batch Registration |           | × |
|--------------------|-----------|---|
| Prefix:            | 1F KM100_ | ] |
| Registered Number: | 5         |   |
| 🖂 Address Increme  | ent       |   |
|                    | OK Cancel |   |

| Setting Item | Description                                                                  |
|--------------|------------------------------------------------------------------------------|
| Prefix       | In the Prefix field, a device name entered in the [Add Device] dialog box    |
|              | appears. If not entered, enter a prefix here.                                |
|              | For example, if you enter a prefix name as "1st floor KM100_" and 5          |
|              | devices as the number of devices to register, the devices are registered     |
|              | as names with a serial number added to the end, as "1st floor KM100_1",      |
|              | "1st floor KM100_2", "1st floor KM100_5".                                    |
|              | <input range=""/> Half-width63 characters (Full-width 20 characters, more or |
|              | less)                                                                        |
| Registered   | Enter the number of measurement devices to register.                         |
| Number       |                                                                              |
| Address      | If you select this check box, you can register IP addresses or unit          |
| Increment    | numbers increased step-by-step by one from the one entered in the [Add       |
|              | Measurement Device] screen.                                                  |
|              | If cleared, the same values are entered as the address.                      |

#### 3) Clicking [OK] registers KM100 together.

| Select | No. | Measurement Device<br>Name | Device Type | Host Device | Address | Loggine | Į.     | Measurement<br>Cycle | Edit |
|--------|-----|----------------------------|-------------|-------------|---------|---------|--------|----------------------|------|
|        | 1   | 1F KM100_1                 | KM100       | RS-485_1    | 1       | En      | $\sim$ | 10 min               | Edit |
|        | 2   | 1F KM100_2                 | KM100       | RS-485_1    | 2       | En      | $\sim$ | 10 min               | Edit |
|        | 3   | 1F KM100_3                 | KM100       | RS-485_1    | 3       | En      | $\sim$ | 10 min               | Edit |
|        | 4   | 1F KM100_4                 | KM100       | RS-485_1    | 4       | En      | $\sim$ | 10 min               | Edit |
|        | 5   | 1F KM100_5                 | КМ100       | RS-485_1    | 5       | En      | $\sim$ | 10 min               | Edit |
|        |     |                            |             |             |         |         |        |                      |      |

A number is added to the tail sequentially.

Selecting the [Address Increment] check box increments addresses by one.

4) If the batch-registered address and/or measurement cycle are not desirable, modify the value.

To modify, click the [Edit] button of the device name you want to modify. For operations, see " ■Editing Measurement Device" in the later section.

■Editing Measurement Device

To change registration details of a measurement device:

1) Click the [Edit] button of the measurement device you want to change.

|  | 6 | ZN-KMX21#192.168.0.20 | ZN-KMX21 | LAN | 192.168.0.20 | En | $\sim$ | 10 min | Edit |  |
|--|---|-----------------------|----------|-----|--------------|----|--------|--------|------|--|
|--|---|-----------------------|----------|-----|--------------|----|--------|--------|------|--|

- 2) In the [Edit Measurement Device] dialog box, change the registration details. Note that you cannot edit the default channel registration and group to add. You must edit on the channel registration and group registration.
- 3) Clicking [OK] changes the registration of the measurement device.

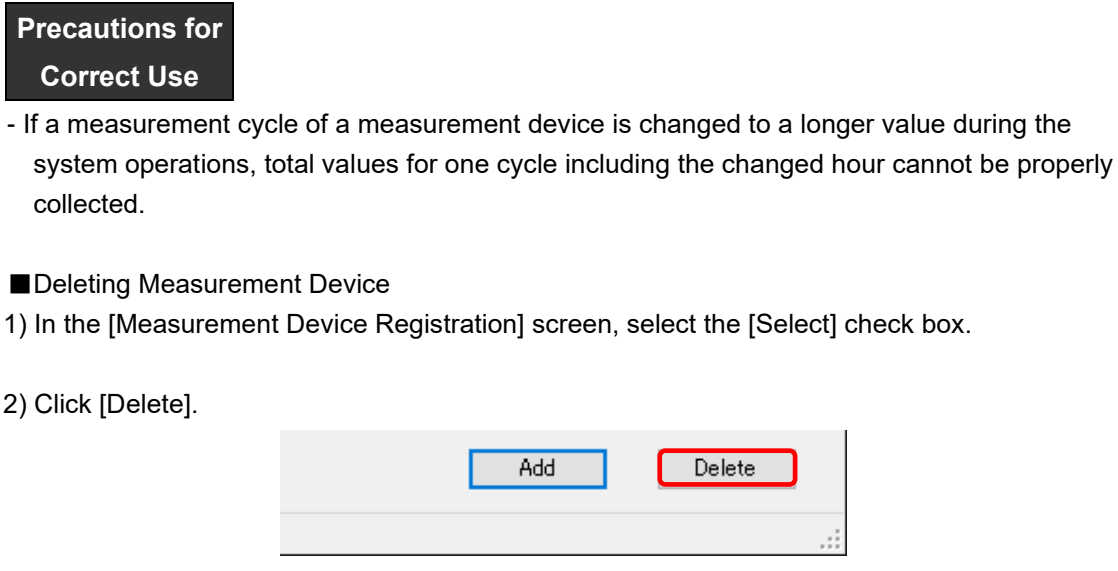

3) In the confirmation dialog box, click [Yes] if you are sure.

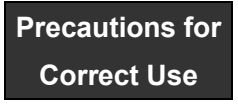

- Deleting a measurement device deletes its channels that are registered as well.

Enabling/Disabling Logging

You can stop logging from a measurement device while keeping the measurement device registration as it is.

1) In the [Measurement Device Registration] screen, change the setting of enabling/disabling [Logging].

Delete

|   | Select | No. | Measurement Device<br>Name | Device Type | Host Device | Address | Logging     | Measurement<br>Cycle | Edit |
|---|--------|-----|----------------------------|-------------|-------------|---------|-------------|----------------------|------|
|   |        |     | 1F KM100_1                 | KM100       | RS-485_1    | 1       | En 🗸        | 10 min               | Edit |
| I |        | 2   | 1F KM100_2                 | KM100       | RS-485_1    | 2       | En<br>(Dis) | 10 min               | Edit |
| ľ |        | 0   | 1E MM100 9                 | KM100       | DC_AOR 1    | 0       | LE LE       | 10 min               | Edit |

| Setting Item | Description                                                               |
|--------------|---------------------------------------------------------------------------|
| Logging      | En (Enable): Collecting from the measurement device is available.         |
|              | Dis (Disable): Collecting is not done from the measurement device even if |
|              | the logging is started.                                                   |

# 7.4.4 Channel Registration

#### Function

Required channels of those retained by a measurement device can be registered as EQ100 collecting target.

Depending on a registered measurement device and default channel registration, number of channels to register and registration steps differ.

| Condition                                         | Registration Availability/Method    |
|---------------------------------------------------|-------------------------------------|
| Default channel registration has been done on     | Major channels have been registered |
| device registration                               | already. If necessary, change the   |
|                                                   | channel registration.               |
| Default channel registration has not been done on | Manually register the channels.     |
| device registration                               |                                     |
| Measurement device is PLC                         |                                     |

#### ■Adding Channels

1) In the setting menu, click [Channel Registration].

| EQ Project<br>— Measurement Device Registration                                 | Select No. | Channel Name | Measurement Device<br>Name | Channel<br>Address | Data Type | Logging | Edit |
|---------------------------------------------------------------------------------|------------|--------------|----------------------------|--------------------|-----------|---------|------|
| -Connection Device Registration<br>Channel Registration<br>- Group Registration |            |              |                            |                    |           |         |      |

2) Click [Add].

| Add | Delete |     |
|-----|--------|-----|
|     |        | .:: |

3) In the [Add Channel] dialog box, register the channels you want. Select a measurement device of the channels you want to register.

#### Add Channel

| dd | Channel   |      |                                    |      |                    |                    |      | $\times$ |
|----|-----------|------|------------------------------------|------|--------------------|--------------------|------|----------|
|    | Device Na | ame: | ZN-KMX21#192.168.0.20 ~            | )    |                    |                    |      |          |
|    | Channel   |      | ZN-KMX21#192.168.0.20<br>KM50-E#1  |      |                    |                    |      |          |
|    | Select    | Cha  | EQ100 PULSE#<br>KM-N1#1<br>KM100#1 |      | Channel<br>Address | Data Type          | Edit |          |
|    |           | D6F2 | D6FZ-FGX21#192.168.0.20            | ndar | 1-1                | Integrated flow r  | Edit |          |
|    |           | D6FZ | Z-FGX21#192.168.0.20#Instantaneous | stan | 1-2                | Standard flow rate | Edit |          |

Depending on the selected device, the screen switches. The settings differ depending on PLC, Modbus RTU, general-purpose input, or others. Configure as shown below.

<PLC>

| Device Name: CJ1#192.    | 168.250.1 ~         |                                                                          |
|--------------------------|---------------------|--------------------------------------------------------------------------|
| Channel                  |                     |                                                                          |
| Channel Name:            | CJ1#192.168.250.1#C | D-0001-0                                                                 |
| Data Type:               | Electric energy     | ~                                                                        |
| Type:                    | Boolean             | ~                                                                        |
| Variable Area:           | CIO 🗸               |                                                                          |
| Start Address:           | 1                   | Channel Address:CIO-0001-0                                               |
| Start Bit:               | 0 🗢                 | * The start address is converted to hexadecimal number<br>for indication |
| Differential Processi    | ne: No 🗸            |                                                                          |
| Preprocess               |                     |                                                                          |
| Coefficient:             | 1                   |                                                                          |
| Constant Value           | e: 0                | Edit                                                                     |
| Range of Values          |                     |                                                                          |
| Max. Value:              |                     |                                                                          |
| Min. Value:              |                     | Edit                                                                     |
|                          |                     |                                                                          |
| 🗹 Destination Group to A | dd                  |                                                                          |
| Group                    | ~                   |                                                                          |

| Setting Item                | Description                                                                                                    |
|-----------------------------|----------------------------------------------------------------------------------------------------|
| Device Name                 | Enter a name of the PLC measurement device.                                                                                                    |
| Channel Name                | Enter a channel name. If not entered, "Measurement Device<br>Name"+"#"+"channel address" is automatically set.<br><input range=""/> Half-width63 characters (Full-width 20 characters, more or<br>less)                                                                                                    |
| Data Type                   | Select a data type.                                                                                                    |
| Туре                        | Select a data type.                                                                                                    |
| Variable Area               | Select an area type of I/O memory.                                                                                                    |
| Start Address               | Enter the start address.                                                                                                    |
| Start Bit                   | Select the start bit.                                                                                                    |
| Differential<br>Processing  | Select Yes or No for differential processing.<br>No: A channel is handled as an instantaneous value.<br>Yes: A channel is handled as an integrated value.                                                                                                    |
| Preprocess                  | Click [Edit] and enter a coefficient and a constant value.                                                                                                    |
| Range of Values             | Specify a maximum value for a target to read if the differential processing is required. Configuring this allows proper differential processing even if a value is reset to 0 after reaching the maximum value. The minimum value is fixed to 0.                                                                                                    |
| Destination<br>Group to Add | If the [Destination Group to Add] check box is selected, channels can be<br>registered to a specified group at the same time.<br>To use this function, first register a group.<br>For registration, see "8.1.7.4.7. Group Registration".<br>Note that performing the registration without performing group<br>registration registers to a default "group" |

<Modbus RTU>

| Device Name: ModbusRTI  | U#1 ~                  |  |
|-------------------------|------------------------|--|
| Channel                 |                        |  |
|                         |                        |  |
| Channel Name:           |                        |  |
| Data Type:              | Electric energy $\sim$ |  |
| Function code:          | 03 ~                   |  |
| Starting Address:       | 1 10                   |  |
| Quantity of Registers:  | 1                      |  |
| Type:                   | Integer ~              |  |
| Byte order              | Big Endian             |  |
| Differential Processing | e No V                 |  |
| Preprocess              |                        |  |
| Coefficient             | 1                      |  |
| Constant Value:         | 0 Edit                 |  |
| Range of Values         |                        |  |
| Max. Value:             |                        |  |
| Min. Value:             | Edit                   |  |
| Destination Group to Ad | d                      |  |
| Group                   | ~                      |  |
|                         |                        |  |

| Description                                                                                                    |
|----------------------------------------------------------------------------------------------------|
| Enter a name of the Modbus RTU measurement device.                                                                                                    |
| Enter a channel name. If not entered, "Measurement Device<br>Name"+"#"+"channel address" is automatically set.<br><input range=""/> Half-width63 characters (Full-width 20 characters, more<br>or less)                                          |
| Select the data type.                                                                                                    |
| Select a function code from 01, 02, 03, or 04.                                                                                                    |
| Enter the start address.                                                                                                    |
| Automatically set from the model.                                                                                                    |
| Select the data type.                                                                                                    |
| Select the byte order of data.                                                                                                    |
| Select Yes or No for differential processing.<br>No: A channel is handled as an instantaneous value.<br>Yes: A channel is handled as an integrated value.                                                                                        |
| Click [Edit] and enter a coefficient and a constant value.                                                                                                    |
| Specify a maximum value for a target to read if the differential processing is required. Configuring this allows proper differential processing even if a value is reset to 0 after reaching the maximum value. The minimum value is fixed to 0. |
| If the [Destination Group to Add] check box is selected, channels can                                                                                                    |
| To use this function, first register a group.                                                                                                    |
| For registration, see "8.1.7.4.7. Group Registration".                                                                                                    |
| Note that performing the registration without performing group                                                                                                    |
|                                                                                                    |

<General-Purpose Input>

| Device Name: EQ100 PI  | ULSE# ~            |  |
|------------------------|--------------------|--|
| Channel                |                    |  |
|                        |                    |  |
| Channel Name:          | EQ100 PULSE##PULSE |  |
| Data Type:             | Pulse $\lor$       |  |
| Pulse Port:            | 1 ~                |  |
| Differential Processi  | ing: Yes 🗸         |  |
| Preprocess             |                    |  |
| Coefficient:           | 1                  |  |
| Constant Valu          | e: 0 Edit          |  |
|                        |                    |  |
|                        |                    |  |
|                        |                    |  |
|                        |                    |  |
|                        |                    |  |
|                        |                    |  |
|                        |                    |  |
|                        |                    |  |
|                        |                    |  |
|                        | x 11               |  |
|                        | 100                |  |
| Destination Group to A |                    |  |

| Setting Item                | Description                                                                                                    |
|-----------------------------|----------------------------------------------------------------------------------------------------|
| Device Name                 | Enter a name of a device connected to the EQ100 general-purpose input terminal.                                                                                                    |
| Channel Name                | Enter a channel name. If not entered, "device name"+"#"+"PULSE" is automatically set.                                                                                                    |
| Destination Group to<br>Add | If the [Destination Group to Add] check box is selected, channels<br>can be registered to a specified group at the same time.<br>To use this function, first register a group.<br>For registration, see "8.1.7.4.7. Group Registration".<br>Note that performing the registration without performing group<br>registration registers to a default "group". |

\* Setup values displayed in the [Add Channel] dialog box but not listed in the table above are handled as fixed values. They cannot be operated.

# Precautions for Correct Use

- To convert a value measured in the general-purpose input terminal, create a free operation channel in the operation channel setting. For details, see "8.1.7.4.5. Operation Channel Setting".

<Others (other than PLC/EQ-100 connected to General-Purpose Input terminals)> Select the [Select] check box of the channel you want to register. The channels that have been registered already are shaded with their check boxes being selected.

|                       | Add | Channel           |                                            |                    |                  | ×      |
|-----------------------|-----|-------------------|--------------------------------------------|--------------------|------------------|--------|
|                       |     | Device Na         | ame: KM100#1                               |                    |                  |        |
|                       |     | Channel           |                                            |                    |                  |        |
|                       |     | Select            | Channel Name                               | Channel<br>Address | Data Type        | Edit   |
|                       |     |                   | KM100#1#R-phase voltage (instantaneous val | C0-0000            | Voltage          | Edit   |
|                       |     |                   | KM100#1#T-phase voltage (instantaneous val | C0-0001            | Voltage          | Edit   |
|                       |     |                   | KM100#1#R-phase current (instantaneous val | C0-0002            | Electric current | Edit   |
|                       |     |                   | KM100#1#T-phase current (instantaneous val | C0-0003            | Electric current | Edit   |
|                       |     |                   | KM100#1#Active power (instantaneous value) | C0-0004            | Power            | Edit   |
|                       |     |                   | KM100#1#Reactive power (instantaneous valu | C0-0005            | Reactive Power   | Edit   |
|                       |     |                   | KM100#1#Power factor (instantaneous value) | C0-0006            | Power factor     | Edit   |
|                       |     |                   | KM100#1#Frequency                          | C0-0007            | Frequency        | Edit   |
|                       |     |                   | KM100#1#Electric energy                    | C0-0008            | Electric energy  | Edit   |
|                       |     |                   | KM100#1#Arbitrary electric energy          | C0-0009            | Electric energy  | Edit   |
| Registered<br>Channel |     |                   |                                            |                    |                  |        |
|                       |     | ☑ Destin<br>Group | ation Group to Add                         |                    |                  |        |
|                       |     |                   |                                            |                    | ОК               | Cancel |

| Setting Item                | Description                                                                                                    |
|-----------------------------|----------------------------------------------------------------------------------------------------|
| Select                      | Select a channel you want to register for collecting.<br>Right-clicking shows the following menu, in which [Select], [Cancel],<br>and [Select the default channel] are available.                                                                                                    |
|                             | Select<br>Clear<br>Select Default Channel                                                                                                    |
| Channel Name                | A channel name appears. To change, press the [Edit] button.                                                                                                    |
| Channel Address             | A channel address appears.                                                                                                    |
| Data Type                   | A channel type appears.                                                                                                    |
| Edit                        | Clicking this displays a dialog box to change the channel name and input parameter (only those available).                                                                                                    |
| Destination Group<br>to Add | If the [Destination Group to Add] check box is selected, channels can<br>be registered to a specified group at the same time.<br>To use this function, first register a group.<br>For registration, see "8.1.7.4.7. Group Registration".<br>Note that performing the registration without performing group<br>registration registers to a default "group". |

4) Clicking [OK] registers the channel with the specified configuration.

5) To add more channels, repeat the steps from 1) to 3). (Editing when the parameter change is available)

| ×                    |
|----------------------|
| K3GN#1#Current value |
| No unit 🗸 🗸          |
| No $\checkmark$      |
|                      |
| 1                    |
| 0 Edit               |
|                      |
| OK Cancel            |
|                      |

| Setting Item               | Description                                                                                                    |
|----------------------------|----------------------------------------------------------------------------------------------------|
| Channel Name               | Enter a channel name. If not entered, the created default name is set.                                                                                                    |
| Data Type                  | Select a data type.                                                                                                    |
| Differential<br>Processing | Select Yes or No for differential processing.<br>No: A channel is handled as an instantaneous value.<br>Yes: A channel is handled as an integrated value.                                                                                                    |
| Preprocess                 | Click [Edit] and enter a coefficient and a constant value.<br>For the coefficient, enter a proper value by referring to decimal point<br>information in the communications manual of the measurement device.<br>The constant value must be 0 if a measured value of a measurement<br>device is used as a channel value.<br>Example of Coefficient Input<br>- The decimal point position in the sensor's communications manual is<br>one decimal place<br>> Preprocess input value is 0.1<br>- The decimal point position in the sensor's communications manual is<br>four decimal place<br>> Preprocess input value is 0.0001 |

You cannot change the setting parameters other than the above.

If you need to change the parameters, delete the channel once and perform channel registration again.

| (Other Eait) |
|--------------|
|--------------|

| Edit Channel Name        | ×         |
|--------------------------|-----------|
| Channel Name: K3GN#1#Eve | nt input  |
|                          |           |
|                          | OK Cancel |

| Setting Item | Description                                                                |
|--------------|----------------------------------------------------------------------------|
| Channel Name | Enter a channel name. If not entered, a default name is automatically set. |

#### Editing Channel

You can edit a channel name only.

1) Click the [Edit] button of the channel you want to change.

|  |   |                                |          |         |                 |    | _      |      |
|--|---|--------------------------------|----------|---------|-----------------|----|--------|------|
|  | 2 | KM50-E#1#Total integral energy | KM50-E#1 | C8-000C | Electric energy | En | $\sim$ | Edit |
|  |   | 1                              | 1        |         |                 |    |        |      |

2) In the [Edit Measurement Device] dialog box, click [Edit].

|                                | Address | Data Type       | Edit |
|--------------------------------|---------|-----------------|------|
| KM50-E#1#Total integral energy | C8-000C | Electric energy | Edit |
|                                |         |                 |      |
|                                |         |                 |      |
|                                |         |                 |      |
|                                |         |                 |      |
|                                |         |                 |      |
|                                |         |                 |      |
|                                |         |                 |      |
|                                |         |                 |      |
|                                |         |                 |      |
|                                |         |                 |      |
|                                |         |                 |      |
|                                |         |                 |      |
|                                |         |                 |      |

3) In the [Edit Channel Name] dialog box, change the channel name and click [OK].

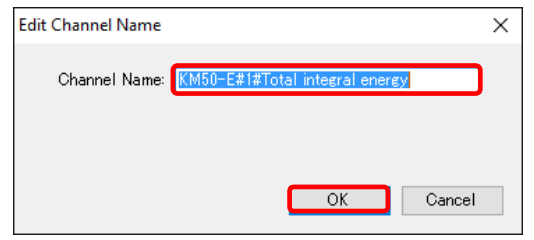

Deleting Channel

1) In the [Channel Registration] screen, select the [Select] check box.

2) Click [Delete].

| Add | Delete | j |
|-----|--------|---|
|     |        |   |

3) In the confirmation dialog box, click [Yes] if you are sure.

#### Channel Batch-Edit

You can view a list of multiple channels and edit the channel names together.

1) On the bottom of the screen, click the [Channel Batch-Edit] button.

|         | Channel Batch-Edit ↓ |
|---------|----------------------|
| Offline |                      |

2) Click the field of the channel you want to edit, and edit the item directly.

You can edit a channel name only. You cannot edit a shaded item.

|              | Chann    | el Batch-Edit                   |                            |                    |                 | -  |      | ×    |
|--------------|----------|---------------------------------|----------------------------|--------------------|-----------------|----|------|------|
|              |          | Channel Name                    | Measurement Device<br>Name | Data Type          | Channel Address |    |      | ^    |
|              | <b>•</b> | KM50-E#1#                       | KM50-E#1                   | Voltage            | 1               |    |      |      |
|              |          | KM20#3#I1 current (instantaneou | KM20#3                     | Electric current   | 6               |    |      |      |
|              |          | KM100#5#R-phase voltage         | KM100#5                    | Voltage            | 7               |    |      |      |
|              |          | D6FZ-FGX21#192.168.0.20#Insta   | D6FZ-FGX21#192.168.0.20    | Standard flow rate | 3               |    |      |      |
|              |          | 1FKM100_1#Electric energy       | 1FKM100_1                  | Electric energy    | 1               |    |      |      |
|              |          | 1FKM100_2#Electric energy       | 1FKM100_2                  | Electric energy    | 2               |    |      |      |
|              |          | ZN-PD03-S#192.168.0.10#         | ZN-PD03-S#192.168.0.10     | 0.3 micro-m parti  | 3               |    |      |      |
| You can edit |          | ZN-PD03-S#192.168.0.10#         | ZN-PD03-S#192.168.0.10     | 0.5 micro-m parti  | 4               |    |      |      |
| a channel 🦯  |          | D6FZ-FGX21#192.168.0.20#        | D6FZ-FGX21#192.168.0.20    | Integrated flow r  | 5               |    |      |      |
|              |          | E5CC#1#Temperature              | E5CC#1                     | Temperature        | 6               |    |      |      |
|              |          | KM-N1#1#Active electric energy  | KM-N1#1                    | Electric energy    | 7               |    |      |      |
|              |          | EQ100 PULSE##PULSE              | EQ100 PULSE#               | Pulse              | 8               |    |      |      |
|              |          | KM100#1#Electric energy         | KM100#1                    | Electric energy    | 9               |    |      |      |
|              |          | KM50-E#1#Total integral energy  | KM50-E#1                   | Electric energy    | 10              |    |      |      |
|              |          | ZN-PD03-S#192.168.0.10#         | ZN-PD03-S#192.168.0.10     | 1.0 micro-m parti  | 11              |    |      |      |
|              |          | 1FKM100_1#R-phase voltage       | 1FKM100_1                  | Voltage            | 12              |    |      |      |
|              |          | 1FKM100_1#T-phase voltage       | 1FKM100_1                  | Voltage            | 13              |    |      | - v  |
|              |          |                                 |                            |                    |                 | OK | Cano | el : |

3) Click [OK].

Enabling/Disabling Logging

You can stop logging from a measurement device while keeping the channel registration as it is.

1) In the [Channel Registration] screen, change the setting of enabling/disabling [Logging].

| Se | elect | No. | Channel Name                   | Measurement Device<br>Name | Channel<br>Address | Data Type       | Logging     | Edit |
|----|-------|-----|--------------------------------|----------------------------|--------------------|-----------------|-------------|------|
| [  |       |     | ZN-KMX21#192.168.0.20#Electric | ZN-KMX21#192.168.0.20      |                    | Electric energy | En 🗸        | Edit |
|    |       | 2   | KM50-E#1#Total integral energy | KM50-E#1                   | C8-000C            | Electric energy | En<br>(Dis) | Edit |
| ſ  |       | 3   | EQ100 PULSE##PULSE             | EQ100 PULSE#               |                    | Pulse           | En 🔽        | Edit |

| Setting Item | Description                                                                |
|--------------|----------------------------------------------------------------------------|
| Logging      | En (Enable): Logging from the channel is available.                        |
|              | Dis (Disable): Logging is not done from the channel even if the logging is |
|              | started.                                                                   |

# 7.4.5 Operation Channel Setting

#### Function

In the operation channel setting, you can create a virtual measurement channel through an operation based on actual measurement channels.

There are two types of operation channels; a free operation channel and a basic unit operation channel (basic unit channel).

#### Precautions

- If there is no proper unit for data type (e.g. unit) of an operation channel, you need to create a data type beforehand. Refer to "7.4.6 Creating/Editing Data Type".

#### ■Free Operation Channel

Free arithmetic and logic operations are available.

The following expressions can be created:

- Operation using 1 to 32 channels
- An operation result can be -9999999999 (10 digits) as the minimum to 9999999999 (10 digits) as the maximum, up to 5 decimal places

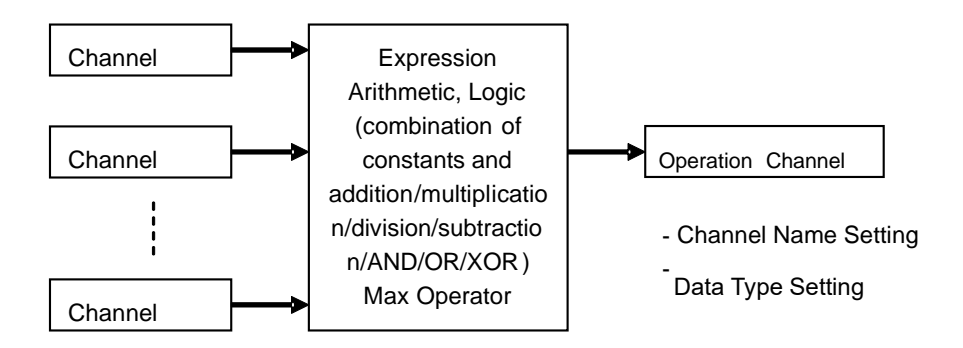

Input: Up to 32 channels

\* Input is not available for operation channel

This function can be used if you want to use the following values:

e.g.)

- Sum value of electric energy consumption, etc, and differential value
- Compressor efficiency (discharge flow rate/electric energy consumption)
- Relation value of particle quantity and electric energy consumption
- CO2 corresponding value (electric energy consumption x coefficient), etc

#### **Precautions for**

**Correct Use** 

- The system collects all the channel data in the 8-byte signed real, but when logic operation is specified, the system performs logic operation of the binary bit, with the target data regarded as an integer.
- If a communication error occurred in a measurement channel which is a part of the operation channel expression, the operation channel causes an error as well. The CSV file records it as shown below.

System internal file:

If a communication error occurred in a measurement channel which is a part of the operation channel expression, the operation is not established and the operation channel causes an error as well.

User-specified file/file acquired by Web UI data acquisition:

If a measurement channel which is a part of the operation channel expression is a blank due to a communication error, the operation channel becomes a blank as well.

■Basic Unit Channel

Basic unit operation is available.

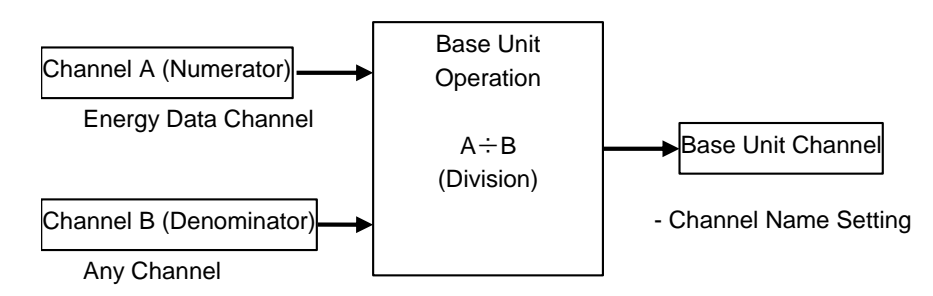

This function can be used if you want to use the following values:

e.g.)

- Electric energy consumption per production volume

# Precautions for Correct Use

- An operation channel cannot be created by using channels with different collecting cycle,

- Measurement channels that configure one expression must be instantaneous values for both or integrated values for both only. Proper operation of an operation channel cannot be ensured that is configured by an expression with an instantaneous value and an integrated value.

## ■Creating Free Operation Channel

1) In the setting menu, click [Operation Channel Setting].

| ⊡-EQ Project<br>— Measurement Device Registration | Select No. | Channel Name | Data Type | Basic<br>Unit | Expression | Measurement<br>Cycle | Logging | Edit |
|---------------------------------------------------|------------|--------------|-----------|---------------|------------|----------------------|---------|------|
| Connection Device Registration                    |            |              |           |               |            |                      |         |      |
| - Group Registration                              |            |              |           |               |            |                      |         |      |
| Advanced Setting     Manitaring Setting           |            |              |           |               |            |                      |         |      |
| Operation Channel Setting<br>Data Type Setting    |            |              |           |               |            |                      |         |      |
|                                                   |            |              |           |               |            |                      |         |      |
| 2) Click [Add].                                   |            |              |           |               |            |                      |         |      |
|                                                   |            | Add          | ł         | De            | lete       |                      |         |      |

3) In the [Create Operation Channel] dialog box, click the [Free Operation Channel] tab.

| Data 1 | Туре:      |   |   |   |        |                             |                      |                            |   |
|--------|------------|---|---|---|--------|-----------------------------|----------------------|----------------------------|---|
| Elect  | ric energ  | У |   |   | $\sim$ |                             |                      |                            |   |
| Expre: | ssion:     |   |   |   |        |                             |                      |                            |   |
| ·      |            |   |   |   |        |                             |                      |                            | 1 |
|        |            |   |   |   |        |                             |                      |                            |   |
|        |            |   |   |   |        |                             |                      |                            |   |
|        |            |   |   |   |        |                             |                      |                            | 1 |
|        |            |   |   |   |        |                             |                      |                            | _ |
| (      | )          | ~ | 1 | * | -      | Channel Name                | Data Type            | Measurement Device<br>Name | ľ |
|        |            | 7 | 0 | 0 |        | ZN-KMX21#192.168.0.20#EI    | Electric energy      | ZN-KMX21#192.168.0.20      | 1 |
|        |            |   | 0 | 3 | +      | KM50-E#1#Total integral en  | Electric energy      | KM50-E#1                   | 1 |
|        |            | 4 | 5 | 6 |        | EQ100 PULSE##PULSE:Pulse    | Pulse                | EQ100 PULSE#               | 1 |
|        |            |   |   |   |        | KM-N1#1#Active electric e   | Electric energy      | KM-N1#1                    |   |
|        |            |   | 2 | 3 |        | KM100#1#Electric energy:El  | Electric energy      | KM100#1                    | 1 |
| Or     | Xor        | 1 |   |   |        | DOD 7 DOV(01#100.100.0.00#) | Integrated flow rate | D6FZ-FGX21#192.168.0.20    | • |
| Or     | Xor        | 1 |   |   | U      | LD0FZ=FGX21#192.108.0.20#L. |                      |                            |   |
| Or     | Xor<br>And | 1 | ) |   |        | DBFZ-FGX21#192.168.0.20#L   |                      |                            |   |

| Item         | Description                                                                                                    |
|--------------|----------------------------------------------------------------------------------------------------|
| Channel Name | Enter a name of a new operation channel to create.<br><input range=""/> Half-width63 characters (Full-width 20 characters, more or less)                                                                                                    |
| Data Type    | Select a data type for the free operation channel.                                                                                                    |
| Expression   | Configure an operation expression by button input.<br><input range=""/> Character string in expression format: Half-width 199<br>characters<br>Number of measurement channels that can be registered to an<br>expression: 1 to 32 channels<br>Measurement channels that configure one expression must be<br>instantaneous values for both or integrated values for both only. Proper<br>operation of an operation channel cannot be ensured that is configured<br>by an expression with an instantaneous value and an integrated value. |
| Destination  | Select a group to which the created operation channel is added.                                                                                                    |
| Group to Add |                                                                                                    |

#### 4) Enter a channel name.

- 5) Select a data type.
- 6) Create an expression.

To add to the expression, double-click a channel name or click an operation button.

| Expression       ( ) ← / * -       Channel Name       Data Type       Measurement Device Name         Field       7       8       9       +       Electric energy       ZN-KMX21#192.168.0.20         4       5       6       +       Electric energy       KM50-E#1         0r       Xor       1       2       3       C         And       0       .       Destination Group to Add       Destination Group to Add                                                                                                    |            | Expression: |   |   |   |   |                                     |                      |                            | ^<br>~     |
|----------------------------------------------------------------------------------------------------|------------|-------------|---|---|---|---|-------------------------------------|----------------------|----------------------------|------------|
| FIEld       7       8       9       +         4       5       6       +       Electric energy       ZN-KMX21#192.168.0.20         V       4       5       6       +       Electric energy       KM50-E#1         Cor       Xor       1       2       3       C       Electric energy       KM-N1#1         KM100#1#Electric energy:El.       Electric energy       KM100#1       Electric energy       KM100#1         D6F2-FGX21#192.168.0.20#L       Integrated flow rate       D6F2-FGX21#192.168.0.20#L       Integrated flow rate       D6F2-FGX21#192.168.0.20#L         Ø       Destination Group to Add       Ø       Ø       Integrated flow rate       D6F2-FGX21#192.168.0.20#L                                                                                                    | _xpression | ()          | ← | 1 | * | - | Channel Name                        | Data Type            | Measurement Device<br>Name | ^          |
| Y       8       9       +         Y       8       9       +         Y       8       9       +         Y       8       9       +         Y       8       9       +         Y       8       9       +         Y       6       +       E         Y       1       2       6         Y       1       2       3       C         And       0       .       C         Y       1       2       3       C         Y       1       2       3       C         Y       1       2       3       C         Y       1       2       3       C         Y       1       2       3       C         Y       1       2       3       C         Y       1       1       2       1         Y       1       2       3       C         Y       1       1       2       1       1         Y       1       1       1       1       1       1         Y       1       1                                                                                                    | reld       |             | , |   | 0 |   | ZN-KMX21#192.168.0.20#EI            | Electric energy      | ZN-KMX21#192.168.0.20      |            |
| 4       5       6         Or       Xor       1       2       3         And       0       .       C         Equation       C       C       Equation         Construction       C       C       Equation         Construction       C       C       Equation       Equation         Construction       C       C       Equation       Equation         Construction       C       C       Equation       Equation         Construction       C       C       Equation       Equation         Construction       C       Equation       Equation       Equation         Construction       C       Equation       Equation       Equation       Equation         Construction       C       Equation       Equation       Equation       Equation       Equation         Equation       E       E       E       E       E       E       E       E       E       E       E       E       E       E       E       E       E       E       E       E       E       E       E       E       E       E       E       E       E       E       E |            |             |   | ð | 9 | + | KM50-E#1#Total integral en          | Electric energy      | KM50-E#1                   | 1          |
| Or       Xor       1       2       3       C       KM-N1#1#Active electric energy-EL.       Electric energy       KM-N1#1         And       0       .       C       Destination Group to Add       DeFZ-FGX21#192.168.0.20#L.       Integrated flow rate       D6FZ-FGX21#192.168.0.20                                                                                                    |            |             | 4 | 5 | 6 |   | EQ100 PULSE##PULSE:Pulse            | Pulse                | EQ100 PULSE#               |            |
| Or       Xor       1       2       3         And       0       .       C       C         Mind       0       .       C       C         Construction       .       C       C       C         Construction       .       C       C       C                                                                               |            |             |   |   |   |   | KM-N1#1#Active electric e           | Electric energy      | KM-N1#1                    |            |
| And 0 . C D6FZ-FGX21#192.168.0.20#L. Integrated flow rate D6FZ-FGX21#192.168.0.20<br>C Destination Group to Add Group                                                                                                    |            | Or Xor      | 1 | 2 | 3 |   | KM100#1#Electric energy:El          | Electric energy      | KM100#1                    |            |
| Group                                                                                                    |            | Ond         |   | 0 |   | С | D6FZ-FGX21#192.168.0.20#L           | Integrated flow rate | D6FZ-FGX21#192.168.0.20    | <b>- -</b> |
|                                                                                                    |            |             |   | U | · |   | ☐ Destination Group to Add<br>Group | ~                    | $\mathbf{h}$               |            |

**Operation Button** 

Select a channel

| Item               | Description                                             |
|--------------------|---------------------------------------------------------|
| Expression         | An expression appears.                                  |
| ()                 | A parenthesis is entered to the operation expression.   |
| $\leftarrow$       | An operator or a channel is deleted.                    |
| / * - +            | Arithmetic operation is done.                           |
| And,Or,Xor         | Logic operation of binary bits is done.                 |
|                    | A decimal point is entered to the operation expression. |
| С                  | Entire operation expression is deleted.                 |
| Channel Name, Data | Added to the expression by double-clicking.             |
| Type, Measurement  |                                                         |
| Device Name        |                                                         |

7) Select a group to which the created operation channel is added.

8) Click [OK].

Setting Example of Operation Channel (Creating Free Operation Channel from EQ100 General-Purpose Input)

The number of pulses from the EQ100 input terminal is counted and a pulse input count channel is automatically generated. A free operation channel created based on the count can convert units to engineering units (e.g. energy data) such as flow rate and electric energy.

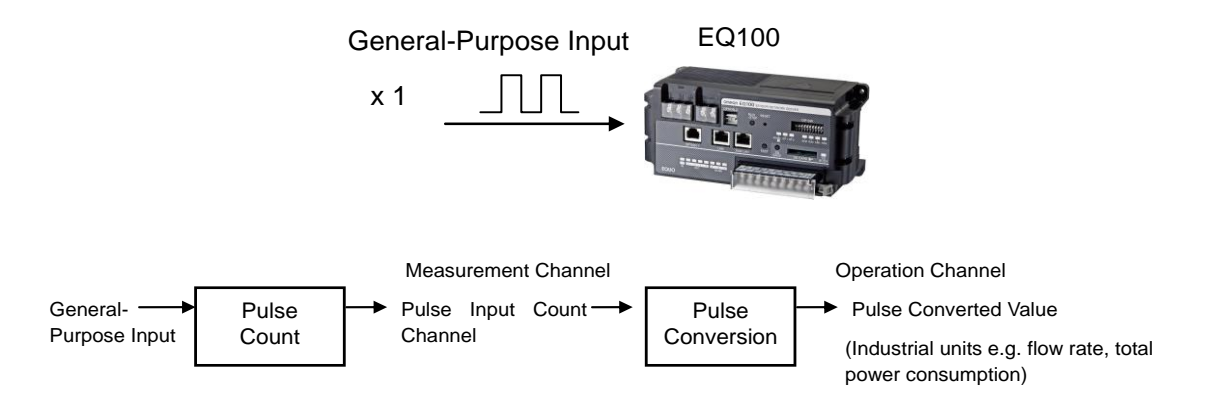

In this case, the following conversion is performed:

Conversion: Converted value = A x Pulse input count

A: Weight per 1 pulse (coefficient)

After the decimal point: Specify the number of digits after the decimal point of the value after conversion.

Unit: User-specified unit (Set by creating the data type)

e.g.) For electric power of 10 kWh per 1 pulse Unit: kWh Coefficient: 10 (/pulse)

#### Reference

- Pulse input count from a measurement device e.g. the KM series can be converted by an operation expression as with EQ100 pulse input count.

#### Reference

- Electric energy converted from the pulse input count based on the EQ100 conversion setting can be displayed as a graph on the Web UI screen and EQ-GraphViewer.

Creating Basic Unit Operation Channel

1) In the setting menu, click [Operation Channel Setting].

| ⊟-EQ Project<br>—Measurement Device Registration                          | Select No. | Channel Name | Data Type | Basic<br>Unit | Expression | Measurement<br>Cycle | Logging | Edit |
|---------------------------------------------------------------------------|------------|--------------|-----------|---------------|------------|----------------------|---------|------|
| -Connection Device Registration                                           |            |              |           |               |            |                      |         |      |
|                                                                           |            |              |           |               |            |                      |         |      |
| Group Registration                                                        |            |              |           |               |            |                      |         |      |
| 🖻 Advanced Setting                                                        |            |              |           |               |            |                      |         |      |
| Deration Channel Setting<br>Deration Channel Setting<br>Data Type Setting |            |              |           |               |            |                      |         |      |
|                                                                           |            |              |           |               |            |                      |         |      |

2) Click [Add].

|     |        | 1   |
|-----|--------|-----|
| Add | Delete |     |
|     |        | .:: |

3) In the [Create Operation Channel] dialog box, click the [Basic Unit Operation Channel] tab and configure the settings.

| Basic Unit Operation Channel Free Operation Channel |  |
|-----------------------------------------------------|--|
| Channel Name:                                       |  |
|                                                     |  |
| Data Type:                                          |  |
| Basic unit 🗸                                        |  |
|                                                     |  |
| Expression                                          |  |
| X/Y                                                 |  |
| X : Data as numerator of basic unit:                |  |
| ✓                                                   |  |
| Y : Data as denominator of basic unit:              |  |
| ~                                                   |  |
|                                                     |  |
|                                                     |  |
| Destination Group to Add                            |  |
| Group ~                                             |  |
|                                                     |  |
|                                                     |  |
|                                                     |  |
|                                                     |  |
|                                                     |  |
|                                                     |  |
|                                                     |  |

| Setting Item                            | Description                                                                                                    |
|-----------------------------------------|----------------------------------------------------------------------------------------------------|
| Channel Name                            | Enter a name of a new basic unit operation channel to create.<br><input range=""/> Half-width63 characters (Full-width 20 characters, more or less)                                                                                   |
| Data Type                               | Select a data type for the basic unit operation channel.                                                                                                    |
| Data as<br>numerator of<br>basic unit   | Select an existing channel as a numerator of the basic unit operation<br>channel.<br>Measurement channels that configure a denominator and a numerator<br>must be instantaneous values for both or integrated values for both only.   |
| Data as<br>denominator of<br>basic unit | Select an existing channel as a denominator of the basic unit operation<br>channel.<br>Measurement channels that configure a denominator and a numerator<br>must be instantaneous values for both or integrated values for both only. |
| Destination<br>Group to Add             | Select a group to which the created basic unit operation channel is added.                                                                                                    |

4) Click [OK].

#### Editing Operation Channel

1) Click the [Edit] button of the expression you want to change.

|  | 2 | test2 | Electric energy |  | {KM50-E#1#Total integ | 10 min | En 🗸 | Ed | it |
|--|---|-------|-----------------|--|-----------------------|--------|------|----|----|
|--|---|-------|-----------------|--|-----------------------|--------|------|----|----|

2) In the [Create Operation Channel] dialog box, edit the details.

You cannot edit Destination Group to Add. To edit a group, refer to "8.1.7.4.7. Group Registration".

3) Clicking [OK] changes the operation channel.

#### Deleting Operation Channel

Select the [Select] check box of the channel you want to delete, and click [Delete].

| Add | Delete | ] |
|-----|--------|---|
|     |        |   |

The channel is deleted from the registered channels.

# 7.4.6 Creating/Editing Data Type

#### Function

A category of data that defines a unit of data, summary method, or discrimination of integral and instantaneous values.

The data types are provided by the system. You can create a category not defined by the system.

In the data type setting, specify data type name, unit, decimal places, and energy data. For system-defined data types, you can change unit, decimal places, and energy data.

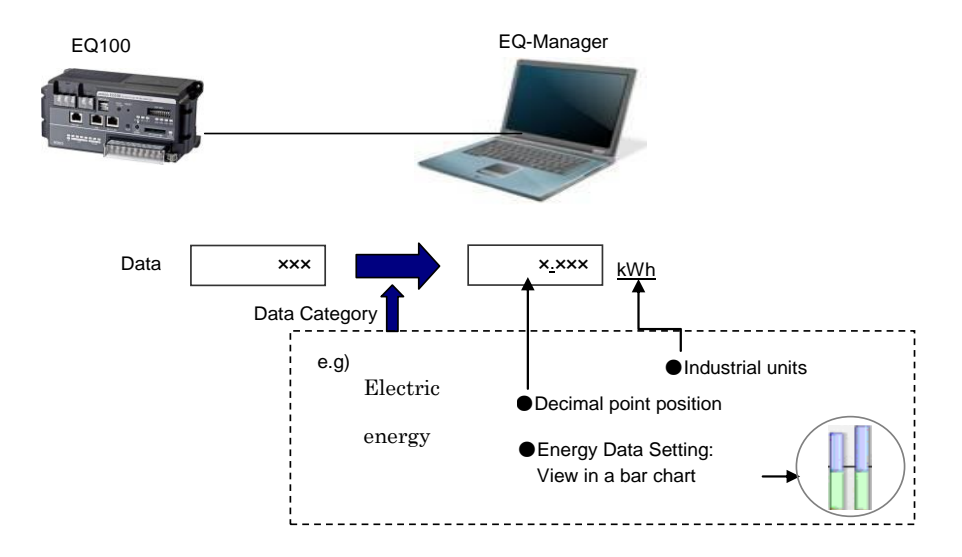

#### Reference

<sup>-</sup> For system-defined data types, see "Graph Viewer Tool EQ-Viewer User's Manual (N198-E1-01)".

#### ■Adding Data Type

To add a new data type:

1) In the setting menu, click [Data Type Setting].

| ⊟-EQ Project                                                                                                    | Select No.                                                                                                    | Data Type                                                                                                    | Unit   | Deci.    | Energy Data | Edit |  |  |
|----------------------------------------------------------------------------------------------------|----------------------------------------------------------------------------------------------------|----------------------------------------------------------------------------------------------------|--------|----------|-------------|------|--|--|
| <ul> <li>Measurement Device Registration</li> <li>Connection Device Registration</li> </ul>                                                                                                 |                                                                                                    | Electric energy                                                                                                    | kWh    | Places 3 |             | Edit |  |  |
| -Channel Registration                                                                                                    |                                                                                                    | <br>Temperature                                                                                                    | °C     | 1        |             | Edit |  |  |
| Group Registration                                                                                                    | 3                                                                                                    | Dew point                                                                                                    | ĩC     | 1        |             | Edit |  |  |
| Monitoring Setting                                                                                                    | 4                                                                                                    | Humidity                                                                                                    | *      | 1        |             | Edit |  |  |
| Operation Channel Setting                                                                                                    | 5                                                                                                    | Electric current                                                                                                    | A      | 3        |             | Edit |  |  |
| Data Type Setting                                                                                                    |                                                                                                    | Power<br>Power factor                                                                                                    | kW     | 4        |             | Edit |  |  |
| 2) Click [Add] on the botton<br>3) In the [Data Type Setting<br>Data Type Setting<br>Data Type:<br>Unit:<br>Deci. Places:<br>Summary Method<br>Graph Setting:<br>Logarithm:<br>Energy Data: | g] dialog bo                                                                                                    | Add Dx, enter the details.  Price Conversion Factor Setting Set Value: 23 CO2 Conversion Factor Setting Set Value: 0.3145 | Delete | Cancel   | ×           |      |  |  |
| Setting Item                                                                                                    | Description                                                                                                    |                                                                                                    |        |          |             |      |  |  |
| Data Type                                                                                                    | Enter a data type.<br><input range=""/> Half-width63 characters (Full-width 20 characters,<br>more or less)            |                                                                                                    |        |          |             |      |  |  |
| Unit                                                                                                    | Enter a unit of the data type.<br><input range=""/> Half-width 9 characters (Full-width 3 characters,<br>more or less) |                                                                                                    |        |          |             |      |  |  |
| Deci. Places                                                                                                    | Select the number of decimal places.<br><selection> 0 to 9 digits</selection>                                          |                                                                                                    |        |          |             |      |  |  |

|                | · · · · · · · · · · · · · · · · · · ·                      |
|----------------|------------------------------------------------------------|
| Summary Method | Select a data type from average, sum, minimum, or maximum. |
| Energy Data    | A bar graph is displayed on Web UI.                        |

4) Click [OK].

## ■Editing Data Type To edit a data type:

1) Click the [Edit] button of the data type you want to change. In the [Data Type Setting] dialog box, change the settings.

| 38 | Basic unit | kWh/ | 3 | Edit |
|----|------------|------|---|------|
|    | 1          |      |   |      |

2) Click [OK].

# 7.4.7 Group Registration

#### ■ Function

You can register a channel to a channel group.

A channel must be registered to a channel group.

The registered group is used for a graph view on the Web UI screen of EQ100.

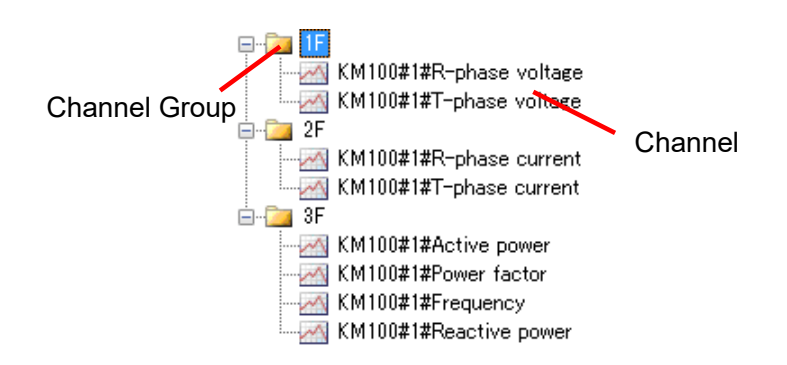

| lcon | Description                |  |  |
|------|----------------------------|--|--|
| · 🦲  | Indicates a channel group. |  |  |
|      | Indicates a channel.       |  |  |

#### ■Viewing Registration Screen

In the setting menu, click [Group Registration].

| ■ EQ Project<br>— Measurement Device Registration<br>— Connection Device Registration<br>— Channel Registration | Group<br>Add: +Top |                      | Channel Name<br>KM100#1#R-phase voltage | Measurement<br>Device Name<br>KM100#1 | Channel<br>Address<br>C0-0000 | Data Type<br>Voltage |
|----------------------------------------------------------------------------------------------------|--------------------|----------------------|-----------------------------------------|---------------------------------------|-------------------------------|----------------------|
|                                                                                                    |                    |                      | KM100#1#T-phase voltage                 | KM100#1                               | C0-0001                       | Voltage              |
| -Group Registration                                                                                             |                    |                      | KM100#1#R-phase current                 | KM100#1                               | C0-0002                       | Electric current     |
| ⊕-Advanced Setting                                                                                              |                    |                      | KM100#1#T-phase current                 | KM100#1                               | C0-0003                       | Electric current     |
|                                                                                                    |                    | ×                    | KM100#1#Active power                    | KM100#1                               | C0-0004                       | Power                |
|                                                                                                    |                    | КМ<br>КМ<br>КМ<br>КМ | KM100#1#Reactive power                  | KM100#1                               | C0-0005                       | Reactive Pow         |
|                                                                                                    |                    |                      | KM100#1#Power factor                    | KM100#1                               | C0-0006                       | Power factor         |
|                                                                                                    |                    |                      | KM100#1#Frequency                       | KM100#1                               | C0-0007                       | Frequency            |
|                                                                                                    |                    |                      | KM100#1#Electric energy                 | KM100#1                               | C0-0008                       | Electric energy      |
|                                                                                                    |                    |                      | KM100#1#Arbitrary electric              | KM100#1                               | C0-0009                       | Electric energy      |
|                                                                                                    |                    |                      |                                         |                                       |                               |                      |

| Button | Description                                                                                                    |
|--------|----------------------------------------------------------------------------------------------------|
| +Top   | Creates a channel group.                                                                                                    |
| 1      | Moves the selected channel group up by one.                                                                                                    |
| L      | Moves the selected channel group down by one.                                                                                                    |
| ×      | If a channel is being selected, the channel is deleted from the registered group. If a channel group is being selected, the group or a part of the channels in the group is deleted. |
|        | Changes the selected channel group name.                                                                                                    |
| -      | Adds the channel selected in the channel list on the right to the channel group.                                                                                                    |

#### Shown below are button functions:

# ■Adding Channel Group

1) To add a channel group, Click [+Top].

| Group<br>Add: +Top |   |
|--------------------|---|
| Group              | 1 |
|                    | Ţ |

2) In the [Add Group] dialog box, enter a channel group name.

| - |           |            | • • |        |
|---|-----------|------------|-----|--------|
|   | Add Group |            |     | ×      |
|   | Name:     | Clean room |     |        |
|   |           |            | OK  | Cancel |

| Setting Item | Description                                                                                                    |
|--------------|----------------------------------------------------------------------------------------------------|
| Name         | Enter a channel group name.<br><input range=""/> Half-width63 characters (Full-width 20 characters,<br>more or less)<br><maximum count="" group=""> Up to 20 groups</maximum> |

3) Clicking [OK] adds the channel group.

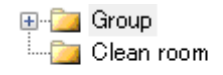

#### ■Adding Channels

To add a channel to a channel group:

1) Select a channel group to add. In this example, click [1st Building 3rd floor].

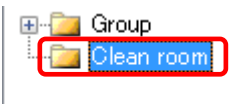

- 2) Add a channel to the channel group.
  - (1) Select a channel to add. You can select:
    - One channel: By clicking the channel line.
    - Multiple serial channels: By pressing and holding a [Shift] key while clicking the first and the last channel lines.
    - Multiple independent channels: By pressing and holding a [Ctrl] key while clicking.
  - (2) Click the [<-] button.

| Group +Top<br>Add: |   | Channel Name           | Measurement<br>Device Name | Channel<br>Address | Data Type        |
|--------------------|---|------------------------|----------------------------|--------------------|------------------|
|                    |   | WZ-SCD01#1#CO2 Co      | WZ-SCD01#1                 |                    | CO2 Concentr     |
| ⊕ Group            | T | KM50-E#1#Voltage 1 (   | KM50-E#1                   | C8-0000            | Voltage          |
|                    | L | KM50-E#1#Voltage 2 (   | KM50-E#1                   | C8-0001            | Voltage          |
|                    |   | D6FZ-FGX21#192.168     | D6FZ-FGX21#192.1           | 1-1                | Integrated flo   |
|                    | × | D6FZ-FGX21#192.168     | D6FZ-FGX21#192.1           | 1-2                | Standard flow    |
|                    |   | D6FZ-FGX21#192.168     | D6FZ-FGX21#192.1           |                    | Volume flow r    |
|                    | گ | KM20#3#P1-P2 voltag    | KM20#3                     | C0-0000            | Voltage          |
|                    |   | KM20#3#I1 current (ins | KM20#3                     | C0-0002            | Electric current |
|                    |   | KM20#3#I2 current (ins | KM20#3                     | C0-0003            | Electric current |
|                    | - | KM100#5#R-phase vol    | KM100#5                    | C0-0000            | Voltage          |
|                    |   | KM100#5#T-phase volt   | KM100#5                    | C0-0001            | Voltage          |
|                    |   | KM100#5#R-phase cur    | KM100#5                    | C0-0002            | Electric current |

3) The selected channel(s) are added to the channel group [1st Building 3rd floor].

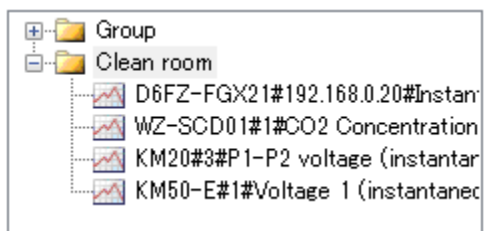

#### ■Deleting Channel Group

1) Select a channel group you want to delete, and click the [x] button.

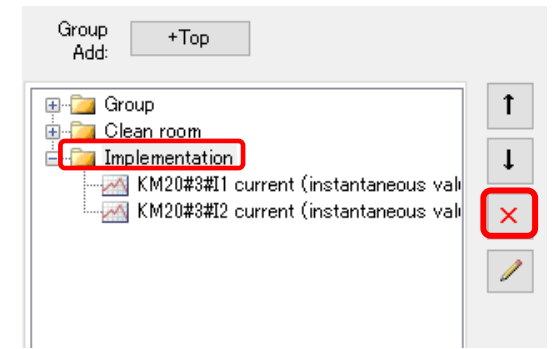

2) Select [Delete Group], and click [OK].

| Delete Group                        |                                         |                    |                  | × |
|-------------------------------------|-----------------------------------------|--------------------|------------------|---|
| Group Name: In<br>Delete     Delete | nplementation<br>Group<br>Group Element |                    |                  |   |
| Select Icon                         | Group Element Name                      | Channel<br>Address | Data Type        |   |
|                                     | KM20#3#I1 current (instantaneous value) | C0-0002            | Electric current |   |
|                                     | KM20#3#I2 current (instantaneous value) | C0-0003            | Electric current |   |
|                                     |                                         |                    |                  |   |
|                                     |                                         | C                  | OK Cance         | I |

3) The selected group and the channels belonging to the group are deleted.

|         | ⊕ <mark>îas Group</mark><br>⊕ <b>îas Clean room</b> | ↑<br>↓<br>× |
|---------|-----------------------------------------------------|-------------|
| ons for |                                                     |             |

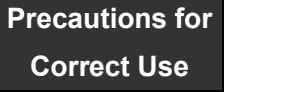

- You cannot delete a channel group if it is the only channel group.

Partially Deleting Channels in Channel Group

\* You can delete channels using the Delete Channel Group screen.

1) Select a group that contains the channels you want to delete, and click the [x] button.

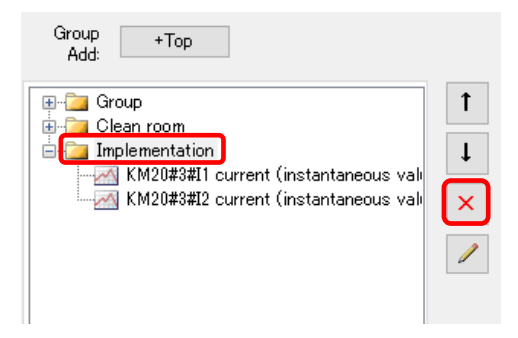

2) Select [Delete Group Element] and the check boxes of the channels you want to delete, and click [OK].

| O Delete Group<br>Delete Group Element      |                    |                  |
|---------------------------------------------|--------------------|------------------|
| Select Icon <sup>i</sup> Group Element Name | Channel<br>Address | Data Type        |
| 🖌 🧖 KM20#3#I1 current (instantaneous value) | C0-0002            | Electric current |
| KM20#3#I2 current (instantaneous value)     | C0-0003            | Electric current |
|                                             |                    |                  |

3) The selected channels are deleted.

| Group +Top<br>Add:                                                                                                    |             |
|----------------------------------------------------------------------------------------------------|-------------|
| <ul> <li>⊕-Gamma Group</li> <li>⊕-Gamma Clean room</li> <li>⊕-Gamma Implementation</li> <li>□-Gamma KM20#3#11 current (instantaneous valion)</li> </ul> | ↑<br>↓<br>× |

#### ■Deleting Channel

1) Select channels you want to delete, and click the [x] button.

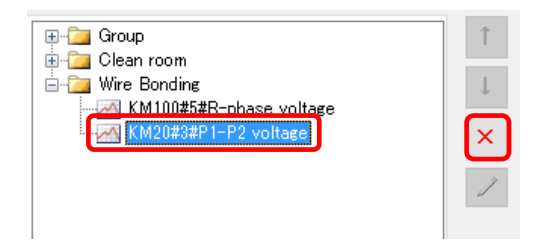

2) The selected channels are deleted.

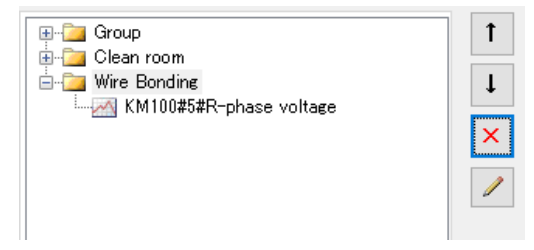

# **7.5** EQ100 Monitoring Setting**7.5.1** Overview

The monitoring settings include the following functions. Configure the setting if necessary.

| Monitoring       | Description                                                        |  |  |  |  |  |  |
|------------------|--------------------------------------------------------------------|--|--|--|--|--|--|
| Setting          |                                                                    |  |  |  |  |  |  |
| Monitoring Alarm | Occurs when a measured value exceeds the configured control value. |  |  |  |  |  |  |
| Device Alarm     | Occurs when a device error is detected.                            |  |  |  |  |  |  |
|                  | For device alarm, see "12.1.2. Event Log Code List".               |  |  |  |  |  |  |
| Periodic Report  | Sends email regularly to check EQ100 operations.                   |  |  |  |  |  |  |

# 7.5.2 Monitoring Alarm

For this function, configure the upper and lower limits of the control values for each channel collected by EQ100 and the number of times over the control values to occur an alarm. If a measured data exceeds the setting, an email is sent or output is made to a general-purpose output terminal. An email can be sent on a destination group and/or a time slot basis.

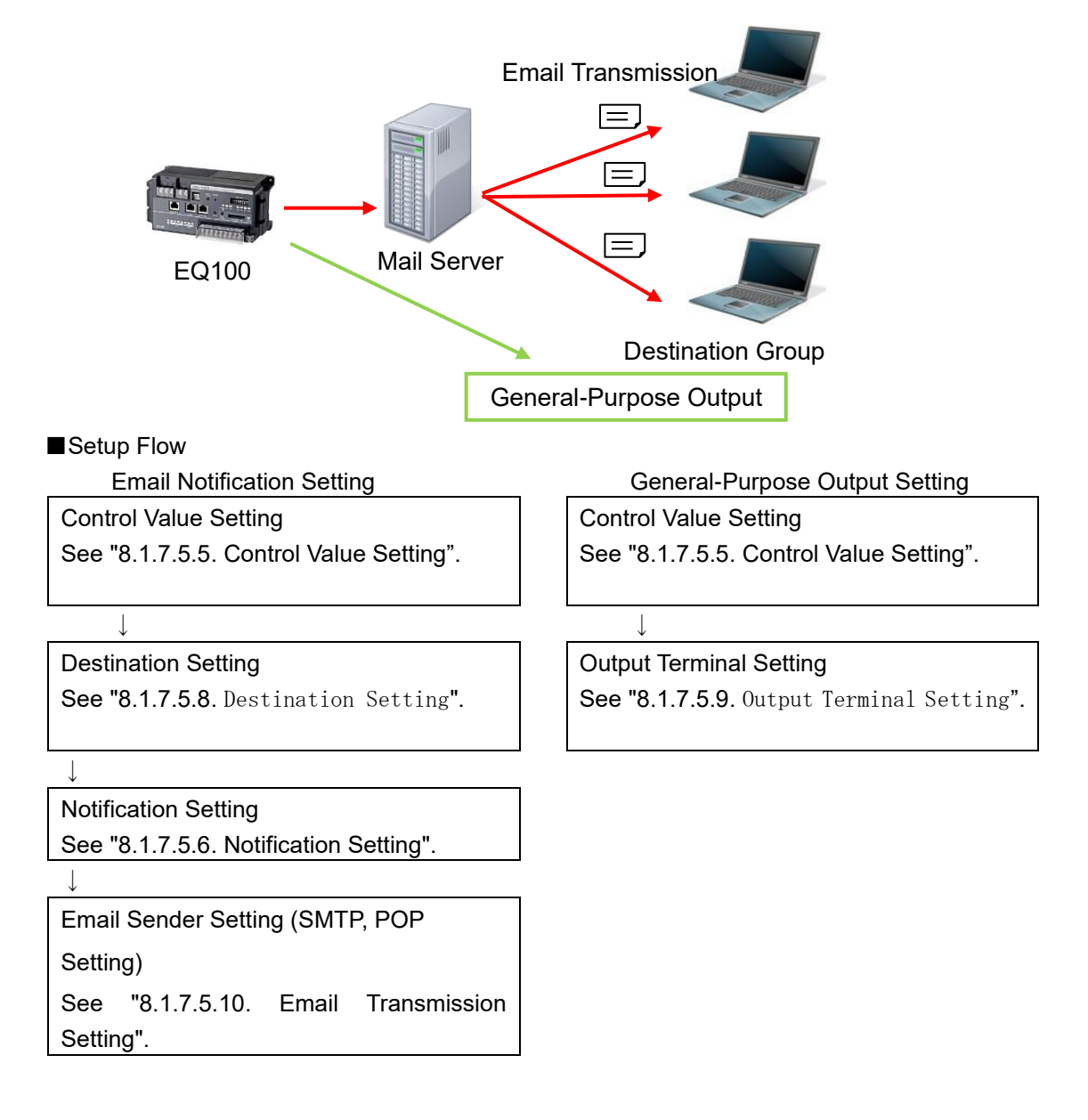

# 7.5.3 Device Alarm

Occurs when a device error is detected.

For device alarm, see "12.1.2. Event Log Code List".

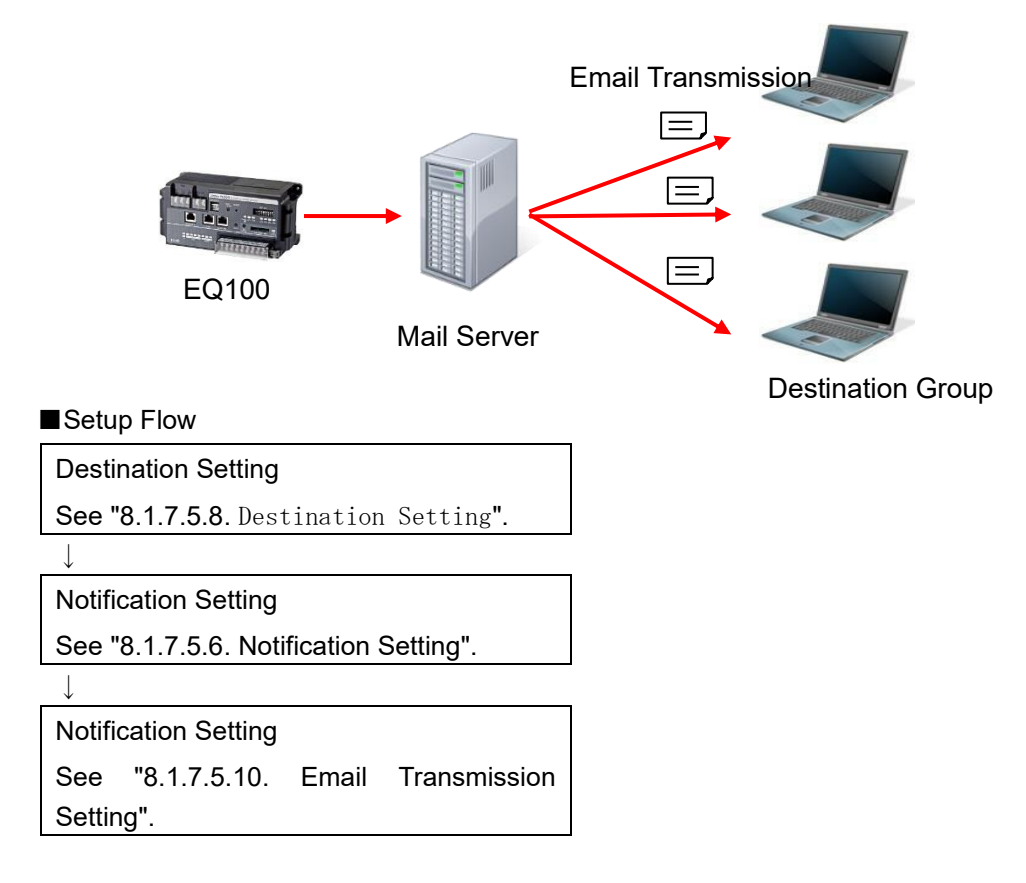

# 7.5.4 Periodic Report

Sends email regularly to check EQ100 operations.

Registered details are sent as an email.

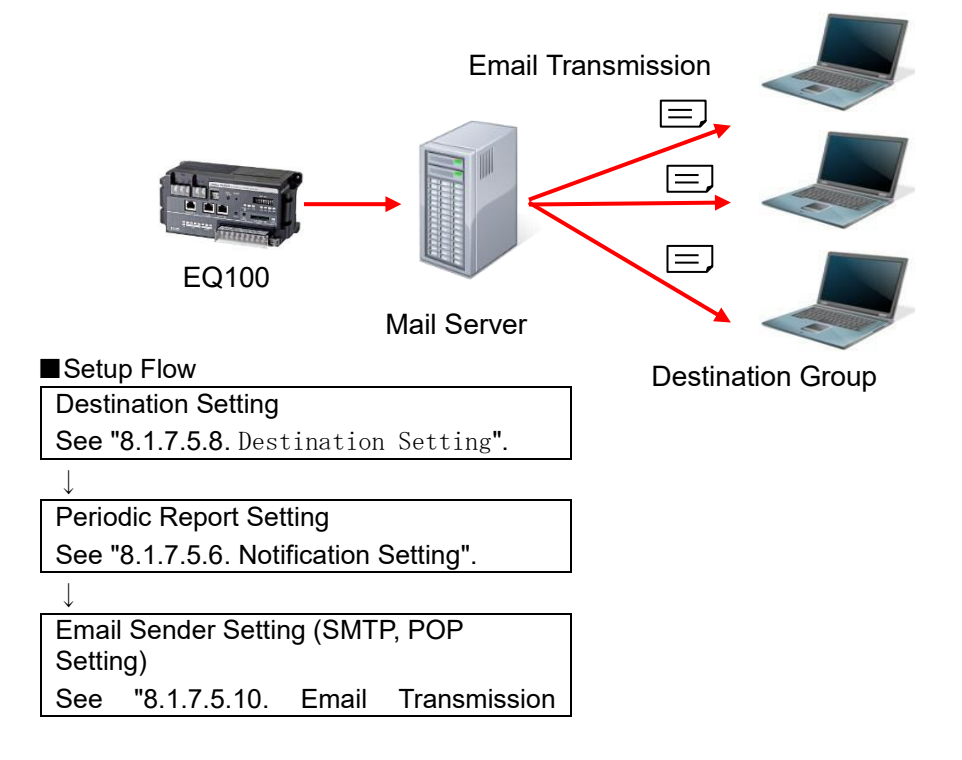

Setting".

#### 7.5.5 Control Value Setting

#### Function

Specify the upper and lower threshold values for each channel collected by EQ100. In addition, specify the number of times over the threshold values to evaluate an occurrence of monitoring alarm.

If a measured data exceeds the setting, an email is sent ("8.1.7.5.8. Destination Setting") or output is made to a general-purpose output ("8.1.7.5.9. Output Terminal Setting").

#### ■Control Value Setting

1) In the setting menu, click [Control Value Setting].

| □-EQ Project — Measurement Device Registration — Connection Device Registration | Select | No. | Channel Name            | Upper Limit<br>Control<br>Value | Lower Limit<br>Control<br>Value | Output<br>Terminal | En/Dis |        | Edit |
|---------------------------------------------------------------------------------|--------|-----|-------------------------|---------------------------------|---------------------------------|--------------------|--------|--------|------|
|                                                                                 |        | 1   | KM100#1#R-phase voltage |                                 |                                 |                    |        | $\sim$ | Edit |
| -Group Registration                                                             |        | 2   | KM100#1#T-phase voltage |                                 |                                 |                    |        | $\sim$ | Edit |
| Advanced Setting                                                                |        | 3   | KM100#1#R-phase current |                                 |                                 |                    |        | $\sim$ | Edit |
| Monitoring Setting                                                              |        | 4   | KM100#1#T-phase current |                                 |                                 |                    |        | $\sim$ | Edit |
| Control Value Setting                                                           |        | 5   | KM100#1#Active power    |                                 |                                 |                    |        | $\sim$ | Edit |
| Notification Setting                                                            |        | ĥ   | KM100#1#Reactive nower  |                                 |                                 |                    |        | $\sim$ | Edit |

2) Click the [Edit] button of the channel you want to configure.

| Select | No. | Channel Name            | Upper Limit<br>Control<br>Value | Lower Limit<br>Control<br>Value | Output<br>Terminal | En/Dis | Edit |
|--------|-----|-------------------------|---------------------------------|---------------------------------|--------------------|--------|------|
|        | 1   | KM100#1#R-phase voltage |                                 |                                 |                    |        | Edit |

3) In the [Control Value Setting] dialog box, enter the details.

| Control Value Setting | 9                       | ×      |
|-----------------------|-------------------------|--------|
| Channel Name:         | KM100#1#R-phase voltage |        |
| Data Type:            | Voltage                 |        |
| 🗹 Upper Limit:        | 0 V                     |        |
| 🗹 Lower Limit:        | 0 V                     |        |
| Count:                | 1                       |        |
| Output Terminal:      | None 🗸 🗸                |        |
|                       |                         |        |
|                       | ОК                      | Cancel |

| Setting Item          | Description                                                                                                    |  |  |
|-----------------------|----------------------------------------------------------------------------------------------------|--|--|
| Upper Limit check box | Select this check box if you want to enable the upper limit control value.                                                                                                    |  |  |
| Upper Limit           | Specify the upper limit control value.                                                                                                    |  |  |
| Lower Limit check box | Select this check box if you want to enable the lower limit control value.                                                                                                    |  |  |
| Lower Limit           | Specify the lower limit control value.                                                                                                    |  |  |
| Count                 | Specify the number of times over the control values to occur a monitoring alarm.<br><selection> 1 to 8 times</selection>                                                                                                    |  |  |
| Output Terminal       | Set an EQ100 general-purpose output terminal number. If<br>"None" is set, no output is made to the output terminals.<br>To make an output to an output terminal, you must configure<br>the output terminal setting in "8.1.7.5.9.0utput Terminal<br>Setting". for the selected output terminal number.<br><selection> None/1/2/3/4</selection> |  |  |

4) Click [OK].

■ Deleting Control Value

Select the [Select] check box of the channel you want to delete, and click [Delete].

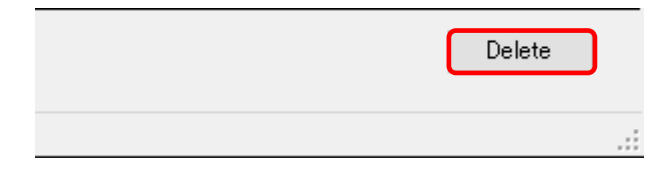

The control value setting is deleted.

#### Reference

- You can configure in on the Web UI screen as well. For details, see "9.4. Monitoring Screen".

# 7.5.6 Notification Setting

#### Function

For notification setting, select an email destination group for the following two notification emails.

Before configuring periodic report setting, you must configure the destination group setting (see "8.1.7.5.8. Destination Setting").

| Item         | Transmission Condition                                                          |
|--------------|---------------------------------------------------------------------------------|
| Monitoring   | A measured data is over the upper or under the lower limit of the control value |
| Alarm        | setting.                                                                        |
| Device Alarm | An instrument failure, setup/status, device, communications, and/or             |
|              | monitoring process of EQ100 occurred.                                           |

#### Editing Destination Group

1) In the setting menu, click [Notification Setting].

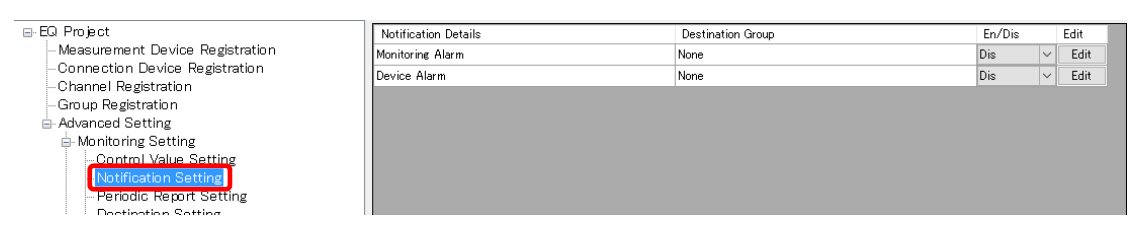

2) Set [En] for the [En/Dis] (Enable/Disable) of monitoring alarm or device alarm, and click the [Edit] button.

| Notification Details | Destination Group | En/Dis |        | Edit |
|----------------------|-------------------|--------|--------|------|
| Monitoring Alarm     | None              | Dis    | $\sim$ | Edit |
| Device Alarm         | None              | Dis    | $\sim$ | Edit |

3) In the [Notification Setting] dialog box, select a destination group.

| Notification Setting |                  |    | ×      |
|----------------------|------------------|----|--------|
| Event Type:          | Monitoring Alarm | n  |        |
| Destination Group:   | None             |    | ~      |
|                      | [                | ОК | Cancel |
4) Click [OK].

# 7.5.7 Periodic Report Setting

#### Function

An email notifies EQ100 operations.

Registered details are sent as an email to a destination group periodically.

Before configuring periodic report setting, you must configure the destination group setting (see "8.1.7.5.8. Destination Setting").

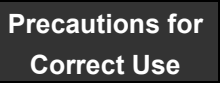

- If the transmission condition of periodic report is out of the transmission schedule in the [Destination Setting], the periodic report is not done.

#### Editing Periodic Report Setting

1) In the setting menu, click [Periodic Report Setting].

| ⊟-EQ Project                     | Periodic Report Details | Destination Group | En/Dis |   | Edit |
|----------------------------------|-------------------------|-------------------|--------|---|------|
| -Measurement Device Registration |                         | None              | Dis    | ~ | Edit |
| -Connection Device Registration  |                         |                   | 1000   |   |      |
| Channel Registration             |                         |                   |        |   |      |
| Group Registration               |                         |                   |        |   |      |
| - Advanced Setting               |                         |                   |        |   |      |
| 🖶 Monitoring Setting             |                         |                   |        |   |      |
| -Control Value Setting           |                         |                   |        |   |      |
| Notification Setting             |                         |                   |        |   |      |
| Periodic Report Setting          |                         |                   |        |   |      |
| Destination Setting              |                         |                   |        |   |      |
| 1   <del>.</del>                 |                         |                   |        | _ |      |

#### 2) Click [Edit].

| Periodic Report Details | Destination Group | En/Dis |        | Edit |
|-------------------------|-------------------|--------|--------|------|
|                         | None              | Dis    | $\sim$ | Edit |

3) In the [Periodic Report Setting] dialog box, enter the details.

| Daily              |       | 12 | ✓ o'clock                   |   |
|--------------------|-------|----|-----------------------------|---|
| O Monthly 1        | ↓ Day | 12 | <ul> <li>o'clock</li> </ul> |   |
| Email              |       |    |                             |   |
| Destination Group: | None  |    |                             | ~ |
| Email Title:       |       |    |                             |   |
| Body:              |       |    |                             |   |
|                    |       |    |                             |   |

| Setting Item | Description                                                               |
|--------------|---------------------------------------------------------------------------|
| Transmission | Select a transmission hour of periodic report email.                      |
| Condition    | <setup range=""> 0 to 23 o'clock</setup>                                  |
| Email        | Select a destination group and enter the title and body of the mail.      |
|              | <input range=""/>                                                         |
|              | Email Title: Half-width63 characters (Full-width 20 characters, more or   |
|              | less)                                                                     |
|              | Body: Half-width 499 characters (Full-width 160 characters, more or less) |

4) Click [OK].

# 7.5.8 Destination Setting

### Function

Specify a destination group and email address of [Notification Setting] and [Periodic Report Setting].

Up to four groups and up to 10 emails per group can be configured.

Specify a transmission schedule and email address as a set. The transmission schedule must be specified in a day of the week and a time slot. You can specify more than one transmission schedule.

| Destination 1 | Transmission Schedule 1<br>Transmission Schedule 2<br>Transmission Schedule 3 |   | Email Addresses 1 to 10<br>Email Addresses 1 to 10<br>Email Addresses 1 to 10 |
|---------------|-------------------------------------------------------------------------------|---|-------------------------------------------------------------------------------|
|               |                                                                               | • |                                                                               |
|               |                                                                               | • |                                                                               |
|               |                                                                               | • |                                                                               |
| Destination 2 | Transmission Schedule 1                                                       |   | Email Addresses 1 to 10                                                       |
|               | Transmission Schedule 2                                                       |   | Email Addresses 1 to 10                                                       |
|               |                                                                               | • |                                                                               |
| Destination 4 |                                                                               | • |                                                                               |
|               |                                                                               | - |                                                                               |

### Precautions

- To send an email to a destination group, email transmission setting is required. For details, see "8.1.7.5.10. Email Transmission Setting"

#### Editing Destination

1) In the setting menu, click [Destination Setting].

| EQ Project     Measurement Device Registration     Connection Device Registration     Channel Registration     Grave Begistration                                                                                                    | Destination 1 Destination 2 De | estination 3 Destination 4 | Edit                           |
|----------------------------------------------------------------------------------------------------|--------------------------------|----------------------------|--------------------------------|
| E-Advanced Setting                                                                                                    | Transmission Schedule          |                            |                                |
| Monitoring Setting     Control Value Setting     Notification Setting     Destination Setting     Output Terminal Setting     Operation Channel Setting     Operation Channel Setting     Operating     System Setting     User-Specified File Setting | Day of the Week                | Time Slot (From)           | Time Slot (To) Add Delete Edit |
| - Network Setting<br>-RS-485 Communications Port Setting<br>-SD Card Output Setting<br>- Operation Monitor                                                                                                    | Email Address                  |                            |                                |

2) Select a destination to edit.

| Destination 1  | Destination 2 | Destination 3 | Destination 4 |
|----------------|---------------|---------------|---------------|
| -Destination 1 | Name          |               |               |

#### 3) Click [Edit].

| Destination 1 Destination 2 Destination 3 | Destination 4 |
|-------------------------------------------|---------------|
| Destination Name                          |               |
|                                           | Edit          |

4) In the [Edit Destination Name] dialog box, specify a destination name.

| Edit Destination Name |    | ×      |
|-----------------------|----|--------|
| Destination Name:     |    |        |
|                       | OK | Cancel |

5) Click [OK].

■Adding Transmission Schedule and Email Address

1) Select a destination (1 to 4) tab, and click the [Add] button.

| Destination 1 Destination 2 Destination 3 | Destination 4    |                |      |
|-------------------------------------------|------------------|----------------|------|
| Destination Name<br>test1                 |                  |                | Edit |
| Transmission Schedule                     |                  |                |      |
| Day of the Week                           | Time Slot (From) | Time Slot (To) |      |
|                                           |                  |                |      |
|                                           |                  |                |      |
|                                           |                  |                |      |
|                                           |                  |                |      |
|                                           |                  |                |      |
|                                           |                  | Add Delete     | Edit |

2) In the [Transmission Schedule] dialog box, enter the details.

| Transmission Sched | ule                      |             | ×          |
|--------------------|--------------------------|-------------|------------|
| Day of the Week    | Designation              |             |            |
| → Day Of the week  | Uesignation<br>U Tuesday | 🗹 Wednesday | 🗹 Thursday |
| 🗹 Friday           | 🗹 Saturday               | 🗹 Sunday    |            |
| Transmission Tir   | ne Slot                  |             |            |
| 0 ~                | o'clock -                | 24 v oʻcloo | ck         |
| Email Address      |                          |             |            |
|                    |                          |             |            |
|                    |                          |             |            |
|                    |                          |             |            |
|                    |                          |             |            |
|                    |                          |             |            |
|                    |                          |             |            |
|                    |                          | Add Delete  | Edit       |
|                    |                          |             | OK Cancel  |

| Setting Item      | Description                                                             |
|-------------------|-------------------------------------------------------------------------|
| Day of the Week   | Specify a day of the week to send. Select a check box for the day.      |
| Designation       |                                                                         |
| Transmission Time | Select a time slot to send.                                             |
| Slot              | Available start time of the time slot is from 0 to 23 o'clock, end time |
|                   | from 1 to 24 o'clock.                                                   |
| Email Address     | Click a button to specify an email address.                             |
|                   | Up to 10 email addresses can be configured.                             |
|                   | Add: In the [Destination] dialog box, enter the email address.          |
|                   | Edit: Select an email address and click the [Edit] button. In the       |
|                   | [Destination] dialog box, change the setting.                           |
|                   | Delete: Select the email address and click [Delete].                    |

3) Click [OK].

4) To add a transmission schedule, repeat the steps from 1) to 3).

■Editing Transmission Schedule and Email Address

1) Select a destination (1 to 4) tab.

| Destination 1 | Destination 2 | Destination 3 | Destination 4 |  |
|---------------|---------------|---------------|---------------|--|
| Destination I | Name          |               |               |  |

2) Select a transmission schedule to edit, and click [Edit].

| Transmission Schedule                                    |                    |                 |
|----------------------------------------------------------|--------------------|-----------------|
| Day of the Week                                          | ▼ Time Slot (From) | Time Slot (To)  |
| Mon.Tue.Wed.Thu.Fri.Sat.Sun.                             | 9 o'clock          | 18 o'clock      |
| FriSatSun.                                               | 13 o'clock         | 21 o'clock      |
| FriSat.                                                  | 10 o'clock         | 17 o'clock      |
|                                                          |                    | Add Delete Edit |
| Email Address                                            |                    |                 |
| aaaaa@xxxxx.test<br>bbbbb@xxxxx.test<br>ccccc@xxxxx.test |                    |                 |

3) In the [Transmission Schedule] dialog box, change the transmission schedule or email address.

4) Click [OK].

#### Deleting Transmission Schedule and Email Address

1) Select a destination (1 to 4) tab.

| Destination 1 | Destination 2 | Destination 3 | Destination 4 |  |
|---------------|---------------|---------------|---------------|--|
| Destination I | Name          |               |               |  |

2) Select a transmission schedule to delete, and click [Delete].

| Transmission Schedule                                    |                    |                 |
|----------------------------------------------------------|--------------------|-----------------|
| Day of the Week                                          | ▼ Time Slot (From) | Time Slot (To)  |
| Mon.Tue.Wed.Thu.Fri.Sat.Sun.                             | 9 o'clock          | 18 oʻclock      |
| Fri.Sat.Sun.                                             | 13 o'clock         | 21 oʻclock      |
| FriSat.                                                  | 10 o'clock         | 17 o'clock      |
|                                                          |                    | Add Delete Edit |
| Email Address                                            |                    |                 |
| aaaaa@xxxxx test<br>bbbbb@xxxxx test<br>ccccc@xxxxx test |                    |                 |

3) The selected transmission schedule and email address are deleted.

# 7.5.9 Output Terminal Setting

Configure operations of four output terminals specified in the control value setting. For the output terminal setting, you can select either [On upon Event/Off upon Return] or [Off upon Event/On upon Return].

### Editing General-Purpose Output Setting

1) In the setting menu, click [Output Terminal Setting].

| ⊟-EQ Project                                                                                                    | Output Terminal | Setting   | Edit |
|----------------------------------------------------------------------------------------------------|-----------------|-----------|------|
| -Measurement Device Registration                                                                                                    | 1               | No Output | Edit |
| -Connection Device Registration                                                                                                    | 2               | No Output | Edit |
| Channel Registration                                                                                                    | 3               | No Output | Edit |
| - Advanced Setting                                                                                                    | 4               | No Output | Edit |
| Monitoring Setting Control Value Setting Notification Setting Periodic Report Setting Control Forminal Setting Output Terminal Setting Operation Channel Setting |                 |           |      |

2) Click the [Edit] button of the general-purpose output terminal number you want to configure.

| Output Terminal | Setting   | Edit |
|-----------------|-----------|------|
| 1               | No Output | Edit |
| 2               | No Output | Edit |
| 3               | No Output | Edit |
| 4               | No Output | Edit |

3) In the [Operation Setting] dialog box, select an operation setting.

| Operation Setting  |           |  |  |  |  |  |  |  |  |
|--------------------|-----------|--|--|--|--|--|--|--|--|
| Setting: No Output | ~         |  |  |  |  |  |  |  |  |
|                    | OK Cancel |  |  |  |  |  |  |  |  |

| Item                          | Description                                                                 |  |  |  |
|-------------------------------|-----------------------------------------------------------------------------|--|--|--|
| No output                     | No output is done.                                                          |  |  |  |
| On upon Event/Off upon Return | On if an output is specified in the control value setting, Off if returned. |  |  |  |
| Off upon Event/On upon Return | Off if an output is specified in the control value setting, On if returned. |  |  |  |

4) Click [OK].

# Precautions for Correct Use

- An output status of a general-purpose output changes only upon event occurrence/recovery of the EQ100 collecting status. A change of an operation status by stopping EQ100 collecting and returning to the setup status does not change the output status of a general-purpose output terminal.
  - \* EQ100 of the firmware version 1.160 or later resets the output status when starting collection.
- Use the Web UI screen to operate a general-purpose output terminal status.

For details, see "9.10. Maintenance > Operation Check".

# 7.5.10 Email Transmission Setting

### Function

Specify an email account of EQ100 (sender) to send in the notification setting and periodic report setting.

# ■Setup Steps

1) In the setting menu, select [Network Setting] and click the [Email Transmission] tab.

### 2) In the following screen, configure the following items.

| LAN | Email Transmission FTP Transfer      | FTP Server      |
|-----|--------------------------------------|-----------------|
|     | Email Address:                       | Set             |
|     | Encoding Character String: iso-2022- | -jp             |
|     | SMTP Setting                         |                 |
|     | SMTP Server Address:                 |                 |
|     | SMTP Port Number:                    | 25              |
|     | SMTP Authentication Method:          | POP before SMTP |
|     | SMTP Email Account:                  |                 |
|     | SMTP Password:                       |                 |
|     |                                      | Set             |
|     | POP Setting                          |                 |
|     | POP Server Address:                  |                 |
|     | POP Port Number:                     | 110             |
|     | POP Email Account:                   |                 |
|     | POP Password:                        |                 |
|     |                                      | Set             |

Clicking [Set] button shows a corresponding dialog box. Configure the setting if required.

| Setting Item       | Description                                                        |  |  |  |
|--------------------|--------------------------------------------------------------------|--|--|--|
| Email Address      | Set an EQ100 email address. Select an encoding character string    |  |  |  |
| Encoding Character | as well.                                                           |  |  |  |
| String             | <input range=""/> Half-width63 characters                          |  |  |  |
| SMTP Setting       | Enter SMTP settings.                                               |  |  |  |
|                    | - SMTP Server Address <input range=""/> Half-width 126 characters  |  |  |  |
|                    | - SMTP Port Number <initial value=""> 25</initial>                 |  |  |  |
|                    | - SMTP Authentication Method <selection> None/SMTP</selection>     |  |  |  |
|                    | authentication (PLAIN)/SMTP authentication (MD5)/POP before        |  |  |  |
|                    | SMTP/APOP before SMTP                                              |  |  |  |
|                    | - SMTP Email Account <input range=""/> Half-width 63 characters    |  |  |  |
|                    | - SMTP Password <input range=""/> Half-width 63 characters         |  |  |  |
| POP Setting        | Specify this item if the SMTP server authentication is [POP before |  |  |  |
|                    | SMTP] or [APOP before SMTP]. For others, the setting is not        |  |  |  |
|                    | required.                                                          |  |  |  |
|                    | Configure the following items:                                     |  |  |  |
|                    | - POP Server Address <input range=""/> Half-width 126 characters   |  |  |  |
|                    | - POP Port Number <initial value=""> 110</initial>                 |  |  |  |
|                    | - POP Email Account <input range=""/> Half-width 63 characters     |  |  |  |
|                    | - POP Password <input range=""/> Half-width 63 characters          |  |  |  |

Available characters for password

Available characters for password in email transmission are shown below.

| Blank | ! | " | # | \$ | % | & | ٢ | ( | ) | * | + | , | - |   | / |
|-------|---|---|---|----|---|---|---|---|---|---|---|---|---|---|---|
| 0     | 1 | 2 | 3 | 4  | 5 | 6 | 7 | 8 | 9 | : | ; | ۷ | = | > | ? |
| @     | А | В | С | D  | Е | F | G | Н | Ι | J | К | L | М | Ν | 0 |
| Р     | Q | R | S | Т  | U | V | W | Х | Υ | Ζ | [ | ¥ | ] | ^ | I |
| `     | а | b | С | d  | е | f | g | h | i | j | k | Ι | m | n | 0 |
| р     | q | r | s | t  | u | v | w | х | у | z | { |   | } | ~ |   |

# 7.5.11 Checking Email Transmission

#### Function

A user manually sends this email to check the notification email setting or communications setup with the SMTP server.

#### ■How to Send

On the Web UI screen, select [Maintenance] - [Operation Check]. In the [Email Transmission Setting], click the [Send] button. If the test mail is delivered to the destination as configured, the email transmission setting is successful. If not, review the email transmission setting.

# 7.6 EQ100 Settings

# 7.6.1 Overview

Configure the EQ100 settings.

# 7.6.2 Language/Time Zone Setting

#### Function

Specify a language type, date locale, and time zone.

Setup Steps

1) In the setting menu, click [System Setting].

| EQ Project Measurement Device Registration Connection Device Registration | Normal Screen Passwo  | rd Setting:      | Set |
|---------------------------------------------------------------------------|-----------------------|------------------|-----|
| Channel Registration<br>Group Registration                                | Maintenance Screen Pa | assword Setting: | Set |
| Advanced Setting                                                          | -Language/Time Zone   | Setting          |     |
| Monitoring Setting                                                        | Language Type:        | English          |     |
| <ul> <li>Operation Channel Setting</li> </ul>                             |                       | -                |     |
| Data Type Setting                                                         | Date Format:          | %Y/%m/%d         |     |
| System Setting                                                            | Time Zone:            | LITC+07:00       |     |
| User-Specified File Setting                                               | Time Zone.            | 1010.01.00       |     |
| Network Setting                                                           |                       |                  | Set |
| - RS-485 Communications Port Setting                                      |                       |                  |     |

2) Clicking the [Set] button in [Language/Time Zone Setting] displays the [Language/Time Zone Setting] dialog box.

Select date locale and time zone.

| Language/Time Zone | Setting   |          | × |
|--------------------|-----------|----------|---|
| Language Type:     | English   |          |   |
| Date Format:       | %Y/%m/%d  | ~        |   |
| Time Zone:         | UTC+07:00 |          |   |
|                    |           | OK Cance | I |

| Setting Item  | Description                                                                                                    |
|---------------|----------------------------------------------------------------------------------------------------|
| Language Type | Select a language to view collected data of EQ100 on the Web UI screen. Fixed to "Japanese".                                                         |
| Date Format   | Select a date format in EQ100 Web UI screen from:<br>- %Y/%m/%d (e.g.: 2013/12/31)<br>- %Y-%m-%d (e.g.: 2013-12-31)<br>- %m/%d/%Y (e.g.: 12/31/2013) |
| Time Zone     | You can view the time zone specified upon EQ project creation.                                                                                       |

3) Click [OK].

# 7.6.3 EQ100 Time Synchronization

### Function

Set a reference to adjust the time of EQ100.

### ■Setup Steps

1) In the setting menu, click [System Setting].

| EQ Project     Measurement Device Registration     Connection Device Registration     Channel Registration     Group Registration     Advanced Setting     Monitoring Setting     Operation Channel Setting     Data Type Setting     System Setting     Network Setting     RS-485 Communications Port Setting     SD Card Output Setting     Operation Monitor | Normal Screen Passwor<br>Maintenance Screen Pas<br>Language/Time Zone S<br>Language Type:<br>Date Format:<br>Time Zone: | rd Setting: Set<br>ssword Setting: Set<br>Setting<br>English<br>%////wn/%d<br>UTC+07:00<br>Set |
|----------------------------------------------------------------------------------------------------|----------------------------------------------------------------------------------------------------|------------------------------------------------------------------------------------------------|
|                                                                                                    | Time Synchronization<br>Method:<br>Execution Time:<br>Server Address:<br>Server Port Numb                               | Setting<br>None<br>0 o'clock<br>Der: 4211<br>Set                                               |

2) Clicking the [Set] button in [Time Synchronization Setting] displays the [Time Synchronization Setting] dialog box.

| Time Synchronization Setting | ×           |
|------------------------------|-------------|
| Method:                      | None ~      |
| Execution Time:              | 0 v oʻclock |
| Server Address:              |             |
| Server Port Number:          | 4211        |
|                              | OK Cancel   |

| Setting Item   | Description                                                          |
|----------------|----------------------------------------------------------------------|
| Method         | Select a time synchronization type for EQ100 from the following      |
|                | three options:                                                       |
|                | None: To adjust to EQ100 built-in clock. Manual time                 |
|                | synchronization of EQ100 is regularly required. The time             |
|                | synchronization is performed on the Web UI screen. For details, see  |
|                | "9.9. Maintenance > System".                                         |
|                | - SNTP Server: To adjust to the SNTP server.                         |
|                | - EQ Server: To adjust to the EQ server.                             |
| Execution Time | Set an hour to adjust the time of EQ100. Time synchronization is     |
|                | performed once a day.                                                |
|                | <selection> 0 to 23 o'clock</selection>                              |
| Server Address | Enter the server address if time synchronization is performed by the |
|                | SNTP server or EQ server.                                            |
|                | <input range=""/> Half-width126 characters                           |

| Setting Item       | Description                                                           |  |
|--------------------|-----------------------------------------------------------------------|--|
| Server Port Number | Enter the server port number if time synchronization is performed by  |  |
|                    | the SNTP server or EQ server.                                         |  |
|                    | For EQ server, use the initial value "4211". For SNTP server, set the |  |
|                    | port number to "123".                                                 |  |
|                    | Initial value: 4211                                                   |  |

3) Specify items required, and click [OK].

#### Reference

- To use the EQ server for time synchronization, check or allow connection permission to the port number. For detailed steps, see "EQ-Viewer User's Manual (N198-E1-01) ".
- If the time synchronization type is configured as others than [None], time information is acquired from the server at the start of logging and at the specified hour of time synchronization for performing time synchronization.

# 7.6.4 Configuring EQ100 LAN Connection Port/Sub-LAN Connection Port

### Function

To connect a LAN-connected measurement device, configure the IP address of the EQ100 LAN or sub-LAN connection port.

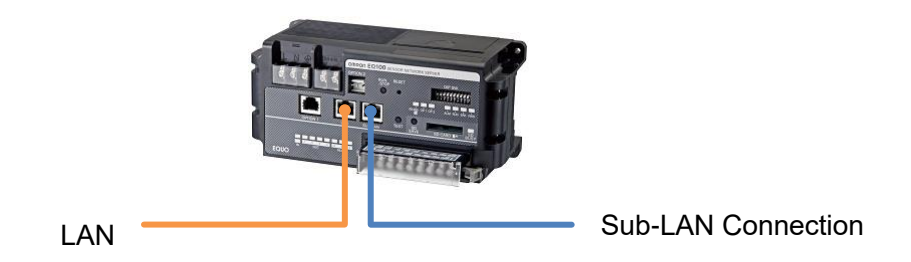

#### ■Setup Steps

1) In the setting menu, click [Network Setting].

| ⊟-EQ Project                                                                                                    | LAN | Email Transmission   F                                                           | TP Transfer FTP Server                  |
|----------------------------------------------------------------------------------------------------|-----|----------------------------------------------------------------------------------|-----------------------------------------|
| <ul> <li>Measurement Device Registration</li> <li>Connection Device Registration</li> <li>Channel Registration</li> <li>Group Registration</li> <li>Advanced Setting</li> <li>Monitoring Setting</li> <li>Operation Channel Setting</li> <li>Data Type Setting</li> <li>System Setting</li> <li>User Specified File Setting</li> </ul> |     | Network Setting (LAN)<br>IP Address:<br>Subnet Mask:<br>Default Gateway:<br>DNS: | 192.168.200.200<br>255.255.255.0<br>Set |
| - RS-485 Communications Port Setting<br>- SD Card Output Setting<br>- Operation Monitor                                                                                                    |     | -Network Setting (sub-L<br>IP Address:<br>Subnet Mask:                           | AN) 192.168.100.201 255.255.255.0 Set   |

2) In the [Network Setting] screen, click the [LAN] tab.

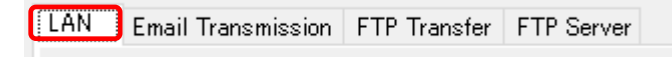

3) In the screen shown below, configure the LAN connection port to use.

Clicking the [Network Setting (LAN)] or [Network Setting (sub-LAN)] button displays the respective dialog box, in which configure the settings.

| LAN | Email Transmission    | FTP Transfer FTP Server |
|-----|-----------------------|-------------------------|
|     |                       |                         |
|     | -Network Setting (LAN | 0                       |
|     | IP Address:           | 192.168.200.200         |
|     | Subnet Mask:          | 255.255.255.0           |
|     | Default Gateway       | :                       |
|     | DNS:                  |                         |
|     |                       | Set                     |
|     | -Network Setting (sub | -LAN)                   |
|     | IP Address:           | 192.168.100.201         |
|     | Subnet Mask:          | 255.255.255.0           |
|     |                       | Set                     |

| Setting Item          | Description                                                                                  |  |  |
|-----------------------|----------------------------------------------------------------------------------------------|--|--|
| EQ100 Network Setting | Set the LAN connection port of EQ100.                                                        |  |  |
| (LAN)                 | - IP Address: Enter an IP address.                                                           |  |  |
|                       | - Subnet Mask: Specify the value based on the network                                        |  |  |
|                       | environment.                                                                                 |  |  |
|                       | <ul> <li>Default Gateway: Specify the value based on the network<br/>environment.</li> </ul> |  |  |
|                       | - DNS: Specify the value based on the network environment.                                   |  |  |
|                       | *Initial Value IP Address: 192.168.200.200                                                   |  |  |
|                       | Subnet Mask: 255.255.255.0                                                                   |  |  |
|                       | Default Gateway: None                                                                        |  |  |
|                       | DNS: None                                                                                    |  |  |
| EQ100 Network Setting | Set the sub-LAN connection port of EQ100.                                                    |  |  |
| (sub-LAN)             | - IP Address: Enter an IP address.                                                           |  |  |
|                       | <ul> <li>Subnet Mask: Specify the value based on the network<br/>environment.</li> </ul>     |  |  |
|                       | *Initial Value IP Address: 192,168,100,201                                                   |  |  |
|                       | Subnet Mask: 255.255.255.0                                                                   |  |  |

# Precautions for

# Correct Use

- Do not configure the LAN and sub-LAN to the same network segment. (Addresses that are masked by the subnet mask must be different)

# 7.6.5 Configuring RS-485 Communications Port

### Function

To connect an RS-485-connected measurement device, configure an RS-485 communications port.

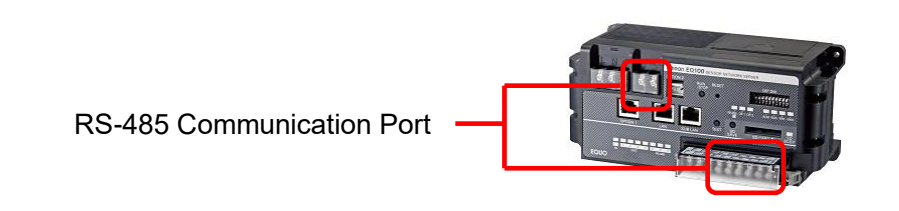

Separately specify the communications conditions for four serial communications ports (RS-485\_1, RS-485\_2, RS-485\_3, and RS-485\_4).

Shown below are factory shipment settings of the communications ports:

| Item                      | Factory Shipment Settings |
|---------------------------|---------------------------|
| Communication Speed (bps) | 9600                      |
| Data Length               | 7 bits                    |
| Parity                    | Even                      |
| Stop Bits                 | 2 bits                    |
| RS-485 Protocol           | CompoWay/F, Modbus RTU    |

## ■Setup Steps

1) In the setting menu, click [RS-485 Communications Port Setting].

| ⊟-EQ Project                               |                            |            |                            |            |
|--------------------------------------------|----------------------------|------------|----------------------------|------------|
| - Measurement Device Registration          | RS-485_1                   |            | RS-485_2                   |            |
| -Connection Device Registration            | Port Number:               | 1          | Port Number:               | 2          |
| Channel Registration<br>Group Registration | Communication Speed (bps): | 9600       | Communication Speed (bps): | 9600       |
| Advanced Setting                           | Data Length:               | 7 bits     | Data Length:               | 7 bits     |
| - Operation Channel Setting                | Parity:                    | Even       | Parity:                    | Even       |
| Data Type Setting<br>System Setting        | Stop Bits:                 | 2 bits     | Stop Bits:                 | 2 bits     |
| UserSpecified File Setting                 | RS-485 Protocol:           | CompoWay/F | RS-485 Protocol:           | CompoWay/F |
| Network Setting                            |                            |            |                            |            |
| RS-485 Communications Port Setting         |                            | Set        |                            | Set        |
|                                            | RS-485_3                   |            | RS-485_4                   |            |
|                                            | Port Number:               | 3          | Port Number:               | 4          |

2) Click the [Set] button of the RS-485 communications port you want to configure.

| 01                            | 5,         |        |
|-------------------------------|------------|--------|
| RS-485 Communications Port Se | tting      | ×      |
| Communication Speed (bps):    | 9600       | $\sim$ |
| Data Length:                  | 7bit       | $\sim$ |
| Parity:                       | Even       | $\sim$ |
| Stop Bits:                    | 2 bits     | $\sim$ |
| RS-485 Protocol:              | CompoWay/F | $\sim$ |
|                               | OK Com     |        |
|                               | OK Cano    | el     |

3) In the [RS-485 Communications Port Setting] dialog box, select setup items and click [OK].

| Setting Item              | Description                   | Item                    |
|---------------------------|-------------------------------|-------------------------|
| Communication Speed (bps) | Select a communication speed. | 9600 / 19200 / 38400    |
| Data Length               | Select a data length.         | 7 bits / 8bits          |
| Parity                    | Select parity.                | None / Even / Odd       |
| Stop Bits                 | Select a stop bits.           | None / 1 bit / 2 bits   |
| RS-485 Protocol           | Select a protocol to use.     | CompoWay/F / Modbus RTU |

# 7.6.6 Changing Password for Access from Web UI Function

### Function

Specify a password for access to the Web UI screen of EQ100. There are following two types of settings:

| Setting Item                           | Description                                                                                                    |
|----------------------------------------|----------------------------------------------------------------------------------------------------|
| Normal Screen Password<br>Setting      | Access to EQ100 is protected by a password.                                                                              |
| Maintenance Screen<br>Password Setting | Setup change on the maintenance screen (system/operation check/update) after access to EQ100 is protected by a password. |

### ■Setup Steps

In the EQ-Manager setting menu, click [System Setting].

| ■ EQ Project Measurement Device Registration                                 | Normal Screen Password Setting: Set                  |
|------------------------------------------------------------------------------|------------------------------------------------------|
| Connection Device Registration<br>Channel Registration<br>Group Registration | Maintenance Screen Password Setting: Set             |
| Advanced Setting<br>Monitoring Setting<br>Operation Channel Setting          | Language/Time Zone Setting<br>Language Type: English |
| - Data Type Setting<br>System Setting                                        | Date Format: %Y/%m/%d                                |
|                                                                              | Time Zone: UTC+07:00                                 |

#### Normal Screen Password Setting

1) Clicking the [Set] button in [Normal Screen Password Setting] displays the [Normal Screen Password Setting] dialog box.

| Normal Screen Password Setting |           | × |
|--------------------------------|-----------|---|
| Normal Screen Password         |           |   |
| Old Password:                  |           |   |
| New Password:                  |           |   |
| Verify:                        |           |   |
|                                |           |   |
|                                | OK Cancel |   |
|                                | Oliver    |   |

| Setting Item           | Description                               |
|------------------------|-------------------------------------------|
| Normal Screen Password | Old Password: Enter the old password.     |
|                        | New Password: Enter a new password.       |
|                        | Verify: Enter a new password again.       |
|                        | <input range=""/> Half-width63 characters |
|                        | <initial value=""> None</initial>         |

2) Enter the password and click [OK].

## Maintenance Screen Password Setting

1) Clicking the [Set] button in [Maintenance Screen Password Setting] displays the [Maintenance Screen Password Setting] dialog box.

| Maintenance Scre | en Password S | Getting |        | Х |
|------------------|---------------|---------|--------|---|
| Maintenanc       | e Screen Pass | word    |        |   |
| Old P            | assword:      | l       |        |   |
| New              | Password:     |         |        |   |
| Verify           | <i>r</i> :    |         |        |   |
|                  |               |         |        |   |
|                  |               | OK      | Cancel |   |
|                  |               | OK      | Cancer |   |

| Setting Item                | Description                                               |  |
|-----------------------------|-----------------------------------------------------------|--|
| Maintenance Screen Password | Old Password: Enter the old password.                     |  |
|                             | New Password: Enter a new password.                       |  |
|                             | Verify: Enter a new password again.                       |  |
|                             | <input range=""/> Half-width63 characters                 |  |
|                             | <initial value=""> admin (half-width lowercase)</initial> |  |

2) Enter the password and click [OK].

# 7.7 Output Setting of Collected Data/Event Log File

# 7.7.1 Overview

You can take out collected data files and event log files from EQ100.

Depending on the EQ-Manager setting types, available files differ as shown below:

Yes: Available, N/A: Not available

|                      | EQ-Manager setting |                       |                    |
|----------------------|--------------------|-----------------------|--------------------|
| File Name            | SD Card Output     | FTP Server Setting    | FTP Client Setting |
|                      | Setting            |                       |                    |
| Internal System File | Yes                | Yes                   | Yes (*2)           |
| User-Specified File  | N/A                | Yes                   | Yes (*2)           |
| Event Log File       | Yes                | Yes (*1)              | N/A                |
| Refer to:            | See "7.7.4 SD Card | See "7.7.5 FTP Server | See "7.7.6 FTP     |
|                      | Output Setting".   | Setting".             | Transfer of        |
|                      |                    |                       | Collected Data".   |

\*1 Only the event log files saved on an SD card

\*2 For FTP transfer of collected data, select either System Internal File or User-Specified File in the FTP client settings.

Shown below are settings to take out the files logged in the EQ100 internal memory. For operations of Web UI to take out, see "9. Web UI Function".

# 7.7.2 System Internal File

The EQ100 automatically saves the collected data it collects in system internal files. These files are retained inside the EQ100 for a certain period of time.

The system internal files can be set to be automatically written out to the SD card once a day. They can also be exported at any time by user action.

### Retention Period and Timing

The system internal file is saved in the EQ100 internal memory every hour.

The timing for saving the file is every hour at 0 minutes.

At this time, the collection data from the previous hour (from HH:00 to HH:59) is saved.

These files are saved in folders created on a daily basis.

The maximum number of folders is 7.

If 7 folders already exist when a new date file is written (01:00), the oldest folder is deleted and a new folder is created.

Therefore, the maximum retention period inside the EQ100 for system internal files is 7 days. However, Folders are not created for days when no data was collected throughout the day, and data is saved for the 7 days excluding these days.

When stored on an SD card, the retention period depends on the available space on the SD card but can exceed 7 days.

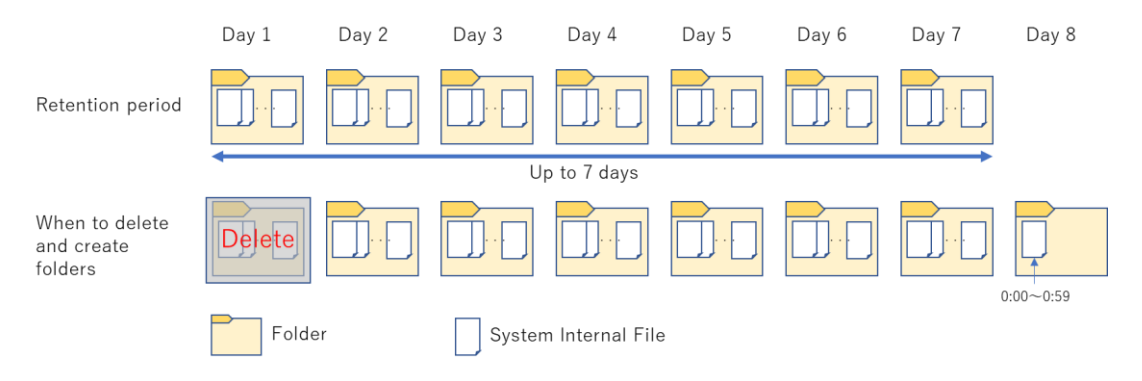

Fig. Overview of retention period and timing

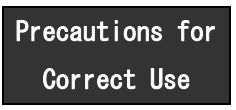

The retention period for system internal files is 7 days, including the last day.

Since system internal files are saved on a daily basis, the oldest date will be deleted after 7 days.

Therefore, it is recommended that the collected data be automatically output to the SD card at a specified time each day.

# 7.7.3 User-Specified File

EQ100 saves the collected data in a User-Specified File in a user-specified csv format. The User-Specified File specifies the output interval, date/time format, and header column names. The character code of the user-specified file is UTF-8.

Files of measured data are created in a specified output interval if the output is specified. If an interval of one hour is specified for 1-minute collecting, for example, a file of data from 12:00 to 12:59 is created in 12:59.

### ●User-Specified File Designation Screen

| 😰 EQ-Manager                                                                                                    |                                                                                                    |                                                                                | - 0 | ×   |
|----------------------------------------------------------------------------------------------------|----------------------------------------------------------------------------------------------------|--------------------------------------------------------------------------------|-----|-----|
| File(E) The Cogger(L) Setting(S)                                                                                                    | Help( <u>H</u> )                                                                                                    |                                                                                |     |     |
| EQ Project     Measurement Device Registration     Connection Device Registration     Ohannel Registration     Group Registration     Advanced Setting     Monitoring Setting     Operation Channel Setting | File Output<br>File Output<br>Output Cycle:<br>Output Reference Hour:                                                       | Yes<br>1 h<br>0:00                                                             | Set | ]   |
| - Data Type Setting<br>- System Setting<br>- User-Specified File Setting<br>- Network Setting<br>- RS-485 Communications Port Setting<br>- SD Card Output Setting<br>- Operation Monitor                    | File Format<br>Delimiter:<br>BOM:<br>Header Output:<br>Date Time Column Setting:<br>Channel Header Details:<br>Date Format: | Comma<br>None<br>Yes<br>DATE,TIME<br>Channel Name(Unit)(Data Type)<br>%Y/%m/%d | Set |     |
| Offline                                                                                                    |                                                                                                    |                                                                                |     | .:: |

| Setting Item             | Description                                                                                                    | Item                                                                             |
|--------------------------|----------------------------------------------------------------------------------------------------|----------------------------------------------------------------------------------|
| File Output              | Specify whether a user-specified file should be created or not.                                                                                                    | Yes / No                                                                         |
| Output Cycle             | Specify a cycle to create the files.                                                                                                    | Select from 1, 5, 10, or<br>30 minutes or 1, 6, 12,<br>or 24 hours.              |
| Output Reference Hour    | If an interval is over one hour, specify a reference hour for an hour to output.<br>For example, if a reference hour is 2:00 and an output interval is 6 hours, output is done at 2:00, 8:00, 14:00, and 20:00. | Select from 0 o'clock<br>to any time in 23                                       |
| Delimiter                | Specify a field separator for CSV. Fixed.                                                                                                    | Comma                                                                            |
| BOM                      | Specify whether BOM is attached or not.                                                                                                    | Yes / No                                                                         |
| Header Output            | Specify whether the header line should be outputted or not in the 1st line.                                                                                                    | Yes / No                                                                         |
| Date Time Column Setting | Specify the number of columns for a date in the top columns.                                                                                                    | 3 columns (DATE, TIME,<br>MSEC)<br>2 columns (DATE, TIME)<br>1 column (DATETIME) |
| Channel Header Details   | Specify the details of the label in the 1st line of a CSV file.                                                                                                    | Channel Name<br>Channel name (unit)<br>Channel name<br>(unit)(data type)         |
| Date Format              | Specify a date format. Fixed.                                                                                                    | - %Y/%m/%d<br>(e.g.: 2013/12/31)                                                 |

# Retention period

The amount of RAM allocated for storing User-Specified Files is 4 MB.

When the allocated RAM space runs out, the oldest files will be deleted first.

The size of User-Specified Files varies depending on the number of channels and output conditions. Therefore, the retention period until the oldest file is deleted also depends on the conditions.

The approximate retention period can be calculated using the following formula.

Retention Period = 
$$\frac{4,096 (KB)}{a \text{ size of file (KB)}} \times Output Cycle (minutes)$$

If you do not know the size of one file in advance, you can use the following formula to calculate the retention period.

This retention period is an estimate, so please check the actual file size as much as possible.

Condition: Header output

 $Retention Period = \frac{RAM (byte)}{header + data \times \frac{Output Cycle (mins)}{Measurement Cycle (mins)}} \times Output Cycle (mins)$ 

RAM = 4,096,000 (bytes)

 $header = 14 + 143 \times Channels$ 

 $data = 23 + 10 \times Channels$ 

Condition: No Header output

 $Retention \ Period = \frac{RAM \ (bytes)}{data \times \frac{Output \ Cycle \ (mins)}{Measurement \ Cycle \ (mins)}} \times Output \ Cycle \ (mins)$ 

 $RAM = 4,096,000 \ (byte)$ 

 $data = 23 + 10 \times Channels$ 

Output Cycle: A cycle for which User-Specified Files are output. Measurement Cycle: A cycle for EQ100 to collect data from a measurement device. Channels: Total number of Measurement Channels and Operation Channels of the EQ100.

#### Precautions for Correct Use

- A user-specified file is created on RAM. If the power of EQ100 is turned off, the file will be lost.
- When retrieving User-Specified Files via FTP transfer or the file download function of the Web UI, be sure to retrieve the files before they are deleted.
- If there is a channel with a recording interval of 1 minute, the output interval for user-specified files cannot be set to 24 hours because the amount of recorded data is too large. Please set the output interval shorter.
- The User-Specified File is not saved in the SD card.
- User-Specified Files are not suitable for import to the EQ server because they do not contain an ID that identifies the channel.
- To import to the EQ server, please use the CSV import function that uses the System Internal Files.

# 7.7.4 SD Card Output Setting

# Function

Set to output the collected data in EQ100 to SD card. The collected data is an Internal System File in CSV format. The collected data is output to the SD card once a day, and the time to output the data to the SD card can be set.

The SD card can be used for commercial software such as Excel or EQ-Viewer to view data.

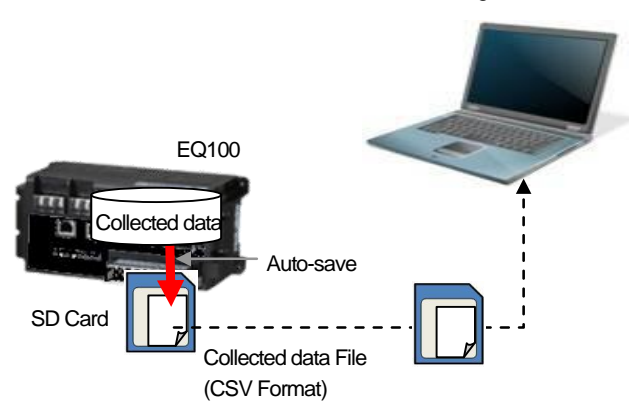

Commercial Software e.g. Excel

# ■Setup Steps

1) In the EQ-Manager setting menu, click [SD Card Output Setting].

| ⊟-EQ Project                                                                                                    |                                                              |
|----------------------------------------------------------------------------------------------------|--------------------------------------------------------------|
| <ul> <li>EQ Project</li> <li>Measurement Device Registration</li> <li>Connection Device Registration</li> <li>Channel Registration</li> <li>Group Registration</li> <li>Advanced Setting</li> <li>Monitoring Setting</li> <li>Operation Channel Setting</li> <li>Data Type Setting</li> <li>User-Specified File Setting</li> <li>Network Setting</li> <li>RS-485 Communications Port Setting</li> <li>Operation Monitor</li> </ul> | SD Card Output: No<br>Data Output Schedule: 0 o'clock<br>Set |
| ····· Operation Monitor                                                                                                    |                                                              |

2) Clicking the [Set] button displays the [SD Card Output Setting] dialog box.

Select the [SD Card Output Availability] check box and select a data output scheduling hour.

| SD Card Output Setting | ×           |
|------------------------|-------------|
| SD Card Output Avail   | lability    |
| Data Output Schedule:  | 0 v o'clock |
|                        | OK Cancel   |

3) Click [OK].

Reference

- Press the SD card save button of EQ100, or on the Web UI screen select [Maintenance] - [System] - [SD Card Data Output], to output collected data to an SD card manually.

# 7.7.5 FTP Server Setting

### Function

When the FTP server setting is configured, EQ100 can be operated as an FTP server. You can fetch collected data files in the EQ100 internal memory or an SD card attached to EQ100 using an FTP client.

Of the collected data files, user-specified files and system internal files (CSV) can be retrieved from the EQ100's internal memory, and system internal files (CSV) from the SD card.

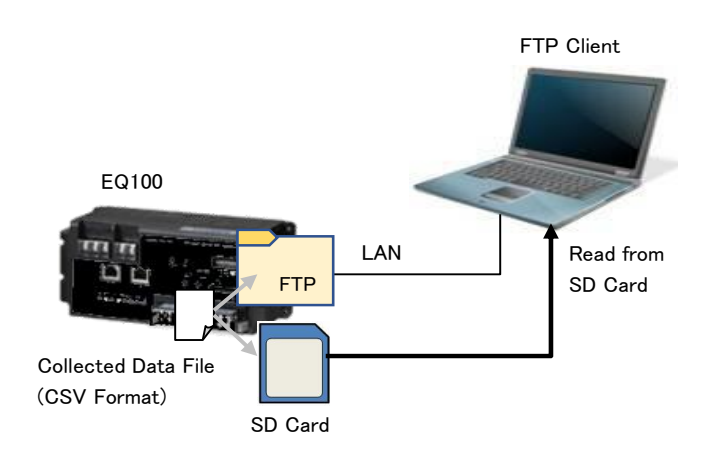

■Setup Steps

On EQ-Manager, configure EQ100 as an FTP server.

1) In the EQ-Manager setting menu, click [Network Setting].

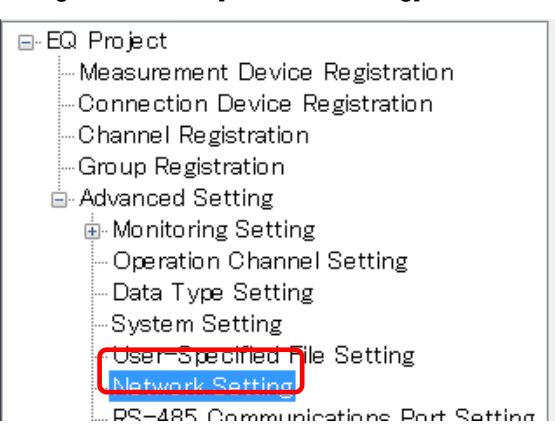

2) Click the [FTP Server] tab then the [Set] button.

| LAN | Email Transmissio  | n FTP Transfer | FTP Server |      |      |      |     |
|-----|--------------------|----------------|------------|------|------|------|-----|
|     |                    |                |            |      |      |      |     |
|     | FTP Server Status: | Dis            |            |      |      |      |     |
|     | A                  | 4-             |            | <br> | <br> | <br> |     |
|     | Account            | πρ             |            |      |      |      |     |
|     | Password:          | ****           |            |      |      |      |     |
|     |                    |                |            |      |      |      |     |
|     |                    |                |            |      |      | Se   | a – |

3) In the [FTP Server Setting] dialog box, select the [Enable FTP Server] check box and configure [Account] and [Password].

| FTP Server Settin | g          | × |
|-------------------|------------|---|
| 🗌 Enable I        | FTP Server |   |
| Account:          | ftp        |   |
| Password:         | *****      |   |
|                   | OK Cancel  |   |

| Setting Item      | Description                                                    |
|-------------------|----------------------------------------------------------------|
| Enable FTP Server | Specify whether the FTP server should be enabled or not.       |
| Account           | Specify an account to connect to the FTP server.               |
|                   | <input range=""/> Half-width63 characters (initial value: ftp) |
| Password          | Specify a password to connect to the FTP server.               |
|                   | <input range=""/> Half-width 63 characters (initial value:     |
|                   | ftppassword)                                                   |

#### 4) Click [OK].

### Reference

- Collected data can be taken out after collecting was started using the following steps.

- ■Connecting from FTP Client
- 1) Connect EQ100 and a computer via LAN.
- Use Internet Explorer or other Web browser, or FTP client software, to specify "ftp://<EQ100 IP address>/" as the URL.

In case of factory shipment setting, enter the following URL:

- Connecting to EQ100 LAN port: ftp://192.168.200.200/
- Connecting to EQ100 sub-LAN port: ftp://192.168.100.201/
- 3) Enter the account and password.
- 4) Content of the EQ100 internal memory is displayed.

5) As with folder manipulation, drag and drop a collected data file/event log file to fetch.

#### Precautions for Correct Use

- Regardless of account and password settings of the FTP server, account ftp or anonymous can log in with any password.

- Files should be acquired within the retention period.
- The retention period of the collected data file depends on the file location and type.
- See "7.7.2 System Internal File" for the retention period of System Internal Files,
- "7.7.3 User-Specified File" for the retention period of User-Specified Files.

# 7.7.6 FTP Transfer of Collected Data

#### Function

When the FTP client setting is configured, EQ100 can be operated as an FTP client. Collected data in EQ100 is transferred to the FTP server at the timing of its creation. Of the collected data files, User-Specified Files and System Internal Files (CSV) can be retrieved from the EQ100's internal memory.

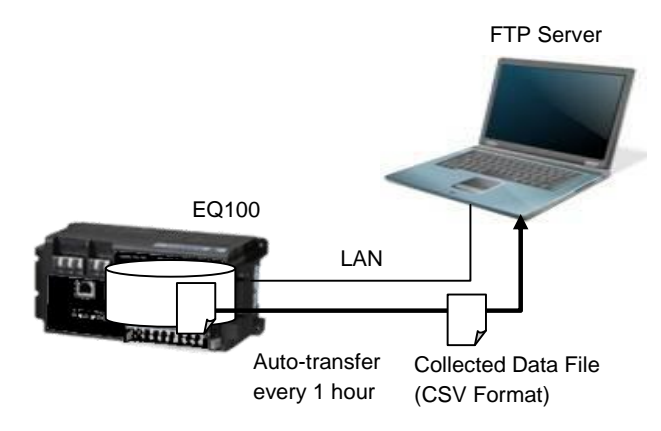

### ■Setup Steps

Set an external server for FTP transfer of EQ100 collected data.

1) In the EQ-Manager setting menu, click [Network Setting].

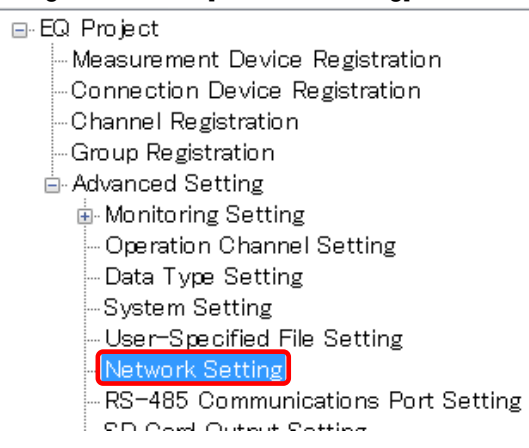

### 2) Click the [FTP Transfer] tab then the [Set] button.

| LAN | Email Transmissi  | on FTP Transfer FTP Server |
|-----|-------------------|----------------------------|
|     | FTP Transfer:     | No                         |
|     | Transfer Target:  | Internal System File       |
|     | Server Address:   |                            |
|     | Port Number:      | 21                         |
|     | Account:          | anonymous                  |
|     | Password:         | *****                      |
|     | Destination Path: | 1                          |
|     |                   | Set                        |

3) In the screen shown below, select the [FTP Transfer Availability] check box and configure other items.

| FTP Transfer Setting                                                  |             |                                                                       | $\times$ |  |  |  |  |  |
|-----------------------------------------------------------------------|-------------|-----------------------------------------------------------------------|----------|--|--|--|--|--|
|                                                                       | المريحة الم | L.112.                                                                |          |  |  |  |  |  |
|                                                                       | nvalla      | Diny                                                                  |          |  |  |  |  |  |
| Transfer Target:                                                      | Interr      | nal System File 🗸 🗸                                                   |          |  |  |  |  |  |
| Server Address:                                                       |             |                                                                       |          |  |  |  |  |  |
| Port Number:                                                          | 21          |                                                                       |          |  |  |  |  |  |
| Account:                                                              | anony       | bus                                                                   |          |  |  |  |  |  |
| Password:                                                             | ****        | k#x#x#                                                                |          |  |  |  |  |  |
| Destination Path:                                                     | 7           |                                                                       |          |  |  |  |  |  |
|                                                                       |             |                                                                       |          |  |  |  |  |  |
|                                                                       |             | OK Cancel                                                             |          |  |  |  |  |  |
| Setting Item                                                          |             | Description                                                           |          |  |  |  |  |  |
| FTP Transfer                                                          |             | Specify whether FTP transfer is required or not. Selecting this che   | ck       |  |  |  |  |  |
| Availability                                                          |             | box enable the FTP client function.                                   |          |  |  |  |  |  |
| Transfer Target                                                       |             | As a target of FTP transfer, select from internal system file or      |          |  |  |  |  |  |
|                                                                       |             | user-specified file.                                                  |          |  |  |  |  |  |
| Server Address                                                        |             | Enter a destination FTP server address.                               |          |  |  |  |  |  |
|                                                                       |             | <input range=""/> Half-width126 characters                            |          |  |  |  |  |  |
| Port Number                                                           |             | Enter a port number.                                                  |          |  |  |  |  |  |
|                                                                       |             | Initial value: 21                                                     |          |  |  |  |  |  |
| Account                                                               |             | Specify an account to transfer to an external server.                 | _        |  |  |  |  |  |
|                                                                       |             | <input range=""/> Half-width 63 characters (initial value: anonymous) | )        |  |  |  |  |  |
| Password                                                              |             | Enter the password for the account.                                   |          |  |  |  |  |  |
| <input range=""/> Half-width 63 characters (initial value: anonymous) |             |                                                                       |          |  |  |  |  |  |
| Destination Pat                                                       | h           | Enter a destination path of the FTP server.                           |          |  |  |  |  |  |
|                                                                       |             | <input range=""/> Half-width 126 characters (initial value:/)         |          |  |  |  |  |  |

4) Click [OK].

# Precautions for

Correct Use

- When transfer to the FTP server fails, the collected data files that were not sent are automatically resent at the next transfer timing.
- Collected data files that were not sent yet and that can be resent are those that are within 24 hours at most. However, unsent collection data files will be deleted after the retention period.
   See "7.7.2 System Internal File" for the retention period of System Internal Files,

"7.7.3  $\ensuremath{\texttt{User-Specified}}$  File" for the retention period of User-Specified Files.

If EQ100 logging is stopped, the collected data files that were not sent yet are excluded from those that are to be resent.

- You must separately fetch those collected data files that passed more than 24 hours and that cannot be sent, as well as those that are excluded from the files to be resent due to logging stopped in the past 24 hours. In case of internal system files, use an SD card or an FTP client to fetch. In case of user-specified files, use the file download function of the Web-UI to fetch by specifying duration.
- Do not leave the password field blank in the FTP transmission setting.

### Available characters for password

Available characters for password in FTP server and FTP transmission are shown below.

| Blank | ! | " | # | \$ | % | & | ٤ | ( | ) | * | + | , | - | - | / |
|-------|---|---|---|----|---|---|---|---|---|---|---|---|---|---|---|
| 0     | 1 | 2 | 3 | 4  | 5 | 6 | 7 | 8 | 9 | : | ; | < | = | > | ? |
| @     | Α | В | С | D  | Е | F | G | Н | Ι | J | К | L | М | Ν | 0 |
| Р     | Q | R | S | Т  | U | V | W | Х | Y | Ζ | [ | ¥ | ] | ^ | _ |
| `     | а | b | С | d  | е | f | g | h | i | j | k | Ι | m | n | 0 |
| р     | q | r | s | t  | u | v | w | х | у | z | { |   | } | ~ |   |

# 7.8 Saving EQ Project

After creating an EQ project, save the EQ project on a computer as a file.

1) On the toolbar, click [File] - [Save].

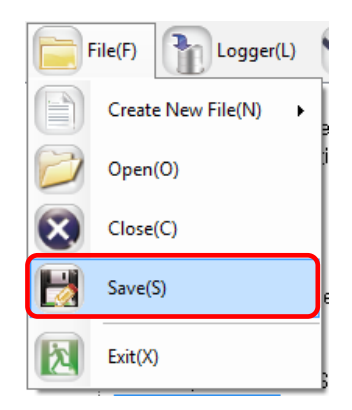

2) In the [Save As] dialog box, enter a file name and click [Save].

The [File Name] field shows the EQ project name. Clicking the [Save] button saves the file with the EQ project name.

| 🖾 Save As              |                             |                   |                    |            |                 |        | × |
|------------------------|-----------------------------|-------------------|--------------------|------------|-----------------|--------|---|
| ← → • ↑ <mark>.</mark> | > This PC > Windows (C:)    | > date > 20170704 |                    | √ Ö        | Search 20170704 |        | P |
| Organise 🔻 Ne          | w folder                    |                   |                    |            |                 | -      | ? |
| E Desktop              | ^ Name                      | ^                 | Date modified      | Туре       | Size            |        |   |
| 🝊 OneDrive             |                             |                   | No items match you | ur search. |                 |        |   |
| andon 🙎                |                             |                   |                    |            |                 |        |   |
| 💻 This PC              |                             |                   |                    |            |                 |        |   |
| 🐂 Libraries            |                             |                   |                    |            |                 |        |   |
| 👝 USB Drive (F:)       |                             |                   |                    |            |                 |        |   |
| EQ_9ff051              |                             |                   |                    |            |                 |        |   |
| EQ_900061              |                             |                   |                    |            |                 |        |   |
| 🎒 Network              |                             |                   |                    |            |                 |        |   |
| _INSTALLER             | ~                           |                   |                    |            |                 |        |   |
| File name:             | EQProject-20170704102501647 | 7.eqpj            |                    |            |                 |        | ~ |
| Save as type:          | EQUO Project File (*.eproj) |                   |                    |            |                 |        | ~ |
| ∧ Hide Folders         |                             |                   |                    |            | Save            | Cancel |   |

# 7.9 Writing EQ Project File to EQ100

# 7.9.1 Overview

Write an EQ project to EQ100.

To write an EQ project to EQ100, use either of the following three operations:

# ■Writing through SD Card

If you try to write an EQ project for the first time, this method is recommended.

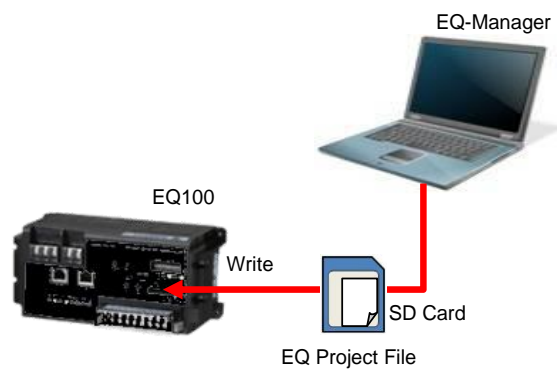

■Writing through LAN from EQ-Manager

If this is not the first time to write an EQ project, this method is recommended.

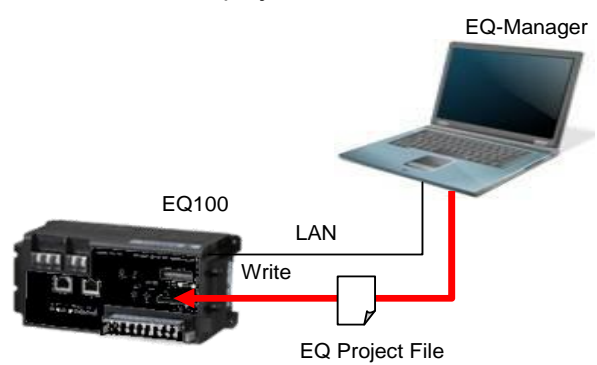

■Writing through LAN by Web UI Operation

If an EQ project file has been acquired but EQ-Viewer has not been installed or the EQ100 is not available at hand in a close place, use this method to write.

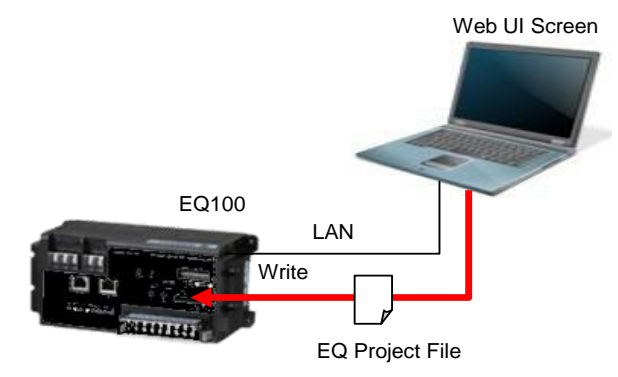

# 7.9.2 Writing EQ Project File through SD Card

### ■ Steps

1) Attach an SD card to a computer.

 Create a folder "EQ\_project" right under the SD card (root directory). The folder name is case-sensitive.

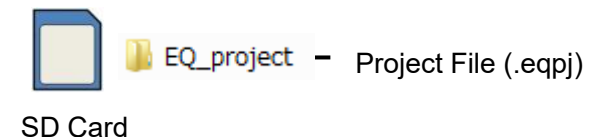

3) Use EQ-Manager or Windows Explorer to save a project file (with extension of .eqpj) under the "EQ\_project" folder on the SD card. You can save only one project file in the folder. See below for EQ-Manager operations:

- (1) While a project you want to write is being opened, on the toolbar click [File] [Save].
- (2) In the [Save As] dialog box, change the place to save as the SD card and save the project file.

If you use Windows Explorer, copy the project file in the computer to the SD card.

# Precautions for

## Correct Use

An error occurs when you try to write an EQ project file to EQ100 in the following cases. Be careful to avoid them when you save an EQ project file.

- More than one EQ project file exists in the SD card
- The EQ project file name contains " "(a space character)
- No EQ project file exists under the "EQ\_project" folder of the SD card, right under the root
- The folder name right under the root does not comply with case sensitivity, as in "eq\_project" or "EQ\_PROJECT" instead of "EQ\_project"
- Content of the EQ project file in the SD card is illegal
- The SD card is not properly attached
- 4) Eject the SD card from the computer.
- 5) Insert the SD card to the SD card slot.

(Do not write-protect the SD card)

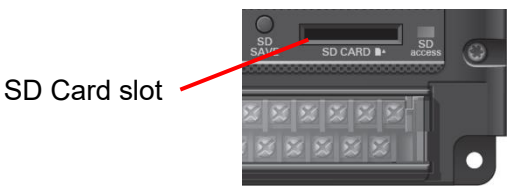

6) Configure the setup DIP switch SW7 as ON.

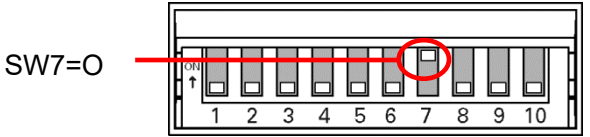

7) If the power of EQ100 is ON, press the reset button for 1 second. Right after then, the operation status indicator flashes for about 30 seconds (or the power is turned off and on again).

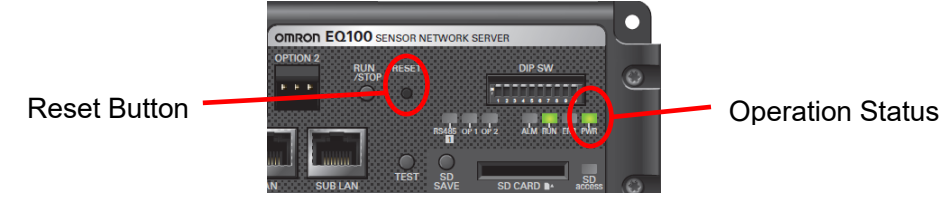

8) The project setting is written to EQ100.

While the project is being written, the collecting status indicator long-flashes.

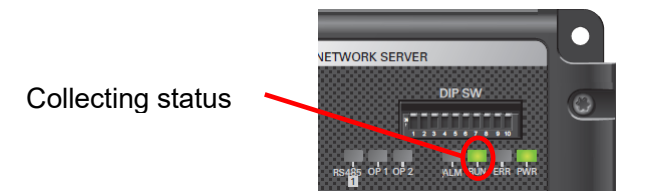

9) After writing of the project is completed, the collecting status indicator changes from long-flashing to short-flashing, and the buzzer is sounded for four seconds.

If the device alarm indicator is on or flashing, a write error occurred. Make sure that:

- The SD card is properly inserted
- The SD card is not write-protected
- The folder name "EQ\_project" is correct
- The file is under the folder

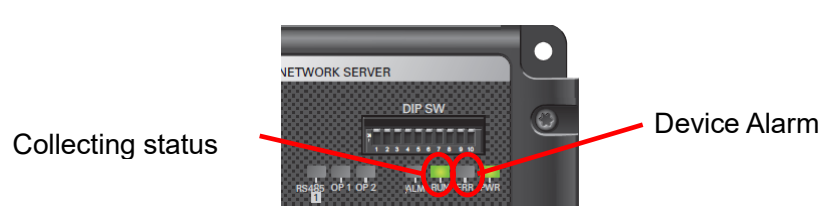

10) Configure the setup DIP switch SW7 of EQ100 back to OFF.

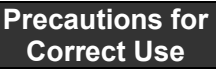

- You cannot run the product while the setup DIP switch SW7 is ON. Always configure SW7 back to OFF before running the product.
- 11) Eject the SD card from EQ100 and press the reset button for 1 second. EQ100 is restarted.

## Precautions

- The written project is required to edit the project later for a change of configuration, etc. Keep it for later edit.

# 7.9.3 Writing EQ Project by EQ-Manager

The default (factory shipment) IP address of EQ100 is 192.168.200.200. Temporarily changing an IP address of the computer with EQ-Manager installed so as to connect to EQ100 via LAN allows writing an EQ project to EQ100 via LAN.

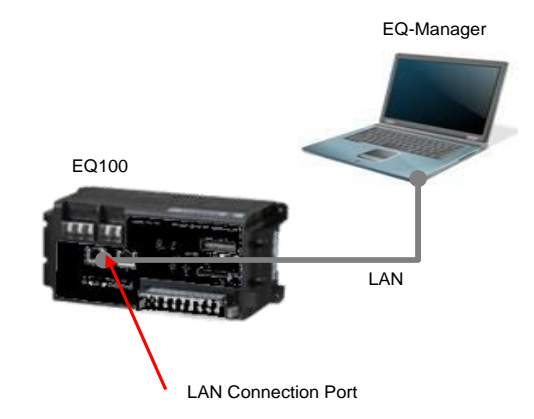

### ■Required Items

- A computer with EQ-Manager installed
- EQ100
- LAN cable (either a straight or a crossover cable is available for direct connection)

### Steps

- 1) Connect the computer with EQ-Manager and EQ100 via LAN.
- 2) Turn on the power of EQ100.
- 3) Change the computer's IP address so as to connect to EQ100.

Configure the following settings. For IP address setting details, refer to computer's manuals. The table below is an example of an EQ100 IP address upon factory shipment. If you have changed the EQ100 IP address already, configure the computer's IP address based on the actual EQ100 IP address.

|                 | Set to "192.168.200.***".                                     |
|-----------------|---------------------------------------------------------------|
| IP Address      | For "***", specify a number from 2 to 199 or from 201 to 254. |
| Subnet Mask     | 255.255.255.0                                                 |
| Default Gateway | Setting not required                                          |

Start up EQ-Manager and open an EQ project file to write.
 On the toolbar click [File] - [Open] to open a target EQ project.

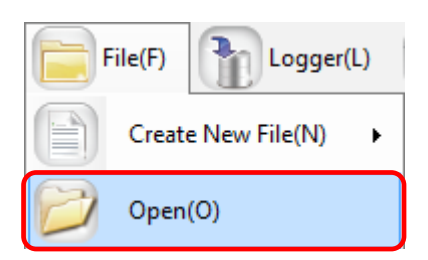

5) On the toolbar, click [Logger] - [Online].

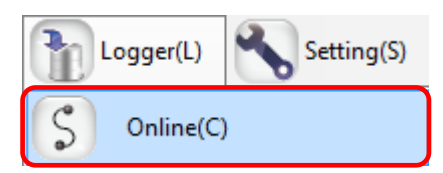

6) In the [Online Host Device] dialog box, check the displayed IP address and click [OK]. If the IP address is different from the one shown below, edit it.

EQ100 IP Address upon Factory Shipment: 192.168.200.200

| Online Host Device                        | × |
|-------------------------------------------|---|
| Connect EQ-Manager to a collecting device |   |
| IP Address: 192.168.200.200               |   |
|                                           |   |
| OK Cancel                                 |   |

7) When online connection is done, the status bar indicates [Online].

Online | Stopped

8) Write the EQ project to EQ100.

On the toolbar, click [Logger] - [Write Setting].

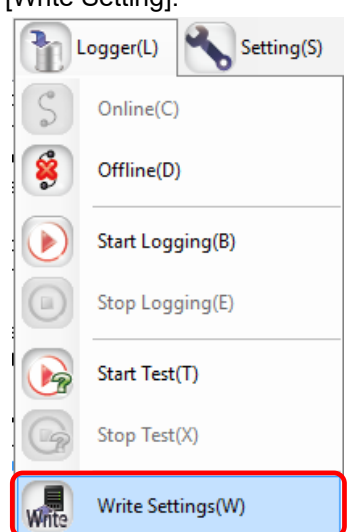

9) If a password is designated for EQ-Manager, a confirmation dialog box appears as shown below.

Enter the password and click [OK].

| Password Input | ×         |
|----------------|-----------|
| Password:      |           |
|                | OK Cancel |

10) If the EQ project name written in EQ100 differs from the EQ project name to write, the following confirmation dialog box appears. If you are sure to write, click [OK].

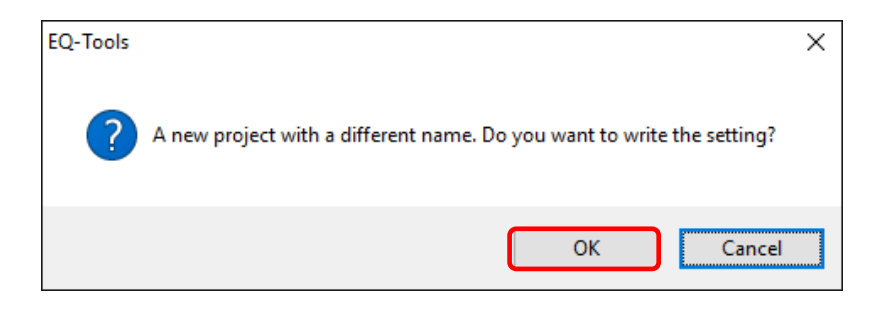

11) When the EQ project is written in EQ100, the following dialog box appears. The detail of the dialog box depends on the settings.

●If restart of EQ100 is not required

When writing is completed, a message "Completed to write the setting." appears. Click [OK].

| EQ-Tools |                                 | × |
|----------|---------------------------------|---|
| 1        | Completed to write the setting. |   |
|          | ОК                              |   |

● If restart of EQ100 is required

When writing is completed, a message "Completed to write the setting. To reflect the setting, reboot EQ100. Are you sure you want to reboot now? " appears. Click [Yes].

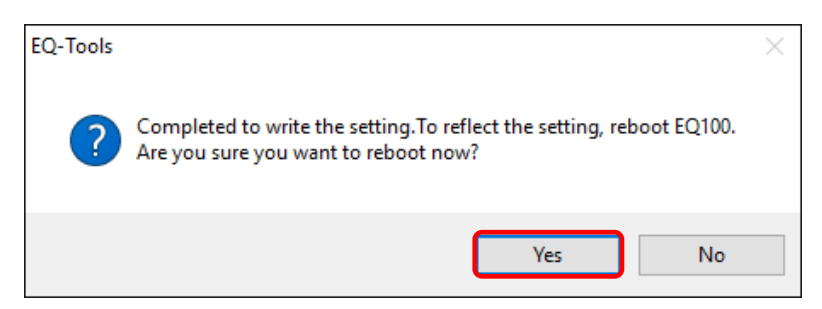

EQ-Manager and EQ100 transition to offline. EQ100 is restarted and the setting is reflected.

#### Precautions

- The written EQ project file is required to edit an EQ project later for a change of configuration, etc. Keep it for later edit.
- 12) Change the computer's IP address back.

# 7.9.4 Writing EQ Project by Web UI Function

The default (factory shipment) IP address of EQ100 is 192.168.200.200. By allowing connection of a computer to EQ100, an EQ project can be written to EQ100 using

the Web UI function.

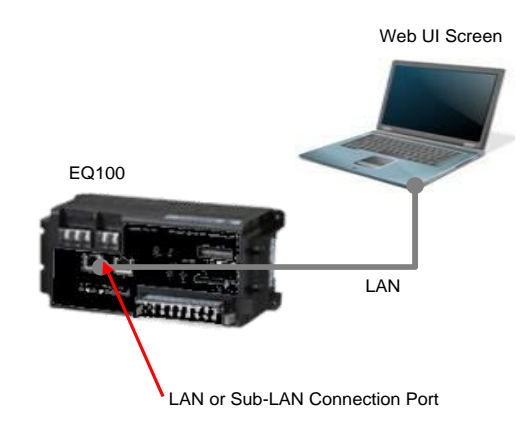

## ■Required Items

- A computer with a target Web browser (Internet Explorer 8/9/10/(\*)) installed
- EQ100
- LAN cable (either a straight or a crossover cable is available for direct connection)

\*: Supported Internet Explorer version differs depending on EQ100 firmware version. See "9.1.1 Operating Environment".

# ■Steps

1) Connect a computer and EQ100 via LAN.

- 2) Turn on the power of EQ100.
- 3) Change the computer's IP address so as to connect to EQ100.

Configure the following settings. For IP address setting details, refer to computer's manuals. The table below is an example of an EQ100 IP address upon factory shipment. If you have changed the EQ100 IP address already, configure the computer's IP address based on the actual EQ100 IP address.

| IP Address      | Set to "192.168.200.***".                                     |
|-----------------|---------------------------------------------------------------|
|                 | For "***", specify a number from 2 to 199 or from 201 to 254. |
| Subnet Mask     | 255.255.255.0                                                 |
| Default Gateway | Setting not required                                          |

4) Use a Web browser for access to the Web UI screen.

In the URL field of the browser, enter the EQ100 IP address.

5) On the Web UI screen, select [Maintenance] - [Update].

| Setting                                                      | EQUO                              |
|--------------------------------------------------------------|-----------------------------------|
| 🖬 monitoring 📗 Simple Graph View 🐳 Maintenance <b>?</b> Help |                                   |
| Top Page>Update                                              | Time Display: 2017/07/04 12:21:07 |
| Read EQ Project                                              |                                   |
| Browse                                                       |                                   |
| Update                                                       |                                   |
| ∟ Write EQ Project                                           |                                   |
| Download                                                     |                                   |

- 6) Click the [Browse] button of [Read EQ Project].
   The EQ project selection screen appears.
- 7) Select an EQ project file to write to EQ100.
- 8) Click the [Update] button of [Read EQ Project].
- 9) The EQ project is written to EQ100.When writing is completed, a message " Completed to write the setting. " appears. Click [OK]. When a message " Please restart." appears, go to (10).

### Reference

- The "Please restart." message appears if the change of the setting requires a restart. For example, a change of network setup such as an IP address requires a restart.

- 10) When a message "Restart it" appears in the step 9, restart EQ100. The EQ100 IP address has been changed.
- 11) Change the computer's IP address back.
# 8. Communication Test and Collecting Start

After configuring EQ100 settings and before starting data collecting, perform the communication test with measurement devices. This communication test does not log measured data to the EQ100 internal memory.

When no problem is found in the communication test, transition the status of EQ100 from setup to collecting and start the measured data collecting and logging to internal memory. The communication test can be performed by EQ-Manager or Web UI screen. On EQ-Manager, you can check the communication status between EQ100 and measurement devices. On the Web UI screen, you can check the detailed information including communication success rate and communication speed between EQ100 and measurement devices.

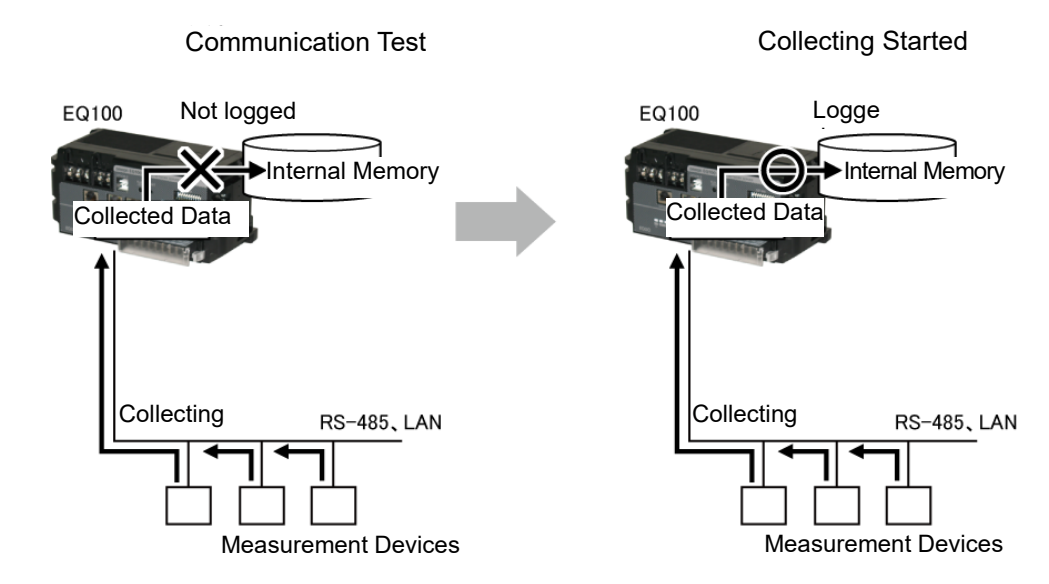

### Precautions

- The communication test checks stable data collecting by EQ100 from measurement devices. Before starting the collecting, always perform the communication test.

# 8.1. Preparation for Communication Test

Before starting the communication test, check the following items.

1) The setup DIP switches SW7, SW8, and SW10 must be all OFF.

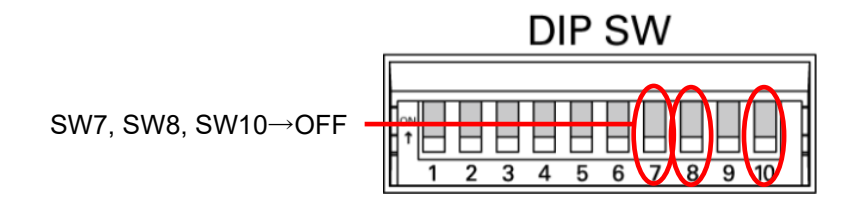

 The power of EQ100 as well as all of the connection devices and measurement devices must be on.

# 8.2. Communication Test Operation by EQ-Manager

Shown below are steps of communication test by EQ-Manager.

# 8.2.1. Starting Communication Test

### ■Steps

1) Use EQ-Manager to open an EQ project, and on the toolbar click [Logger] - [Online].

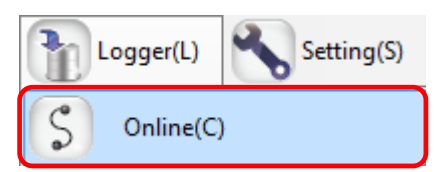

 In the [Online Host Device] dialog box, check the destination EQ100 IP address and click [OK].

If the displayed IP address is different from the EQ100 IP address, edit it.

| Online Host Device | 2                    |            | ×      |
|--------------------|----------------------|------------|--------|
| Connect EQ-        | Manager to a collect | ing device |        |
| IP Address:        | 192.168.200.200      |            |        |
|                    |                      |            |        |
|                    |                      |            | Ormal  |
|                    |                      | UK         | Cancel |

When EQ-Manager is connected to EQ100, [Online] appears on the bottom left of the screen.

Online | Stopped

3) On the toolbar, click [Logger] - [Start Test].

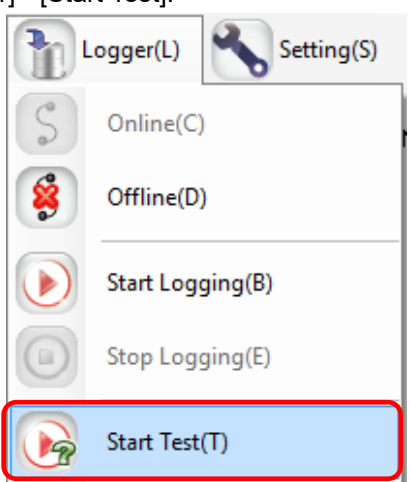

4) The communication test begins.

During the communications, [Online | Comm. Testing] appears.

Online | Comm. Testing

5) To verify the communication test result, select [Operation Monitor] in the setting menu to view. Please wait for a while before a collecting cycle of a measurement device passes.

|                                               | No. | Measurement Device Name | Device Type | Address        | Logging | Measurement<br>Cycle | Status  |
|-----------------------------------------------|-----|-------------------------|-------------|----------------|---------|----------------------|---------|
| Connection Device Registration                | 1   | 1F_Air                  | EQ100 PULSE |                | En      | 1 min                | Logging |
| Channel Registration                          | 2   | 1F_floor                | KM50-E      | 1              | En      | 1 min                | Logging |
| -Group Registration                           | 3   | 1F_Lighting             | ZN-CTX21    | 192.168.100.20 | En      | 1 min                | Logging |
| Advanced Setting                              |     | _                       |             |                |         |                      |         |
| Monitoring Setting                            |     |                         |             |                |         |                      |         |
| <ul> <li>Operation Channel Setting</li> </ul> |     |                         |             |                |         |                      |         |
| -Data Type Setting                            |     |                         |             |                |         |                      |         |
| -System Setting                               |     |                         |             |                |         |                      |         |
| UserSpecified File Setting                    |     |                         |             |                |         |                      |         |
| – Network Setting                             |     |                         |             |                |         |                      |         |
| – RS-485 Communications Port Suring           |     |                         |             |                |         |                      |         |
| -SD Card Output Setting                       |     |                         |             |                |         |                      |         |
| Operation Monitor                             |     |                         |             |                |         |                      |         |
|                                               |     |                         |             |                |         |                      |         |
|                                               |     |                         |             |                |         |                      |         |
|                                               |     |                         |             |                |         |                      |         |

The communication test result appears in the [Status] field. Make sure that it should be [Logging].

| Status        | Description                                                       |
|---------------|-------------------------------------------------------------------|
|               | Appears before EQ100 checks the measurement device status.        |
| Stopped       | Appears after EQ100 stopped the measurement device logging.       |
|               | Appears while EQ100 is performing logging/communication test of a |
| Logging       | measurement device.                                               |
| Frrer         | Appears when communication is successful between EQ100 and a      |
| EIIOI         | measurement device but measured data could not be collected.      |
| Communication | Appears when communication is not successful between EQ100 and a  |
| Error         | measurement device.                                               |

#### Precautions for Correct Use

In case of a PLC, an occurrence of "Operation Stop Error" or "Operation Continuation Error" for PLC's CPU unit causes an error in the [Status] of the measurement device.

If "Low Battery" error occurred in a CPU unit, for example, "Operation Continuation Error" occurs and the EQ100 does not record data from the PLC. Replace the CPU unit's battery before "Low Battery" occurs.

\* An error due to operation continuation failure does not occur for EQ100 of the firmware version 1.160 or later.

# 8.2.2. Ending Communication Test

### ■Steps

1) On the toolbar, click [Logger] - [Stop Test].

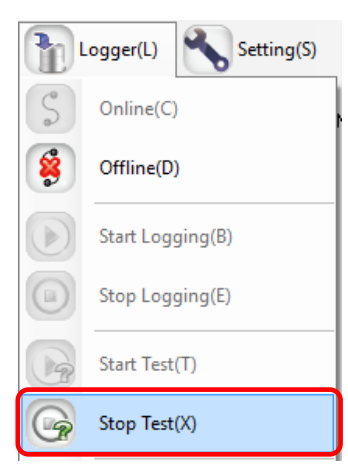

The communication test ends.

2) To cut the connection between EQ-Manager and EQ100, on the toolbar click [Logger] - [Offline].

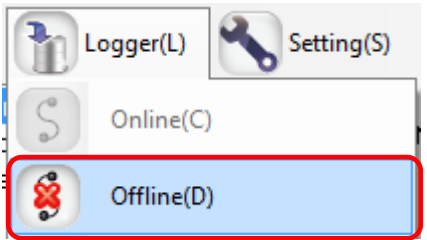

# 8.3. Communication Test Operation by Web UI screen

Select [Maintenance] - [System]. From the [EQ100 Operation] items on the screen, click the [Communication Test] button.

| Set                   | ting                |               |      |
|-----------------------|---------------------|---------------|------|
| monitoring            | Simple Graph View 🌱 | Maintenance 📿 | Help |
| Top Page>System       |                     |               |      |
| Main Body Operation – |                     |               |      |
| Communication Test    | Collecting          | Setting       |      |

The communication test result can be viewed by selecting [Simple Graph View] - [Current Value Monitor].

For details, see "9.5. Simple Graph View > Current Value Monitor".

|                      | Co                                          | mmunication<br>Testing             | 011<br>View 🕬 Maintenance 🕟 Help |                            |              |                        | EQI                           | JO |
|----------------------|---------------------------------------------|------------------------------------|----------------------------------|----------------------------|--------------|------------------------|-------------------------------|----|
| Top P<br>Late<br>Gro | <mark>'age</mark> ≫Si<br>st Value<br>up: Gi | imple Graph (Curren<br>Information | nt Value Monitor)                |                            | Time D       | isplay: 2017/07/0      | 4 12:43:55                    |    |
|                      | Select                                      | Device Name                        | Channel Name                     | Data Type                  | Latest Value | Communication<br>Speed | Communication<br>Success Rate |    |
|                      |                                             | KM50-E#1                           | KM50-E#1#Total integral energy   | Integral Power Consumption | - kWh        | 492msec                | 0.0%                          | ^  |
|                      |                                             | EQ100                              | FGIOOHLOFSF                      | ruise                      | 0            | Umsec                  | 100.0%                        | ~  |

### Actions on Communications Error

(For other than wireless device unit)

| Communication Success Rate | Action                                                     |
|----------------------------|------------------------------------------------------------|
| 100%                       | - No problem on communications. Collecting can be started. |
| 1 to 99%                   | - Adjust the time-out period.                              |
|                            | - Check the transmission line including the environment.   |
|                            | - Check the connection cable.                              |
| 0%                         | - Check the hard wiring.                                   |
|                            | - Check the communications setup.                          |

(For wireless device unit)

A wireless device unit sends data to EQ100 based on the device unit settings. Thus

communication speed and communication success rate are not calculated.

If data is not sent, the latest value is displayed as "--". In such a case, check the wireless settings and radio field intensity.

# 8.4. Start Collecting

When no problem is found in the communication test, transition the status of EQ100 from setup to collecting and start the measured data collecting.

There are following three ways to transition the status setup to collecting:

- Pressing RUN/STOP button on the EQ100 front end
- Operation by EQ-Manager
- Operation on Web UI screen

### Precautions for

### Correct Use

 Transition to the collecting status (starting collecting) cannot be done if the setup DIP switches SW7=ON (EQ project loading from SD card enabled), SW8=ON (firmware updating from SD card enabled), or SW10=ON (safe mode startup). Always set all of the setup DIP switches SW7, SW8, and SW10 to OFF.

### Reference

- When EQ100 transitions to the collecting status, the collecting status indicator on the EQ100 front end turns on. If the transition to collecting status is successful but measured data from one or more measurement devices could not be acquired, the device alarm indicator flashes.

# 8.4.1. Starting Collecting by EQ100 Operation

To start collecting, press the RUN/STOP button on the EQ100 front end for 1 second or longer. The buzzer is sounded and EQ100 transitions to the collecting status. When the collecting is started successfully, the RUN LED turns on.

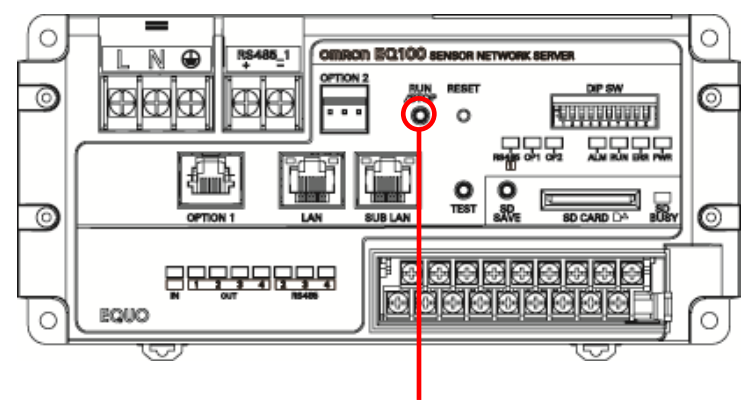

**RUN/STOP Button** 

### 8.4.2. Starting Collecting by EQ-Manager Operation

To start collecting using EQ-Manager, open an EQ project and on the toolbar click [Logger] - [Start Logging] using EQ-Manager.

On EQ-Manager, you can check the EQ100 collecting status.

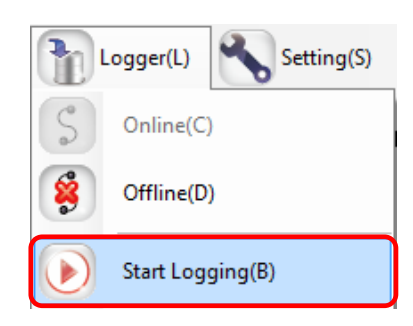

# 8.4.3. Starting Collecting by Web UI Screen Operation

To start collecting on the Web UI screen, select [Maintenance] - [System]. From the EQ100 Operation] items on the screen, click the [Collecting] button.

| Sett                    | ting                |                           |
|-------------------------|---------------------|---------------------------|
| monitoring 📕 🤅          | Simple Graph View 🌱 | Maintenance <u>?</u> Help |
| <u>Top Page</u> >System |                     |                           |
| Main Body Operation —   |                     |                           |
| Communication Test      | Collecting          | Setting                   |

Before starting collecting, EQ100 once checks communications with all the measurement channels that are configured for collecting. Depending on the communications check result, a message appears on the Web UI screen.

### Communications Check Successful

On the Web UI screen, a message "Transitioned to the collecting status" appears and EQ100 transitions to the collecting status. On the Web UI bottom left screen, display of [Setting] switches to [Collecting].

#### Communications Check Not Successful

On the Web UI screen, a message "A device failed on communications. Are you sure to start collecting?" appears. If you select [Yes], EQ100 transitions to the collecting status. On the Web UI bottom left screen, display of [Setting] switches to [Collecting].

If you select [No], EQ100 does not transition to the collecting status but remains in the setting status.

# **Precautions for**

#### Correct Use

 Some channels are not included in the communications check before EQ100 starts collecting. For details, see "9.5. Simple Graph View > Current Value Monitor", "■Display Target of Current Value Monitor ScreenDisplay Target of Current Value Monitor ScreenDisplay Target of Current Value Monitor ScreenDisplay Target of Current Value Monitor Screen". - Channels that are not included in the communication success rate display on the current value monitor screen are not included in the communications check.

# 8.5. Checking Collected Data

# 8.5.1. Data in EQ100 after Collecting

After measured data are collected, collected data files and event log files are saved in the EQ100 internal memory. See below for details:

# ■Collected Data File

A collected data file is automatically generated once an hour.

The data can be downloaded by [File Download] operation on the Web UI screen or operations by an FTP client.

### ■Event Log File

An event log file is created as one file logging all events (monitoring alarm, device alarm, and internal events) after writing an EQ project.

The data can be downloaded by selecting [System] - [Event Log] - [Download] operation on the Web UI screen.

# Reference

- Outputting data on an SD card manually or automatically saves collected data files, event log files, and EQ project files on the SD card.

- The data outputted on an SD card can be downloaded by [File Download] operation on the Web UI screen or operations by an FTP client.

# 8.5.2. Internal Folder Structure of EQ100

Shown below is the folder structure for downloading by [File Download] operation on the Web UI screen or operations by an FTP client.

# <u>Top Page</u>>File Download

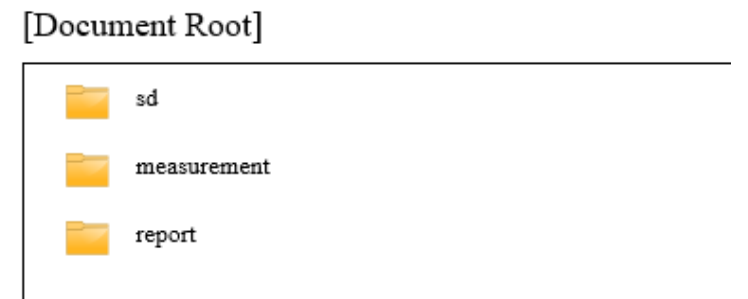

| 1st Level               | 2nd Level                                                                                                    | 3rd Level                                                                                                    | 4th Level                                                                                                    | 5th Level                                |
|-------------------------|----------------------------------------------------------------------------------------------------|----------------------------------------------------------------------------------------------------|----------------------------------------------------------------------------------------------------|------------------------------------------|
| "sd" folder             | Folder for each EQ100<br>(Following EQ, SNC ID as<br>an EQ100 identification is<br>used as the file name)<br>e.g.)<br>"EQ_9ff034" folder                                                                                             | "event_log"<br>folder                                                                                                    | Event Log File<br>(Following<br>event_log, SNC ID<br>and date & time is<br>used as the file<br>name)<br>e.g.)<br>"event_log_9ff034_<br>20130514153830.c<br>sv" | -                                        |
|                         |                                                                                                    | "project" folder                                                                                                    | "project.eqpj" file                                                                                                    | -                                        |
|                         |                                                                                                    | "measurement"<br>folder                                                                                                    | Date folder                                                                                                    | Collected data file<br>of every one hour |
| "measurement"<br>folder | Date folder<br>e.g.) "20130512" folder                                                                                                    | Collected data<br>file in the<br>system (every<br>one hour)<br>(Following SNC<br>ID as an EQ100<br>identification,<br>date and time is<br>used as the file<br>name)<br>e.g.)<br>"9ff034_201305<br>13150000_009.<br>csv" | -                                                                                                    | -                                        |
| "report" folder         | User-specified file<br>(collected<br>data/user-specified<br>interval)<br>(Following SNC ID as an<br>EQ100 identification, date<br>and time is used as the<br>file name)<br>e.g.)<br>"9ff034_20130513150000_<br>20130513150959 1.csv" |                                                                                                    |                                                                                                    |                                          |

■[Reference] EQ100 Internal Folder seeing from FTP

| FTP root at 192.168.2                                          | 200. × +                                                                       |   | - |   | $\times$ |
|----------------------------------------------------------------|--------------------------------------------------------------------------------|---|---|---|----------|
| $\leftarrow \rightarrow \circlearrowright$                     | ftp://192.168.200.200                                                          | = | I | ٩ |          |
| FTP root at 1                                                  | 92.168.200.200                                                                 |   |   |   |          |
| 07/03/2017 09:52AM<br>07/04/2017 12:12AM<br>06/05/2017 07:15AM | Directory <u>measurement</u><br>Directory <u>report</u><br>Directory <u>su</u> |   |   |   |          |

# ●EQ100 Internal Memory (measurement)

| FTP directory /measurer × +                                                                                                    |     |          | - |   | × |
|----------------------------------------------------------------------------------------------------|-----|----------|---|---|---|
| $\leftarrow$ $\rightarrow$ $\circlearrowright$   ftp://192.168.200.200/measurement                                                                                                    | □ ☆ | <u>-</u> | I | ٩ |   |
| FTP directory /measurement/ at 192.168.200.200                                                                                                    |     |          |   |   |   |
| Up to higher level directory                                                                                                    |     |          |   |   |   |
| 06/14/2017 04:01PM Directory 20170614<br>06/14/2017 03:04AM Directory 20170614<br>06/16/2017 07:26AM Directory 20170616<br>06/19/2017 04:01PM Directory 20170616<br>06/20/2017 04:04AM Directory 20170620<br>06/221/2017 10:44AM Directory 20170620<br>07/03/2017 10:22AM Directory 20170703<br> |     |          |   |   |   |

# ●SD Card (sd)

| FTP directory /sd/ at 192.168.200.200 - Windows Internet Explorer                                                     |                              |
|----------------------------------------------------------------------------------------------------|------------------------------|
|                                                                                                    | 👻 🔄 🎸 🗙 🕨 Bing               |
| 🚖 Favorites 🛛 🚖 🙋 Suggested Sites 🔻 🙋 Web Slice Gallery 👻                                                             |                              |
| FTP directory /sd/ at 192.168.200.200                                                                                 | 🟠 🔻 🖾 👻 🖶 🔻 Pa               |
|                                                                                                    |                              |
| FTP directory /sd/ at 192.168.200.200<br>To view this FTP site in Windows Explorer, click Page, and then click Open F | TP Site in Windows Explorer. |

# ●User-Specified File Folder (report)

| FTP directory /report/ at × +                               | -   |   | $\times$ |
|-------------------------------------------------------------|-----|---|----------|
| $\leftarrow$ $\rightarrow$ O   ftp://192.168.200.200/report | - 7 | ٩ |          |
| FTP directory /report/ at 192.168.200.200                   |     |   |          |
| Up to higher level directory                                |     |   |          |
|                                                             |     |   |          |
|                                                             |     |   |          |
|                                                             |     |   |          |

# 9. Web UI Function

# 9.1. Overview of Web UI Function

The Web UI is a function to view data incorporated into EQ100, with EQ100 and a computer connected via LAN. Major functions include:

- Status Check
- Simple Graph View
- Maintenance Function

### ■Configuration of Web UI Function

| Item   |                  | Description                                           | Administrator |
|--------|------------------|-------------------------------------------------------|---------------|
| Тор    |                  | Shows description of icons used for the Web UI        |               |
|        |                  | screen.                                               |               |
| M      | onitor           | Displays and changes the monitoring setting status.   |               |
| Si     | mple Graph View  | Displays current values and a graph.                  |               |
|        | Current Value    | Displays current values and a graph on                |               |
|        | Monitor          | measurement points.                                   |               |
|        | Graph View       | Displays a measured data graph.                       |               |
|        | Basic Unit View  | Displays a basic unit graph.                          |               |
|        |                  | Checks EQ100 settings and outputs files (for          |               |
| IVI    | aintenance       | administrator).                                       |               |
|        | Setting View     | Checks the EQ100 operation status and settings.       |               |
|        | System           | Sets the collecting status.                           | Yes           |
|        | Operation Check  | Checks the EQ100 operations including test email      | Voc           |
|        |                  | and general-purpose output terminal manipulation.     | 165           |
|        | Data Acquisition | Acquires data in a specified period through a network |               |
|        | Data Acquisition | to save as a CSV file.                                |               |
|        | File Download    | Checks the EQ100 operations including test email      |               |
|        |                  | and general-purpose output terminal manipulation.     |               |
|        | Undate           | Downloads files in the EQ100 internal memory and      | Ves           |
| Opuale |                  | an SD card.                                           | 165           |
| He     | elp              | Refers to the product manual.                         |               |

### ■ Status Indication

On the top left of the screen, one of the following EQ100 statuses appears.

| Setting                  | EQ100 is under the setting status            |  |
|--------------------------|----------------------------------------------|--|
| Communication<br>Testing | EQ100 is under the communication test        |  |
| Collecting               | EQ100 is under the collecting status         |  |
| System Error             | An error occurred in EQ100                   |  |
| Not Connected            | A computer and EQ100 are not being connected |  |

### ■Icon

Clicking icons on the screen top switches the screen views.

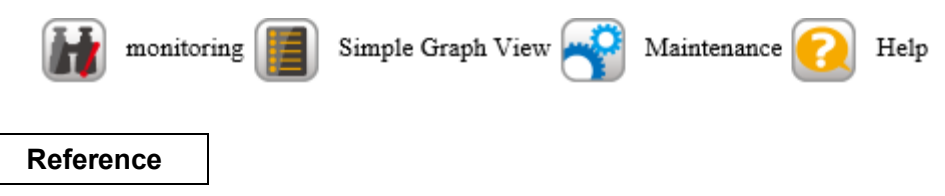

- Placing the cursor over the [Simple Graph View] and [Maintenance] icon displays a lower-level screen menu.

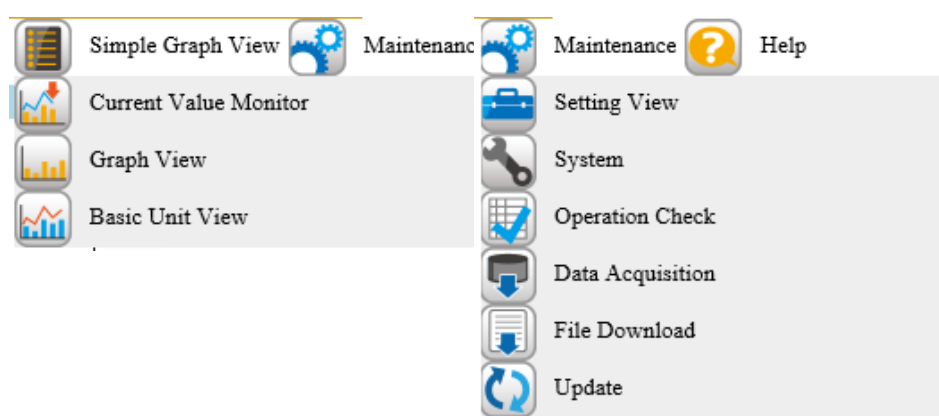

# 9.1.1. Operating Environment

See below for operating environment for the Web UI function:

| Target OS(*1)              | Windows 10,                                     |
|----------------------------|-------------------------------------------------|
|                            | Windows Server 2012 R2                          |
|                            | Windows Server 2016, Windows Server 2019        |
| Target Browser(*2)         | Internet Explorer 11, Microsoft Edge (Chromium) |
| Recommended Character Size | Medium                                          |
| Recommended Screen Size    | 1024 x 768 or higher                            |

\*1: OS editions and type of 32-bit/64-bit do not matter

\*1: Windows touch panel function is not supported

\*2: Supported browser differs depending on EQ100 firmware version.

| EQ100 version | Browser version                                 |
|---------------|-------------------------------------------------|
| 1.13 or lower | Internet Explorer 8/9/10                        |
| 1.14 or later | Internet Explorer 8/9/10/11                     |
| 1.17 or later | Internet Explorer 11, Microsoft Edge (Chromium) |

### Precautions for Correct Use

- The maximum number of simultaneous accesses to the Web UI screen must be limited to 4. An exclusive process is applied to operations that change the EQ100 internal status such as changing the settings and starting collecting on the System, Operation Check, or Updating screens of the Web UI screen. No such process is applied to other screens and operations that do not change the EQ100 internal status, e.g. graph view and setup display.
- Depending on a usage environment, a graph may not be properly printed by the print function of the Web browser. In such a case, please capture the screen and print it.

# Precautions for Correct Use

- Disable the proxy server setting in the LAN configuration of the Web browser.

If a connection is enabled via a proxy server, the connection to the Web UI may not be available.

| 😭 Internet Properties                                                                                                    | ?         | ×    |
|----------------------------------------------------------------------------------------------------|-----------|------|
| 🝖 Local Area Network (LAN) Settings                                                                                                    |           | ×    |
| Automatic configuration Automatic configuration automatic configuration may override manual settings. To en use of manual settings, disable automatic configuration. Automatically detect settings Use automatic configuration script Address | nsure the | 2    |
| Proxy server  See a proxy server for your LAN (These settings will not a al-up or VPN connections).  Address:  Port:  Addresse  Bypass proxy server for local addresses                                                                       | apply to  |      |
| ОК                                                                                                    | Cancel    |      |
| Local Area Network (LAN) settings                                                                                                    |           |      |
| LAN Settings do not apply to dial-up connections. LAN<br>Select Settings above for dial-up settings.                                                                                                    | settings  | ;    |
| OK Cancel                                                                                                    | Ap        | oply |

Precautions for Correct Use

- Due to Internet Explorer's specifications, a warning may appear during Web UI screen operations. You can proceed with the operations by pressing [No].

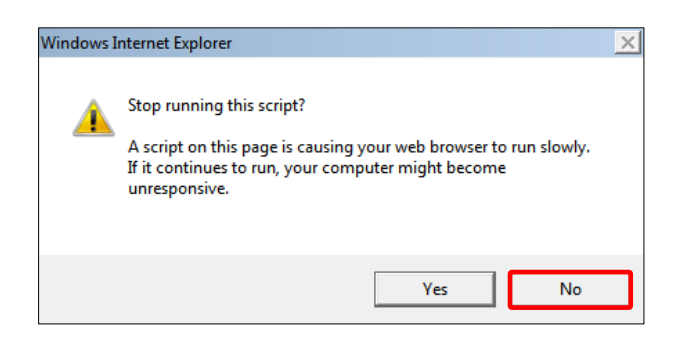

# 9.2. Connecting from Web Browser

Shown below are steps to connect to EQ100 using a Web browser:

### Steps

1) Configure the LAN settings of the computer

Configure the computer's IP address so as not to overlap the ones of EQ100 and LAN-connected measurement devices.

For IP address setting details, refer to OS manuals.

Shown below are examples of a connection to EQ100 with factory shipment settings.

### •Connecting to LAN Connection Port:

| IP Address      | 192.168.200.***      |
|-----------------|----------------------|
| Subnet Mask     | 255.255.255.0        |
| Default Gateway | Setting not required |

- For "\*\*\*", specify a number from 1 to 199 or from 201 to 254.

- You cannot use 0 and 25.
- Specify an IP address that is not used for the LAN connection port and measurement devices connected to the LAN connection port of EQ100.

# Precautions for

# Correct Use

- The value "192.168.200.200" is an IP address of EQ100 LAN connection port upon factory shipment or after initialization. If the address has been changed in the network setup described later, specify the IP address after the change.

### Connecting to Sub-LAN Connection Port:

| IP Address      | 192.168.100.***      |
|-----------------|----------------------|
| Subnet Mask     | 255.255.255.0        |
| Default Gateway | Setting not required |

- For "\*\*\*", specify a number from 1 to 200 or from 202 to 254.

- You cannot use 0 and 25.
- Specify an IP address that is not used for the sub-LAN connection port and measurement devices connected to the sub-LAN connection port of EQ100.

#### Precautions for Correct Use

- The value "192,168,100,201" is an IP address of EQ100 sub-LAN connection port upon factory shipment or after initialization. If the address has been changed in the network setup described later, specify the IP address after the change.
- 2) Configure the setup DIP switches

Check that setup DIP switches from SW1 to SW10 should be all OFF.

3) Connect the computer and EQ100

Connect the computer and EQ100 using a LAN cable, and turn on the power of EQ100. The operation status indicator on the EQ100 front end flashes for about 30 seconds, then stays ON after completely started up.

### 4) Open the Web UI screen

Start up the Web browser of the computer and enter the EQ100 IP address in the URL field. The Windows security dialog box prompting a user name and password appears. Shown below are IP address examples of EQ100 with factory shipment settings.

Connecting to LAN Connection Port (Initial Value): http://192.168.200.200/

| 🗇 Start |   | × +           |   | -                          |   |  |
|---------|---|---------------|---|----------------------------|---|--|
| K       | _ | $\rightarrow$ | Ü | () http://192.168.200.200/ | = |  |
|         |   |               |   |                            |   |  |
|         |   |               |   |                            |   |  |
|         |   |               |   |                            |   |  |

Connecting to Sub-LAN Connection Port (Initial Value): http://192.168.100.201/

| 🗖 Start      |               | × | × + |                         | - |  |   |
|--------------|---------------|---|-----|-------------------------|---|--|---|
| $\leftarrow$ | $\rightarrow$ | Ü | J   | http://192.168.100.201/ | ₽ |  | ٨ |
|              |               |   |     |                         |   |  |   |
|              |               |   |     |                         |   |  |   |
|              |               |   |     |                         |   |  |   |
|              |               |   |     |                         |   |  |   |
|              |               |   |     |                         |   |  |   |

5) In the Windows security dialog box, enter the following user name and password, and click [OK]. The top page of Web UI screen appears.

Shown below are password examples of EQ100 with factory shipment settings.

- Administrator
  - User Name: admin (fixed)
  - Password: admin (initial value)
- General User
  - User Name: user (fixed)
  - Password: No password configured (initial value)

| Microsoft Edge                                                                                       |                                   |                  |
|----------------------------------------------------------------------------------------------------|-----------------------------------|------------------|
| The server 192.168.200.200 is asking for your username and p<br>it is from autorization is required. | bassword. The server reports that |                  |
| Warning: Your username and password will be sent using bas that isn't secure.                        | ic authentication on a connection |                  |
| 0                                                                                                    |                                   |                  |
|                                                                                                    |                                   |                  |
| Username                                                                                             |                                   | Password appears |
| Password                                                                                             |                                   |                  |
|                                                                                                    |                                   |                  |
|                                                                                                    | OK Const                          |                  |

### Reference

- The password "admin" for the user name "admin" is an online connection password of EQ100 upon factory shipment or after initialization.
- If the login password for the Web UI has been changed, use EQ-Manager to select [Advanced Setting] - [System Setting], and change the password in the [Normal Screen Password Setting].

(EQ-Manager setting screen)

- The same steps can be applied to the password for the user name "user".

| ⊟-EQ Project<br>— Measurement Device Registration                            | Normal Screen Password Setting: Set      |
|------------------------------------------------------------------------------|------------------------------------------|
| Connection Device Registration<br>Channel Registration<br>Group Registration | Maintenance Screen Password Setting: Set |
| Advanced Setting                                                             | Language/Time Zone Setting               |
| Monitoring Setting<br>→ Operation Channel Setting                            | Language Type: English                   |
| - Data Type Setting                                                          | Date Format: %Y/%m/%d                    |
| <mark>System Setting</mark><br>User-Specified File Setting                   | Time Zone: UTC+07:00                     |

For setup details of login password setting of the Web UI by EQ-Viewer, see "EQ-Viewer User's Manual"(catalog # : N198-E1-01).

# 9.3. Top Screen

When the Web UI screen is opened by a Web browser, the following top page appears. On the top page, you can view the descriptions of icons used for the Web UI screen. Clicking an icon on the screen switches the screen.

### ■Web Browser Screen Configuration

| Set        | ting                           |                                                                                  | EQUO       |
|------------|--------------------------------|----------------------------------------------------------------------------------|------------|
| monitoring | Simple Graph View 😽 Maintenand | e 💽 Help                                                                         |            |
| Top Page   |                                | Time Display: 2017/07/0                                                          | 5 09:12:59 |
|            |                                | The top menu describes icon functions.                                           |            |
|            | Icon                           | Description                                                                      |            |
|            | EQUO Top                       | Displays the top page.                                                           |            |
|            | monitoring                     | Show the monitoring settings.                                                    |            |
|            | Simple Graph                   | Displays a graph.                                                                |            |
|            | Current Value Monitor          | Displays current values and a graph on measurement points.                       |            |
|            | Graph View                     | Displays a measured data graph.                                                  |            |
|            | Basic Unit View                | Displays a basic unit graph.                                                     |            |
|            | Maintenance                    | Checks the main body settings and outputs files (for administrator).             |            |
|            | Setting View                   | Checks the main body operation status and settings.                              |            |
|            | System                         | Sets the recording status.                                                       |            |
|            | Operation Check                | Checks the main body operations including test email and general-purpose output. |            |
|            | Data Acquisition               | Acquires measured data.                                                          |            |
|            | File Download                  | Downloads files in the main body and an SD card.                                 |            |
|            | Update                         | Updates EQ projects and firmware.                                                |            |
|            | Relp                           | Refers to the product manual.                                                    |            |
|            |                                | [Note] For details, see User's Manual.                                           |            |

Copyright OMRON Corporation 2013, All Rights Reserved.

# 9.4. Monitoring Screen

Clicking the [Monitor] icon on the screen top displays the following screen. In this screen the monitoring setup details appear.

■Monitoring Screen (List View Screen) Configuration

| moni     | Co<br>itoring                                                                                                    | llecting<br>Simple Graph View 😜 Main | tenance 🕢 Help                                          |                                  |                  | EQ           | UO |                    |
|----------|----------------------------------------------------------------------------------------------------|--------------------------------------|---------------------------------------------------------|----------------------------------|------------------|--------------|----|--------------------|
| Top Page | >Monite                                                                                                    | or                                   |                                                         | Time                             | Display: 2017/07 | /05 14:52:22 |    |                    |
| En       | abled                                                                                                    | Group Name                           | Channel Name                                            | Data Type                        | Upper Limit      | Lower Limit  |    |                    |
| Edit Er  | nabled G                                                                                                    | roup                                 | KM50-E#1#Total integral energy                          | Electric energy                  | 3kWh             | 0.1kWh       |    |                    |
| Edit Er  | nabled G                                                                                                    | roup                                 | KM50-E#1#Voltage 1 (instantaneous value)                | Voltage                          | 100V             | 50V          |    |                    |
| Edit Er  | nabled G                                                                                                    | roup                                 | KM50-E#1#Electric current 1 (instantaneous<br>value)    | Electric current                 | 30A              | 10A          |    |                    |
| Edit Er  | nabled G                                                                                                    | roup                                 | KM50-E#1#Power factor (instantaneous value)             | Power factor                     | 80               | 40           |    |                    |
| Edit Er  | nabled G                                                                                                    | roup                                 | KM50-E#1#Frequency (instantaneous value)                | Frequency                        | 70Hz             | 30Hz         |    |                    |
| Edit Er  | nabled G                                                                                                    | roup                                 | KM50-E#1#Active power (micro)(instantaneous<br>value)   | Power                            | 110kW            | 60kW         |    |                    |
| Edit Er  | nabled G                                                                                                    | roup                                 | KM50-E#1#Reactive power (micro)(instantaneous<br>value) | Reactive Power                   | 120kvar          | 50kvar       |    | Monitoring Setting |
| Edit     | nabled G                                                                                                    | roup                                 | KM50-E#1#CO2 converted value                            | CO2 emissions<br>(instantaneous) | 100kgCO2         | 50kgCO2      |    | Display Area       |
| Edit Er  | nabled G                                                                                                    | roup                                 | KM50-E#1#Power basic unit                               | Basic unit                       | 1000kWh/         | 400kWh/      |    | Diopidy / liou     |
| Edit Er  | bled G                                                                                                    | roup                                 | ZN-CTX21#192.168.100.20#Electric energy                 | Electric energy                  | 1100kWh          | 500kWh       |    |                    |
| Edit Er  | nabled G                                                                                                    | roup                                 | ZN-CTX21#192.168.100.20#Electric power                  | Power                            | 150kW            | 75kW         |    |                    |
|          | Update<br>Caution - Changes will be lost if you turn off the power (or restart) which performing "Update Project File".<br>Edit Button<br>Update Button |                                      |                                                         |                                  |                  |              |    |                    |

| Description of Display Areas       |                                                                                                    |  |  |  |
|------------------------------------|----------------------------------------------------------------------------------------------------|--|--|--|
| Item                               | Description                                                                                                    |  |  |  |
| Monitoring Setting<br>Display Area | Displays details of the monitoring setting.                                                                                                    |  |  |  |
| Edit button                        | Displays the monitoring screen (threshold setting screen) to edit the monitoring setting threshold values.                                                                                                    |  |  |  |
| Update button                      | Updates the project file and saves the edited monitoring setting<br>details.<br>* Operation is available under the setting status.<br>* A threshold value edited on the edit screen is a temporary value.<br>If want to save the value, you must click this button. |  |  |  |

Clicking the [Edit] button on the left of a monitoring condition displays the following threshold setting screen. In this area you can edit the threshold value while viewing a graph of monitoring operations for review of the threshold setting.

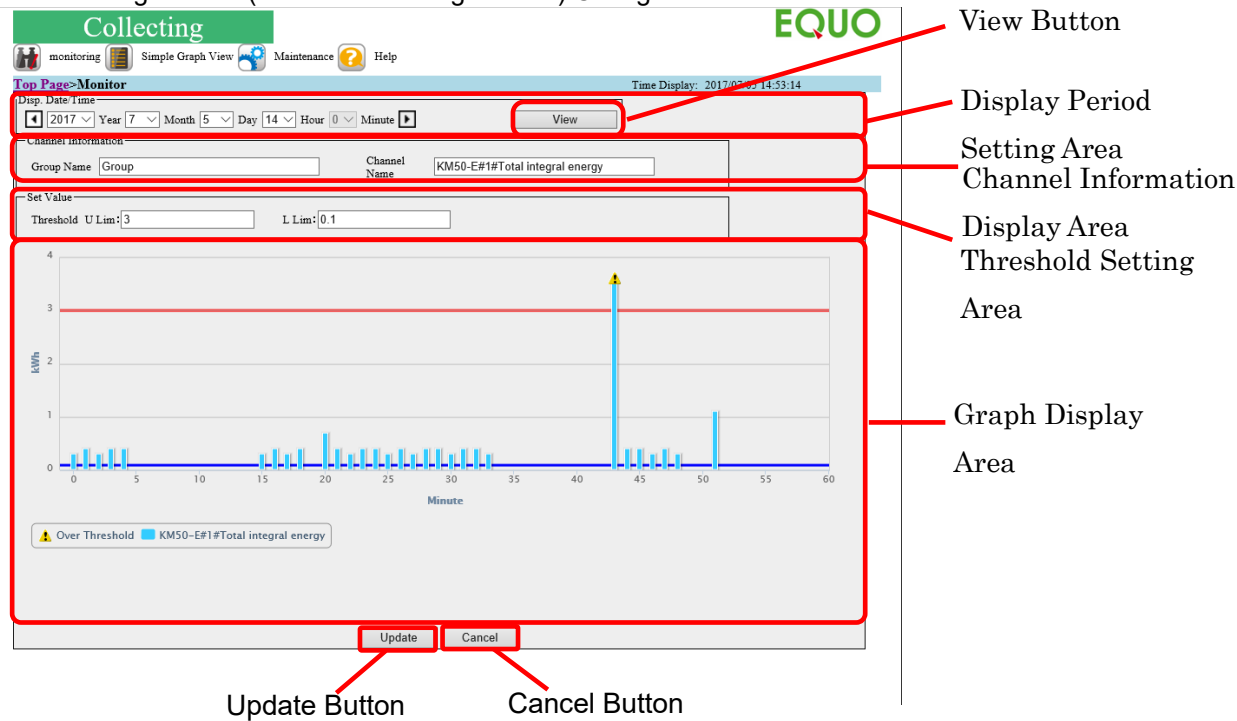

■Monitoring Screen (Threshold Setting Screen) Configuration

### Description of Display Areas

| Item                                | Description                                                                                                    |
|-------------------------------------|----------------------------------------------------------------------------------------------------|
| Display Period Setting<br>Area      | Specify a date & time to display in the date & time input field.<br>Clicking  buttons change the date and time back and forth.<br>Clicking the  button allows selection of a date and time by year,<br>month, day, hour, and minute independently. |
| View button                         | Updates the graph viewing area. Information is updated to the date<br>and time specified in the view period setting area by clicking the<br>button.                                                                                                |
| Channel Information<br>Display Area | Displays the channel information to edit.                                                                                                    |
| Threshold Setting Area              | Displays the monitoring threshold values. Directly editing the values changes the thresholds.<br>A change is temporarily reflected to the graph view area to check the virtual monitoring operations.                                              |
| Graph Display Area                  | Displays a monitoring graph based on the display settings.                                                                                                    |
| Update button                       | Updates the changed monitoring thresholds.<br>Clicking the button reflects the edited result in the threshold setting<br>area to the monitoring operations and the view goes back to the list<br>view screen.                                      |
| Cancel button                       | Discards the changed monitoring thresholds.<br>Clicking the button goes back to the list view screen without<br>reflecting the edited result in the threshold setting area to the<br>monitoring operations.                                        |

\*: A threshold value edited on the threshold setting screen is a temporary value. If you want to save the value, go back to the list view screen and update the project file.

# **9.5.** Simple Graph View > Current Value Monitor

When you select [Current Value Monitor] from the menu displayed when the cursor is over the [Simple Graph View] icon on the screen top, the current value monitor screen appears. The current value monitoring screen displays the latest measured data of each measurement device.

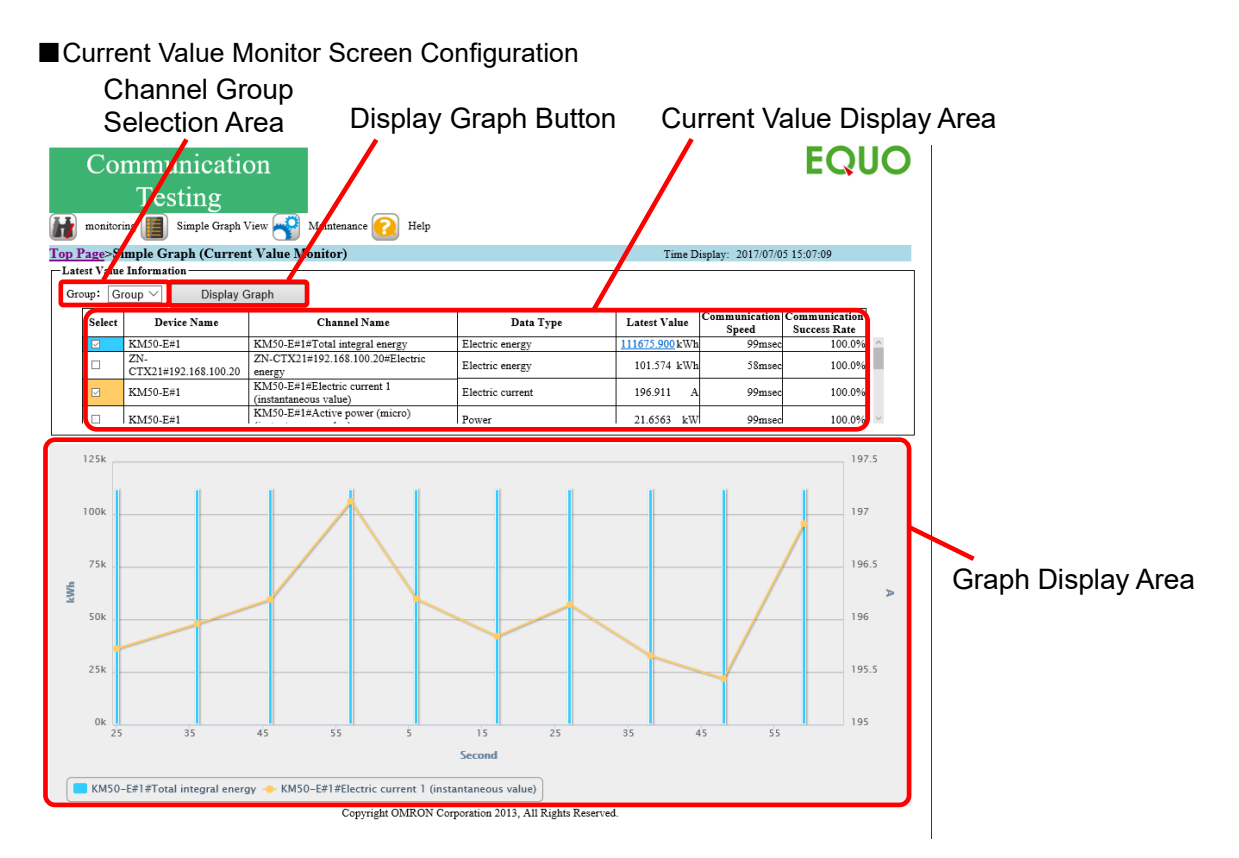

### Description of Display Areas

| Item                            | Description                                                                                                    |  |  |  |
|---------------------------------|----------------------------------------------------------------------------------------------------|--|--|--|
| Channel Group<br>Selection Area | When you select a channel group listed in the current value view area, a channel list of the selected channel group is displayed.                                                                                                    |  |  |  |
| Current Value Display<br>Area   | Displays a channel list of the selected channel group, as well as the latest value, communication speed, and communication success rate of each channel.<br>You can select up to two channels to view a graph.<br>In the communication success rate column, the latest 10 communication results with the devices. If the result is not 100%, it is indicated in yellow as shown below. |  |  |  |
| Display Graph button            | Displays a graph of the channel selected in the current value view area.                                                                                                    |  |  |  |
| Graph Display Area              | Displays a graph of measured values starting from the displayed<br>hour (in second). The view period in 1 minute and the graph is<br>automatically updated.                                                                                                    |  |  |  |
|                                 | A measurement channel specified as "energy data" is automatically                                                                                                    |  |  |  |
|                                 | displayed in a bar graph. Other measurement channels than                                                                                                    |  |  |  |
|                                 | "energy data" are displayed in a line graph.                                                                                                    |  |  |  |

■Update Interval of Current Value Monitor Screen

The current value monitor screen is automatically updated after transitioned. Shown below are display update intervals:

| Operation Status   | Display Update Interval |  |  |
|--------------------|-------------------------|--|--|
| Communication Test | 10 seconds              |  |  |
| Collecting Status  | 60 seconds              |  |  |

■ Display Target of Current Value Monitor Screen

The latest values displayed on the current value monitoring screen are measured values acquired from measurement devices. Communication speed and communication success rate are not displayed for sensors that do not use a wireless slave unit such as a thermo-humidity sensor (WZ-STH01). In addition, operation channels are not displayed.

|                                            |                              |                 |                            |                                      | ,                                                                         |
|--------------------------------------------|------------------------------|-----------------|----------------------------|--------------------------------------|---------------------------------------------------------------------------|
|                                            | Channel                      | v               | View Targe                 |                                      |                                                                           |
| Device Type                                |                              | Latest<br>Value | Communi<br>cations<br>Hour | Commun<br>ication<br>Success<br>Rate | Remarks                                                                   |
| RS-485-Connected                           | Instantaneous                | Yes             | Yes                        | Yes                                  | -                                                                         |
| LAN-Connected                              | Value                        |                 |                            |                                      |                                                                           |
| Weasurement Device<br>Wireless Device Unit | Integrated                   | Yes             | Yes                        | Yes                                  | Displays a value itself                                                   |
| (Bidirectional)<br>PLC                     | Value                        |                 |                            |                                      | measurement device<br>instead of a difference<br>from the previous value. |
| Wireless Device Unit                       | Instantaneous<br>Value/      | Yes             | N/A                        | N/A                                  | A success rate cannot<br>be calculated due to the                         |
| (Unidirectional)                           | Integrated<br>Value          |                 |                            |                                      | communication system (no command issued).                                 |
| Operation Channel                          | Free<br>Operation<br>Channel | N/A             | N/A                        | N/A                                  | -                                                                         |
|                                            | Basic Unit<br>Channel        | N/A             | N/A                        | N/A                                  |                                                                           |

| Yes: | Available.    | N/A: | Not | available |
|------|---------------|------|-----|-----------|
|      | / mailed bio, | ,,   |     | aranabro  |

#### Description of Current Value View Areas

| Latest | Communication | Communication | Description of View Area                                |
|--------|---------------|---------------|---------------------------------------------------------|
| Value  | Speed         | Success Rate  |                                                         |
| XX     | YY msec       | ZZ %          | XX indicates the latest value acquired in the channel.  |
|        |               |               | YY msec indicates a time that took for the last         |
|        |               |               | communications with the device.                         |
|        |               |               | ZZ % indicates a communication success rate of the past |
|        |               |               | 10 communications with devices.                         |
| -      | - msec        | - %           | No communications occurred with a device ever.          |
| -      | YY msec       | ZZ %          | Collecting of the target channel failed.                |
|        |               |               | YY msec indicates a time that took for the last         |
|        |               |               | communications with the device.                         |
|        |               |               | ZZ % indicates a communication success rate of the past |
|        |               |               | 10 communications with devices.                         |
| XX     | - msec        | - %           | A device for which communication speed and              |
|        |               |               | communication success rate are not evaluated.           |
|        |               |               | XX indicates the latest value acquired in the channel.  |
| -      | YY msec       | 0 %           | A communications response is returned but a value has   |
|        |               |               | not been acquired properly. Check the RS-485 device     |
|        |               |               | settings such as node overlap.                          |

# Reference

- A measurement channel specified as "energy data" in the data type setting of EQ-Manager is automatically displayed in a bar graph. A measurement channel not specified as "energy data" is automatically displayed in a line graph.

# 9.6. Simple Graph View > Graph View

When you select [Graph View] from the menu displayed when the cursor is over the [Simple Graph View] icon on the screen top, the graph view screen appears.

In the graph view screen, you can select a channel from a specified channel group to view in a bar graph (energy data) and a line graph (other than energy data).

### ■Graph View Screen Configuration

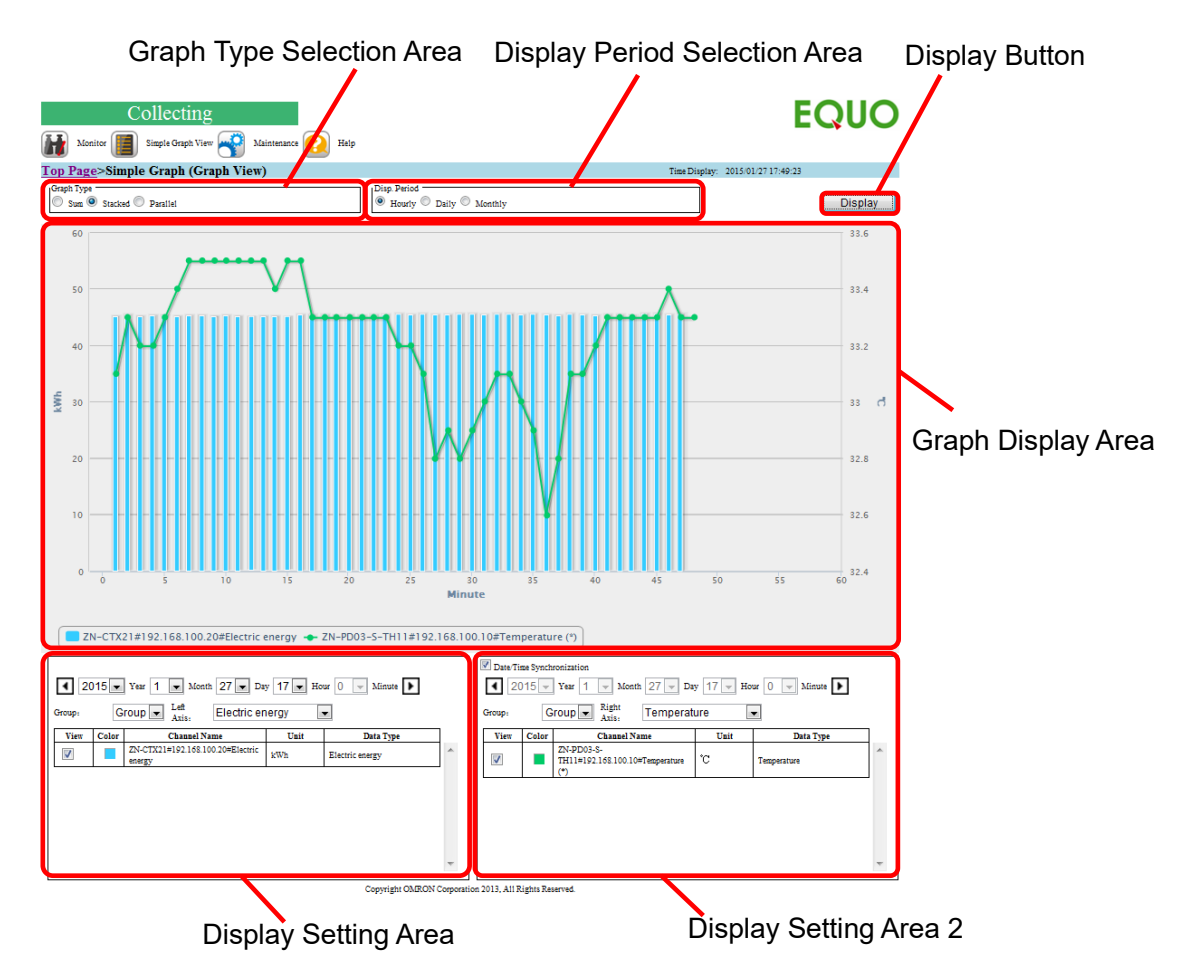

Description of Display Areas

| Item                         | Description                                                                                                    |
|------------------------------|----------------------------------------------------------------------------------------------------|
| Graph Type Selection<br>Area | Select a type of an integrated bar graph to view. A graph is switched based on the selected item.<br>[Sum]: A graph of total value of the selected channels is displayed.<br>[Stacked]: A stacked bar graph of the selected channels with different colors is displayed.<br>[Parallel]: A paralleled (side-by-side) bar graph of the selected channels is displayed.<br>[Parallel]: A paralleled (side-by-side) bar graph of the selected channels is displayed.<br>[Sum Graph Stacked Graph Parallel Graph Data 1 |
|                              |                                                                                                    |

| Display Period         | Select a view period for the horizontal direction (horizontal time     |
|------------------------|------------------------------------------------------------------------|
| Selection Area         | span).                                                                 |
|                        | [Hourly]: The range of horizontal time period for the entire graph is  |
|                        | one hour                                                               |
|                        | [Daily]: The range of horizontal time period for the entire graph is   |
|                        | one day                                                                |
|                        | [Monthly]: The range of horizontal time period for the entire graph is |
|                        | one month                                                              |
| Graph Display Area     | Displays up to two graphs can be displayed based on the settings.      |
|                        | Clicking the Display button displays a graph.                          |
|                        | A measurement channel specified as "energy data" in the                |
|                        | EQ-Manager setting is displayed in a bar graph. Other                  |
|                        | measurement channels than "energy data" are displayed in a line        |
|                        | graph.                                                                 |
| Display Setting Area 1 | Specify a date/time of view data, a channel group, a unit of display   |
|                        | for the graph left axis, and a view channel.                           |
| Display Setting Area 2 | If the [Date/Time Synchronization] check box is being selected, the    |
|                        | graph is displayed synchronized with the display date/time of the      |
|                        | display setting area 1. If the check box is cleared, you can specify   |
|                        | any view date/time to display a comparison graph with past data.       |
|                        | Other settings than a unit of display for the graph right axis are the |
|                        | same as those in view setting area 1.                                  |
| Display button         | Clicking this button after specifying the settings displays a graph    |
|                        | reflecting the settings.                                               |
| Graph Print button     | Outputs the graph to a printer specified in the computer.              |
| Graph Image            | Displays a graph in the graph view area with the settings specified    |
| Acquisition button     | in the setting and selection areas.                                    |

■ Display Update Interval in Graph Display Screen

The graph display in the screen is updated upon selecting a graph type or clicking the display button.

### ■Display Target of Graph Display Screen

Values displayed on the graph display screen are integrated or Instantaneous values converted from measured values collected from measurement devices. The integrated value is a difference value from the last measured value. Operation channels are included in the display. The graph shows values summarized for the view period specified in the display period selection area.

The summary method depends on the channel characteristics.

[Summary Method of Measured Data]

Integrated Value: Sum for view period Instantaneous Value: Average for display period

# Reference

- A measurement channel specified as "energy data" in the data type setting of EQ-Manager is automatically displayed in a bar graph. A measurement channel not specified as "energy data" is automatically displayed in a line graph.
- If the [Sum] graph is selected, the data type appears in the graph legend.

# 9.7. Simple Graph View > Basic Unit View

When you select [Basic Unit View] from the menu displayed when the cursor is over the [Simple Graph View] icon on the screen top, the basic unit view screen appears. In the basic unit view screen, you can view a graph including a basic unit of the selected channel group. For example, you can view a basic unit for each production line to check the production efficiency for the energy.

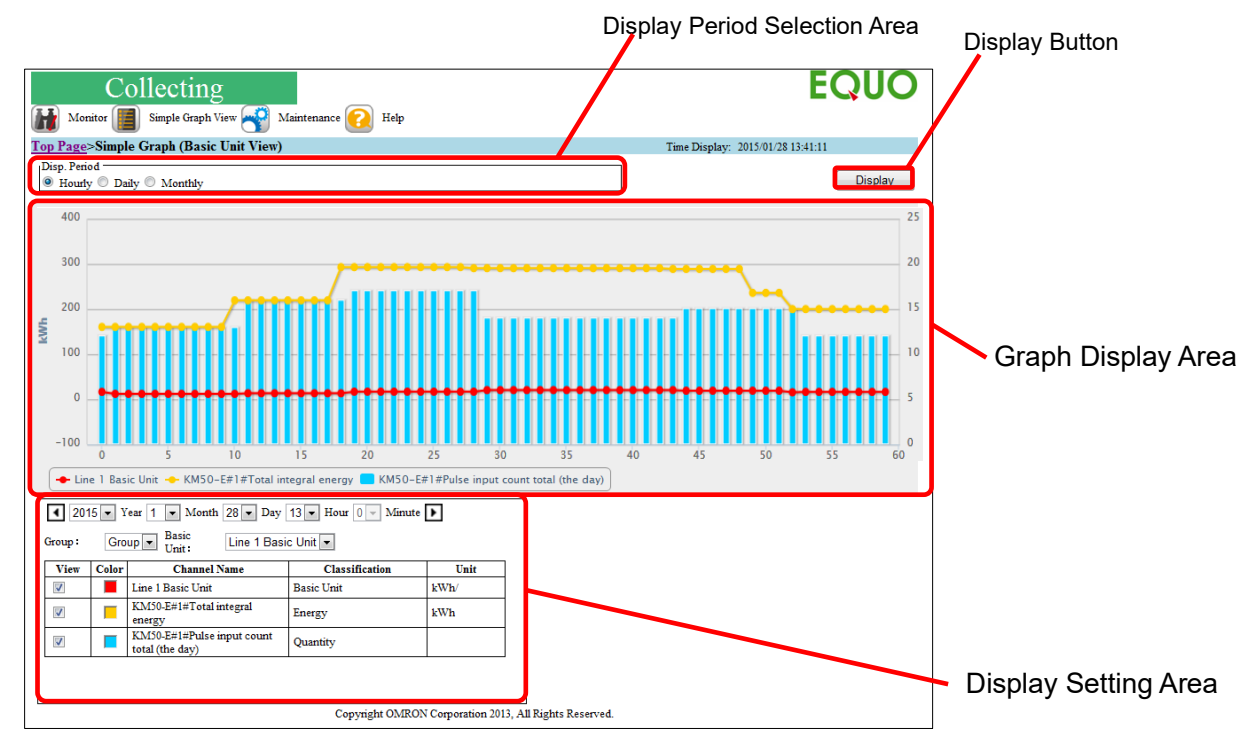

■Basic Unit View Screen Configuration

### Description of Display Areas

| Item                 | Description                                                                      |
|----------------------|----------------------------------------------------------------------------------|
| Display Period       | Select a display period for the horizontal direction. A graph is                 |
| Selection Area       | switched based on the selected item.                                             |
|                      | [Hourly]: The range of horizontal time period for the entire graph is one hour   |
|                      | [Daily]: The range of horizontal time period for the entire graph is one day     |
|                      | [Monthly]: The range of horizontal time period for the entire graph is one month |
| Graph Display Area   | Displays a graph of basic unit values and denominator/numerator                  |
|                      | channel values as the original data for the operation.                           |
|                      | Basic Unit Channel Values: Line graph                                            |
|                      | Numerator Channel Values: Line graph                                             |
|                      | Denominator Channel Values: Bar graph                                            |
| Display Setting Area | Specify a date/time of display data, a channel group and a basic                 |
|                      | unit included in a group, and a graph display of channels                        |
|                      | configuring the basic unit channel.                                              |
| Display button       | Displays a graph in the graph display area with the settings                     |
|                      | specified in the setting and selection areas when clicked.                       |

■ Display Update Interval of Basic Unit View Screen

The graph display in the basic unit view screen is updated upon clicking the display button.

■ Display Target of Basic Unit View Screen

A graph in the basic unit view screen shows only the values of the channels registered as a basic unit channel.

The graph shows summary values for the view period specified in the display period selection area.

The summary method depends on channel characteristics.

[Summary Method of Measured Data]

Integrated Value: Sum for view period

Instantaneous Value: Average for display period

# **9.8.** Maintenance > Setting View

When you select [Setting View] from the menu displayed when the cursor is over the [Maintenance] icon on the screen top, the setting view screen appears.

In the setting view screen, you can check the following EQ100 settings.

- EQ Project
- Occurred Error
- EQ100 Information
- Language/Time Zone Setting
- Time Synchronization Setting
- Network Setup
- RS-485 Setting
- Email Transmission Setting
- SD Card Data Output Setting
- FTP Transfer Setting
- FTP Server Setting
- User Specified File Setting
- Email Group Setting
- Email Notification Setting (Periodic Report Setting)

### ■EQ Project

Current EQ project name in EQ100 is displayed.

EQ Project EQProject-20170529150608254

### Occurred Error

Coccurred Error

.......

Information of a failure and monitoring alarm currently occurring in EQ100 is displayed.

View Details: Instrument Failure, Setting/Status Error, Device Error, Communication Error, Collecting Process Error, Monitoring Alarm

| Conceangr |  | ing Alann |  |
|-----------|--|-----------|--|
|           |  |           |  |

| Classification              | Log Code | Status        | Action |
|-----------------------------|----------|---------------|--------|
| Instrument Failure          | -        | None Occurred | -      |
| Setting/Status<br>Error     | -        | None Occurred | -      |
| Device Error                | -        | None Occurred | •      |
| Communication<br>Error      | -        | None Occurred |        |
| Collecting Process<br>Error | -        | None Occurred | -      |
| Monitoring Alarm            | -        | None Occurred | -      |

### ■EQ100 Information

The following settings of EQ100 are displayed. The EQ100 information cannot be changed by a setup file.

View Details: SNC ID, Model, Firmware Version, Safe Mode Version, Serial Number, LAN MAC Address, Sub-LAN MAC Address

| Main Body Information |              |  |
|-----------------------|--------------|--|
| SNC ID                | 900043       |  |
| Model                 | EQ100        |  |
| Firmware Version      | SNSA1.150    |  |
| Safe Mode Version     | SNSA1.150    |  |
| Serial Number         | 006705613    |  |
| LAN MAC Address       | 00000a8a0b84 |  |
| Sub-LAN MAC Address   | 00000a8a0b85 |  |

### ■Language/Time Zone Setting

Language and time zone configured by EQ-Manager are displayed.

View Details: Language Type, Date/Time Format, Time Zone

| L | anguage/Time Zone Setting |                   |
|---|---------------------------|-------------------|
| Ē | Language Type             | English           |
|   | Date/Time Format          | %Y/%m/%d %H:%M:%S |
|   | Time Zone                 | 76                |
|   |                           |                   |

#### ■Time Synchronization Setting

The following time synchronization settings configured by EQ-Manager are displayed. View Details: Synchronization Type, Time Slot, Server Address, Server Port Number

┌ Time Synchronization Setting

| 1 |                      |                               |
|---|----------------------|-------------------------------|
|   | Synchronization Type | None                          |
|   | Time Slot            | 0 o'clock (and the next hour) |
|   | Server Address       |                               |
|   | Server Port Number   | 4211                          |
|   |                      |                               |

#### ■Network Setting

The network settings of EQ100 LAN and sub-LAN ports configured by EQ-Manager are displayed (Default Gateway and DNS are displayed for LAN only).

View Details: IP Address, Subnet Mask, Default Gateway, DNS

- Network Setting

|          | IP Address      | 192.168.200.200 |  |  |
|----------|-----------------|-----------------|--|--|
| TAN      | Subnet Mask     | 255.255.255.0   |  |  |
| LAN      | Default Gateway |                 |  |  |
|          | DNS             |                 |  |  |
| Sub LAN  | IP Address      | 192.168.100.201 |  |  |
| SUD-LAIN | Subnet Mask     | 255.255.255.0   |  |  |
|          |                 | -               |  |  |

#### ■RS-485 Setting

The RS-485 communication port settings of EQ100 configured by EQ-Manager are displayed. View Details: Communication Speed, Data Length, Parity, Stop Bits, Communication Protocol

| S485 Setting |                        |            |
|--------------|------------------------|------------|
|              | Communication Speed    | 9600       |
|              | Data Length            | 7bit       |
| Portl        | Parity                 | Even       |
|              | Stop Bits              | 2bit       |
|              | Communication Protocol | CompoWay/F |
|              | Communication Speed    | 9600       |
|              | Data Length            | 7bit       |
| Port2        | Parity                 | Even       |
|              | Stop Bits              | 2bit       |
|              | Communication Protocol | CompoWay/F |
|              | Communication Speed    | 9600       |
|              | Data Length            | 7bit       |
| Port3        | Parity                 | Even       |
|              | Stop Bits              | 2bit       |
|              | Communication Protocol | CompoWay/F |
|              | Communication Speed    | 9600       |
|              | Data Length            | 7bit       |
| Port4        | Parity                 | Even       |
|              | Stop Bits              | 2bit       |
|              | Communication Protocol | CompoWay/F |

#### Email Transmission Setting

The following EQ100 (as a sender) email settings configured by EQ-Manager are displayed. View Details: Email Address, SMTP Server Address, SMTP Port Number, SMTP Authentication Method, SMTP Email Account, POP Server Address, POP Port Number, POP Email Account, Encoding Character String

| - Email Transmission Setting |             |  |
|------------------------------|-------------|--|
| Email Address                |             |  |
| SMTP Server Address          |             |  |
| SMTP Port Number             | 25          |  |
| SMTP Authentication Method   | None        |  |
| SMTP Email Account           |             |  |
| POP Server Address           |             |  |
| POP Port Number              | 110         |  |
| POP Email Account            |             |  |
| Encoding Character String    | iso-2022-jp |  |

### ■SD Card Data Output Setting

The SD card output settings configured by EQ-Manager are displayed.

View Details: SD Card Data Output Function (enabling/disabling auto-output to SD card), SD

Card Output Hour (auto-save hour once a day)

| SD Card Data Output Setting |          |  |
|-----------------------------|----------|--|
| SD Card Output Function     | Disabled |  |
| SD Card Output Hour         | 0:00     |  |
|                             | · · ·    |  |

#### ■FTP Transfer Setting

The settings for transmission from EQ100 as an FTP client to an external FTP server,

configured by EQ-Manager, are displayed.

View Details: FTP transfer enabling flag, FTP Server Address, FTP Server Port Number, FTP

User Name, FTP Destination Path, file type

| - FTP Transfor Setting        |           |  |
|-------------------------------|-----------|--|
| 11 Transier Setting           |           |  |
| FTP Transfer Function         | Disabled  |  |
| FTP Server Address            |           |  |
| FTP Server Port Number        | 21        |  |
| FTP User Name                 | anonymous |  |
| FTP Destination Path          | J         |  |
| FTP File Format (EQUO/report) | EQUO      |  |
|                               |           |  |

#### ■FTP Server Setting

The settings to use EQ100 as an FTP server configured by EQ-Manager are displayed.

View Details: Enabling flag, FTP User Name

| FTP | P Server Setting    |          |
|-----|---------------------|----------|
|     | FTP Server Function | Disabled |
|     | FTP User Name       | ftp      |

#### ■User-Specified File Setting

The user-specified file settings configured by EQ-Manager are displayed.

| -Usar Specified File Setting |           |  |
|------------------------------|-----------|--|
| e set-specifieu The Setting  |           |  |
| File Output Function         | Disabled  |  |
| Output Cycle (Second)        | 3600      |  |
| Output Reference Hour        | 1:00      |  |
| Delimiter                    | "",       |  |
| BOM Output                   | Disabled  |  |
| Date Header Format           | DATE,TIME |  |

| Date/Time Form           | %Y/%m/%d,%H:%M:%S |
|--------------------------|-------------------|
| Show Millisecond         | Disabled          |
| Show Header Channel Name | Enabled           |
| Show Header Unit         | Enabled           |
| Show Header Data Type    | Enabled           |
|                          |                   |

#### ■Email Group Setting

By selecting a destination group in [Destination Name], you can view the email addresses registered in the group and the valid period to send an email.

View Details: Destination group name, day of the week transmission/transmission time slot start hour/transmission time slot end hour, registered email address

| Email Group Setting         |   |  |
|-----------------------------|---|--|
| Group Name                  | ✓ |  |
| Registered Email<br>Address |   |  |

#### Email Notification Setting

When you select an "Email Type" from the list, settings of respective email type are displayed. View Details: Type (periodic report, monitoring alarm, device alarm), enabling flag, title, body, timing, group name

| _ | Email Notification Sotting  | <b>.</b>          |
|---|-----------------------------|-------------------|
| Γ | Email Notification Setting  |                   |
| l | Email Type                  | Periodic Report V |
| l | Email Transmission Function | Disabled          |
| l | Title                       |                   |
| l | Body                        |                   |
|   | Timing                      |                   |
|   | Group Name                  |                   |

# 9.9. Maintenance > System

When you select [System] from the menu displayed when the cursor is over the [Maintenance] icon on the screen top, the system screen appears.

On the system screen, you can check and configure an EQ100 operation status, time setting, SD card data output, and event logs.

### System Screen Configuration

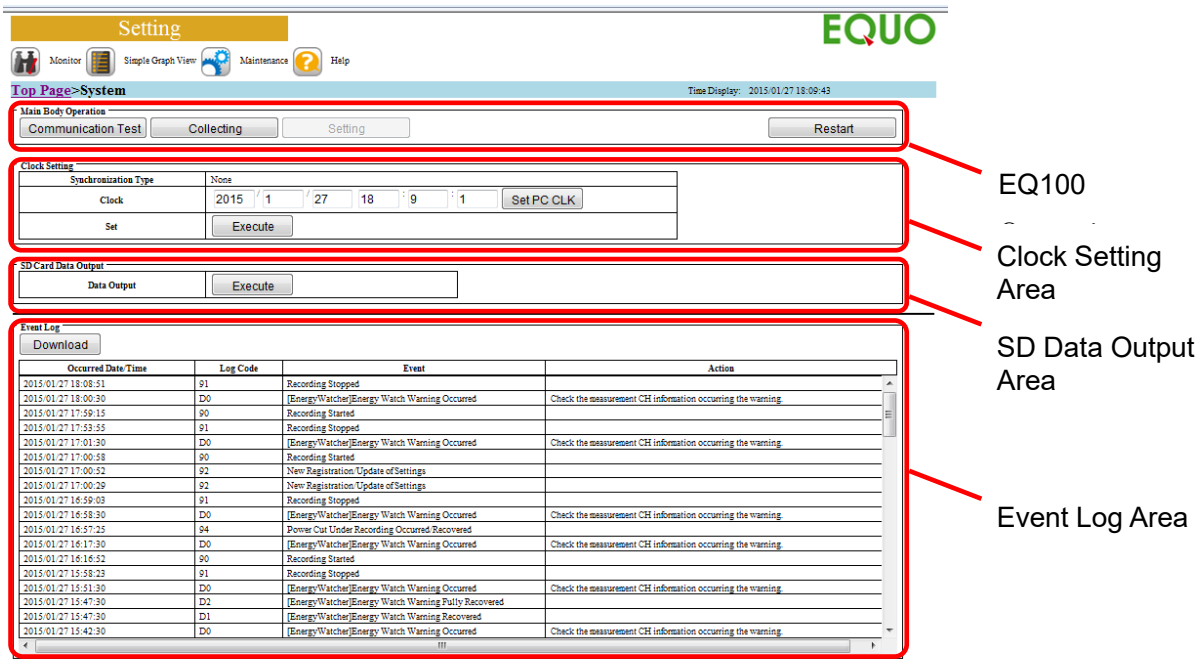

Copyright OMRON Corporation 2013, All Rights Reserved.

### Description of Display Areas

| Item                        | Description                                                                                                    |
|-----------------------------|----------------------------------------------------------------------------------------------------|
| EQ100 Operating             | You can change an EQ100 operating status.                                                                                                    |
| Area                        | [Communication Test]: Starts communication test. During the communication test, you can view the communication status on the current value monitor screen.                                                                                                    |
|                             | [Collecting]: Starts collecting (EQ100 transitions to the collecting status).                                                                                                    |
|                             | [Setting]: Stops collecting (EQ100 transitions to the setting status).<br>[Restart]: Resets EQ100.                                                                                                    |
| Clock Setting Area          | If the time synchronization type is [RTC], entering date and time and<br>clicking the [Execute] button configures the EQ100 built-in clock.<br>Pressing the [Set PC CLK] button sets the PC's current time to the time<br>setting area.<br>Press the [Execute] button to set. |
| SD Card Data<br>Output Area | Clicking the [Execute] button outputs collected data files and event log files to the SD card attached to the SD card slot.                                                                                                    |
| Event Log Area              | A list of occurred events is displayed. Clicking the [Download] button allows download of event log files.                                                                                                    |

Reference

- The event log area view is not automatically updated. To view the latest information, reload the page of the browser.

# 9.10. Maintenance > Operation Check

When you select [Operation Check] from the menu displayed when the cursor is over the [Maintenance] icon on the screen top, the operation check screen appears. On the operation check screen, you can check operations of general-purpose output ports, email notification function, and FTP transfer function.

EQUO Monitor 📳 Simple Graph View 🗬 Maintenance 죉 Help Top Page>Operation Check Time Display: 2015/01/27 18:12:22 neral-Purpose Output General-Purpose Output Terminal Setting Terminal1 O ON OFF Output General-Purpose Termina12 ON OFF Output Termina13 ON OFF Output **Output Area** Termina14 ON OFF Output ail Transmission Setting — Destination Group Name • **Email Transmission** Registered Email Address Setting Area FTP Transfer Function Disabled FTP Server Address FTP Server Port Numbe FTP User Name FTP Pas FTP De FTP Test Area Test Transfer Copyright OMRON Corporation 2013, All Rights Reserved.

#### ■ Operation Check Screen Configuration

#### Description of Display Areas

| Item                               | Description                                                                                                    |
|------------------------------------|----------------------------------------------------------------------------------------------------|
| General-Purpose<br>Output Area     | Allows testing of general-purpose output ports 1 to 4.<br>After configuring ON/OFF of respective port, clicking the [Output]<br>button outputs general-purpose output based on the setting. The<br>ON/OFF status of general-purpose output ports can be checked by<br>output status indicator on the EQ100 front end.                                                                                          |
| Email Transmission<br>Setting Area | Allows email notification transmission test.<br>Select a destination group name and click the [Send] button.<br>Verify if a test email was sent to the email address registered in the<br>destination group or not.                                                                                                    |
| FTP Test Area                      | Allows test transmission to the FTP server.<br>Clicking the [Test Transfer] button transfers test data to the FTP<br>server configured in the FTP transfer setting.<br>Shown below is a text file to be sent for the test:<br>- File Name: ftpTestFile<br>- Content: This file is for FTP transfer test.<br>Check that the transferred file was saved in the configured path in<br>the destination FTP server. |

# Precautions for

### Correct Use

- Be careful when you perform an output test while a general-purpose output port and an external device being connected. OMRON shall not be responsible for any impact on a connected device due to customer's operation.
- A status of general-purpose output port is kept as that operated in the operation check. After the operation check, you may need to change the status back.

#### Reference

- To perform an email transmission test, email server and email transmission settings must have been configured by EQ-Manager.
- To perform an FTP transfer test, FTP transfer settings must have been configured by EQ-Manager.

# 9.11. Maintenance > Data Acquisition

When you select [Data Acquisition] from the menu displayed when the cursor is over the [Maintenance] icon on the screen top, the data acquisition screen appears.

In this menu, you can acquire collected data of a specified period via network and save as a CSV file.

### ■ Operation Check Screen Configuration

| Collecting                                  |                                            | EQUO                              |
|---------------------------------------------|--------------------------------------------|-----------------------------------|
| Monitor Simple Graph View                   | Maintenance 🕢 Help                         |                                   |
| Top Page>Data Acquisition                   |                                            | Time Display: 2015/01/27 18:13:54 |
| Data Acquisition                            |                                            |                                   |
| Start                                       |                                            |                                   |
| 2015 💌 Year 1 💌 Month 27                    | Day Day Hour O V Minute                    |                                   |
| End                                         |                                            |                                   |
| 2015 💌 Year 1 💌 Month 27                    | ▼ Day 23 ▼ Hour 59 ▼ Minute                |                                   |
| You can specify a period of 13.9 days under | the current channel setting.               |                                   |
| Output Format                               |                                            |                                   |
| Delimiter:                                  | Comma                                      |                                   |
| Encoding:                                   | UTF-8 💌 🗷 BOM                              |                                   |
| Date/Time Column Designation:               | DATE,TIME                                  |                                   |
| Date Format:                                | %Y/%m/%d 💌                                 |                                   |
| Header Output:                              | Yes 💌                                      |                                   |
| Channel Header Designation:                 | Channel Name (Unit)(Data Type)             |                                   |
| Acquire                                     |                                            | _                                 |
|                                             | Copyright OMRON Corporation 2013, All Righ | : Reserved.                       |

### Description of Display Areas

| Item                | Description                                                         |
|---------------------|---------------------------------------------------------------------|
| Period Setting Area | Specify the start and end of the data period to acquire. Select a   |
|                     | year, month, day, and time.                                         |
|                     | Note that a guideline for the available maximum period is displayed |
|                     | right under the area. Specify the start and end within this period. |
| Output Format Area  | Specify an output code to save acquired data as a file.             |
|                     | Shown below are available specifications to change:                 |
|                     | Delimiter: A CSV field separator. Fixed to comma.                   |
|                     | Encoding: The Character code is fixed to UTF-8.                     |
|                     | Specify whether BOM is attached or not.                             |
|                     | Date/Time Column Designation: Specify a column to set a date and    |
|                     | time.                                                               |
|                     | Date format: Specify a format of date output.                       |
|                     | Header output: Specify whether the header line should be outputted  |
|                     | or not in the 1st line.                                             |
|                     | Date/time format: A date format.                                    |
|                     | Fixed to %y%m%d (e.g. 2013/1/1).                                    |
|                     | Channel Header Designation: Specify a channel label.                |
| Acquire             | Starts data acquisition and save.                                   |

# 9.12. Maintenance > File Download

When you select [File Download] from the menu displayed when the cursor is over the [Maintenance] icon on the screen top, the file download screen appears. In the file download screen, you can download collected data files of EQ100 internal memory and SD card.

# Precautions for Correct Use

- Files should be acquired within the retention period. The retention period of the collected data file depends on the file location and type.
- See "7.7.2 System Internal File " for the retention period of System Internal Files, "7.7.3 User-Specified File" for the retention period of User-Specified Files.

| Top Page>File Download      | Time Display: 2015/01/27 18:14:59 |
|-----------------------------|-----------------------------------|
| [Document Root]             |                                   |
| sd sd                       | ×                                 |
| measurement                 |                                   |
| report                      |                                   |
|                             |                                   |
|                             |                                   |
|                             |                                   |
|                             |                                   |
|                             |                                   |
|                             |                                   |
|                             |                                   |
|                             |                                   |
|                             | <b>v</b>                          |
| Copyright OMRON Corporation | a 2013, All Rights Reserved.      |

### ■Maintenance Screen Configuration

### ■Download Steps

- 1) Select the "sd" folder for SD card, "measurement" for EQ100 internal memory, and "report" for a user-specified file. Select a file to download and specify a destination directory to save in the computer.
- 2) In the [File Download] dialog box, click [Save].

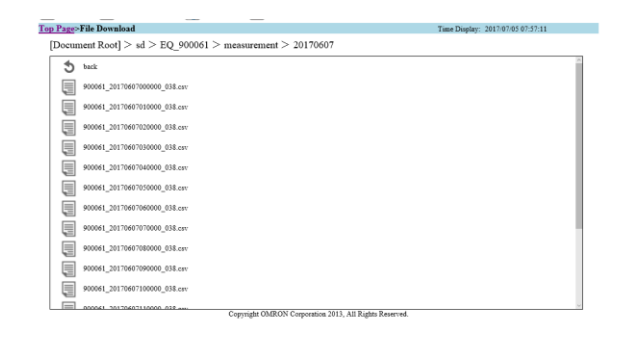

900061\_2017060700000\_038.csv finished downloading. Open Open folder View downloads X

3) In the [Save As] dialog box, enter a destination to save and click [Save].

| 时 monit   | toring 📗 Simple Graph View 🐳 Maintenance 😥 Help          | DOWNLOADS                                        | Open folder |
|-----------|----------------------------------------------------------|--------------------------------------------------|-------------|
| Top Page> | File Download                                            |                                                  |             |
| [Docur    | nent Root] $> sd > EQ_{900061} > measurement > 20170607$ | 900061_20170607000000_038.csv<br>192.168.200.200 |             |
| 5         | back                                                     | 0.0 bytes Downloading - 0%                       |             |
| Ę         | 900061_20170607000000_038.csv                            | Cancel                                           |             |
|           | 900061_20170607010000_038.csv                            |                                                  |             |
|           | 900061_20170607020000_038.csv                            | Past Downloads                                   | Clear all   |
| Ę         | 900061_20170607030000_038.csv                            | 900061_20170607000000_038.csv                    | ×           |
|           | 900061_20170607040000_038.csv                            |                                                  |             |
|           | 900061_20170607050000_038.csv                            |                                                  |             |
| Ę         | 900061_20170607060000_038.csv                            |                                                  |             |
|           | 900061_20170607070000_038.csv                            |                                                  |             |
|           | 900061_20170607080000_038.csv                            |                                                  |             |
| Ę         | 900061_20170607090000_038.csv                            |                                                  |             |
| Ę         | 900061_20170607100000_038.csv                            |                                                  |             |
|           | Copyright OMRON Corporation 2013, All Rights Reserved.   |                                                  |             |
|           |                                                          |                                                  |             |
|           |                                                          |                                                  |             |
|           |                                                          |                                                  |             |
|           |                                                          |                                                  |             |

Download is completed.

# 9.13. Maintenance > Update

When you select [Update] from the menu displayed when the cursor is over the [Maintenance] icon on the screen top, the update screen appears.

On the update screen, you can update an EQ project and the firmware.

### ■Update Screen Configuration

| Setting                                                                                           |                                                                   |          |  |                             | EQU    |
|---------------------------------------------------------------------------------------------------|-------------------------------------------------------------------|----------|--|-----------------------------|--------|
| Monitor Simple Graph View                                                                         | w 😽 Maintenance 🛜 Help                                            |          |  |                             |        |
| p Page>Update                                                                                     |                                                                   |          |  | Time Display: 2015/01/27 18 | :19:15 |
| ead EQ Project Browse.<br>Update                                                                  |                                                                   |          |  |                             |        |
| rite EQ Project                                                                                   |                                                                   |          |  |                             |        |
|                                                                                                   |                                                                   |          |  |                             |        |
| Innware Update Browse.                                                                            |                                                                   |          |  |                             |        |
| ear Previous Integrated Data                                                                      | All Devices      Narrow-Down                                      |          |  |                             |        |
| rmware Update Browse.<br>Update Browse.<br>ear Previous Integrated Data<br>Select<br>Group        | All Devices      Narrow-Down     Group                            | Y        |  |                             |        |
| rmware Update Browse.<br>Update Browse.<br>ear Previous Integrated Data Select<br>Group<br>Derice | All Devices      Narow-Down     Group     ZN-CTX21#192.168.100.20 | <b>v</b> |  |                             |        |

You can perform the following operations:

- Loading an EQ project
- Writing an EQ project
- Updating the firmware
- Clearing the previous integrated data

■Loading an EQ project

You can update an EQ project.

Click [Browse] to specify an update file for an EQ project, and click [Update].

■Writing an EQ project

If you want to download the current EQ project to the computer, click [Download].

### ■Updating the firmware

You can update the EQ100 firmware.

Click [Browse] to specify an update file for the firmware, and click [Update]. After updating, always restart EQ100. Otherwise the update may not be effective.

### Clearing the previous integrated data

You can clear the previous value of measured data stored in EQ100 to calculate an integrated value by EQ100 (using a differential process). Perform this operation to prevent integrated data error if integrated data such as electric energy has been changed due to a rest or replacement of a measurement device.

For all measurement devices or for respective measurement device, clear the previous measured value stored in EQ100. Select a measurement device and click [Clear].
## 9.14. Help Screen

Clicking the [Help] icon on the screen top displays the Help screen. The Help screen shows a link to OMRON's Web page.

#### ■Help Screen Configuration

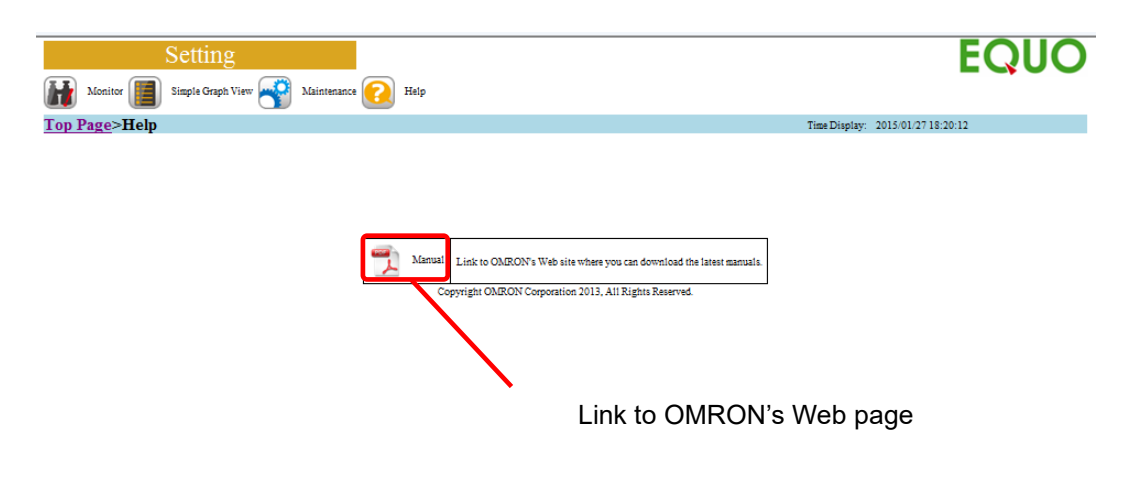

## 10. Viewing/Analyzing Graph on EQ-GraphViewer

EQ-GraphViewer is software to summarize collected data from measurement devices stored in the summary data DB of the EQ server for viewing and analyzing the graph. To view in the EQ-GraphViewer, it is necessary to create an EQ Server Project and make settings to the EQ server.

Major functions of EQ-GraphViewer include:

- Connecting to the EQ server and viewing/analyzing collected data
- Viewing narrowed-down channels by measurement channel group
- Flexible graph view through independent configuration of view period and summary interval
- Comparison with past data
- Detection of abnormal values by control value view
- Simultaneous view of production and energy
- CSV output setting enabling analysis by an external tool

This chapter describes basic operations for display and analysis by EQ-GraphViewer. For detailed steps, see "EQ-Viewer User's Manual".

## **10.1.** Basic Operation Steps

Shown below are basic operation steps of EQ-GraphViewer:

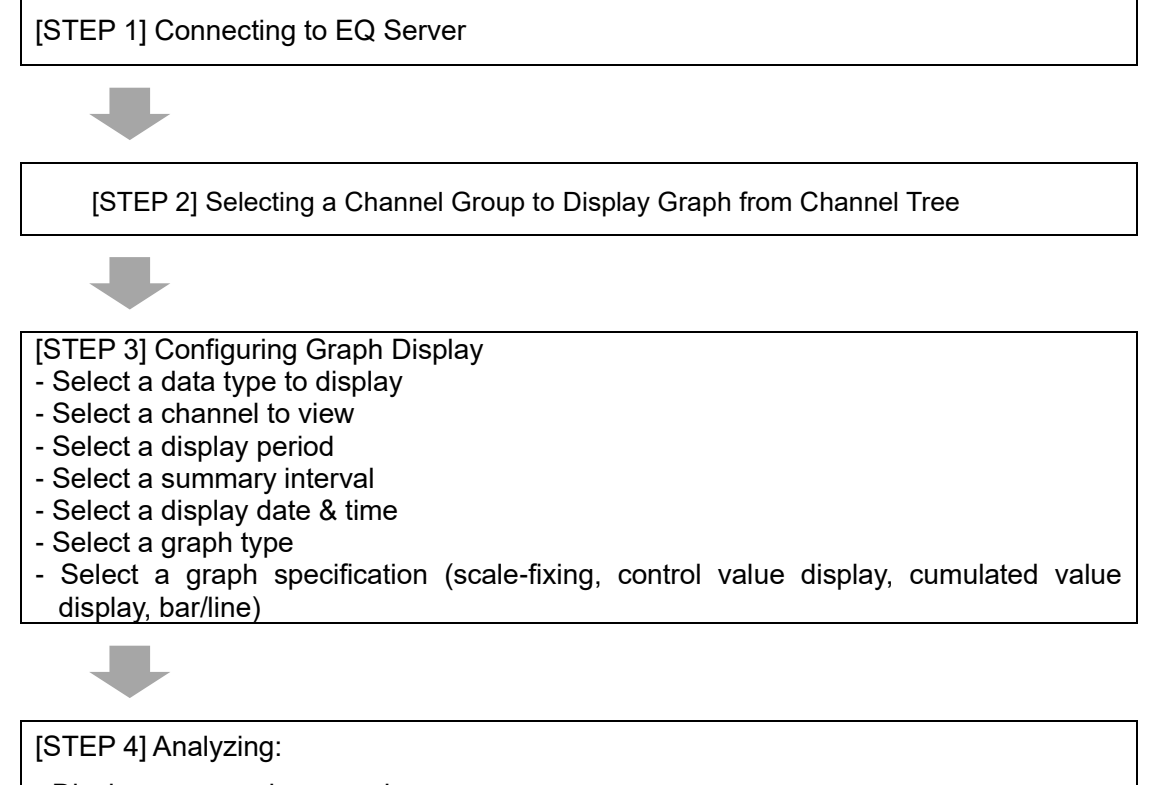

- Display a comparison graph
- Output CSV for analysis by an external tool

## **10.2.** Connecting to EQ Server

Shown below are steps to connect to the EQ Server.

#### ■ Steps

1) On the toolbar, click [File] - [Connect Server].

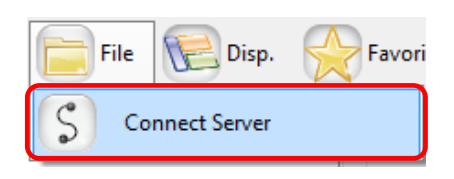

2) In the [Connect Server] dialog box, enter the IP address of the destination to connect and click [Connect].

| Connect Server |                                | Х      |
|----------------|--------------------------------|--------|
| IP Address:    | localhost                      |        |
| 🗹 Connect to   | o this server on the next laun | ch     |
| Hostname:      |                                | $\sim$ |
| Update         | Connect Cancel                 |        |

3) The main screen displays a graph of the specified summary data DB.

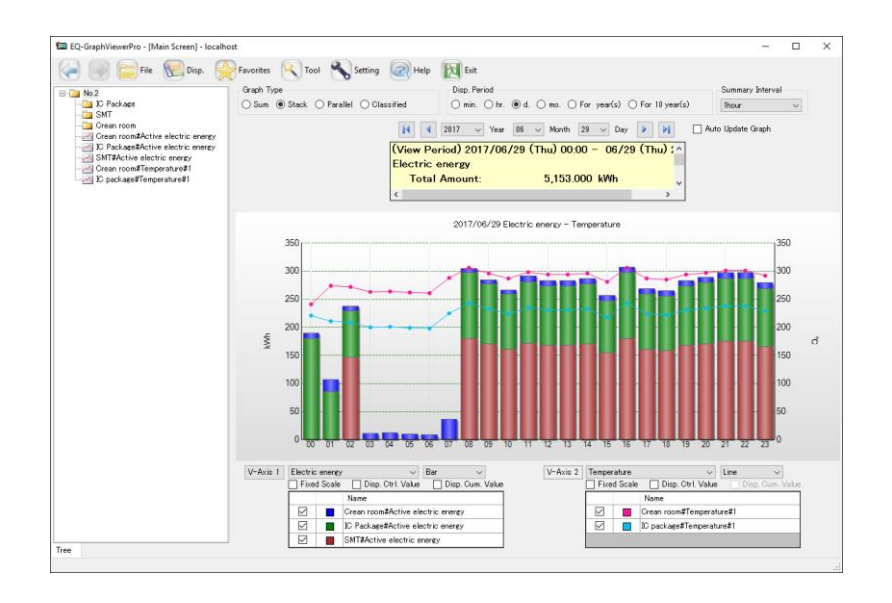

## 10.3. Selecting a Channel Group to Display

Click and select a channel group for a graph display from the channel tree area on the left of the main screen. Channel groups are displayed as folder icons.

#### Showing/Hiding Channel Tree Area

If the channel tree area is not displayed, on the toolbar click [Disp.] and select the [Disp. Channel Tree] check box.

| ß | Disp. Favorites    |
|---|--------------------|
| ~ | Disp. Channel Tree |
| ~ | Disp. Summary Area |
| ~ | Disp. Settings     |

This operation switches showing/hiding the channel tree area.

#### ■ Deploying/Undeploying a Channel

A channel view can be deployed and undeployed.

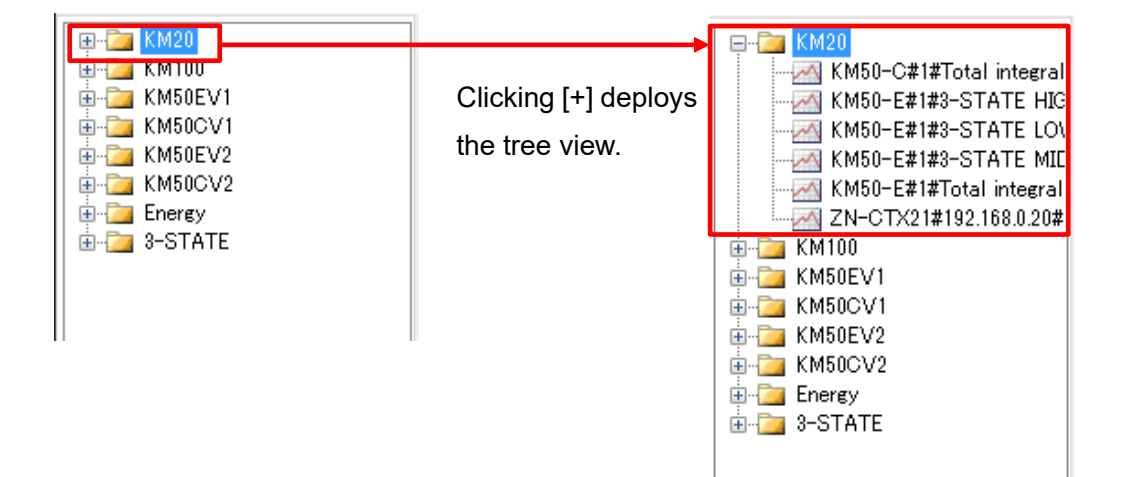

#### ■ Hiding a Channel Name

You can hide channel names belonging to a channel group.

1) On the toolbar, click [Setting].

|  |  | File | E Disp. | Favorites | K Tool | Setting | Relp | Ex |
|--|--|------|---------|-----------|--------|---------|------|----|
|--|--|------|---------|-----------|--------|---------|------|----|

2) In the [Setting] dialog box, clear the [Channel] dialog box of [Tree Area] in [Display Setting] field. Clicking [OK] hides channel names in the channel tree.

| tting                                                    | ×                                                                                                    |         |                                                               |   |                     |
|----------------------------------------------------------|----------------------------------------------------------------------------------------------------|---------|---------------------------------------------------------------|---|---------------------|
| System<br>Start up the<br>Summarize f<br>Initial Summary | latest view.<br>orgraph view period<br>Interval on Daily View <mark>1hour ∽</mark>                          | Г-С КМ: | 20                                                            | ٦ |                     |
| Display Setting<br>Tree Area<br>Graph Area               | Channel     Legend Title Missing Value Dot Size Medium ✓ Line Size Small ✓     Fix Control Value Line Color |         | 100<br>50EV1<br>50EV1<br>50EV2<br>50EV2<br>rey<br>rey<br>TATE | - | A chanr<br>is hidde |
| Summary Area                                             | Decimal places of Total Amount 3<br>Decimal places of Fee 2<br>Decimal places of CO2 emissions 5<br>V       |         |                                                               |   |                     |
| -CSV File Output S                                       | etting                                                                                                    |         |                                                               |   |                     |
| Character Code:                                          | ○ System Encoding                                                                                           |         |                                                               |   |                     |
| Date Format:<br>Date/Time Colui                          | yyyy/MM/dd ~<br>mn Format DATE,TIME,MSEC ~                                                                  |         |                                                               |   |                     |
|                                                          | OK Cancel                                                                                                   |         |                                                               |   |                     |

#### Checking a Belonging Channel

On the [Check Belonging Channels] screen, you can view a list of channels belonging to a channel group.

1) Right-click a channel group in the channel tree area, and select [Confirm Channels].

2) The [Check Belonging Channels] screen appears.

|   | Channel Name                    | Data Type       |
|---|---------------------------------|-----------------|
| 1 | Crean room#Active electric ener | Electric energy |
| 2 | IC Package#Active electric ener | Electric energy |
| 3 | SMT#Active electric energy      | Electric energy |
| 4 | Crean room#Temperature#1        | Temperature     |
| 5 | IC package#Temperature#1        | Temperature     |
|   |                                 |                 |
|   |                                 |                 |

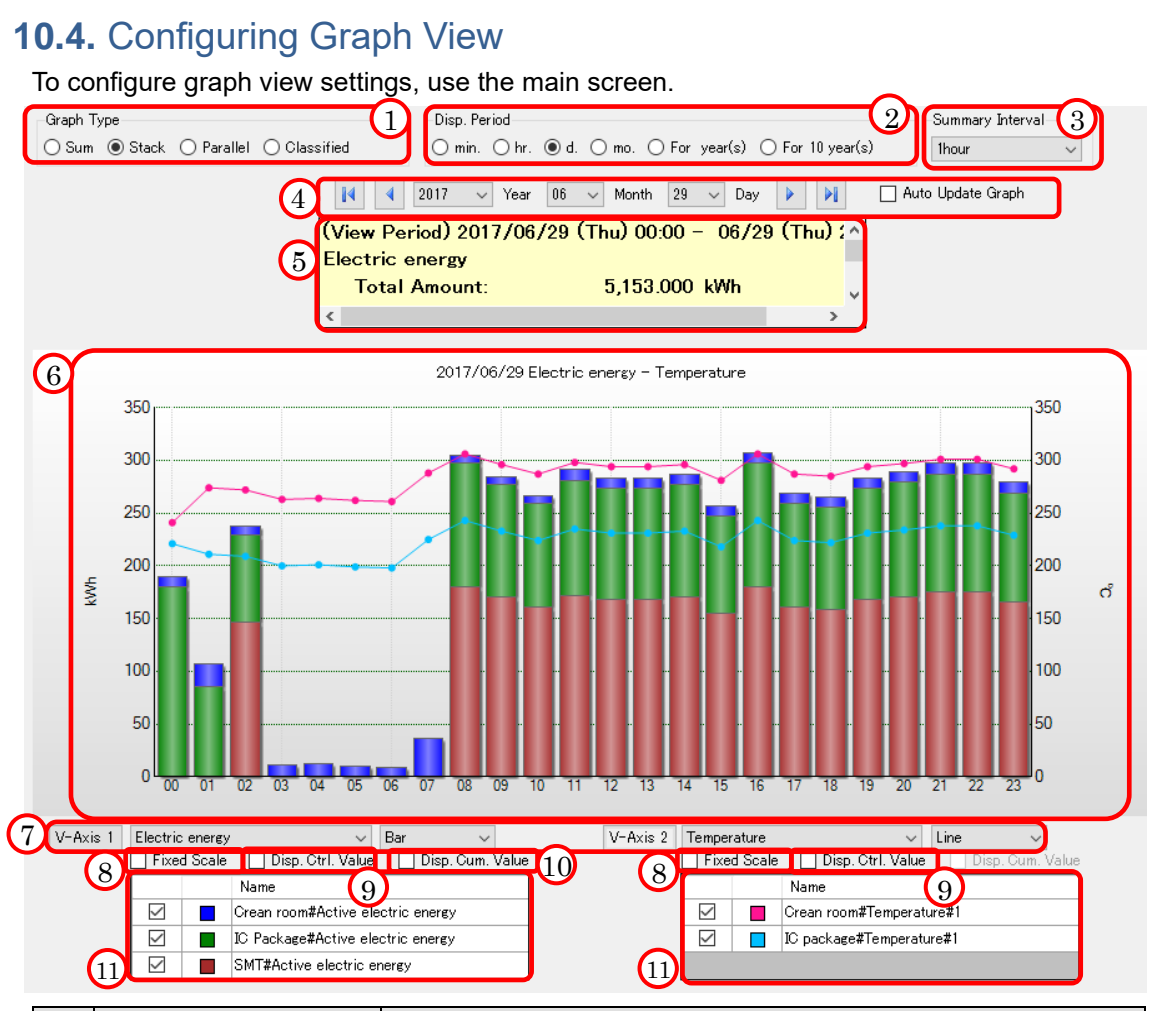

| No. | Item                             | Description                                                                                              |
|-----|----------------------------------|----------------------------------------------------------------------------------------------------|
| 1   | Graph Type Setting<br>Area       | Specify a type of a graph to draw in the graph area.                                                     |
| 2   | Disp. Period Setting<br>Area     | Specify a period of a graph to draw in the graph area.                                                   |
| 3   | Summary Interval<br>Setting Area | Specify a unit of summary of a graph to draw in the graph area.                                          |
| 4   | Date/Time Setting<br>Area        | Specify a date & time of a graph to draw in the graph area.                                              |
| 5   | Summary Area                     | Shows summary of data being displayed, e.g. total and average values.                                    |
| 6   | Graph Area                       | Shows a summary graph. You can scale up and down the horizontal axis (temporal axis) by mouse operation. |
| 7   | Data Type Setting                | Specify a category of data to draw in the graph area for                                                 |
|     | Area                             | longitudinal axes 1 and 2 respectively.                                                                  |
| 8   | Fixed Scale check box            | Select if the scaling should be automatically changed based on                                           |
|     |                                  | data or fixed to the current one for longitudinal axes 1 and 2.                                          |
| 9   | Disp. Ctrl. Value check          | Select if the control value should be displayed or not on the                                            |
|     | box                              | longitudinal axes 1 and 2.                                                                               |
| 10  | Disp. Cum. Value                 | Switches the graph view to display the cumulative value. This                                            |
|     | check box                        | option is valid only for the graph of integrated quantity.                                               |
| 11  | Disp. Target Setting             | Shows a list of channels in the selected channel group.                                                  |
|     | Area                             | Select a check box of the channel to draw a graph in the graph                                           |
|     |                                  | area.                                                                                                    |

Use the following steps to configure a graph view.

1) Select a data type

Specify a data type to view in a graph in [V-Axis 1] and [V-Axis 2] in the data type setting area.

| V-Axis 1 Electric energy V Bar V V-Axis 2 Temperature V Line | $\sim$ |
|--------------------------------------------------------------|--------|
|--------------------------------------------------------------|--------|

A unit of data type specified in [V-Axis 1] is displayed on the left of the graph.

A unit of data type specified in [V-Axis 2] is displayed on the right of the graph.

#### Reference

- The unit is specified in [Data Type Setting] in EQ-Manager.

2) Select a channel to view

In the data type setting area, a list of channels of the data type specified in [V-Axis 1] and [V-Axis 2].

Selecting the [Disp.] check box (☑) of a channel to display reflects the channel in the graph area.

|  | Name                              |
|--|-----------------------------------|
|  | Crean room#Active electric energy |
|  | IC Package#Active electric energy |
|  | SMT#Active electric energy        |

#### Reference

- Clicking the [V-Axis 1] or [V-Axis 2] button displays a list of graphs for respective data in the [Graph Visual Setting]. You can select a channel to view in a graph.

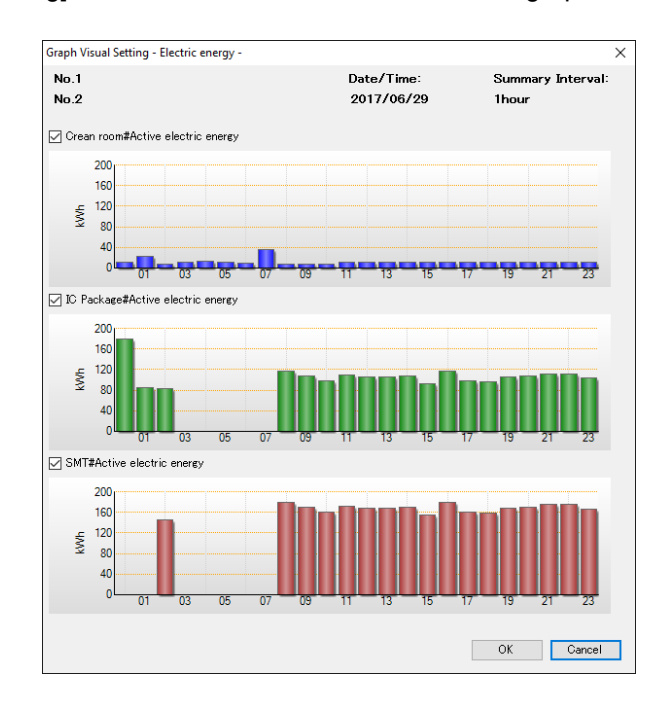

#### 3) Select a view period

-----

You can switch between the periods for the horizontal axis (temporal axis) of a graph in the view period setting area.

Select from six types of view periods, minute/hour/day/month/year/10 years. Selecting an item refreshes the graph.

| -Disp. Pe       | riod           |      |                |       |         |                  |
|-----------------|----------------|------|----------------|-------|---------|------------------|
| $\bigcirc$ min. | $\bigcirc$ hr. | 🖲 d. | $\bigcirc$ mo. | ⊖ For | year(s) | ◯ For 10 year(s) |

Shown below is a relation between view periods, graph horizontal scales, and displayed data:

| Display Period | Horizontal Scale | Summary Interval                 |
|----------------|------------------|----------------------------------|
| min.           | 1 minute         | Not summarized                   |
| hr.            | 1 hour           | 1 minute                         |
| d.             | 1 day            | 1 min/30 min/60 min (select one) |
| mo.            | 1 month          | 30 min/60 min/1 day (select one) |
| For year(s)    | 1 year           | 1 day/1 month (select one)       |
| For 10 year(s) | 10 years         | 1 month/1 year (select one)      |

4) Select a view unit (summary interval)

Specify a time unit (summary interval) to view a graph in the summary interval setting area.

| Summary Interval |        |  |  |
|------------------|--------|--|--|
| 1day             | $\sim$ |  |  |

Available summary intervals depend on the setting of view period in the step 3).

5) Specify a view date & time

Specify a date and time of data to view a graph in the date/time setting area. You can specify a date/time within a range of measurement periods of all channels. When you specify a date/time out of the measurement period of the displayed channel, the graph is not displayed. Available display units depend on the setting of view period in the step (3).

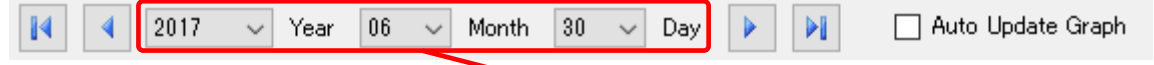

Direct Input Field

Shown below are the functions:

| Button/Box         | Function                                                                                                    |
|--------------------|----------------------------------------------------------------------------------------------------|
| M                  | Shows data with the oldest date and time among the periods of the channels.                                                                                                    |
|                    | Specify data of the previous period by one, selected in the view period setting area.                                                                                                    |
| Direct Input Field | Directly specify a value of year/month/day/time.                                                                                                    |
|                    | Specify data of the next period by one, selected in the view period setting area.                                                                                                    |
| N                  | Shows data with the latest date and time among the periods of the channels. Data of the current hour is displayed if the EQ server is logging data.                                                                                                    |
| Auto Update Graph  | If this check box is selected, data is acquired every 10 seconds from<br>the EQ server that is logging data, and the graph is automatically<br>updated. This function is not available if the EQ server is not logging<br>data. In addition, selecting this check box disables operations of the<br>main screen, except for this check box itself and [Disp.] and [Logging]<br>menus. |

6) Select a type of bar graph

Select a type of bar graph from four types in the graph type area, Sum/Stack/Parallel/Classified.

| Graph Type    |            |              |  |
|---------------|------------|--------------|--|
| 🔾 Sum 💿 Stack | 🔘 Parallel | ◯ Classified |  |

Shown below is overview of graph types:

| Graph Type       | Description                                                                                                    |
|------------------|----------------------------------------------------------------------------------------------------|
| Sum graph        | A graph of total value of the selected channels is displayed.                                                                                                    |
| Stack graph      | A stacked bar graph of the selected channels with different colors is displayed.                                                                                                    |
| Parallel graph   | A paralleled (side-by-side) bar graph of the selected channels is displayed.                                                                                                    |
| Classified graph | A graph of electric energy of the selected channels is displayed, with<br>classified in three statuses (3-STATE) [Operating](High),<br>[Waiting](Middle), and [Stop](Low) as well as [Classification Unavailable],<br>in this sequence from the top. |

#### Reference

- Switching between graph types does not change the graph of data such as temperature, particle, and electric current viewed in a line graph.

#### 7) Fix the scale

Select whether the scale for the axes should be automatically changed based on the viewing data or fix the scale with specified upper and lower limits.

Select the [Fixed Scale] check box in the data type setting area.

Right-click the [Fixed Scale] check box and select [Upper/Lower Scale Limit Setting]. The following [Upper/Lower Scale Limit Setting] dialog box appears.

| Upper/Lower Scale Limit Setting | Х |
|---------------------------------|---|
| Upper/Lower Limit Setting:      |   |
| Upper Limit:                    |   |
| Lower Limit:                    |   |
|                                 |   |
| OK Cancel                       |   |
|                                 |   |

Configuring the upper and lower limits and clicking [OK] displays a graph with fixed scale of the specified upper and lower limits.

Clearing the [Fixed Scale] check box  $(\Box)$  allows flexible scaling.

8) Display control values

Selecting the [Disp. Mgt. Value] check box in the data type setting area displays the control values on the graph

#### Reference

- A control value is specified in EQ-Manager. For details, see "7.5.5. Control Value Setting" .

- If no control value has been configured, selecting the [Disp. Mgt. Value] check box does not change the view.

9) Switching graph view (Bar/Line)

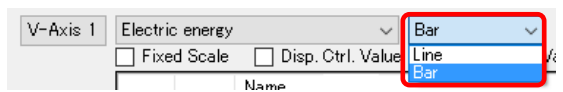

Selecting the preferred option switches the graph view between bar and line.

To view either in bar or line depends on the initial value of each data. The initial value can be changed in the EQ-Manager.

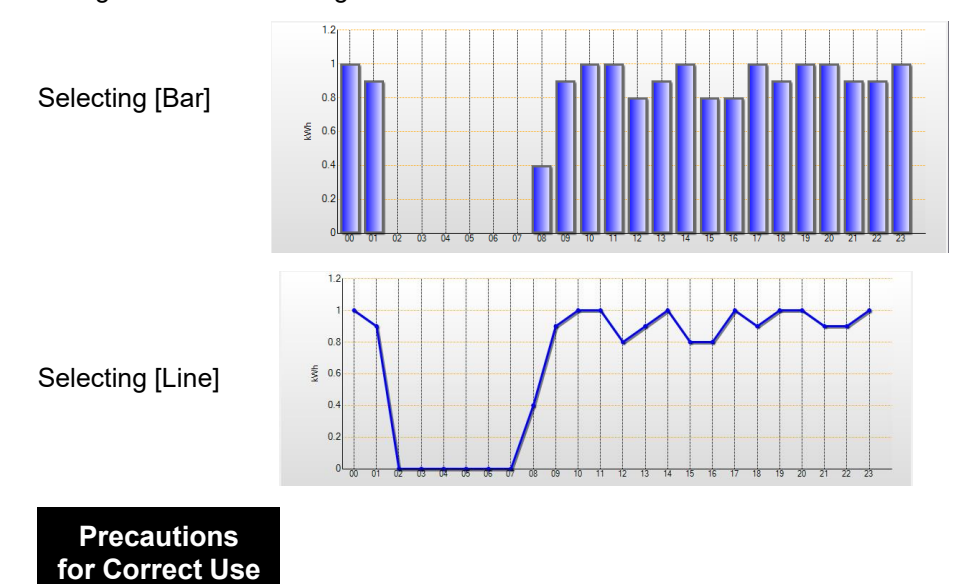

- The line graph cannot view the image of stacked volume. When the integrated quantity such as electric energy or integrated flow rate is tried to be viewed in a bar graph by specifying the Graph type, Integrated, and Classified, a line graph will be selected as Sum graph.

10) Displaying cumulative value

| V-Axis 1 | Electric energy | ~                   | Bar | ~                |
|----------|-----------------|---------------------|-----|------------------|
|          | Fixed Scale     | 📃 Disp. Ctrl. Value |     | Disp. Cum. Value |

Placing a checkmark in [Disp. Cum. Value] switches to a cumulative view.

The cumulative view is available only for the integrated quantity such as electric energy or integrated flow rate.

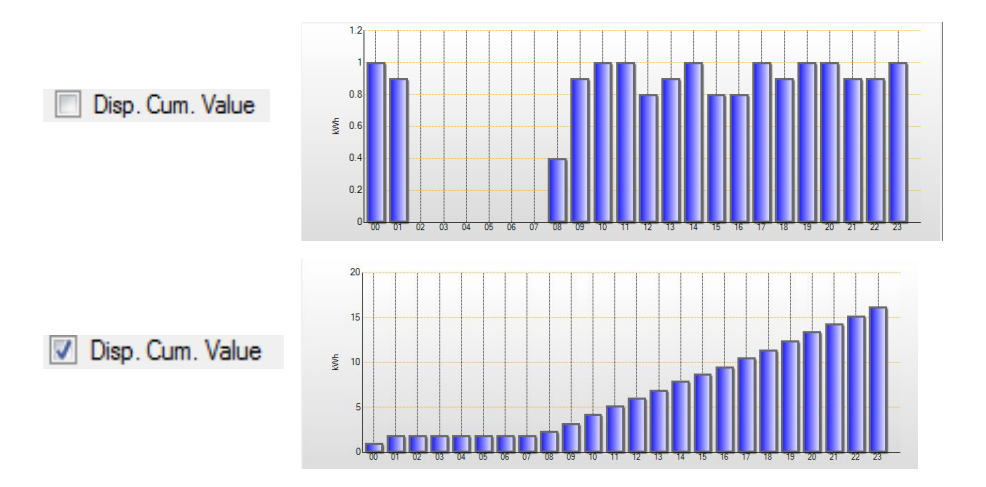

### 10.5. Other Operations

If necessary, perform the following operations.

#### 10.5.1. Displaying Past Data Comparison Screen

You can compare data being displayed (source) and data of other date/time (target). For detailed steps, see "EQ-Viewer User's Manual".

### 10.5.2. Displayed Graph Output

You can print out a graph image displayed on the main screen.

Operation in the main screen
 Click the [Tool] icon then select [Graph Output].
 For detailed steps, see "EQ-Viewer User's Manual".

#### 10.5.3. Displayed Data Output

You can print out a graph data displayed on the main screen. - Operation in the main screen Click the [Tool] icon then select [Data Output]. For detailed steps, see "EQ-Viewer User's Manual".

### 10.5.4. Exporting CSV File

You can output data in a CSV file.

Operation in the main screen
A file is outputted in a report format.
Click the [Tool] icon then select [CSV File Output].
For detailed steps, see "EQ-Viewer User's Manual".

## 11. Safe Mode

The safe mode is for maintenance to recover an EQ100 failure.

- Under the safe mode, the following operations are available:
- Checking EQ100 information
- Checking LAN/sub-LAN connection port settings
- Clearing setting/stored data
- Updating the firmware
- Clearing logs
- Recovering to the factory shipment status

### **11.1.** Startup in Safe Mode

Shown below are the steps to start up EQ100 in the safe mode:

1) While the power is ON, configure the setup DIP switch SW10 of EQ100 on the front end as ON.

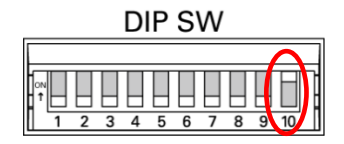

2) Use a very fine screwdriver or other tools to press and hold the reset button on the EQ100 front end for 1 second or longer.

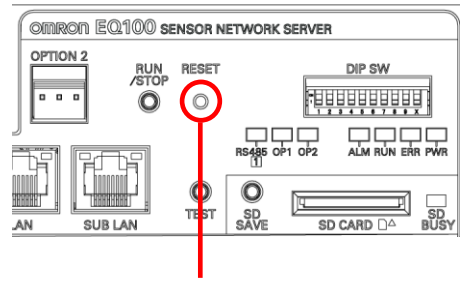

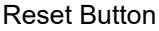

A buzzer is sounded and the power of EQ100 is turned on again, then activated under the safe mode.

Under the safe mode, the operation status indicator on the EQ100 front end flashes and stays on alternately in three second cycle.

 Connect a LAN cable between the computer and the LAN connection port of EQ100. Configure the computer's IP address as shown below.

| IP Address      | 192.168.200.***      |
|-----------------|----------------------|
| Subnet Mask     | 255.255.255.0        |
| Default Gateway | Setting not required |

#### Precautions for Correct Use

For "\*\*\*", specify a number from 2 to 199 or from 201 to 254. You cannot use 0 and 25.
 Specify an IP address that is not used for EQ100 itself and measurement devices connected to the LAN connection port of EQ100.

4) Start up a Web browser, enter the following URL, and press Enter. http://192.168.200.200/

| 🗖 Start                        |   | × +                         |   | - |
|--------------------------------|---|-----------------------------|---|---|
| $\leftarrow \  \  \rightarrow$ | Ö | (1) http://192.168.200.200/ | = |   |
|                                |   |                             |   |   |
|                                |   |                             |   |   |
|                                |   |                             |   |   |

The Web UI screen of the safe mode appears.

You do not need to log in (enter ID and password).

The password "admin" is an online connection password of EQ100 upon factory shipment or after initialization. If the login password for the Web UI has been changed in [Advanced Setting] - [System Setting] - [Maintenance Screen Password Setting] of EQ-Manager, specify the new password.

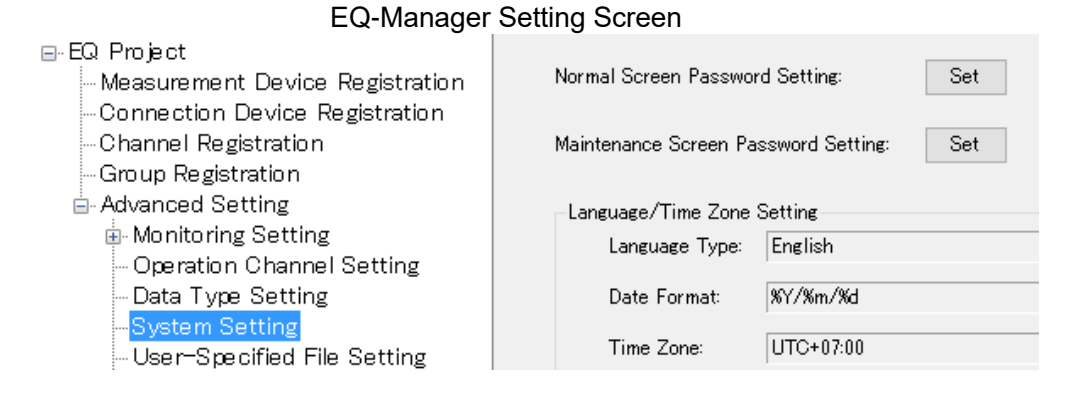

You can start up the safe mode while connecting to the EQ100 sub-LAN port. See below for the settings.

| IP Address      | 192.168.100.***      |
|-----------------|----------------------|
| Subnet Mask     | 255.255.255.0        |
| Default Gateway | Setting not required |

Precautions for Correct Use

- For "\*\*\*", specify a number from 2 to 200 or from 202 to 254. You cannot use 0 and 25. Specify an IP address that is not used for EQ100 itself and measurement devices connected to the LAN connection port of EQ100.
- To connect a computer and EQ100 under the safe mode, make sure that the computer's LAN connection port should be configured so as to be connectable to 192.168.200.200 (or 192.168.100.201 for sub-LAN connection port).

## **11.2.** Safe Mode Web UI Screen

The Web UI screen of the safe mode differs from that of the normal mode in configuration. The safe mode shows the following items.

| Main Body Information       SNC ID     9ft051       Model     EQ100       Firmware Version     SNSA1.120       Safe Mode Version     SNSA1.120       Safe Mode Version     SNSA1.120       Main Body Information     Main Body Information |
|----------------------------------------------------------------------------------------------------|
| SNC ID     9f051       Model     EQ100       Firmware Version     SNSA1.120       Safe Mode Version     SNSA1.120       Safe Mode Version     SNSA1.120       Main Body Information     Main Body Information                              |
| Model         EQ100           Firmware Version         SNSA1.120           Safe Mode Version         SNSA1.120           Safe Mode Version         SNSA1.00           Main Body Information         Main Body Information                  |
| Firmware Version SNSA1.120<br>Safe Mode Version SNSA1.120<br>Serial Number 000S133040<br>Main Body Information                                                                                                    |
| Safe Mode Version SNSA1.120 Main Body Information Main Body Information                                                                                                    |
| Serial Number 000\$133040                                                                                                    |
| Schurt Amber                                                                                                    |
| LAN MAC Address 00000a89feb5                                                                                                    |
| Sub-LAN MAC Address 00000a89feb6                                                                                                    |
| LAN Setting                                                                                                    |
| IP Address 192.168.200.200                                                                                                    |
| Subnet Mask 255.255.255.0                                                                                                    |
| LAN Gateway 192.168.200.1                                                                                                    |
| DNS 192.168.200.1                                                                                                    |
| LAN Setting                                                                                                    |
| Sub-LAIN Subnet Mask 255.255.05                                                                                                    |
|                                                                                                    |
| Setting/Stored Information                                                                                                    |
| Clear Initial Setting                                                                                                    |
| - Firmware Update                                                                                                    |
|                                                                                                    |
|                                                                                                    |
|                                                                                                    |
|                                                                                                    |
|                                                                                                    |
|                                                                                                    |
| Clear EQ100 log will be cleared.                                                                                                    |
| - Factory Shipment Status                                                                                                    |
| Initialization Resets all data of EQ100 (including the firmware) to the factory shipment status.                                                                                                    |
|                                                                                                    |
| Restart Status                                                                                                    |
| Restart Restarts ±Q100.                                                                                                    |
| Restart                                                                                                    |

#### Main Body Information

Shows SNC ID, model, firmware version, safe mode version, serial number, LAN MAC address, sub-LAN MAC address of the EQ100.

#### ●LAN Setting

Shows IP addresses and subnet masks of LAN/sub-LAN connection ports. The gateway and DNS are displayed for LAN connection port only.

#### Initial Setting

Clears the following setting/stored information:

Setup Information (information of collecting setting, monitoring setting, and advanced setting)
 Information stored in EQ100 programs (failure occurrence information, unsent emails, unsent FTP information)

#### Firmware Update

Updates the firmware of the EQ100. After the firmware update, EQ100 is under the setting status and the general-purpose outputs are OFF. The operation settings of EQ100 are succeeded from those before the firmware update.

#### ●Log Clear

Clears event logs that are not outputted to a file, as well as information stored in EQ100 programs.

#### Factory Shipment Status

Resets all data of EQ100 (including the firmware) to the factory shipment status.

Restart

Restarts EQ100.

|                                         | Setting/Stored<br>Information<br>Clear | Firmware<br>Update | Log Clear | Factory<br>Shipment<br>Status |
|-----------------------------------------|----------------------------------------|--------------------|-----------|-------------------------------|
| Operation Settings<br>(EQ Project File) | Yes                                    | No                 | No        | Yes                           |
| Collected Data File<br>(CSV File)       | No                                     | No                 | No        | Yes                           |
| Event Log File<br>(CSV File)            | No                                     | No                 | No        | Yes                           |
| Collected Data Not Saved as File        | No                                     | Yes                | No        | Yes                           |
| Event Log Not Saved as File             | No                                     | Yes                | Yes       | Yes                           |
| Information in Programs                 | Yes                                    | Yes                | Yes       | Yes                           |
| EQ100 Operation Status                  | No                                     | Yes                | No        | Yes                           |
| Previous Integrated Data                | No                                     | Yes                | No        | Yes                           |

Shown below is information to be initialized by initialization operations under the safe mode: Yes: Initialized, No: Not initialized

### Precautions for Correct Use

 When you try to open the Web UI screen for the safe mode using the Web browser that opened the Web UI screen under the normal mode, the screen may not be properly displayed. In such a case, clear the Web browser cache file. (For Internet Explorer, delete temporary internet files)

## **11.3.** Setting/Stored Information Clear

Clears information stored in EQ100 programs (failure occurrence information, unsent emails, unsent FTP information). This does not clear collected data and event logs already outputted to internal memory or an SD card.

See below for operation steps:

1) Click [Clear] in the initial setting.

| ſ | – Initial Setting –        |       |
|---|----------------------------|-------|
|   | Setting/Stored Information | Clear |
|   | Clear                      | Clear |

2) On the message prompting process confirmation, click [OK].

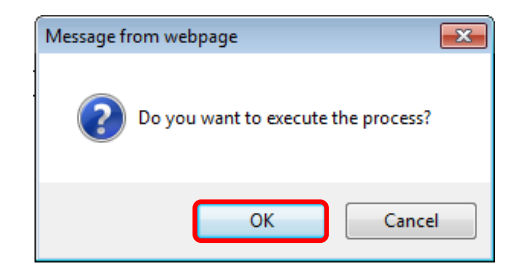

3) When the setting information and log data are cleared, a message indicating completion of the process appears. Click [OK].

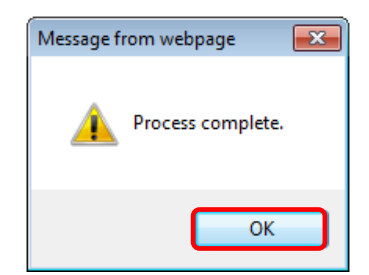

## 11.4. Updating the Firmware

Updates the firmware of the EQ100 to the latest one. For the latest firmware information, visit OMRON's Web site. http://www.fa.omron.co.jp

You can view the current firmware version being used on the top page of the Web UI screen under the safe mode.

See below for operation steps:

1) Click [Browse] in the firmware update.

| - Firmware Update |        |
|-------------------|--------|
|                   |        |
|                   | Browse |
|                   |        |
| Update            |        |
|                   |        |

The [Choose File to Upload] dialog box appears.

2) Select the firmware update file (extension "dat") and click [Open].

| Choose File to Upload                                                                                 |                         | ×           |
|----------------------------------------------------------------------------------------------------|-------------------------|-------------|
| Image: Computer → Local Disk (C:) → firm                                                              | Search firm             | م           |
| Organize 🔻 New folder                                                                                 | = •                     |             |
| ★ Favorites                                                                                           | Date modified           | Туре        |
| Desktop     Downloads     Recent Places     EQ100e.FirmWare_v1.120.dat                                | 12/25/2014 10:09        | DAT File    |
| □     Libraries     □       □     Documents       ↓     Music       □     Pictures       ■     Videos |                         |             |
| Computer                                                                                              |                         |             |
| 🖵 work (\\arturo.ac 🔻 < 🔤 🔢                                                                           |                         | +           |
| File name:                                                                                            | All Files (*.*)<br>Open | ▼<br>Cancel |

The reference directory appears in the field.

3) Click [Update].

| Firmware Updat | e          |        |
|----------------|------------|--------|
| C:\firm\EQ100e | e.FirmWare | Browse |
| Update         |            |        |

4) On the message prompting process confirmation, click [OK].

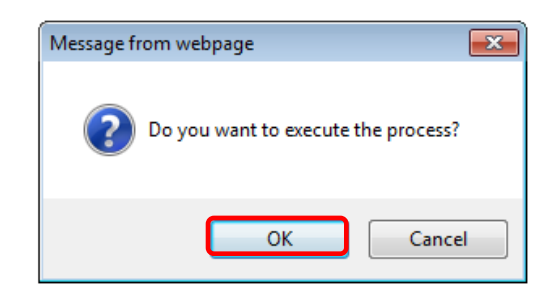

The firmware update begins. During firmware update, the progress bar (progress status) appears on the browser's task bar.

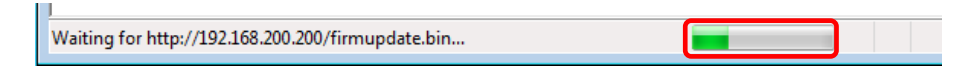

5) When the update is completed, a message prompting restart appears. Click [OK].

| Message from webpage 🛛 🕰 |
|--------------------------|
| Please restart.          |
| ОК                       |

6) Configure the DIP switch SW10 on the EQ100 front end as OFF

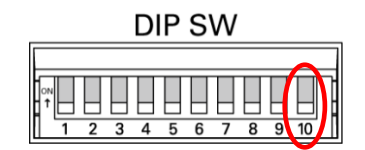

7) Use a fine-tipped screwdriver or other tools to press and hold the reset button on the EQ100 front end for 1 second or longer.

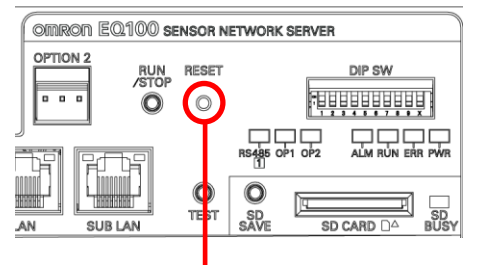

#### **RESET Button**

A buzzer is sounded and EQ100 is reset. After the restart, the updated firmware is effective.

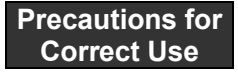

- DO NOT turn off the power of EQ100 while updating the firmware until the process is completed. Do not operate the Web UI as well. Otherwise EQ100 may not run.
- Before updating the firmware, output EQ project files as well as collected data files and event log files to the computer or an SD card.

## 11.5. Log Clear

Clears event logs in EQ100. The event log files that have been already output as a file are not deleted.

See below for operation steps:

1) Click [Clear].

| Г | - Log Clea | ır —  |                            |
|---|------------|-------|----------------------------|
|   |            | Clear | EQ100 log will be cleared. |
| L |            |       |                            |

2) On the message prompting process confirmation, click [OK].

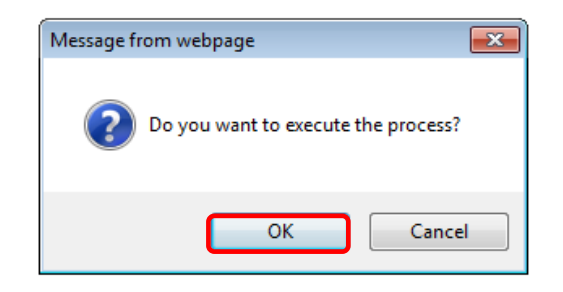

3) When the event logs are cleared, a message indicating completion of the process appears. Click [OK].

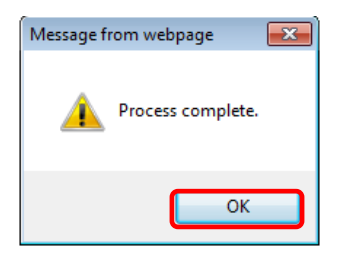

## **11.6.** Recovering to Factory Shipment Status

Resets all data of EQ100 (including the firmware) to the factory shipment status. See below for operation steps:

1) Click [Initialization] in the factory shipment status.

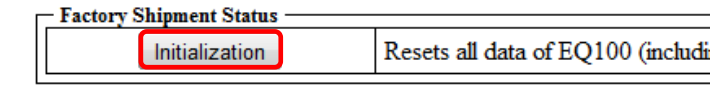

2) On the message prompting process confirmation, click [OK].

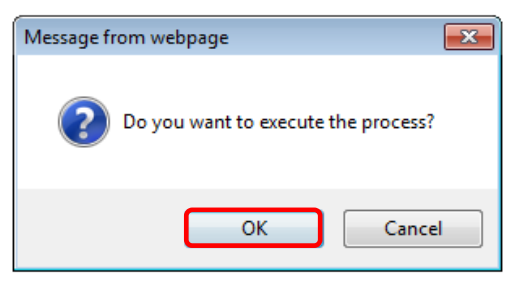

3) When the EQ100 is reset to the factory shipment status, a message prompting restart appears. Click [OK].

| Message from webpage 🛛 🛋 |
|--------------------------|
| Please restart.          |
| ОК                       |

4) Configure the DIP switch SW10 on the EQ100 front end as OFF.

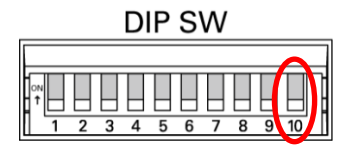

5) Use a very fine screwdriver or other tools to press and hold the reset button on the EQ100 front end for 1 second or longer.

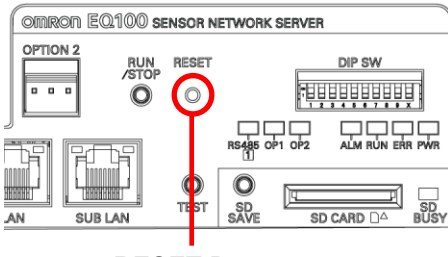

**RESET Button** 

A buzzer is sounded and EQ100 is reset. EQ100 is started with the factory shipment status.

#### Precautions for Correct Use

- Before recovering to the factory shipment status, output EQ project files as well as collected data files and event log files to the computer or an SD card.

## 11.7. Exiting Safe Mode

To exit the safe mode and return to the normal mode, use the following steps to start up and connect.

1) Configure the DIP switch SW10 on the EQ100 front end as OFF.

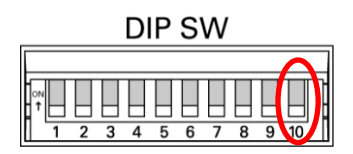

2) Use a very fine screwdriver or other tools to press and hold the reset button on the EQ100 front end for 1 second or longer.

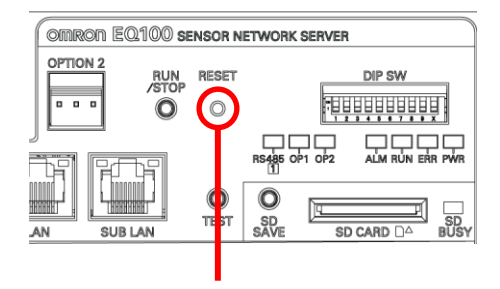

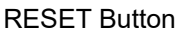

A buzzer is sounded and EQ100 is reset. EQ100 is started under the normal mode.

# 12. Appendix

## 12.1. Troubleshooting

| Item              | Action                                               | Refer to            |
|-------------------|------------------------------------------------------|---------------------|
| Cannot access the | Check the LAN cable connection.                      | "5.5.4. LAN         |
| login screen      |                                                      | Connection Port"    |
|                   | Check that the computer's LAN settings (IP address,  | "9.2. Connecting    |
|                   | subnet mask, DNS, default gateway) should match      | from Web Browser"   |
|                   | the connected LAN environment.                       |                     |
|                   | To connect to a LAN environment with DHCP for        | "7.6.4. Configuring |
|                   | collecting, check that the IP address of EQ100       | EQ100 LAN           |
|                   | should be an available value.                        | Connection          |
|                   |                                                      | Port/Sub-LAN        |
|                   |                                                      | Connection Port"    |
|                   | Check that the URL should be correct.                | "9.2. Connecting    |
|                   |                                                      | from Web Browser"   |
|                   | Check that an IP address of the computer or EQ100    | "9.2. Connecting    |
|                   | should not overlap the other device's address.       | from Web Browser"   |
|                   | Check that the setup DIP switch SW10 should be       | "9.2. Connecting    |
|                   | set to OFF.                                          | from Web Browser"   |
|                   | Check the LAN setting of the Web browser (Internet   | "9.1.1. Operating   |
|                   | Explorer). Configure the setting so as not to use a  | Environment"        |
|                   | proxy server.                                        |                     |
| Cannot log in     | Check the user name and password.                    | "9.2. Connecting    |
|                   |                                                      | from Web Browser"   |
| Cannot access the | Check the 1:1 connection of the computer and         | "5.5.4. LAN         |
| safe mode screen  | EQ100 with a LAN cable.                              | Connection Port"    |
|                   | Regardless of the IP address configured in an EQ     | "11.1. Startup in   |
|                   | project, the IP address for the safe mode is as      | Safe Mode"          |
|                   | shown below:                                         |                     |
|                   | - For LAN connection port, 192.168.200.200 (fixed).  |                     |
|                   | Check the URL should be http://192.168.200.200/.     |                     |
|                   | - For sub-LAN connection port, 192,168,100,201       |                     |
|                   | (fixed). Check the URL should be                     |                     |
|                   | http://192,168,100,201.                              |                     |
|                   | Check that the setup DIP switch SW10 should be       | "11.1. Startup in   |
|                   | set to ON.                                           | Safe Mode"          |
| The top page of   | Check that the setting of Internet Explorer 8 should | "12.6. Web UI       |
| Web UI screen     | not be configured as compatibility view for older    | Screen on Internet  |
| does not appear   | versions.                                            | Explorer 8 (IE8)"   |
| properly          | Erase temporary internet files of Internet Explorer. |                     |

| Item                                                 | Action                                                                                                    | Refer to                                                                                                    |
|------------------------------------------------------|----------------------------------------------------------------------------------------------------|----------------------------------------------------------------------------------------------------|
| A graph view on                                      | Integrated data value may get large if collecting has                                                                                                    |                                                                                                    |
| the Web UI screen                                    | been stopped for a long period of time due to power                                                                                                    |                                                                                                    |
| shows a large                                        | off or setup change.                                                                                                    |                                                                                                    |
| value.                                               | The integrated data can be initialized by clearing the                                                                                                    |                                                                                                    |
|                                                      | previous value of integrated data. Note that clearing                                                                                                    |                                                                                                    |
|                                                      | the previous value deletes the total value during the                                                                                                    |                                                                                                    |
|                                                      | stopped period.                                                                                                    |                                                                                                    |
| The device alarm                                     | Check the error details on the "event log reference"                                                                                                    | "9.9. Maintenance                                                                                           |
| indicator flashes,                                   | screen.                                                                                                    | > System"                                                                                                   |
| turns on, or turns                                   |                                                                                                    |                                                                                                    |
| temporarily on                                       |                                                                                                    |                                                                                                    |
| The device alarm                                     | Writing to an SD card successfully can recover the                                                                                                    |                                                                                                    |
| indicator keeps                                      | SD card error.                                                                                                    |                                                                                                    |
| flashing due to                                      | Attach an SD card to write, or stop the collecting                                                                                                    |                                                                                                    |
| improper operation                                   | process to clear the failure.                                                                                                    |                                                                                                    |
| of SD card                                           | Note that the output of collected data to an SD card                                                                                                    |                                                                                                    |
| ejection.                                            | does not erase the collected data in the internal                                                                                                    |                                                                                                    |
|                                                      | memory. You can erase the collected data outputted                                                                                                    |                                                                                                    |
|                                                      | on the SD card without any problem.                                                                                                    |                                                                                                    |
| Failed to update<br>EQ100 settings via<br>an SD card | <ul> <li>Updating of EQ100 settings via an SD card may fail in the following cases:</li> <li>More than one EQ project file exists in the SD card</li> <li>The EQ project file name contains " "(a space character)</li> <li>No EQ project file exists under the "EQ_project" folder of the SD card, right under the root</li> </ul> | This manual:<br>"7.9.2. Writing EQ<br>Project File<br>through SD Card"<br>EQ-Viewer User's<br>Manual: "4.7. |
|                                                      | <ul> <li>The folder name right under the root does not<br/>comply with case sensitivity, as in "eq_project"<br/>or "EQ_PROJECT" instead of "EQ_project"</li> <li>Content of the EQ project file in the SD card is<br/>illegal</li> </ul>                                                                                            | EQ100 Operation<br>and Management"                                                                          |
|                                                      | - The SD card is not properly attached                                                                                                    |                                                                                                    |
| <b>F</b> . 1. 1. 1 1                                 | - The SD card is write-protected                                                                                                    |                                                                                                    |
| Falled to write an                                   | when an error occurred due to an operation using                                                                                                    |                                                                                                    |
| EQ project or                                        | an SD card, normal SD card ejection operation                                                                                                    |                                                                                                    |
|                                                      | using the Save SD Card button may not be available                                                                                                    |                                                                                                    |
| Inmware inrough                                      | occasionally.                                                                                                    |                                                                                                    |
| an SD card, and                                      | In such a case, set all the setting DIP switches to                                                                                                    |                                                                                                    |
|                                                      | DERF and press the reset button (or turn of the                                                                                                    |                                                                                                    |
|                                                      | power and on again) to restart the EQ100.                                                                                                    |                                                                                                    |
|                                                      | Aner the restant, perform standard SD card ejection                                                                                                    |                                                                                                    |
| uone                                                 | operation to eject the SD card.                                                                                                    |                                                                                                    |

| Item               | Action                                               | Refer to              |
|--------------------|------------------------------------------------------|-----------------------|
| Collected data     | Use a computer to check that the SD card has been    | Computer's            |
| cannot be          | properly formatted.                                  | Operation Manual      |
|                    | Use a computer to check the SD card format, which    | Computer's            |
| oulpulled to an SD | must be FAT16 for SD or FAT32 for SDHC.              | Operation Manual      |
| card               | Check that EQ100 should be configured as             | "9.5. Simple Graph    |
|                    | "collecting status".                                 | View > Current        |
|                    |                                                      |                       |
| Time               | Check the LAN cable connection.                      | 5.5.4. LAN            |
| synchronization    |                                                      |                       |
| by the SNTP        | Check that the SNTP server name, LAN settings        | 7.0.4.<br>Configuring |
| server cannot be   | (IP address, subnet mask, DNS server, and default    | EQ100 LAN             |
| dene               | gateway) should be properly configured.              | Connection            |
| done               |                                                      | Port/Sub-LAN          |
|                    |                                                      | Connection Port"      |
|                    | Check that the connection to the SNTP server's       | "7.6.3. EQ100         |
|                    | communications port should be permitted.             | Time "                |
| Time               | Check the LAN cable connection.                      | "5.5.4. LAN           |
| synchronization by |                                                      | Connection Port"      |
| the EQ server      | Check that the SNTP server name, LAN settings (IP    | "7.6.4. Configuring   |
|                    | address, subnet mask, DNS server, and default        | EQ100 LAN             |
| cannot be done     | asteway) should be properly configured               |                       |
|                    | gateway) should be property conliguied.              | Connection Port"      |
|                    | Check that the connection to the EO server's         |                       |
|                    | communications port should be permitted              | Time "                |
| Email notification | Check the LAN apple connection                       | "554 I AN             |
|                    |                                                      | Connection Port"      |
| cannot be sent     | Check that the notification email settings (SMTP     | "7.5. EQ100           |
|                    | sonver name, port number, monitoring alarm           | Monitoring            |
|                    |                                                      | Setting", "7.6.4.     |
|                    | notification email address) and LAN settings (IP     | Configuring EQ100     |
|                    | address, subnet mask, DNS server, and default        | LAN Connection        |
|                    | gateway) should be properly configured.              | Port/Sub-LAN          |
|                    | If "email transmission error (server error)" is      |                       |
|                    | collected on the "event log reference" screen. check | 1.0.3. EQ100          |
|                    | that the destination address should be correct, that | lime "                |
|                    | addresses (if any) should be delimited by            |                       |
|                    | ';'(semicolon), and that the destination mail server |                       |
|                    | should not deny reception.                           |                       |

| Item                                                             | Action                                                                                                    | Refer to                                                                          |
|------------------------------------------------------------------|----------------------------------------------------------------------------------------------------|-----------------------------------------------------------------------------------|
| Cannot transition<br>to the collecting<br>status                 | Check that the plus and minus wiring should be correct.                                                                                                    | "7.6.5.<br>Configuring<br>RS-485<br>Communications<br>Port"                       |
|                                                                  | Check that the RS-485 communications settings<br>(communication speed, data length, stop bits,<br>vertical parity) of EQ100 and measurement devices<br>should be the same for each port. | "7.6.5.<br>Configuring<br>RS-485<br>Communications<br>Port"                       |
|                                                                  | Check that the unit numbers should not be the same for the same port.                                                                                                    | Configuring<br>RS-485<br>Communications<br>Port"                                  |
|                                                                  | Check that the terminal resistor should be properly connected.                                                                                                    | "7.6.5.<br>Configuring<br>RS-485<br>Communications<br>Port"                       |
|                                                                  | Check that a channel has been registered in the EQ project.                                                                                                    | "7.4.4. Channel<br>Registration"                                                  |
|                                                                  | If a LAN measurement device is connected at 10Mbps, replace the hub and/or the cable and connect at 100Mbps.                                                                             | Operation<br>Manual/User's<br>Manual of<br>LAN-Connected<br>Measurement<br>Device |
| Data from a<br>measurement<br>device connected<br>via RS-485 are | Check that the hard wiring should not be branched.<br>Connection must be chain-linked.                                                                                                   | "7.6.5.<br>Configuring<br>RS-485<br>Communications<br>Port"                       |
| occasionally lost                                                | Check that the terminal resistor should be properly connected.                                                                                                    | "7.6.5.<br>Configuring<br>RS-485<br>Communications<br>Port"                       |
| Abnormal battery voltage                                         | Check that the battery should be properly connected.                                                                                                    | "5.2. Battery"                                                                    |
|                                                                  | Replace the battery if it has been used for years (battery life depends on the use conditions).                                                                                          | "5.2. Battery"                                                                    |
| In the 10BASE-T                                                  | In a 10BASE-T LAN environment, a                                                                                                    |                                                                                   |
| LAN environment,                                                 | communication failure may occur if a computer with                                                                                                    |                                                                                   |
| firmware updating                                                | Windows 7 OS is connected to EQ100.                                                                                                    |                                                                                   |
| and/or setup file                                                | In such a case, use a hub that can convert                                                                                                    |                                                                                   |
| updating falled                                                  | a connection to the computer.                                                                                                    |                                                                                   |

|                                                               |                                                                                                    |                                                                                                    | Output                                 |              |                                             |                                                                                                    |
|---------------------------------------------------------------|----------------------------------------------------------------------------------------------------|----------------------------------------------------------------------------------------------------|----------------------------------------|--------------|---------------------------------------------|----------------------------------------------------------------------------------------------------|
| Error Status<br>Types                                         | Definition                                                                                                    | Details                                                                                                    | Device<br>Alarm<br>Status<br>Indicator | Event<br>Log | Email<br>Notificati<br>on                   | Action                                                                                                    |
| Communicat<br>ions Error<br>(Collecting<br>status Kept)       | A<br>communications<br>error occurred<br>under the<br>collecting status.<br>The collecting<br>status is kept.                                                     | Email transmission<br>error, NTP server<br>connection failure,<br>EQ server<br>connection failure                                                                                                    | Temporary<br>On                        | Yes          | Yes                                         | Check that the<br>communication<br>s settings and<br>the server.                                                                    |
| Device Error<br>(Collecting<br>status Kept)                   | A failure of an<br>EQ100 peripheral<br>device.<br>The collecting<br>status is kept.                                                                               | Battery not attached<br>or low battery, LAN<br>connection error,<br>sub-LAN connection<br>error, input pulse<br>failure, abnormal<br>internal<br>temperature, SD<br>card error (including<br>SD card not<br>attached)         | Flashing                               | Yes          | Yes (No<br>for LAN<br>connecti<br>on error) | Check the<br>battery<br>connection,<br>LAN cable<br>connection,<br>ambient<br>temperature,<br>SD card<br>insertion and<br>capacity. |
| Monitoring<br>Process<br>Error<br>(Collecting<br>status Kept) | A status under<br>which normal<br>monitoring<br>process is not<br>available due to a<br>failure in the<br>collecting status.<br>The collecting<br>status is kept. | Data collecting rate<br>lowered, collected<br>data lost, data<br>transfer error, time<br>synchronization<br>error, SD write<br>failure continued,<br>email transmission<br>error continued,<br>monitoring failure<br>occurred | Long<br>flashing                       | Yes          | Yes                                         | Check the<br>target device<br>status, SD card,<br>and<br>communication<br>s settings.                                               |
| Setup/status<br>failure<br>(transition to<br>setup<br>status) | EQ100 cannot<br>start or continue<br>the collecting<br>status.<br>The status<br>transitions to the<br>setup status.                                               | Abnormal setup<br>data, internal<br>parameter error,<br>clock failure                                                                                                    | Flashing                               | Yes          | No                                          | Please contact<br>OMRON.                                                                                                    |
| Instrument<br>Failure                                         | A fatal error:<br>EQ100 cannot be<br>started or its<br>operation cannot<br>be continued.                                                                          | CPU runaway<br>detected, abnormal<br>program data,<br>device error,<br>instrument failure<br>occurred                                                                                                    | On                                     | Yes          | Yes                                         | Please contact<br>OMRON.                                                                                                    |

## **12.1.1.** Overview of Error Status Types and Actions

## 12.1.2. Event Log Code List

| Error<br>Status<br>Types    | Log<br>Code | Operation<br>Status<br>Indication          | Action                                                                       | EQ100<br>Operation                                                                                                    | Clearing<br>of Failure<br>Status<br>upon<br>Setting<br>Change | Device<br>Alarm<br>Status<br>Indicator | Event<br>Log | Email<br>Notification | Delayed<br>Notification<br>(*1) |
|-----------------------------|-------------|--------------------------------------------|------------------------------------------------------------------------------|----------------------------------------------------------------------------------------------------|---------------------------------------------------------------|----------------------------------------|--------------|-----------------------|---------------------------------|
| Instrument<br>Failure       | -           | CPU<br>runaway<br>detected                 | No                                                                           | Restart by<br>forced reset by<br>hardware                                                                                                    | -                                                             | -                                      | No           | No                    | No                              |
|                             | -           | Abnormal<br>program data                   | No                                                                           | Startup in safety<br>mode                                                                                                    | -                                                             | -                                      | No           | No                    | No                              |
|                             | -           | Device error                               | No                                                                           | System Error<br>Status                                                                                                    | -                                                             | -                                      | No           | No                    | No                              |
|                             | 01          | Instrument<br>failure<br>occurred          | No                                                                           | System Error<br>Status                                                                                                    | -                                                             | On (*2)                                | Yes          | No                    | No                              |
|                             | 02<br>03    |                                            |                                                                              |                                                                                                    |                                                               |                                        |              |                       |                                 |
|                             | 03          |                                            |                                                                              |                                                                                                    |                                                               |                                        |              |                       |                                 |
|                             | 05          |                                            |                                                                              |                                                                                                    |                                                               |                                        |              |                       |                                 |
|                             | 06<br>07    |                                            |                                                                              |                                                                                                    |                                                               |                                        |              |                       |                                 |
|                             | 08          |                                            |                                                                              | -                                                                                                    |                                                               |                                        |              |                       |                                 |
| Setting/<br>Status<br>Error | 10          | Abnormal<br>Setup Data                     | Check the<br>settings.                                                       | Setup status<br>continued.<br>Waiting for a<br>change of<br>settings in the<br>setup in which<br>most recently<br>the system ran<br>properly. | Νο                                                            | Flashing                               | Yes          | No                    | No                              |
|                             | 12          | Internal<br>Parameter<br>Error             | On the safe<br>mode screen,<br>clear the setup<br>and stored<br>information. | Internal<br>parameters are<br>recovered and<br>the system is<br>started up<br>(Startup may<br>not be available<br>depending on                | Νο                                                            | -                                      | Yes          | No                    | No                              |
|                             |             |                                            |                                                                              | status)                                                                                                    |                                                               |                                        |              |                       |                                 |
|                             | 16          | Clock Failure                              | No                                                                           | Collecting is<br>paused (setup<br>status) and<br>resumed<br>(without device<br>communications<br>check)                                       | Yes                                                           | -                                      | Yes          | Yes                   | Yes                             |
| Device<br>Error             | 2B          | LAN<br>Connection<br>Error<br>Occurred     | Connect a LAN<br>cable to the<br>port indicated<br>as "LAN"                  | Process is<br>continued while<br>waiting for<br>recovery                                                                                      | Yes                                                           | Flashing                               | Yes          | No                    | No                              |
|                             | 2C          | LAN<br>Connection<br>Error<br>Recovered    | No                                                                           | Process<br>continued                                                                                                    | -                                                             | Off                                    | Yes          | No                    | No                              |
|                             | 30          | Abnormal<br>Battery<br>Voltage<br>Occurred | Open the top<br>cover and<br>replace the<br>battery within 5<br>minutes      | Process is<br>continued while<br>waiting for<br>recovery<br>(occurred status<br>is kept even<br>after the setting<br>is changed)              | No                                                            | Flashing                               | Yes          | Yes                   | Yes                             |

| Error<br>Status<br>Types | Log<br>Code | Operation<br>Status<br>Indication             | Action                                                                                                    | EQ100<br>Operation                                                                                                    | Clearing<br>of Failure<br>Status<br>upon<br>Setting<br>Change | Device<br>Alarm<br>Status<br>Indicator | Event<br>Log | Email<br>Notification | Delayed<br>Notification<br>(*1) |
|--------------------------|-------------|-----------------------------------------------|----------------------------------------------------------------------------------------------------|----------------------------------------------------------------------------------------------------|---------------------------------------------------------------|----------------------------------------|--------------|-----------------------|---------------------------------|
|                          | 31          | Battery<br>Voltage Error<br>Recovered         | No                                                                                                    | Process<br>continued                                                                                                    | -                                                             | Off                                    | Yes          | No                    | No                              |
|                          | 33          | Internal<br>Temperature<br>Error<br>Occurred  | Check the<br>ambient<br>temperature<br>that it should<br>be within a<br>range from -10<br>to 55°C                 | Process is<br>continued while<br>waiting for<br>recovery<br>(occurred status<br>is kept even<br>after the setting<br>is changed) | No                                                            | Flashing                               | Yes          | Yes                   | Yes                             |
|                          | 34          | Internal<br>Temperature<br>Error<br>Occurred  | Check the<br>ambient<br>temperature<br>that it should<br>be within a<br>range from -10<br>to 55°C                 | Process is<br>continued while<br>waiting for<br>recovery<br>(occurred status<br>is kept even<br>after the setting<br>is changed) | No                                                            | Flashing                               | Yes          | Yes                   | Yes                             |
|                          | 35          | Internal<br>Temperature<br>Error<br>Recovered | No                                                                                                    | Process<br>continued                                                                                                    | -                                                             | Off                                    | Yes          | Yes                   | Yes                             |
|                          | 3A          | SD Card<br>Error<br>Occurred (No<br>Card)     | Insert an SD<br>Card                                                                                              | Process is<br>continued while<br>waiting for<br>recovery                                                                         | Yes                                                           | Flashing                               | Yes          | Yes                   | Yes                             |
|                          | 3B          | SD Card<br>Error<br>Occurred<br>(Free Space)  | Check the<br>remaining<br>capacity of the<br>SD card and<br>insert an SD<br>card with a<br>required free<br>space | Process is<br>continued while<br>waiting for<br>recovery                                                                         | Yes                                                           | Flashing                               | Yes          | Yes                   | Yes                             |
|                          | 3C          | SD Card<br>Error<br>Occurred<br>(Locked)      | Unlock the SD<br>card protection<br>and insert                                                                    | Process is<br>continued while<br>waiting for<br>recovery                                                                         | Yes                                                           | Flashing                               | Yes          | Yes                   | Yes                             |
|                          | 3D          | SD Card<br>Error<br>Recovered                 | No                                                                                                    | Process<br>continued                                                                                                    | -                                                             | Off                                    | Yes          | Yes                   | Yes                             |
|                          | 50          | Sub-LAN<br>Connection<br>Error<br>Occurred    | Connect a LAN<br>cable to the<br>port indicated<br>as "SUB LAN"                                                   | Process is<br>continued while<br>waiting for<br>recovery                                                                         | Yes                                                           | Flashing                               | Yes          | Yes                   | No                              |
|                          | 51          | Sub-LAN<br>Connection<br>Error<br>Recovered   | No                                                                                                    | Process<br>continued                                                                                                    | -                                                             | Off                                    | Yes          | Yes                   | Yes                             |

| Error<br>Status<br>Types | Log<br>Code | Operation<br>Status<br>Indication                                         | Action                                | EQ100<br>Operation                                                                                                    | Clearing<br>of Failure<br>Status<br>upon<br>Setting | Device<br>Alarm<br>Status<br>Indicator | Event<br>Log | Email<br>Notification | Delayed<br>Notification<br>(*1) |
|--------------------------|-------------|---------------------------------------------------------------------------|---------------------------------------|----------------------------------------------------------------------------------------------------|-----------------------------------------------------|----------------------------------------|--------------|-----------------------|---------------------------------|
| Communications Error     | 67          | Email<br>Transmission<br>Error<br>Occurred                                | Check the<br>notification<br>settings | Process is<br>continued while<br>waiting for<br>recovery.<br>For an item with<br>delayed<br>notification<br>available, up to<br>32 items are<br>retained and<br>sent at the next<br>email<br>transmission<br>timing. | Yes                                                 | Tempora<br>ry<br>Flashing              | Yes          | No                    | No                              |
|                          | 68          | Email<br>Transmission<br>Error<br>Recovered                               | No                                    | Process<br>continued                                                                                                    | -                                                   | Off                                    | Yes          | No                    | No                              |
|                          | 69          | Email<br>Transmission<br>Error (Server<br>Error)                          | Check the<br>notification<br>settings | Process<br>stopped,<br>without<br>redelivery                                                                                                    | Yes                                                 | Tempora<br>ry<br>Flashing              | Yes          | No                    | No                              |
|                          | 6A          | SNTP Server<br>Connection<br>Not Available                                | Check the<br>SNTP server<br>settings  | Process is<br>continued while<br>waiting for<br>recovery                                                                                                    | Yes                                                 | Tempora<br>ry<br>Flashing              | Yes          | No                    | No                              |
|                          | 6B          | SNTP Server<br>Connection<br>Recovered                                    | No                                    | Process<br>continued                                                                                                    | -                                                   | Off                                    | Yes          | No                    | No                              |
|                          | 70          | EQ Server<br>(Time<br>Synchronizati<br>on)<br>Connection<br>Not Available | Check the EQ<br>server settings       | Process is<br>continued while<br>waiting for<br>recovery                                                                                                    | Yes                                                 | Tempora<br>ry<br>Flashing              | Yes          | No                    | No                              |
|                          | 71          | EQ Server<br>(Time<br>Synchronizati<br>on)<br>Connection<br>Recovered     | No                                    | Process<br>continued                                                                                                    | -                                                   | Off                                    | Yes          | No                    | No                              |
| Dperation<br>History     | 90          | Start<br>Collecting                                                       | No                                    | -                                                                                                    | Yes                                                 | -                                      | Yes          | No                    | No                              |
|                          | 91          | Collecting<br>Stopped                                                     | No                                    | -                                                                                                    | Yes                                                 | -                                      | Yes          | No                    | No                              |
|                          | 92          | New<br>Registration/<br>Update of<br>Settings                             | No                                    | -                                                                                                    | Yes                                                 | -                                      | Yes          | No                    | No                              |
|                          | 93          | Power Cut<br>Detected<br>Under<br>Monitoring                              | No                                    | Process before<br>power cut<br>(saving time<br>and previous<br>integrated<br>value, etc)                                                                                                    | Yes                                                 | -                                      | No           | No                    | No                              |
|                          | 94          | Power Cut<br>Under<br>Collecting<br>Occurred/                             | No                                    | Collecting is<br>started after the<br>process after<br>power cut                                                                                                    | -                                                   | -                                      | Yes          | Yes                   | Yes                             |

| Error<br>Status<br>Types | Log<br>Code | Operation<br>Status<br>Indication                         | Action                                                                                                    | EQ100<br>Operation                                        | Clearing<br>of Failure<br>Status<br>upon<br>Setting<br>Change | Device<br>Alarm<br>Status<br>Indicator | Event<br>Log | Email<br>Notification | Delayed<br>Notification<br>(*1) |
|--------------------------|-------------|-----------------------------------------------------------|----------------------------------------------------------------------------------------------------|-----------------------------------------------------------|---------------------------------------------------------------|----------------------------------------|--------------|-----------------------|---------------------------------|
|                          |             | Recovered                                                 |                                                                                                    | (saving time<br>and previous<br>integrated<br>value, etc) |                                                               |                                        |              |                       |                                 |
|                          | 95          | Data Missing<br>at Preparing<br>Collecting                | No                                                                                                    | -                                                         |                                                               |                                        | Yes          | No                    | No                              |
|                          | 96          | New<br>Registration/U<br>pdate of<br>Settings<br>(Failed) | Make sure that<br>the update file<br>should be an EQ<br>project file. For<br>performing the<br>operation via an<br>SD card, see<br>"7.9.2. Writing<br>EQ Project File<br>through SD<br>Card" in this<br>document. | -                                                         | -                                                             | Flashing                               | Yes          | No                    | No                              |
|                          | 9A          | Normal startup<br>complete                                | No                                                                                                    | -                                                         | -                                                             | -                                      | -            | -                     |                                 |
|                          | 9B          | Restarting &<br>Recovering                                | No                                                                                                    | -                                                         | -                                                             | -                                      | -            | -                     |                                 |
| Collecting Process Error | A0          | Data<br>collecting<br>Rate<br>Lowered                     | Check the<br>operation and<br>settings of the<br>sensor that<br>cannot<br>measure data<br>on the current<br>value<br>monitoring<br>screen.                                                                        | Process is<br>continued while<br>waiting for<br>recovery  | Yes                                                           | Flashing                               | Yes          | Yes                   | Yes                             |
|                          | A1          | Data<br>collecting<br>Rate<br>Recovered                   | No                                                                                                    | Process<br>continued                                      | -                                                             | Off                                    | Yes          | Yes                   | Yes                             |
|                          | A2          | Measured<br>Data Missing<br>Occurred                      | Check that the<br>power of the<br>sensor should<br>be on. If the<br>problem<br>cannot be<br>solved yet,<br>check the<br>sensor<br>communication<br>s and resume<br>collecting.                                    | Process is<br>continued while<br>waiting for<br>recovery  | Yes                                                           | Flashing                               | Yes          | Yes                   | No                              |
|                          | A3          | Measured<br>Data Missing<br>Recovered                     | No                                                                                                    | Process<br>continued                                      | -                                                             | -                                      | Yes          | Yes                   | No                              |
|                          | A5          | Data Transfer<br>Error<br>Continued                       | Check the FTP<br>transmission<br>settings.                                                                                                    | Process is<br>continued while<br>waiting for<br>recovery  | Yes                                                           | Flashing                               | Yes          | Yes                   | Yes                             |
|                          | A6          | Data Transfer<br>Error<br>Recovered                       | No                                                                                                    | Process<br>continued                                      | -                                                             | -                                      | Yes          | Yes                   | Yes                             |
|                          | A8          | Time<br>Synchronizati<br>on Error<br>Occurred             | Check the time<br>synchronizatio<br>n settings.                                                                                                    | Process is<br>continued while<br>waiting for<br>recovery  | Yes                                                           | Flashing                               | Yes          | Yes                   | Yes                             |
|                          | A9          | Time                                                      | No                                                                                                    |                                                           | -                                                             | -                                      | Yes          | Yes                   | Yes                             |

| Error<br>Status<br>Types | Log<br>Code | Operation<br>Status<br>Indication                                  | Action                                                            | EQ100<br>Operation                                                                                                    | Clearing<br>of Failure<br>Status<br>upon<br>Setting<br>Change | Device<br>Alarm<br>Status<br>Indicator | Event<br>Log | Email<br>Notification | Delayed<br>Notification<br>(*1) |
|--------------------------|-------------|--------------------------------------------------------------------|-------------------------------------------------------------------|----------------------------------------------------------------------------------------------------|---------------------------------------------------------------|----------------------------------------|--------------|-----------------------|---------------------------------|
|                          |             | Synchronizati<br>on Error<br>Recovered                             |                                                                   |                                                                                                    |                                                               |                                        |              |                       |                                 |
|                          | AB          | SD Card<br>Write Error<br>Continued                                | Check the SD<br>card                                              | Process is<br>continued while<br>waiting for<br>recovery.                                                                                                    | Yes                                                           | Flashing                               | Yes          | Yes                   | Yes                             |
|                          | AC          | SD Card<br>Write Error<br>Recovered                                | No                                                                |                                                                                                    | -                                                             | -                                      | Yes          | Yes                   | Yes                             |
|                          | AE          | Email<br>Transmission<br>Error<br>Continued                        | Check the<br>notification<br>settings                             | Process is<br>continued while<br>waiting for<br>recovery<br>For an item with<br>delayed<br>notification<br>available, up to<br>32 items are<br>retained and<br>sent at the next<br>email<br>transmission<br>timing. | Yes                                                           | Flashing                               | Yes          | Yes                   | Yes                             |
|                          | AF          | Email<br>Transmission<br>Error<br>Recovered                        | No                                                                | Process<br>continued                                                                                                    | -                                                             | -                                      | Yes          | Yes                   | Yes                             |
|                          | B0          | Collecting<br>Failure<br>Occurred<br>(Time<br>Synchronizati<br>on) | Solve the time<br>synchronizatio<br>n error.                      | The collecting status is kept.                                                                                                    | Yes                                                           | Flashing                               | Yes          | Yes                   | Yes                             |
|                          | B1          | Collecting<br>Failure<br>Occurred<br>(Data<br>Transfer)            | Solve the data<br>transfer error<br>(FTP<br>transmission).        | The collecting<br>status is kept.<br>Old data are<br>overwritten and<br>new data are<br>saved                                                                                                    | Yes                                                           | Flashing                               | Yes          | Yes                   | Yes                             |
|                          | B2          | Collecting<br>Failure<br>Occurred<br>(SD)                          | Solve the SD<br>card error                                        | Process is<br>continued while<br>waiting for<br>recovery. Old<br>data are<br>overwritten and<br>new data are<br>saved                                                                                               | Yes                                                           | Flashing                               | Yes          | Yes                   | Yes                             |
|                          | В3          | Collecting<br>Failure<br>Recovered                                 | No                                                                | Process<br>continued                                                                                                    | -                                                             | -                                      | Yes          | Yes                   | Yes                             |
| Warning                  | C0          | Low on SD<br>Card Free<br>Space                                    | A free space of<br>the SD card is<br>low. Replace<br>the SD card. | Process is<br>continued while<br>waiting for<br>recovery                                                                                                    | Yes                                                           | Flashing                               | Yes          | Yes                   | Yes                             |
|                          | C1          | Low on SD<br>Card Free<br>Space<br>Recovered                       | No                                                                | Process<br>continued                                                                                                    | -                                                             | -                                      | Yes          | Yes                   | Yes                             |

\*1: If "Yes", an email notification is resent when failed.

\*2: The device alarm indicator may not turn on.

## **12.2.** Subjective Operation Guide

## **12.2.1.** Setting for EQ100

| How do I                                                                                                    | Operation                                                                                                    | Refer to                                                                                                    |  |
|----------------------------------------------------------------------------------------------------|----------------------------------------------------------------------------------------------------|----------------------------------------------------------------------------------------------------|--|
| Create a new setup<br>data project?                                                                                                    | On EQ-Manager, select [File] menu -<br>[Create] - [EQ Project]                                                                                      | This manual: "7.2.<br>Creating New EQ Project"<br>EQ-Viewer User's Manual:<br>"4.6 Creating EQ100<br>Project"                                               |  |
| Register a measurement device to connect?                                                                                                    | On EQ-Manager, select [Measurement<br>Device Registration]                                                                                          | This manual: "7.4.3.<br>Measurement Device<br>Registration"                                                                                                 |  |
| Configure a collecting<br>interval for each<br>measurement device?                                                                                | On EQ-Manager, specify "collecting<br>interval" for each measurement device                                                                         | EQ-Viewer User's Manual:<br>"4.6 Creating EQ100<br>Project"                                                                                                 |  |
| Specify a<br>measurement channel<br>to collect for a<br>registered<br>measurement device?                                                         | On EQ-Manager, select [Channel<br>Registration]                                                                                                    | This manual: "7.4.4.<br>Channel Registration"<br>EQ-Viewer User's Manual:<br>"4.6 Creating EQ100<br>Project"                                                |  |
| Measure pulse inputs<br>to EQ100 as a<br>measurement<br>channel?                                                                                  | On EQ-Manager, select [Measurement<br>Device Registration] to register "EQ100<br>PULSE"<br>Convert the value through a created<br>operation channel | This manual: "7.4.3.<br>Measurement Device<br>Registration"<br>EQ-Viewer User's Manual:<br>"4.6 Creating EQ100<br>Project"                                  |  |
| Calculate a basic unit<br>as a measurement<br>channel?                                                                                            | On EQ-Manager, select [Advanced<br>Setting] - [Operation Channel<br>Registration] - [Basic Unit Channel]                                            | This manual: "7.4.5.<br>Operation Channel<br>Setting"                                                                                                    |  |
| Perform an arithmetic<br>operation of a<br>measurement channel<br>to create another<br>virtual measurement<br>channel?                            | On EQ-Manager, select [Advanced<br>Setting] - [Operation Channel<br>Registration] - [Operation Channel]                                             | EQ-Viewer User's Manual:<br>"4.6 Creating EQ100<br>Project"                                                                                                 |  |
| Configure monitoring<br>settings for monitoring<br>alarm?                                                                                         | On EQ-Manager, select [Monitoring<br>Setting]                                                                                                    | This manual: "7.5. EQ100<br>Monitoring Setting"<br>EQ-Viewer User's Manual:<br>"4.6 Creating EQ100<br>Project"                                              |  |
| Output monitoring<br>alarm contact?<br>Specify a day of the<br>week/hour to output<br>monitoring alarm<br>email?                                  | On EQ-Manager, select [Control Value<br>Setting]<br>On EQ-Manager, select [Notification<br>Setting]                                                 | This manual: "7.5.5.<br>Control Value Setting",<br>"7.5.6. Notification Setting"<br>EQ-Viewer User's Manual:<br>"4.6 Creating EQ100<br>Project"             |  |
| Configure an IP<br>address of EQ100 LAN<br>connection port?<br>Change the factory<br>shipment IP address<br>"192.168.200.200" of<br>EQ100?        | On EQ-Manager, select [EQ Project] -<br>[EQ100 Network Setting](LAN) and<br>configure an IP address                                                 | This manual: "7.6.4.<br>Configuring EQ100 LAN<br>Connection Port/Sub-LAN<br>Connection Port"<br>EQ-Viewer User's Manual:<br>"4.6 Creating EQ100<br>Project" |  |
| Configure an IP<br>address of EQ100<br>sub-LAN connection<br>port?<br>Change the factory<br>shipment IP address<br>"192,168,100,201" of<br>EQ100? | On EQ-Manager, select [EQ Project] -<br>[Network Setting] - [EQ100 Network<br>Setting](Sub-LAN) and configure an IP<br>address                      | This manual: "7.6.4.<br>Configuring EQ100 LAN<br>Connection Port/Sub-LAN<br>Connection Port"<br>EQ-Viewer User's Manual:<br>"4.6 Creating EQ100<br>Project" |  |

| How do I                                                                                           | Operation                                                                                                    | Refer to                                                                                                    |
|----------------------------------------------------------------------------------------------------|----------------------------------------------------------------------------------------------------|----------------------------------------------------------------------------------------------------|
| Set up a password for<br>access to the Web UI<br>screen?                                           | On EQ-Manager, select [Advanced<br>Setting] - [System Setting] to change                                                                                                    | This manual: "7.6.6.<br>Changing Password for<br>Access from Web UI<br>Function"<br>EQ-Viewer User's Manual:<br>"4.6 Creating EQ100<br>Project"                    |
| Add or change a<br>measurement device<br>and start collecting?                                     | Collecting Stopped<br>On EQ-Manager, modify the EQ project<br>and write to EQ100<br>Add a new measurement device or<br>change the connection<br>Perform communication test<br>Start collecting | This manual: "7. EQ100<br>Settings", "8.<br>Communication Test and<br>Collecting Start"<br>EQ-Viewer User's Manual:<br>"4.6 Creating EQ100<br>Project", "4.7 EQ100 |
| Add or change a<br>measurement device<br>newly supported by<br>EQ-Manager and start<br>collecting? | Update EQ-Manager and perform the above steps                                                                                                    | Operations"                                                                                                    |

| How do I         | Operation                                    | Refer to                 |  |
|------------------|----------------------------------------------|--------------------------|--|
| Write from an SD | Configure the setup DIP switch SW7=ON on     | This manual: "7.9.2.     |  |
| card?            | the EQ100 front end, insert an SD card, and  | Writing EQ Project File  |  |
|                  | reset or turn on the power                   | through SD Card"         |  |
|                  |                                              | EQ-Viewer User's Manual: |  |
|                  |                                              | "4.7 EQ100 Operations"   |  |
| Write from a     | Connect online from EQ-Manager, select       | This manual: "7.9.2.     |  |
| computer?        | [Write Setting], or use the Web UI screen to | Writing EQ Project File  |  |
|                  | select [Update] - [Read EQ Project]          | through SD Card"         |  |
|                  |                                              | EQ-Viewer User's Manual: |  |
|                  |                                              | "4.7 EQ100 Operations"   |  |

#### 12.2.2. Taking Out EQ100 Collected Data

#### How do I Operation Refer to Start Use the Web UI to start communication test This manual: "8.3. communication or use EQ-Manager to switch to **Communication Test** test? communication test (select [Logger] menu -Operation by Web UI screen", "8.2. [Start Test]) **Communication Test** Operation by EQ-Manager" EQ-Viewer User's Manual: "4.7 EQ100 Operations" Start collecting and Either press the RUN/STOP button on the This manual: "8.4. Start " EQ100 front end, use the Web UI to start logging? collecting, or use EQ-Manager to start collecting (select [Logger] menu - [Start Logging]) View the collecting Status of Each Use EQ-Manager to This manual: "8.2. status? Measurement connect online and Communication Test Device select [Operation Operation by EQ-Manager" Monitor] This manual: "9.5. Simple Status of Each On the Web UI screen, Graph View > Current select [Current Value Measurement Value Monitor" Channel Monitor] This manual: "2.1.3. Inhibit collecting Configure the DIP switch SW9 as ON on the start by the EQ100 front end Button" **RUN/STOP** button on the EQ100 front end? Start up in the safe Configure the DIP switch SW10 as ON on This manual: "11.1. mode? the EQ100 front end, and reset or turn on the Startup in Safe Mode" power Clear the previous On the Web UI screen, select [Update] -This manual: "9.13. value in EQ100? [Clear Previous Electric Energy] Maintenance > Update" This manual: "9.13. Update an EQ100 On the Web UI screen, select [Update] project file? [Read EQ project] Maintenance > Update" This manual: "9.13. Update the EQ100 On the Web UI screen, select [Update] firmware? [Firmware Update], or under the safe mode Maintenance > Update", select [Firmware Update] on the Web UI "11.4. Updating the screen Firmware"

#### **12.2.3.** EQ100 Operation
| Н                        | low do l                                                                                                    |                                                                                                    | Operation                                                                                                    | Refer to                                                                                                    |
|--------------------------|----------------------------------------------------------------------------------------------------|----------------------------------------------------------------------------------------------------|----------------------------------------------------------------------------------------------------|----------------------------------------------------------------------------------------------------|
| Using Web UI<br>function | View curre<br>or simple (<br>data collec<br>measurem<br>devices by<br>on the We<br>screen?<br>Acquire ar<br>data collec<br>measurem<br>devices by<br>on the We<br>screen wit<br>duration sp | ent values<br>graph of<br>cted from<br>hent<br>r EQ100<br>b UI<br>ad save<br>cted from<br>hent<br>r EQ100<br>b UI<br>h a<br>becified? | Connect a computer to the<br>LAN or sub-LAN connection<br>port of EQ100<br>(2) In the URL field, enter the<br>IP address of the EQ100 LAN<br>or sub-LAN connection port to<br>which the Web UI computer is<br>connected<br>ID (fixed): admin<br>Password: admin (initial value)<br>(3) Select [Current Value<br>Monitor] or [Display Graph]<br>(1) Connect a computer to the<br>LAN or sub-LAN connection<br>port of EQ100<br>(2) In the URL field, enter the<br>IP address of the EQ100 LAN<br>or sub-LAN connection port to<br>which the Web UI computer is<br>connected<br>ID (fixed): admin<br>Password: admin (initial value)<br>(3) Select [Maintenance] -<br>[Data Acquisition] menu,<br>specify a duration and others,<br>and run [Acquire] | This manual: "9.2.<br>Connecting from Web<br>Browser", "9.5. Simple<br>Graph View > Current<br>Value Monitor", "9.6.<br>Simple Graph View ><br>Graph View"                       |
| Using<br>EQ-GraphViewer  | Use a com<br>(EQ-Graph<br>read data<br>from meas<br>devices by<br>via LAN?                                                                                                    | nputer<br>nViewer) to<br>collected<br>surement<br>2 EQ100                                                                             | Use EQ-Manager to create an<br>"EQ Server Project"<br>In [Collecting Setting] add a<br>target EQ100, and specify "IP<br>address" and "collecting<br>interval"<br>Write the configured "EQ<br>server project" to the EQ<br>server<br>For EQ-Manager: Start<br>collecting (select [Logger]<br>menu - [Start Logging])                                                                                                    | This manual: "10.<br>Viewing/Analyzing<br>Graph on<br>EQ-GraphViewer"<br>EQ-Viewer User's<br>Manual: "EQ Server<br>Project Creation", "EQ<br>Server Operation and<br>Management" |
| Using SD Card            | Save<br>collected<br>data file<br>(CSV file)<br>in an SD<br>card<br>attached<br>to EQ100                                                                                                    | automati-<br>cally?<br>manually?                                                                                                    | Using SD Card<br>Pressing the SD card save<br>button (for 1 sec to less than<br>5 sec), or select<br>[Maintenance] – [System] –<br>[SD Card Data Output<br>Setting]                                                                                                    | This manual: "エラー!<br>参照元が見つかりませ<br>ん。. エラー! 参照元<br>が見つかりません。",<br>"2.1.3. Button", "9.9.<br>Maintenance ><br>System"                                                            |

## **12.2.4.** Taking Out EQ100 Collected Data

## 12 Appendix

| How do I  |                       | Operation                       | Refer to             |
|-----------|-----------------------|---------------------------------|----------------------|
| Using FTP | Use FTP client        | On EQ-Manager, select           | This manual: "エラー!   |
| Function  | software to fetch     | [Advanced Setting] - [Network   | 参照元が見つかりませ           |
|           | collected data        | Setting] - [FTP Server Setting] | ん。. エラー! 参照元         |
|           | files/event log files |                                 | が見つかりません。"           |
|           | (hourly) in the       |                                 | EQ-Viewer User's     |
|           | EQ100 internal        |                                 | Manual: "4.6 EQ100   |
|           | memory or collected   |                                 | Project Creation"    |
|           | data files (daily) in |                                 |                      |
|           | the SD card attached  |                                 |                      |
|           | to EQ100?             |                                 |                      |
|           | Send collected data   | On EQ-Manager, select           | This manual: "7.7.6. |
|           | files (hourly) in the | [Advanced Setting] - [Network   | FTP Transfer of      |
|           | EQ100 internal        | Setting] - [FTP Transfer        | Collected Data"      |
|           | memory to an FTP      | Setting]                        | EQ-Viewer User's     |
|           | server once a day in  |                                 | Manual: "4.6 EQ100   |
|           | a specified hour.     |                                 | Project Creation"    |

## **12.3.** FAQ (Frequently Asked Questions)

| Item       | Question                             | Answer                                      |
|------------|--------------------------------------|---------------------------------------------|
|            | How many RS-485-connected            | Up to 31 devices for one RS-485             |
|            | measurement devices can be           | communications port.                        |
|            | connected?                           | Total 124 devices at maximum.               |
|            | How many LAN-connected               | Up to 100 devices.                          |
|            | measurement devices can be           |                                             |
|            | connected?                           |                                             |
|            | How many wireless devices can be     | Up to 30 devices.                           |
|            | connected?                           | To connect more than 30 wireless            |
|            |                                      | devices, a user must evaluate the           |
|            |                                      | connections before connecting them.         |
|            | How many PLCs can be                 | Up to 10 devices.(*1)                       |
| Device     | connected?                           |                                             |
| Connection | Are there any limitations on data    | - Data with memory area of CIO, DM,         |
|            | collecting from PLC?                 | and EM can be collected from PLC.           |
|            |                                      | Only those of Bank 0 are included.          |
|            |                                      | - If either "Operation Stop Error" or       |
|            |                                      | "Operation Continuation Error"              |
|            |                                      | occurred in PLC's CPU unit, EQ100           |
|            |                                      | does not perform logging from the           |
|            |                                      | PLC. On the EQ-Manager operation            |
|            |                                      | monitor, "Error" is displayed.              |
|            |                                      | ^ An error due to operation continuation    |
|            |                                      | failure does not occur for EQ100 of the     |
|            |                                      | firmware version 1.160 or later.            |
|            | Is an SD card required to save       | Not necessarily but an SDHC card is         |
|            |                                      | recommended to save collected data for      |
|            |                                      | The memory of the EQ100 can atore           |
|            |                                      | collected data for only 1 week              |
| SD Cord    | Are SD cards separately required     | No. You can use one SD card for them        |
| SD Caru    | for collected data and settings?     | No. Tou can use one SD card for them.       |
|            | Are multiple SD cards required to    | No. You can use one SD card for multiple    |
|            | configure multiple EQ100s?           | EO100s by rewriting EO project in the       |
|            |                                      | SD card.                                    |
|            | Can an SDXC card be used?            | No. The exFAT format is not supported.      |
|            | Only Internet Explorer 8/9/10/11(*2) | Other browser may view the screen but       |
|            | are the supported browsers? Can      | are not guaranteed. Other browser than      |
|            | other browser view the Web UI        | those supported must be used under the      |
|            | screen?                              | customer's own responsibility.              |
| Web UI     | Can the number of general user       | No. Please use the same account for         |
| Function   | accounts be increased to view the    | simultaneous access.                        |
|            | Web UI screen?                       |                                             |
|            | Are data on the SD card included in  | Yes. Note that only the data of devices     |
|            | the graph view?                      | registered to the EQ project can be viewed. |
|            | Is a Web browser plug-in required?   | No.                                         |

Shown below are frequently asked questions and answers:

| Item        | Question                                                                                             | Answer                                                                                                    |
|-------------|----------------------------------------------------------------------------------------------------|----------------------------------------------------------------------------------------------------|
|             | Is there any problem if a project<br>name of an EQ project is in<br>Japanese?                        | No problem.                                                                                                    |
| EQ Project  | Which should I choose for time<br>synchronization, SNTP or EQ<br>server?                             | EQ server is recommended.<br>For a configuration that does not use an<br>EQ server, such as a standalone<br>configuration, you can choose an SNTP<br>server.                                                                        |
| Setting)    | 00<br>Is an SMTP server for email<br>transmission setting OMRON's<br>SMTP server?                    | The SMTP server must be provided by the customer.                                                                                                    |
|             | How many channels can be<br>registered if RS-485- and<br>LAN-connected measurement<br>devices exist? | Maximum number of channels is 500.<br>For example, after registering 160<br>channels for RS-485-connected devices,<br>you can register up to 340 channels for<br>other connection devices.                                          |
| File Output | Can collected data files for one day be outputted together?                                          | Yes.<br>Use the Web UI function, [Data<br>Acquisition] menu.<br>Note that file output on a daily basis is<br>not available for an SD card attached to<br>EQ100. One collected data file is<br>outputted to an SD card once an hour. |
|             | File Output How many event logs can be viewed?                                                       | Up to 640 logs. When exceeded, older<br>logs are overwritten by new ones, from<br>the oldest one.<br>Outputted event log files are not<br>overwritten. Use the Web UI operation to<br>output event log files if necessary.          |

- \*1: Make sure that the 4th octets of IP addresses are unique when multiple PLCs are connected, including EQ100's LAN connection port.
  - \* The 4th octet of an IP address is, for example, xxx of 192.168.250.xxx.
- \*2: Supported Internet Explorer version differs depending on EQ100 firmware version. See "9.1.1 Operating Environment".

## 12.4. Adding/Deleting Measurement Device

This section describes an EQ project and Web UI screen graph view for adding/deleting a measurement device.

As an example, assume data collecting with an EQ100 connected to measurement devices (1), (2), and (3) (an SD card is attached to the SD card slot and the SD card output function is enabled).

| Durati                 | on                        | A   | В           | С             |
|------------------------|---------------------------|-----|-------------|---------------|
| Measurement Device (1) |                           |     | <b>→</b> De | lete          |
| Measure                | ement Device (2)          |     |             | $\rightarrow$ |
| Measurement Device (3) |                           | A   | dd          | <b>&gt;</b>   |
| EQ Pro                 | ject                      | 1+2 | 1+2+3       | 2+3           |
| Web                    | Measurement<br>Device (1) | Yes | Yes         | N/A           |
| UI<br>Graph            | Measurement<br>Device (2) | Yes | Yes         | Yes           |
| View                   | Measurement<br>Device (3) | N/A | Yes         | Yes           |

### Duration A

Measurement devices (1) and (2) are connected to EQ100 Channels for measurement devices (1) and (2) are registered to the EQ project

#### Duration B

A new measurement device (3) is added to EQ100

The EQ project is modified to add a channel for the new measurement device (3)

#### Duration C

Measurement device (1) fails and is disconnected from EQ100 The EQ project is modified to delete the channel for the measurement device (1)

When a graph view is displayed on the Web UI screen:

- In the duration A, a graph for each channel of the measurement devices (1) and (2) can be viewed.
- In the duration B, a graph for each channel of the measurement devices (1) to (3) can be viewed. Note that value of the channel for the measurement device (3) is 0 if the view duration includes the duration A.
- In the duration C, a graph for the channel of the measurement device (1) cannot be viewed. A graph for each channel of the measurement devices (2) and (3) can be viewed. Note that value of the channel for the measurement device (3) is 0 if the view duration includes the duration A.

### Reference

- In the duration C, data collecting is available with the EQ project for the duration B. Although communication timeout occurs at every collecting and device alarm indicator turns on, as the measurement device (1) is not connected.
- If the EQ project for the duration B is saved and later loaded for the duration C, a graph of the channel of the measurement device (1) can be viewed.

As described above, only the channels that are registered to the EQ project can be viewed on the Web UI screen. A graph cannot be viewed for a channel for which collected data are saved in EQ100 but which is not registered to the EQ project.

## **12.4.1.** Failure and Replacement of Measurement Device

When a measurement device is replaced due to a failure, measured data before the failure can be migrated by using a measurement device with the same model as that of the failed measurement device. In such a case, you do not need to register a new measurement device to the EQ project.

Note that the settings of the measurement devices failed and to be replaced must be the same.

### Precautions for

### **Correct Use**

- If integrated values are measured, always clear the previous values of integrated data before starting data collecting. Otherwise integrated data cannot be properly acquired right after starting the collecting.

## 12.4.2. Support for New Measurement Device

To use a measurement device for EQ100, use the latest EQ-Manager. For the latest EQ-Manager and support for measurement devices, see OMRON's site: <u>http://www.fa.omron.co.jp/</u>

## **12.5.** Impact of Time Synchronization on Collected Data

Changing EQ100 time may affect collected data in the EQ100.

Changing the time from current to past

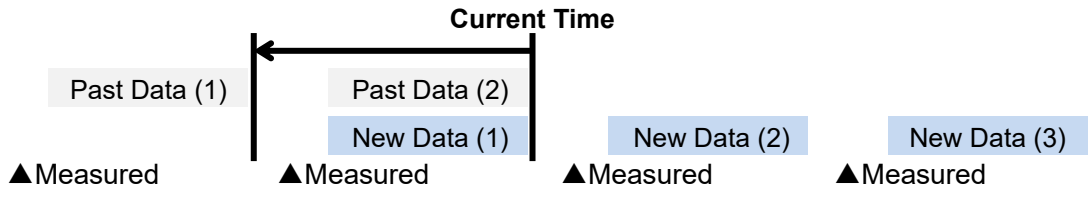

If the time is changed from current to past while past data (1) and (2) are stored, the past data (2) is overwritten by new data (1).

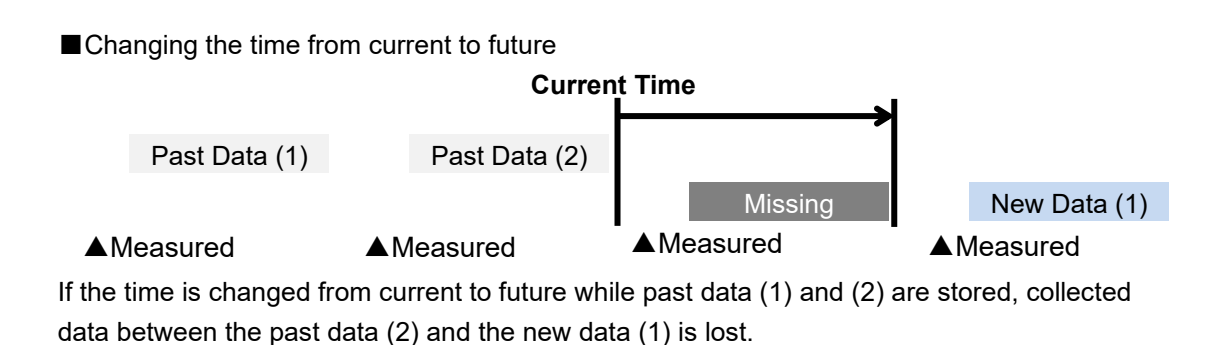

## **12.6.** Web UI Screen on Internet Explorer 8 (IE8)

If the Web UI screen is viewed on Internet Explorer 8, it may be displayed as shown below.

| 🏉 To       | op Page - Windows Internet                                                                       | t Explorer                         |                                        |               |                             |
|------------|--------------------------------------------------------------------------------------------------|------------------------------------|----------------------------------------|---------------|-----------------------------|
| $\bigcirc$ | 🕞 🗢 🙋 http://192.16                                                                              | i8.200.200/cgi/index.cgi           |                                        | 🕶 🍫 🗙 📴 Bing  | + م                         |
| File       | Edit View Favorites                                                                              | Tools Help                         |                                        |               |                             |
| 🔶 F        | avorites 🛛 👍 🙋 Sugge                                                                             | ested Sites 🔻 🙋 Get more Add-ons 💌 |                                        |               |                             |
| 6          | Top Page                                                                                         |                                    |                                        | 🟠 🕶 🗟 👻 🚍 🖷   | Page 🕶 Safety 👻 Tools 👻 🕡 👻 |
|            |                                                                                                  | Sim                                | ple Graph View 😽 Maintenance 낁 Help    |               | EQUO                        |
|            |                                                                                                  |                                    |                                        | Time Display: |                             |
|            | Top Page                                                                                         |                                    |                                        |               |                             |
|            |                                                                                                  |                                    | The top menu describes icon functions. |               |                             |
|            |                                                                                                  | Icon                               | Description                            |               | ]                           |
|            |                                                                                                  | EQUO Top                           | Displays the top page.                 |               |                             |
|            | [Note] For details, see User's Manual.<br>Copyright OMRON Corporation 2013, All Rights Reserved. |                                    |                                        |               |                             |

This is caused by compatibility view mode of Internet Explorer 8 setting.

#### Solution

- 1) Press F12 key, select [System] [Development Tools].
- 2) Set the "browser mode" to "Internet Explorer 8 Compatibility View".

| I op Page - Developer Tools                                                                                                    |      |                                             |             | - • • |
|----------------------------------------------------------------------------------------------------|------|---------------------------------------------|-------------|-------|
| File Find Disable View Outline Images Cache Tools Validate                                                                                                    | Brov | vser Mode: IE7 Document Mode: IE7 Standards |             |       |
| HTML CSS Script Profiler                                                                                                    | ✓    | Internet Explorer 7                         | Search HTML | Q     |
| k 🙀 🖬 🐓 💿 🗹 🖃                                                                                                    |      | Internet Explorer 8                         | Attributes  |       |
| <pre><!-- DOCTYPE html PUBLIC "-//W3C//DTD HTML 4.01 Tran.</pre--></pre>                                                                                                    |      | Internet Explorer 8 Compatibility View      |             |       |
| <pre>the state of the state of the state of</pre> |      |                                             |             |       |
|                                                                                                    |      |                                             |             |       |
|                                                                                                    |      |                                             |             |       |
|                                                                                                    |      |                                             |             |       |
|                                                                                                    |      |                                             |             |       |

3) Set the "document mode" to "Internet Explorer 8 Standards".

#### Reference

- Shown below are relations between browser/document modes of Internet Explorer 8 and Web UI screen view:

Web UI screen Yes: Normal view, No: Abnormal view, N/A: Unselectable

|                                        | Document Mode |                   |                   |  |
|----------------------------------------|---------------|-------------------|-------------------|--|
| Browser Mode                           | Ouiska Mada   | Internet Explorer | Internet Explorer |  |
|                                        | Quirks Mode   | 7 Standards       | 8 Standards       |  |
| Internet Explorer 7                    | No            | No                | N/A               |  |
| Internet Explorer 8                    | No            | No                | Yes               |  |
| Internet Explorer 8 Compatibility View | No            | No                | Yes               |  |

## **12.7.** Communications Protocol

Shown below are communications protocols used for EQ100:

| Protocol Name     | Interface | Port   | Upper Level    | Lower Level    |
|-------------------|-----------|--------|----------------|----------------|
|                   |           | Number | Communications | Communications |
| CompoWay/F        | RS-485    | N/A    | N/A            | Yes            |
| Modbus RTU        | RS-485    | N/A    | N/A            | Yes            |
| EPC Communication | LAN       | 2323   | N/A            | Yes            |
| Protocol          |           |        |                |                |
| WZ Communication  | LAN       | 16000  | N/A            | Yes            |
| Protocol          |           |        |                |                |
| FINS              | LAN       | 9600   | N/A            | Yes            |
| EQUO-LINK         | LAN       | 4211   | Yes            | N/A            |
| HTTP              | LAN       | 80     | Yes            | N/A            |
| SNTP              | LAN       | 123    | Yes            | N/A            |
| SMTP              | LAN       | 25     | Yes            | N/A            |
| FTP               | LAN       | 21     | Yes            | N/A            |
| POP3              | LAN       | 110    | Yes            | N/A            |

# **12.8.** SD Card Folder Configuration

Shown below is SD card folder configuration used for EQ100:

| Folder              | Details                         | Description                   |
|---------------------|---------------------------------|-------------------------------|
| ¥EQ_[serial number] | Folder for each EQ100           | This folder is created for    |
|                     |                                 | each EQ100. To share an       |
|                     |                                 | SD card among multiple        |
|                     |                                 | EQ100s, a serial number is    |
|                     |                                 | included.                     |
| ¥measurement¥       | CSV file save                   | This folder stores internal   |
|                     |                                 | system file for EQ100         |
|                     |                                 | operation or SD card          |
|                     |                                 | output.                       |
| ¥event_log¥         | Event log file save             | This folder stores event log  |
|                     |                                 | files by EQ100 operation.     |
| ¥project¥           | Project file export destination | This folder stores project    |
|                     |                                 | files by EQ100 operation.     |
| ¥.binlog            | Measured data SD backup         | This folder is created if the |
|                     | folder                          | SD card output is             |
|                     |                                 | configured.                   |
|                     |                                 | Data over one week is         |
|                     |                                 | referred by using the data    |
|                     |                                 | in this folder. The file      |
|                     |                                 | format is binary which a      |
|                     |                                 | user cannot directly view.    |
| ¥EQ_Project         | For project file write          | This folder stores project    |
|                     |                                 | files to be read by EQ100     |
|                     |                                 | operation.                    |

## **12.9.** Output File Format

## 12.9.1. Internal System File (e.g. SD Card Output, FTP Download)

File name: "SNC\_ID"\_YYYYMMDDhhmmss\_"XXX".csv

Note: SNC\_ID: Unit identifier for EQ100

YYYYMMDDhhmmss: Time slot of measured data file (for EQ100, mmss is 0000 fixed)
XXX: Count of measurement start and collecting for EQ100. Increased by one every time a status transitions to the collecting status. When exceeded 999, the count becomes 000.
Output example: 9ff034\_20130513150000\_009.csv
File format: CSV, UTF-8 (No BOM) code, LF linefeed

Component: Header block + Data block

| Header Block                                                                                                    |
|----------------------------------------------------------------------------------------------------|
| #OMRON,EQUO,file format version <lf></lf>                                                                                      |
| #SNC ID, model ID, sensor ID, model, <version>, <operation mode="">, <measurement< th=""></measurement<></operation></version> |
| mode>, channels <lf></lf>                                                                                                    |
| #CH0, measurement type, UPPER, <upper limit="">, LOWER,<lower limit="">, SCALE, <scaling< th=""></scaling<></lower></upper>    |
| value>, SUMMARY_TYPE, <summary type=""><lf></lf></summary>                                                                     |
| #CH1, measurement type, UPPER, <upper limit="">, LOWER,<lower limit="">, SCALE, <scaling< th=""></scaling<></lower></upper>    |
| value>, SUMMARY_TYPE, <summary type=""><lf></lf></summary>                                                                     |
| #CH2, measurement type, UPPER, <upper limit="">, LOWER,<lower limit="">, SCALE, <scaling< th=""></scaling<></lower></upper>    |
| value>, SUMMARY_TYPE, <summary type=""><lf></lf></summary>                                                                     |
|                                                                                                    |
| #SAMPLING, <sampling interval=""><lf></lf></sampling>                                                                          |
| #SUMMARY,TRUE <lf></lf>                                                                                                    |
| #CH:TYPE_ID, <ch0 id="" model="">,<ch1 id="" model="">,<lf></lf></ch1></ch0>                                                   |
| #CH:MODEL_NAME, <ch0 model="">,<ch1 model="">,<lf></lf></ch1></ch0>                                                            |
| #CH:SERIAL, <ch0 device="" number="" serial="">,&lt; CH1 device serial number&gt;, <lf></lf></ch0>                             |
| #CH:ANNOTATION, <ch0 channel="" name="">,<ch1 channel="" name="">,<lf></lf></ch1></ch0>                                        |
| #CH:ID, <ch0 id="">, <ch1 id="">,<lf></lf></ch1></ch0>                                                                         |
| #DATE, TIME, ALM, CH0, CH1 <lf></lf>                                                                                           |
| Data Block                                                                                                    |
| <date>,<time>,L,<ch0 measured="" value="">,<ch1 measured="" value="">,<lf></lf></ch1></ch0></time></date>                      |
| <date>,<time>,L,<ch0 measured="" value="">,<ch1 measured="" value="">,<lf></lf></ch1></ch0></time></date>                      |
| <date>,<time>,L,<ch0 measured="" value="">,<ch1 measured="" value="">,<lf></lf></ch1></ch0></time></date>                      |
| <lf></lf>                                                                                                    |
|                                                                                                    |

#### Header Block

 Each line of the header block starts with a character "#". The number of lines depends on the configuration. This section describes information of data for secondary use.
 For other output specifications, contact OMRON.

| Item                 | Details                                                                                                    |
|----------------------|----------------------------------------------------------------------------------------------------|
| 1st line             | This line is always outputted. #OMRON,EQUO,1.5 fixed                                                                                                    |
| 2nd line             | This line is always outputted.<br>SNC_ID is a unique ID for each EQ100.<br>Channels indicate the number of channels to output<br>Others are fixed character strings      |
| #CHx (x is a number) | Indicates channel information. For EQ100, other information than data type is not used. An internal name corresponding to a data type indicated as Manager is collected. |
| #CH:ANNOTATION       | A channel name is collected. Names for the number of the channels are collected.                                                                                         |
| #DATE,               | After this line, the data block starts.                                                                                                    |

#### Data Block

| ltem                                  | Details                                                        |  |
|---------------------------------------|----------------------------------------------------------------|--|
| <date></date>                         | Date of a graph being viewed. Format: YYYY/MM/DD               |  |
| <time></time>                         | Time in a format hh:mm:00.000.                                 |  |
| L                                     | "L" is collected (fixed).                                      |  |
| <measured [n]="" value=""></measured> | A value corresponding to the header of the graph being viewed. |  |

[n]: repeat count of the number of channel

A timestamp of each data outputted in a CSV file (collected data file) is based on a device with the shortest cycle among the measurement channels.

A measured value is collected for a channel that successfully collected data. A blank is collected for a measured value of the time not included in the measurement target.

For a measured value not collected due to communications error, a character string "ERROR" is outputted.

| Communication     | Output Value                                | Remarks                                                                                                   |
|-------------------|---------------------------------------------|----------------------------------------------------------------------------------------------------|
| Result            |                                             |                                                                                                    |
| Normal            | A value collected from a measurement device | e.g.) 99.99                                                                                               |
| Abnormal          | "ERROR"                                     | If an operation target of an operation channel<br>is "ERROR", the operation channel is<br>"ERROR" as well |
| No Communications | Blank                                       | -                                                                                                    |

e.g.: In case of channel 0 (CH0) = 1 minute cycle, channel 1 (CH1) = 5 minute cycle

(communications error occurred at 00:03:00 in CH0) 2013/06/12,13:00:00.000,L,100,200<LF> 2013/06/12,13:01:00.000,L,100,<LF> 2013/06/12,13:02:00.000,L,100,<LF> 2013/06/12,13:03:00.000,L,ERROR,<LF> 2013/06/12,13:05:00.000,L,100,300<LF> 2013/06/12,13:05:00.000,L,100,300<LF> 2013/06/12,13:07:00.000,L,100,<LF> 2013/06/12,13:07:00.000,L,100,<LF> 2013/06/12,13:08:00.000,L,100,<LF> 2013/06/12,13:09:00.000,L,100,<LF> 2013/06/12,13:09:00.000,L,100,<LF> 2013/06/12,13:10:00.000,L,100,<LF>

## **12.9.2.** Use-specified file (data acquisition with Web UI, user-specified file)

File name: "SNC\_ID"\_YYYYMMDDhhmmss\_YYYYMMDDhhmmss\_ "X".csv SNC\_ID: Unit identifier for EQ100

\_"  $X^{"}$  : Number of file output times for file output at the specified time from EQ100. Starts from 1, and increments when the output time is duplicated such as when the start time returns. Omitted for the data acquisition by Web UI.

YYYYMMDDhhmmss: Start and end time of measured data output period Data acquisition output example by Web UI : 9ff034\_20130513150000\_20130513150959.csv User specified file output example : 9ff034\_20130513150000\_20130513150959\_1.csv File format: CSV, UTF-8 (BOM)/UTF-8n (No BOM) code, LF linefeed

#### Component: Header block + Data block

| Header Block                                                                                       |
|----------------------------------------------------------------------------------------------------|
| Date/time column, <channel 1="" information="">,<channel 2="" information="">,</channel></channel> |
| ··· <lf></lf>                                                                                      |
| Data Block                                                                                         |
| <date line="" time="">,<value 1="">,<value 2="">,<lf></lf></value></value></date>                  |
| ··· <lf></lf>                                                                                      |
| You can select from the following date/time columns:                                               |
| (1) Output in three columns                                                                        |
| DATE,TIME,MESC,                                                                                    |
| 2011/06/06,00:00:00,000,                                                                           |
| (2) Output in two columns                                                                          |
| DATE,TIME,                                                                                         |
| 2011/06/06,00:00;                                                                                  |
| (3) Output in one column                                                                           |
| DATETIME,                                                                                          |
| 2011/06/06 00:00:00,                                                                               |
| Shown below is a specific example:                                                                 |
| e d'                                                                                               |
| o.g<br>The date/time is in 3-column format                                                         |
| Channel 1: Channel name=Electric energy 1 Unit=kWh Data type name=Electric                         |
| energy 1-minute cycle                                                                              |
| Channel 2: Channel name=Electric energy 2 Unit=kWh Data type name=Electric                         |
| energy 10-minute cycle                                                                             |
| Channel 3: Channel name=Temperature 1.Unit=°C.Data type name=Temperature 10-minute                 |
| cvcle                                                                                              |
| - ,                                                                                                |
| DATE,TIME,MSEC,Electric energy 1(kWh)(Electric energy),Electric energy                             |
| 2(kWh)(Electric energy), Temperature (°C)(temperature)                                             |
| 2011/06/06,00:00:00,000,22.43,11.96,18.4 <lf></lf>                                                 |
| 2011/06/06,00:00:01,000,20.21,, <lf></lf>                                                          |
| 2011/06/06,00:00:02,000,22.12,, <lf></lf>                                                          |
| 2011/06/06,00:00:03,000,20.03,, <lf></lf>                                                          |
| 2011/06/06,00:00:04,000,22.43,, <lf></lf>                                                          |
| 2011/06/06,00:00:05,000,20.03,, <lf></lf>                                                          |
| 2011/06/06,00:00:06,000,21.48,, <lf></lf>                                                          |
| 2011/06/06,00:00:07,000,21.48,, <lf></lf>                                                          |
| 2011/06/06,00:00:08,000,20.03,, <lf></lf>                                                          |
| 2011/06/06,00:00:09,000,22.12,, <lf></lf>                                                          |
| 2011/06/06,00:00:10,000,20.21,12.01,18.2 <lf></lf>                                                 |
| 2011/06/06,00:00:11,000,20.03,, <lf></lf>                                                          |

Described below are item details:

#### ■Header Block

| Item                                  | Details                                                           |
|---------------------------------------|-------------------------------------------------------------------|
| <date column="" time=""></date>       | Either of the followings is outputted.                            |
|                                       | (2) Output in two columns DATE, TIME                              |
|                                       | (3) Output in one column DATETIME                                 |
| <channel information{n}=""></channel> | Channel information consists of the following parameters:         |
|                                       | <channel name=""></channel>                                       |
|                                       | A channel name configured in an EQ server project.                |
|                                       |                                                                   |
|                                       | The unit of the nth data being displayed on the graph. A unit for |
|                                       | data type configured for each channel (a data type unit is        |
|                                       | configured in an EQ server project).                              |
|                                       | * "-"(hyphen) is outputted if no unit applies.                    |
|                                       | <(data type name{n}>                                              |
|                                       | The data type name of the nth data being displayed on the graph.  |
|                                       | A data type name is configured in an EQ server project.           |

#### ■Data Block

| Item                                                | Details                                                                                                    |
|-----------------------------------------------------|----------------------------------------------------------------------------------------------------|
| <date column="" time=""><br/>Year/month/date</date> | <ul> <li>Year/month/date</li> <li>Date of a graph being viewed. Format: YYYY/MM/DD</li> <li>Time</li> <li>Information of hour, minute, and second of the graph being viewed. Format: "hh:mm:ss". Note that 00 is outputted if a time value is smaller than the view duration. For example, if a graph is displayed for days (summarized on a 30 minute basis), only "00" and "30" are outputted for minute unit and "00" fixed for second unit.</li> <li>Millisecond</li> <li>Information of millisecond of the graph being viewed. 000 fixed.</li> <li>The value is "000" fixed.</li> <li>If a date output is specified as one-column output, a space is inserted between the date and the time.</li> </ul> |
| <value{n})></value{n})>                             | A value corresponding to the header of the graph being viewed.                                                                                                    |

[n]: repeat count of the number of channel

### Others

A timestamp of each data outputted in a CSV file (collected data file) is based on a device with the shortest cycle among the measurement channels.

A measured value is outputted for a channel successfully collected data. A blank is collected for a measured value of the time not included in the measurement target and a measured value not collected due to communications error.

| Communication     | Output Value                                | Remarks                                                                                |
|-------------------|---------------------------------------------|----------------------------------------------------------------------------------------|
| Result            |                                             |                                                                                        |
| Normal            | A value collected from a measurement device | e.g.) 99.99                                                                            |
| Error             | Blank                                       | = If the operation target of an operation<br>channel is a blank, the operation channel |
|                   |                                             | becomes a blank as well                                                                |
| No Communications | Blank                                       | -                                                                                      |

## 12.9.3. Event Log File

EQ100 saves error detection, monitoring function, and operation status changes with the occurred hour as event log files for its device management function.

The event log files can be externally outputted by using EQ-Manager or Web UI operation. They can be viewed on the Web screen.

Up to 640 logs are collected. When exceeded, older logs are deleted, from the oldest one.

<Event Log File Format>

- File name: "event\_log\_" + [SNC ID] + "\_" + [YYYYMMDDHHMMSS] ".csv"

- File format: CSV, UTF-8 (No BOM) code, LF linefeed

(If the language is configured as Japanese, shift-jis and CRLF linefeed)

- Component: 900001

->SNC ID

DATE, TIME, CODE, DATA

1

-> Label: "DATE","TIME","CODE","DATA"

2010/05/01,01:13:27,30,005006,Abnormal battery voltage occurred, Open the top cover and replace the battery within 5 minutes.

2010/05/01,00:02:40,92,000005,New setup registration/update,

DATE : Occurred date, 10 characters

TIME : Occurred time, 8 characters

CODE : Log code

DATA : Internal code, event name, action (if any)

## 12.10. Software License

This product uses the following open source software.

Although the software is not guaranteed based on the copyright by nature of open source, this product is guaranteed by the warranty certificate and conditions described in "Introduction" section of this manual.

- Linux
- BusyBox
- RedBoot
- lighttpd
- PHP
- msmtp

- ntpd
- cheetan
- prototype.js
- getElementsByClassName
- Ruby
- ProFTPD

#### GPL License

Linux, BusyBox, and RedBoot are target of GPL version 2.0.

For GPL license, refer to the following URL: http://www.gnu.org/licenses/gpl-2.0.html

For modified GPL target modules and distribution of them, contact our sales representative. Note that costs incurred at the time of distribution shall be borne by the customer.

#### lighttpd

Copyright (c) 2004, Jan Kneschke, incremental All rights reserved.

Redistribution and use in source and binary forms, with or without modification, are permitted provided that the following conditions are met:

- Redistributions of source code must retain the above copyright notice, this list of conditions and the following disclaimer.
- Redistributions in binary form must reproduce the above copyright notice, this list of conditions and the following disclaimer in the documentation and/or other materials provided with the distribution.
- Neither the name of the 'incremental' nor the names of its contributors may be used to endorse or promote products derived from this software without specific prior written permission.

THIS SOFTWARE IS PROVIDED BY THE COPYRIGHT HOLDERS AND CONTRIBUTORS "AS IS" AND ANY EXPRESS OR IMPLIED WARRANTIES, INCLUDING, BUT NOT LIMITED TO, THE IMPLIED WARRANTIES OF MERCHANTABILITY AND FITNESS FOR A PARTICULAR PURPOSE ARE DISCLAIMED. IN NO EVENT SHALL THE COPYRIGHT OWNER OR CONTRIBUTORS BE LIABLE FOR ANY DIRECT, INDIRECT, INCIDENTAL, SPECIAL, EXEMPLARY, OR CONSEQUENTIAL DAMAGES (INCLUDING, BUT NOT LIMITED TO, PROCUREMENT OF SUBSTITUTE GOODS OR SERVICES; LOSS OF USE, DATA, OR PROFITS; OR BUSINESS INTERRUPTION) HOWEVER CAUSED AND ON ANY THEORY OF LIABILITY, WHETHER IN CONTRACT, STRICT LIABILITY, OR TORT (INCLUDING NEGLIGENCE OR OTHERWISE) ARISING IN ANY WAY OUT OF THE USE OF THIS SOFTWARE, EVEN IF ADVISED OF THE POSSIBILITY OF SUCH DAMAGE.

#### PHP License

The PHP License, Version 3.0

Copyright (c) 1999 - 2003 The PHP Group. All rights reserved.

\_\_\_\_\_

Redistribution and use in source and binary forms, with or without modification, is permitted provided that the following conditions are met:

- 1. Redistributions of source code must retain the above copyright notice, this list of conditions and the following disclaimer.
- 2. Redistributions in binary form must reproduce the above copyright notice, this list of conditions and the following disclaimer in the documentation and/or other materials provided with the distribution.
- 3. The name "PHP" must not be used to endorse or promote products derived from this software without prior written permission. For written permission, please contact group@php.net.
- 4. Products derived from this software may not be called "PHP", nor may "PHP" appear in their name, without prior written permission from group@php.net. You may indicate that your software works in conjunction with PHP by saying "Foo for PHP" instead of calling it "PHP Foo" or "phpfoo"
- 5. The PHP Group may publish revised and/or new versions of the license from time to time. Each version will be given a distinguishing version number. Once covered code has been published under a particular version of the license, you may always continue to use it under the terms of that version. You may also choose to use such covered code under the terms of any subsequent version of the license published by the PHP Group. No one other than the PHP Group has the right to modify the terms applicable to covered code created under this License.
- 6. Redistributions of any form whatsoever must retain the following acknowledgment:"This product includes PHP, freely available from

<http://www.php.net/>".

THIS SOFTWARE IS PROVIDED BY THE PHP DEVELOPMENT TEAM ``AS IS" AND ANY EXPRESSED OR IMPLIED WARRANTIES, INCLUDING, BUT NOT LIMITED TO, THE IMPLIED WARRANTIES OF MERCHANTABILITY AND FITNESS FOR A PARTICULAR PURPOSE ARE DISCLAIMED. IN NO EVENT SHALL THE PHP DEVELOPMENT TEAM OR ITS CONTRIBUTORS BE LIABLE FOR ANY DIRECT, INDIRECT, INCIDENTAL, SPECIAL, EXEMPLARY, OR CONSEQUENTIAL DAMAGES (INCLUDING, BUT NOT LIMITED TO, PROCUREMENT OF SUBSTITUTE GOODS OR SERVICES; LOSS OF USE, DATA, OR PROFITS; OR BUSINESS INTERRUPTION) HOWEVER CAUSED AND ON ANY THEORY OF LIABILITY, WHETHER IN CONTRACT, STRICT LIABILITY, OR TORT (INCLUDING NEGLIGENCE OR OTHERWISE) ARISING IN ANY WAY OUT OF THE USE OF THIS SOFTWARE, EVEN IF ADVISED OF THE POSSIBILITY OF SUCH DAMAGE.

This software consists of voluntary contributions made by many individuals on behalf of the PHP Group.

\_\_\_\_\_

The PHP Group can be contacted via Email at group@php.net.

For more information on the PHP Group and the PHP project, please see <a href="http://www.php.net">http://www.php.net</a>>.

This product includes the Zend Engine, freely available at <a href="http://www.zend.com">http://www.zend.com</a>>.

ntpd

Copyright (c) David L. Mills 1992-2006

Permission to use, copy, modify, and distribute this software and its documentation for any purpose with or without fee is hereby granted, provided that the above copyright notice appears in all copies and that both the copyright notice and this permission notice appear in supporting documentation, and that the name University of Delaware not be used in advertising or publicity pertaining to distribution of the software without specific, written prior permission. The University of Delaware makes no representations about the suitability this software for any purpose. It is provided "as is" without express or implied warranty.

#### cheetan

cheetan is licensed under the MIT license. copyright (c) 2006 cheetan all right reserved. http://php.cheetan.net/

#### prototype.js

Copyright (c) 2005-2010 Sam Stephenson

Permission is hereby granted, free of charge, to any person obtaining a copy of this software and associated documentation files (the "Software"), to deal in the Software without restriction, including without limitation the rights to use, copy, modify, merge, publish, distribute, sublicense, and/or sell copies of the Software, and to permit persons to whom the Software is furnished to do so, subject to the following conditions:

THE SOFTWARE IS PROVIDED "AS IS", WITHOUT WARRANTY OF ANY KIND, EXPRESS OR IMPLIED, INCLUDING BUT NOT LIMITED TO THE WARRANTIES OF MERCHANTABILITY,

FITNESS FOR A PARTICULAR PURPOSE AND NONINFRINGEMENT. IN NO EVENT SHALL THE AUTHORS OR COPYRIGHT HOLDERS BE LIABLE FOR ANY CLAIM, DAMAGES OR OTHER LIABILITY, WHETHER IN AN ACTION OF CONTRACT, TORT OR OTHERWISE, ARISING FROM, OUT OF OR IN CONNECTION WITH THE SOFTWARE OR THE USE OR OTHER DEALINGS IN THE SOFTWARE.

#### getElementsByClassName

Copyright 2007 futomi http://www.html5.jp/

Licensed under the Apache License, Version 2.0 (the "License"); you may not use this file except in compliance with the License. You may obtain a copy of the License at

http://www.apache.org/licenses/LICENSE-2.0

Unless required by applicable law or agreed to in writing, software distributed under the License is distributed on an "AS IS" BASIS, WITHOUT WARRANTIES OR CONDITIONS OF ANY KIND, either express or implied. See the License for the specific language governing permissions and limitations under the License.

#### Ruby

Ruby is copyrighted free software by KITAITI Makoto <KitaitiMakoto@gmail.com>. You can redistribute it and/or modify it under either the terms of GPL (the GNU General Public License), or the conditions below: For GPL, refer to the GPL file.

- 1. You may make and give away verbatim copies of the source form of the software without restriction, provided that you duplicate all of the original copyright notices and associated disclaimers.
- 2. You may modify your copy of the software in any way, provided that you do at least ONE of the following:
  - (a) place your modifications in the Public Domain or otherwise make them Freely Available, such as by posting said modifications to Usenet or an equivalent medium, or by allowing the author to include your modifications in the software.
  - (b) use the modified software only within your corporation or organization.
  - (c) give non-standard binaries non-standard names, with instructions on where to get the original software distribution.
  - (d) make other distribution arrangements with the author.
- 3. You may distribute the software in object code or binary form, provided that you do at least ONE of the following:
  - (a) distribute the binaries and library files of the software, together with instructions (in the manual page or equivalent) on where to get the original distribution.
  - (b) accompany the distribution with the machine-readable source of the software.
  - (c) give non-standard binaries non-standard names, with instructions on where to get the original software distribution.
  - (d) make other distribution arrangements with the author.
- 4. You may modify and include the part of the software into any other software (possibly commercial). But some files in the distribution are not written by the author, so that they are not under these terms.

For the list of those files and their copying conditions, see the file LEGAL.

- 5. The scripts and library files supplied as input to or produced as output from the software do not automatically fall under the copyright of the software, but belong to whomever generated them, and may be sold commercially, and may be summarized with this software.
- 6. THIS SOFTWARE IS PROVIDED "AS IS" AND WITHOUT ANY EXPRESS OR IMPLIED WARRANTIES, INCLUDING, WITHOUT LIMITATION, THE IMPLIED WARRANTIES OF MERCHANTABILITY AND FITNESS FOR A PARTICULAR PURPOSE.

#### msmtp

msmtp is an SMTP client.

In the default mode, it transmits a mail to an SMTP server (for example at a free mail provider) which does the delivery.

To use this program with your mail user agent (MUA), create a configuration file with your mail account(s) and tell your MUA to call msmtp instead of /usr/sbin/sendmail.

Features include:

- Sendmail compatible interface (command line options and exit codes).
- PIPELINING support for increased transmission speed.
- DSN (Delivery Status Notification) support.
- RMQS (Remote Message Queue Starting) support (ETRN keyword).
- IPv6 support.
- LMTP support.
- Authentication methods PLAIN, LOGIN, and CRAM-MD5.
- Support for multiple accounts.

Optional features, depending on external libraries:

- TLS/SSL support, including client certificates (requires GnuTLS or OpenSSL).
- Additional authentication methods EXTERNAL, GSSAPI, SCRAM-SHA-1, DIGEST-MD5, NTLM (requires GNU LibgsasI).
- Support for Internationalized Domain Names (IDN) (requires GNU Libidn).
- Native language support (NLS) (may require GNU libintl).

The homepage of this program is <http://msmtp.sourceforge.net/>.

This program is free software; you can redistribute it and/or modify it under the terms of the GNU General Public License (see the file COPYING) as published by the Free Software Foundation; either version 3 of the License, or (at your option) any later version.

### ProFTPD

| /*                                                                                           |
|----------------------------------------------------------------------------------------------|
| * ProFTPD - FTP server daemon                                                                |
| * Copyright (c) 1997, 1998 Public Flood Software                                             |
| * Copyright (c) 1999, 2000 MacGyver aka Habeeb J. Dihu <macgyver@tos.net></macgyver@tos.net> |
| * Copyright (c) 2001-2011 The ProFTPD Project team                                           |
| *                                                                                            |
| * This program is free software; you can redistribute it and/or modify                       |
| * it under the terms of the GNU General Public License as published by                       |
| * the Free Software Foundation; either version 2 of the License, or                          |
| * (at your option) any later version.                                                        |
| *                                                                                            |
| * This program is distributed in the hope that it will be useful,                            |
| * but WITHOUT ANY WARRANTY; without even the implied warranty of                             |
| * MERCHANTABILITY or FITNESS FOR A PARTICULAR PURPOSE. See the                               |
| * GNU General Public License for more details.                                               |
| *                                                                                            |
| * You should have received a copy of the GNU General Public License                          |
| * along with this program; if not, write to the Free Software                                |
| * Foundation, Inc., 51 Franklin Street, Suite 500, Boston, MA 02110-1335, USA.               |
| *                                                                                            |
| * As a special exemption, The ProFTPD Project and other respective copyright                 |
| * holders give permission to link this program with OpenSSL, and distribute                  |
| * the resulting executable, without including the source code for OpenSSL in                 |
| * the source distribution.                                                                   |
| */                                                                                           |

(MEMO)

#### **OMRON Corporation** Industrial Automation Company

Kyoto, JAPAN

Contact : www.ia.omron.com

#### Regional Headquarters

OMRON EUROPE B.V. Wegalaan 67-69, 2132 JD Hoofddorp The Netherlands Tel: (31) 2356-81-300 Fax: (31) 2356-81-388

OMRON ASIA PACIFIC PTE. LTD. 438B Alexandra Road, #08-01/02 Alexandra Technopark, Singapore 119968 Tel: (65) 6835-3011 Fax: (65) 6835-3011 OMRON ELECTRONICS LLC 2895 Greenspoint Parkway, Suite 200 Hoffman Estates, IL 60169 U.S.A. Tel: (1) 847-843-7900 Fax: (1) 847-843-7787

OMRON (CHINA) CO., LTD. Room 2211, Bank of China Tower, 200 Yin Cheng Zhong Road, PuDong New Area, Shanghai, 200120, China Tel: (86) 21-6023-0333 Fax: (86) 21-5037-2388 Authorized Distributor:

©OMRON Corporation 2024 All Rights Reserved. In the interest of product improvement, specifications are subject to change without notice.